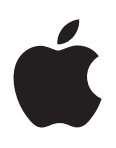

# iPhone המדריך למשתמש

iOS 7.1 לתוכנת

# תוכן העניינים

- 8 פרק 1: ה-iPhone במבט חטוף
  - 8 סקירה כללית של ה-iPhone
    - 9 אביזרים
    - Multi-Touch אסך 9
      - 10 כפתורים
      - 11 צלמיות מצב

#### 13 פרק 2: צעדים ראשונים

- SIM התקנת כרטיס ה-13
- iPhone הגדרה והפעלה של
- 14 חיבור ה-iPhone למחשב
- 14 התחברות לאינטרנט אלחוטי
  - 15 התחברות לאינטרנט
- הגדרת חשבון דואר וחשבונות נוספים 15
  - Apple ID 15
  - iOS ניהול תוכן במכשירי
    - iCloud 16
    - iTunes סנכרון עם
      - 18 תאריך ושעה
    - 18 הגדרות בינלאומיות
    - 18 שם ה-iPhone שלך
- iPhone- הצגת מדריך למשתמש זה ב-18

#### 19 פרק **3: פרטים בסיסיים**

- 19 שימוש ביישומים
- iPhone- התאמה אישית של ה
  - 23 הקלדת מלל
    - 25 הכתבה
  - 26 שליטה קולית
    - 27 חיפוש
  - 27 מרכז הבקרה
  - 28 התראות ו"מרכז העדכונים"
    - 29 צלילים ושקט
    - נא לא להפריע" 29
- iCloud ,AirDrop 29 ודרכי שיתוף נוספות
  - 30 העברת קבצים
  - 30 נקודת גישה אישית
    - AirPlay 31
    - AirPrint 31
  - Apple שימוש באזניות של 31
    - 32 התקני Bluetooth
      - 32 הגבלות

- 83 פרטיות
- אבטחה 33
- 36 טעינה וניטור של הסוללה
- iPhone-נסיעות עם ה

#### Siri :4 פרק 37

- 37 אמירת פקודות
- אל עצמך Siri-38 אל עצמך
  - 78 תיקונים
  - 39 הגדרות Siri

#### 40 פרק 5: טלפון

- 40 שיחות טלפון
- 43 תא קולי ויזואלי
  - אנשי קשר 44
- 44 הפניית שיחות, שיחה ממתינה ושיחה מזוהה
  - 44 צלצולים ורטט
    - 44 שיחות בינלאומיות
  - iPhone-הגדרות ה-45

#### Mail :6 פרק 46

- 46 כתיבת הודעות
  - 47 במבט חטוף
- 47 סיום כתיבת הודעה בשלב מאוחר יותר
  - 47 הצגת הודעות חשובות
    - 48 קבצים מצורפים
  - 48 עבודה עם הודעות מרובות
  - 49 הצגה ושמירה של כתובות
    - 49 הדפסת הודעות
      - 50 הגדרות Mail

#### Safari :7 פרק 51

- 51 Safari במבט חטוף
- לחפש מידע באינטרנט 51
  - 52 גלישה באינטרנט
    - 52 שמירת סימניות
- 53 שיתוף דברים מעניינים שקראת
  - 53 מילוי טפסים
- למנוע אי סדר באמצעות הקורא 54
- 54 שמירת רשימת קריאה לזמן אחר
  - פרטיות ואבטחה 54
  - 55 הגדרות Safari

#### 56 פרק 8: מוסיקה

- iTunes רדיו 56
- 57 כיצד להשיג מוסיקה
  - 57 עיון וניגון
  - 59 קיר האלבומים
    - 59 ספרי שמע
- 59 רשימות השמעה
- Genius Genius 60

- 60 Siri ושליטה קולית
  - iTunes Match 61
    - 61 שיתוף ביתי
  - 62 הגדרות מוסיקה

#### 63 פרק **פ: הודעות**

- iMessage-ו MMS ,SMS הודעות 63
  - 63 שליחה וקבלה של הודעות
    - 64 ניהול שיחות
    - 65 שיתוף תמונות, סרטים ועוד
      - 65 הגדרות "הודעות"

#### 66 פרק 10: לוח שנה

- 66 "לוח שנה" במבט חטוף
  - 66 הזמנות
- 67 שימוש בלוחות שנה מרובים
- iCloud שיתוף לוחות שנה של
  - 68 הגדרות לוח שנה

#### 69 פרק 11: תמונות

- 69 הצגת תמונות וסרטים
- 70 ארגון התמונות והסרטים שלך
  - iCloud-שיתוף תמונות ב-
    - 71 זרם התמונות שלי
    - 72 שיתוף תמונות וסרטים
- 72 עריכת תמונות וחיתוך סרטים
  - 73 הדפסת תמונות
  - 73 הגדרות תמונה

#### 74 פרק 12: מצלמה

- 74 "מצלמה" במבט חטוף
- 75 צילום תמונות וסרטים
  - 76 תמונות HDR
- 76 הצגה, שיתוף והדפסה
  - 77 הגדרות המצלמה
- 78 פרק 13: מזג אוויר

#### 80 פרק 14: "שעון"

- 80 "שעון" במבט חטוף
- 81 שעונים מעוררים ושעוני עצר

#### 82 פרק 15: מפות

- 82 חיפוש מקומות
- קבלת מידע נוסף 83
- 83 קבלת הוראות הגעה
- 84 תלת-ממד ומבט ממעוף הציפור
  - 84 הגדרות "מפות"

#### 85 פרק 16: סרטים

- סרטים" במבט חטוף 85
- 86 הוספת סרטים לספריה

- 86 פקדי הפעלה
- 87 הגדרות סרטים

#### 88 פרק 17: פתקים

- 88 "פתקים" במבט חטוף
- 89 שימוש בפתקים בחשבונות מרובים

#### 90 פרק 18: "תזכורות"

- 90 תזכורות מתוזמנות
- 91 תזכורות עם מיקום
- 91 הגדרות של תזכורות

#### 92 פרק 19: מניות

#### Game Center :20 94

- במבט חטוף Game Center 94
  - לשחק עם חברים 95
  - Game Center הגדרות 95

#### 96 פרק 21: דוכן העיתונים

96 דוכן העיתונים במבט חטוף

#### iTunes Store- פרק 22: ה-97

- ה-iTunes Store במבט חטוף 97
  - עיון או חיפוש 97
  - 98 רכישה, השכרה או מימוש
  - iTunes Store הגדרות ה-98

#### App Store :23 פרק 99

- א במבט חטוף App Store 99
  - 99 חיפוש יישומים
  - 100 רכישה, מימוש והורדה
  - App Store הגדרות ה-100

#### 101 פרק Passbook :24 פרק

- Passbook 101 במבט חטוף
  - Passbook 101 בדרכים
  - 102 הגדרות Passbook

#### 103 erq 25: מצפן

- 103 "מצפן" במבט חטוף
  - 104 ישר פלס

## 105 פרק 26: תזכורות קוליות

- 105 "תזכורות קוליות" במבט חטוף
  - 105 הקלטה
    - 106 האזנה
  - 106 העברת הקלטות למחשב

#### TaceTime :27 פרק 107

- FaceTime 107 במבט חטוף
- 107 ביצוע שיחות ומענה לשיחות
  - 108 ניהול שיחות

#### 109 פרק 28: אנשי קשר

- 109 "אנשי קשר" במבט חטוף
- 110 שימוש באנשי קשר עם הטלפון
  - 110 הוספת אנשי קשר
  - 111 הגדרות אנשי קשר

#### 112 פרק 29: מחשבון

#### iBooks :30 פרק 113

- iBooks קבל/י את 113
  - 113 קריאת ספר
  - 114 סידור ספרים
- 115 קריאת מסמכי PDF
  - iBooks הגדרות 115

#### Nike + iPod :31 פרק 116

- 116 במבט חטוף
- 116 קישור וכיול החיישן שלך
  - 117 צא/י להתאמן
- 117 הגדרות Nike + iPod

#### 118 פרק 32: פודקאסטים

- 118 פודקאסטים במבט חטוף
  - 119 קבלת פודקאסטים
    - 119 פקדי הפעלה
- 120 סידור הפודקאסטים שלך
  - 120 הגדרות פודקאסטים

#### 121 נספח A: נגישות

- 121 מאפייני נגישות
- 122 קיצור דרך לנגישות
  - VoiceOver 122
    - Siri 132
    - 132 הגדלה
  - 132 היפוך צבעים
    - 132 הקראה
- 133 השמעת מלל אוטומטי
- 133 מלל גדול, עבה ובעל ניגודיות גבוהה
  - 133 תנועת מסך מופחתת
  - 133 תוויות מתג הפעלה/כיבוי
    - 133 מכשירי שמיעה
      - 134 כתוביות
    - 135 הבהוב בעת התראה
  - 135 שמע מונו ואיזון ערוצים
  - 135 ניתוב שמע של שיחות
- 135 צלצולים ורטטים הניתנים להקצאה
  - 135 ביטול רעשי הטלפון
    - Guided Access 135
      - 136 מתגים
    - AssistiveTouch 138
      - 139 TTY תמיכת

- 139 תא קולי ויזואלי
- 139 מקלדות מסך רחב
- 139 מקלדת טלפון גדולה
  - 140 שליטה קולית
  - OS X-05 נגישות ב-140

## 141 נספח B: מקלדות בינלאומיות

- 141 שימוש במקלדות בינלאומיות
  - 142 שיטות קלט מיוחדות

## iPhone :C נספח 143

- 143 דוא״ל, אנשי קשר ולוח שנה
  - 143 גישה לרשת
    - 143 יישומים

#### 144 נספח D: אבטחה, טיפול ותמיכה

- 144 מידע חשוב בנושא בטיחות
  - 145 מידע חשוב בנושא טיפול
- 146 אתר התמיכה של ה-iPhone
- iPhone- הפעלה מחדש או איפוס של ה
  - iPhone-איפוס הגדרות ה
  - 147 קבלת מידע לגבי ה-iPhone שלך
    - 148 מידע לגבי שימוש
    - לא פעיל iPhone 148
    - iPhone-גיבוי ה-148
  - iPhone-עדכון ושחזור של תוכנת ה
    - 150 הגדרות סלולר
- 150 מוכר/ת או מוסר/ת את ה-iPhone שלך?
  - 151 מידע נוסף, שירות ותמיכה
  - 151 הצהרת תאימות ל-FCC
  - 152 הצהרה רגולטורית עבור קנדה
    - 152 מידע לגבי סילוק ומחזור
      - Apple 154 והסביבה

# ה-iPhone במבט חטוף

## iPhone-סקירה כללית של ה

.iPhone 5s ,iPhone 5, ,iPhone 5, ,iPhone 4s ,iPhone 4s ,iPhone 5. ושל ה-iOS 7.1 ושל ה-iOS 7.1 ומדריך זה מתאר את המאפיינים של iOS 7.1

#### iPhone 5s מצלמת הבזק LED כפתור שינה/ FaceTime התעוררות מקלט/ שורת המצב מיקרופון קדמי מצלמת iSight בורר צלצול/שקט מיקרופון אחורי כפתורי בקרת שמע מגש – SIM כרטיס צלמיות יישומים iPhone כפתור הבית/ מסך רב-מגע חיישן מזהה (Multi-Touch) מגע מיקרופון מחבר ງເກດກ ברק - רמקול שקע אזניות iPhone 5c הבזק LED מצלמת כפתור שינה/ FaceTime התעוררות מקלט/ Ċ שורת המצב מיקרופון קדמי מצלמת iSight าาเว צלצול/שקט מיקרופון כפתורי אחורי בקרת שמע ิמגש צלמיות יישומים SIM כרטיס מסך רב-מגע iPhone (Multi-Touch) כפתור ה"בית" 1 מחבר מיקרופון ברק תחתון

המאפיינים והיישומים ב-iPhone עשויים להשתנות בהתאם לדגם ה-iPhone שברשותך, ובהתאם למיקומך, השפה שלך והמפעיל הסלולרי שלך. על-מנת לברר אילו מאפיינים נתמכים באזור שלך, ראה/י www.apple.com/ios/feature-availability.

....

- רמקול

•

-••

- שקע אזניות

*הערה:* עבור יישומים השולחים או מקבלים נתונים ברשת סלולרית יתכנו עלויות נוספות. לקבלת מידע בנושא תעריפי מסלול השירות והעלויות עבור ה-iPhone שלך, פנה/י אל המפעיל.

#### אביזרים

האביזרים הבאים מצורפים ל-iPhone:

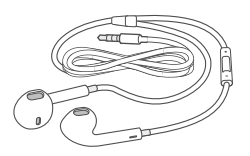

אזניות של iPhone :השתמש/י באזניות Apple EarPods עם שלט-רחוק ומיקרופון (ב-iPhone 5 ואילך) או באזניות Apple Earphones עם שלט-רחוק ומיקרופון (ב-iPhone 4s או גירסאות קודמות) על-מנת להאזין למוסיקה ולווידיאו וכן לבצע שיחות טלפון. ראה/י שימוש באזניות של Apple בעמוד 31.

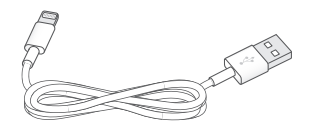

iPhone 5-2 USB ל-USB לחחשב לצורך סנכרון וטעינה בעזרת כבל Lightning ל-USB (ב-5 USB (ב-5 IPhone 5-2) ער מחבר: חבר/י את ה-USB (ב-10 או בגירסאות קודמות).

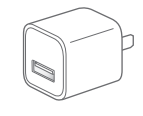

מתאם חשמל ל-USB של USB: השתמש/י יחד עם כבל Lightning ל-USB או כבל 30 פינים ל-USB על-מנת לטעון את סוללת ה-iPhone.

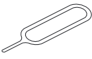

כלי הוצאת SIM: השתמש/י כדי להוציא את מגש כרטיס ה-SIM. (לא כלול בכל האזורים.)

## Multi-Touch **Jop**

רק כמה מחוות פשוטות - הקשה, גרירה, החלקה וצביטה/מתיחה - הן כל מה שדרוש על-מנת להשתמש ב-iPhone וביישומים שלו.

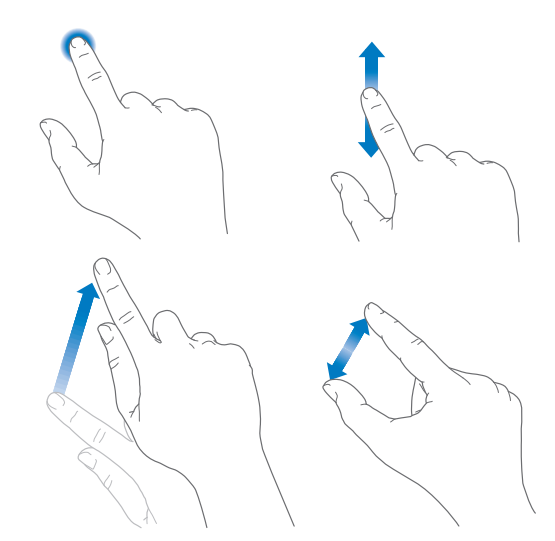

## כפתורים

רוב הכפתורים שבהם משתמשים ב-iPhone הם כפתורים וירטואלים במסך המגע. כפתורים פיזיים אחדים מספקים פונקציות שליטה בסיסיות, כגון הפעלת ה-iPhone או שינוי עוצמת הקול.

#### כפתור שינה/התעוררות

כשאינך משתמש/ת ב-iPhone, לחץ/י על כפתור השינה/התעוררות לנעילת ה-iPhone. נעילת ה-iPhone מעבירה את הצג למצב שינה, חוסכת סוללה ומונעת הפעלה של ה-iPhone בטעות. במצב זה, ניתן עדיין לקבל שיחות טלפון, שיחות FaceTime, הודעות מלל תזכורות ועדכונים. ניתן גם להקשיב למוסיקה ולשנות את עוצמת הקול.

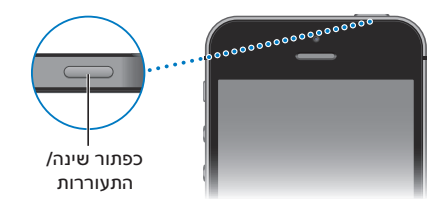

ה-iPhone יינעל באופן אוטומטי אם לא תיגע/י במסך למשך כדקה. על-מנת להתאים את התזמון, עבור/י אל ״הגדרות״ > ״כללי״ > ״נעילה אוטומטית״.

הפעלת iPhone: הקש/י והחזק/י את כפתור "שינה/התעוררות" עד להופעת הסמל של

ביטול הנעילה של iPhone: לחץ/י על הכפתור "שינה/התעוררות"או על כפתור הבית, וגרור/י את המחוון.

כיבוי iPhone: הקש/י והחזק/י את הכפתור "שינה/התעוררות" עד להופעת המחוון. לאחר מכן, גרור/י את המחוון.

לצורך אבטחה משופרת, ניתן לדרוש קוד גישה לביטול נעילת ה-iPhone. עבור/י אל "הגדרות" > "Touch ID וקוד גישה" (ב-iPhone 5s) או "הגדרות" > "קוד גישה" (בדגמים אחרים). ראה/י שימוש בקוד גישה לצורך הגנה על נתונים בעמוד 33.

#### כפתור ה״בית״

כפתור ה"בית" מעביר אותך למסך ה"בית", ומספק קיצורים נוחים נוספים.

הצגת יישומים שפתחת: לחץ/י פעמיים על הכפתור "בית". ראה/י להתחיל מהבית בעמוד 19.

השתמש/י ב-Siri (ב-iPhone 4s ומעלה) או בשליטה קולית: הקש/י והחזק/י את כפתור ה"בית". ראה/י שליטה קולית בעמוד 26. קולית בעמוד 26 ו-פרק 4, Siri, בעמוד 37.

ב-iPhone 5s, ניתן להשתמש בחיישן בכפתור "בית" לקריאת טביעת האצבע שלך במקום להשתמש בקוד הגישה שלך או בסיסמת Apple ID. ראה/י חיישן Touch ID בעמוד 34.

> בנוסף, ניתן להשתמש בכפתור ה״בית״ להפעלה או ביטול של מאפייני נגישות. ראה/י קיצור דרך לנגישות בעמוד 122.

#### פקדי עוצמת שמע

בזמן דיבור בטלפון או האזנה לשירים, סרטים או מדיה אחרת, הכפתורים שבצידו של ה-iPhone מכווננים את עוצמת הקול. בכל זמן אחר, הכפתורים שולטים בעוצמת הצלצול, ההתראות וצלילים אחרים.

אזהרה: למידע חשוב בנושא מניעת נזק לשמיעה, ראה/י מידע חשוב בנושא בטיחות בעמוד 144.

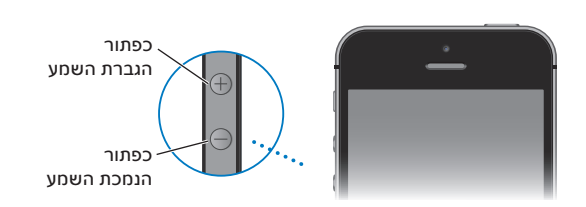

**נעילת עוצמות הקול של הצלצול וההתראות:** עבור/י אל "הגדרות" > "צלילים" ובטל/י את "שנה/י באמצעות הכפתורים". על-מנת להגביל את עוצמת הקול של מוסיקה ווידאו, עבור/י אל "הגדרות" > "מוסיקה" > "הגבלת עוצמה".

**הערה:** בארצות מסוימות באיחוד האירופאי, ה-iPhone עשוי להזהיר שהגדרת את עוצמת הקול מעל הרמה המומלצת על-ידי האיחוד האירופאי להגנה על השמיעה. כדי להגביר מעבר לרמה זו, ייתכן שתצטרך/י לשחרר למספר שניות את פקד בקרת העוצמה. על-מנת להגביל את עוצמת הקול המירבית של האוזניות לרמה זו, עבור/י אל "הגדרות" > "מוסיקה" > "הגבלת עוצמה". והפעל/י את "הגבלת עוצמה בתקן EU". על-מנת למנוע שינויים במגבלת עוצמת הצליל, עבור/י אל "הגדרות" > "כללי" > "הגבלות".

ניתן להשתמש בכל אחד מכפתורי עוצמת הקול גם לצילום תמונה או להקלטת קטע וידיאו. ראה/י צילום תמונות וסרטים בעמוד 75.

#### הבורר "צלצול/שקט"

. הפוך/י את הבורר צלצול/שקט על-מנת להעביר את iPhone הפוך/י את הבורר צלצול igta או למצב שקט  $ar{\mathbb{A}}$ 

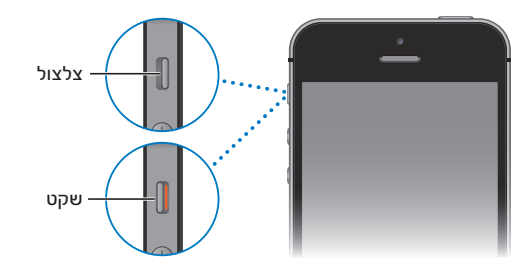

במצב צלצול, iPhone משמיע את כל הצלילים. במצב שקט, iPhone אינו מצלצל ואינו משמיע התראות וצלילים אחרים.

*חשוב:* התראות של השעון, יישומי שמע כגון "מוסיקה" ומשחקים רבים משמיעים צלילים דרך הרמקול המובנה, גם כאשר ה-iPhone במצב שקט. באזורים מסוימים, הצלילים עבור "מצלמה" ו"תזכורות קוליות" מושמעים גם אם הבורר "צלצול/שקט" מוגדר ל"שקט".

למידע בנושא שינוי הגדרות צליל ורטט, ראה/י צלילים ושקט בעמוד 29.

שימוש ב״נא לא להפריע״: ניתן גם להשתיק שיחות, התראות ועדכונים בעזרת ״נא לא להפריע״. החלק/י מעלה מהקצה התחתון של המסך כדי לפתוח את ״מרכז הבקרה״ ולאחר מכן הקש/י על 🌜. ראה/י ״נא לא להפריע״ בעמוד 29.

## צלמיות מצב

הצלמיות בשורת המצב בחלקו העליון של המסך מספקות פרטים אודות iPhone:

| צלמית מצב     |                     | מה זה אומר                                                                                                    |
|---------------|---------------------|----------------------------------------------------------------------------------------------------|
| •••••         | אות של שידור סלולרי | הינך בטווח של הרשת הסלולרית ובאפשרותך לבצע ולקבל שיחות. אם אין אות,<br>מופיע ״אין קליטה״.                                                                                               |
| $\rightarrow$ | מצב טיסה            | מצב טיסה פועל - לא ניתן לבצע שיחות טלפון, ופונקציות אלחוטיות אחרות<br>עשויות להיות לא זמינות. ראה/י נסיעות עם ה-iPhone בעמוד 36.                                                        |
| LTE           | LTE                 | רשת ה-LTE של המפעיל זמינה, וה-iPhone יכול להתחבר לאינטרנט<br>באמצעות רשת זו. (ב-5 iPhone ואילך. לא זמין בכל האזורים.) ראה/י הגדרות<br>סלולר בעמוד 150.                                  |
| 4G            | UMTS                | רשת ה-4G UTMS (רשת GSM) או רשת ה-LTE (בהתאם למפעיל) זמינה,<br>וה-iPhone יכול להתחבר לאינטרנט באמצעות רשת זו. (ב-iPhone 4s ומעלה.<br>לא זמין בכל האזורים.) ראה/י הגדרות סלולר בעמוד 150. |

| צלמית מצב            | מה זה אומר                                                                                                    |
|----------------------|----------------------------------------------------------------------------------------------------|
| umts/ev-do 3G        | רשת GSM) 3G UMTS) או CDMA) EV-DO) של המפעיל זמינה,<br>וה-iPhone יכול להתחבר לאינטרנט באמצעות רשת זו. ראה/י הגדרות<br>סלולר בעמוד 150.     |
| EDGE E               | רשת ה-EDGE (רשת GSM) של המפעיל זמינה, וה-iPhone יכול להתחבר<br>לאינטרנט באמצעות רשת זו. ראה/י הגדרות סלולר בעמוד 150.                     |
| GPRS/1xRTT GPRS      | iPhone-רשת ה-GSM) (CDMA) או TxRTT (CDMA) של המפעיל זמינה, וה-iPhone<br>יכול להתחבר לאינטרנט באמצעות רשת זו. ראה/י הגדרות סלולר בעמוד 150. |
| Wi-Fi 🔶              | ה-iPhone מחובר לאינטרנט דרך רשת אלחוטית. ראה/י התחברות לאינטרנט<br>אלחוטי בעמוד 14.                                                       |
| נא לא להפריע" 🕻      | ההגדרה ״נא לא להפריע״ מופעלת. ראה/י ״נא לא להפריע״ בעמוד 29.                                                                              |
| נקודת גישה אישית 🕲   | ה-iPhone מספק נקודת גישה אישית למכשיר אחר. ראה/י נקודת גישה<br>אישית בעמוד 30.                                                            |
| סנכרון 🤤             | ה-iPhone מסתנכרן עם ה-iTunes.                                                                                                    |
| פעילות רשת <u>אי</u> | מראה שיש פעילות רשת. יישומי צד שלישי מסוימים עשויים להשתמש בצלמית<br>גם כדי להציג תהליך פעיל.                                             |
| הפניית שיחות (→      | הפניית שיחות" מוגדרת. ראה/י הפניית שיחות, שיחה ממתינה ושיחה<br>מזוהה בעמוד 44.                                                            |
| VPN VPN              | הינך מחובר/ת לרשת באמצעות VPN. ראה/י גישה לרשת בעמוד 143.                                                                                 |
| TTY                  | ה-iPhone מוגדר לפעול עם מכשיר TTY. ראה/י תמיכת TTY בעמוד 139.                                                                             |
| נעילת כיוון לאורך 🔐  | מסך ה-iPhone נעול בכיוון לאורך. ראה/י שינוי כיוון המסך בעמוד 20.                                                                          |
| שעון מעורר 🎱         | הוגדר שעון מעורר. ראה/י שעונים מעוררים ושעוני עצר בעמוד 81.                                                                               |
| שירותי מיקום 🌱       | פריט מסוים משתמש ב״שירותי מיקום״. ראה/י פרטיות בעמוד 33.                                                                                  |
| °Bluetooth 🛞         | צלמית כחולה או לבנה: Bluetooth פועל מקושר להתקן.                                                                                          |
|                      | צלמית אפורה: ה-Bluetooth פועל. אם ה-iPhone מקושר להתקן, יתכן כי<br>ההתקן נמצא מחוץ לטווח או שהוא כבוי.                                    |
|                      | אין צלמית: ה-Bluetooth כבוי.                                                                                                    |
|                      | ראה/י התקני Bluetooth בעמוד 32.                                                                                                    |
| Bluetooth סוללת      | מקושר. Bluetooth מקושר.                                                                                                    |
| סוללה                | מראה את רמת הסוללה או את מצב הטעינה של ה-iPhone. ראה/י טעינה וניטור<br>של הסוללה בעמוד 36.                                                |

# צעדים ראשונים

.iPhone- אזהרה: למניעת פציעות, קרא/י את מידע חשוב בנושא בטיחות בעמוד 144 בטרם השימוש ב

## התקנת כרטיס ה-SIM

/!\

אם קיבלת כרטיס SIM, התקן/י אותו לפני ההגדרה של ה-iPhone.

חשוב: נדרש כרטיס Micro-SIM (ב-Phone 4 וב-iPhone 4 או כרטיס 2018 (ב-iPhone 5 וב-iPhone 5 (ב-iPhone 5 (ב-iPhone 4 על-מנת להשתמש בשירותים סלולריים בעת חיבור לרשתות GSM ורשתות CDMA מסוימות. מכשיר iPhone 4 על-מנת להשתמש באינטרנט אלחוטי מסוג CDMA עשוי להשתמש בכרטיס SIM גם לצורך חיבור לרשת GSM, מסעלה שהופעל באינטרנט אלחוטי מסוג DDMA עשוי להשתמש בכרטיס SIM גם לצורך חיבור לרשת GSM, במיוחד לגלישה בין מדינות. ה-iPhone 9 שלך כפוף לקווי המדיניות של ספק השירותים האלחוטיים שלך, העשויים לכלול הגבלות על מעבר בין ספקי שירות ועל גלישה, גם לאחר סיום חוזה השירות האלחוטיים שלך, העשויים נכסיים לכלול הגבלות על מעבר בין ספקי שירות ועל גלישה, גם לאחר סיום חוזה השירות הראשוני הנדרש. לפרטים נוספים, פנה/י אל ספק השירותים האלחוטית.

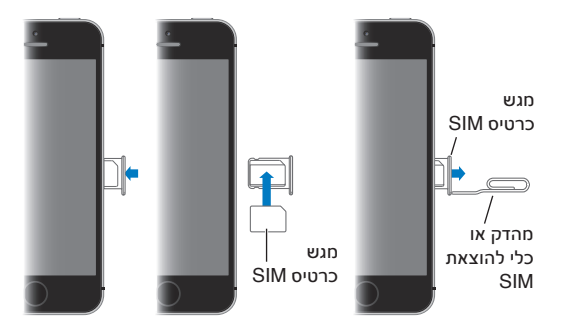

## iPhone הגדרה והפעלה של

ניתן לבצע את ההפעלה דרך אינטרנט אלחוטי או, עם iPhone 4s ומעלה, דרך הרשת הסלולרית של המפעיל שלך (לא זמין בכל האזורים). אם אף אחת מהאפשרויות אינה זמינה, עליך לחבר את ה-iPhone למחשב ולהשתמש ב-iTunes כדי להפעיל את ה-iPhone (עיין/י במקטע הבא).

הגדרה והפעלה של ה-iPhone: הפעל/י את ה-iPhone ומלא/י אחר ההנחיות של "מדריך ההגדרות".

מדריך ההגדרות" ינחה אותך לאורך התהליך, כולל:

- חיבור לאינטרנט אלחוטי
- התחברות באמצעות Apple ID או יצירה של Apple ID ללא תשלום (דרוש עבור מאפיינים רבים, כולל קחת באמצעות ITunes Store, ה-FaceTime, iCloud, ה-FaceTime, iCloud
  - הקלדת קוד גישה
  - הגדרת iCloud וצרור מפתחות של iCloud
  - י הפעלת מאפיינים מומלצים, כגון "שירותי מיקום" ו"מצא את ה-iPhone שלי"
    - הפעלת ה-iPhone עם המפעיל הסלולרי שלך.

ניתן גם לבצע שחזור מגיבוי של iCloud או iTunes במהלך ההגדרה.

*הערה:* אם תפעיל/י את "מצא את ה-iPhone שלי" במהלך ההגדרה, "נעילת הפעלה" תופעל כדי לסייע במניעת גניבות. ראה/י מצא את ה-iPhone שלי בעמוד 35.

מפעילים מסוימים מאפשרים להסיר את הנעילה של ה-iPhone לשימוש עם הרשת שלהם. כדי לראות אם הספק שלך מציע אפשרות זו, ראה/י support.apple.com/kb/HT1937?viewlocale=he\_IL. צור/י קשר עם הספק לקבלת פרטים הנושא אישור והגדרה. להשלמת התהליך, עליך לחבר את ה-iPhone ל-iPhone. יתכן שיחולו עלויות נוספות. למידע נוסף, ראה/י support.apple.com/kb/HT5014?viewlocale=he\_IL.

## חיבור ה-iPhone למחשב

יתכן שתצטרך/י לחבר את iPhone למחשב על-מנת להשלים את ההפעלה. חיבור ה-iPhone למחשב יאפשר לך גם לסנכרן תמונות ותוכן אחר ל-iPhone מהמחשב, באמצעות iTunes. ראה/י סנכרון עם iTunes בעמוד 17.

כדי להשתמש ב-iPhone עם המחשב שלך, תזדקק/י ל:

- חיבור אינטרנט עבור המחשב (מומלץ פס רחב)
- . מחשב Mac או מחשב PC או מחשב USB או USB או USB או מחשב שו או מחשב או ממערכות ההפעלה הבאות:
  - OS X גירסה 10.6.8 ומעלה
  - Windows XP Home או Windows Vista , Windows 7 , Windows 8 עם Service Pack 3 עם צ Professional

חיבור ה-iPhone למחשב: השתמש/י בכבל Lightning ל-USB (ב-iPhone 5 ואילך) או בכבל 30 פינים ל-USB (ב-iPhone 4s ובדגמים מוקדמים יותר) שצורף ל-iPhone. בכל מכשיר, תתבקש/י לאשר את המכשיר השני כמכשיר "מהימן".

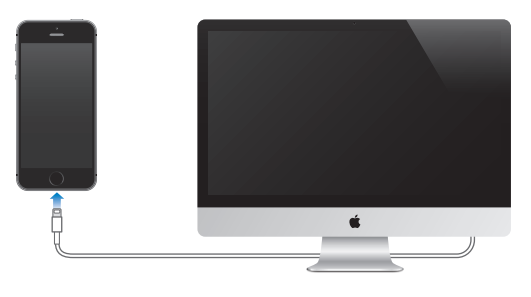

## התחברות לאינטרנט אלחוטי

אם Ϛ מופיע בראש המסך, ה-iPhone מחובר לאינטרנט אלחוטי. ה-iPhone יתחבר מחדש לרשת זו בכל פעם שתגיע/י לאותו מיקום.

הגדרת האינטרנט האלחוטי: עבור/י אל ״הגדרות״ > ״אינטרנט אלחוטי״.

- בחר/י מפעיל: הקש/י על אחת מהרשתות ברשימה והקלד/י את הסיסמה, אם תתבקש/י.
- בקש/י להצטרף לרשת: הפעל/י את "הצע לי להצטרף לרשתות" על-מנת להציג בקשה כאשר אינטרנט אלחוטי זמין. אחרת, יהיה עליך להצטרף ידנית לרשת כאשר רשת שהייתה בשימוש לפני כן אינה זמינה.
  - *שכח רשת:* הקש/י על (i) בסמוך לרשת שהצטרפת אליה בעבר. לאחר מכן הקש/י על "שכח רשת זו".
- *הצטרפות לאינטרנט אלחוטי סגור:* הקש/י על "אחר", ולאחר מכן הקלד/י את שם הרשת הסגורה. עליך לדעת את שם הרשת, סוג האבטחה והסיסמה (אם נדרשת).
  - התאם/י את ההגדרות עבור רשת אלחוטית: הקש/י על (i) בסמוך לרשת. ניתן להגדיר פרוקסי HTTP, לקבוע
    הגדרות רשת סטטיות, להפעיל את BootP או לחדש את ההגדרות שסופקו על-ידי שרת DHCP.

**הגדרת רשת אלחוטית משלך:** אם יש לך תחנת בסיס של AirPort שאינה מוגדרת, אך פעילה ונמצאת בטווח, תוכל/י להשתמש ב-iPhone על-מנת להגדיר אותה. עבור/י אל ״הגדרות״ > ״רשת אלחוטית״ וחפש/י את ״הגדר תחנת בסיס של AirPort״. הקש/י על תחנת הבסיס שלך ו״מדריך ההגדרות״ ישלים את ההגדרה. נ**יהול רשת** AirPort: אם ה-iPhone מחובר לתחנת בסיס של AirPort, עבור/י אל "הגדרות" > "רשת אלחוטית", הקש/י על (i) שלצד שם הרשת ולאחר מכן הקש/י על "נהל רשת זו". אם עדיין לא הורדת את "כלי העזר של AirPort", הקש/י על "אישור" לפתיחת ה-App Store והורד/י אותו.

## התחברות לאינטרנט

ה-iPhone מתחבר לאינטרנט כאשר הדבר נדרש, בין אם דרך חיבור אלחוטי (אם זמין) או דרך הרשת הסלולרית של המפעיל שלך. למידע בנושא התחברות לרשת Wi-Fi, ראה/י התחברות לאינטרנט אלחוטי, לעיל.

כאשר יישום צריך להשתמש באינטרנט, ה-iPhone מבצע את הפעולות הבאות, לפי הסדר:

- הוא מתחבר דרך הרשת האלחוטית הזמינה האחרונה שהיתה בשימוש
- הוא מציג רשימה של רשתות אלחוטיות הנמצאות בטווח ומתחבר לזו שתבחר/י
  - הוא מתחבר לרשת הנתונים הסלולרית, אם היא זמינה

*הערה:* אם חיבור אלחוטי לאינטרנט אינו זמין, יישומים ושירותים מסוימים עשויים לשדר נתונים דרך הרשת הסלולרית של המפעיל שלך, דבר אשר עשוי להיות כרוך בעלויות נוספות. לקבלת מידע לגבי תעריפי תכנית הנתונים הסלולרית שלך, פנה/י אל המפעיל. לניהול השימוש בנתונים סלולריים, ראה/י הגדרות סלולר בעמוד 150.

#### הגדרת חשבון דואר וחשבונות נוספים

iPhone פועל עם Microsoft Exchange,iCloud ורבים מספקי השירות הנפוצים ביותר עבור דואר, אנשי קשר ולוחות שנה המבוססים על האינטרנט.

ניתן להגדיר חשבון iCloud ללא תשלום במהלך ההגדרה הראשונית של ה-iPhone, או מאוחר יותר ב"הגדרות". ראה/י iCloud בעמוד 16.

**הגדרת חשבון:** עבור/י אל ״הגדרות״ > ״דואר, אנשי קשר, לוחות שנה״ > ״הוסף/י חשבון״. אם הינך מגדיר/ה חשבון iCloud, תוכל/י לבצע פעולה זאת ב״הגדרות״ > iCloud.

ניתן להוסיף אנשי קשר באמצעות חשבון LDAP או CardDAV אם החברה או הארגון שלך תומכים בכך. ראה/י הוספת אנשי קשר בעמוד 110.

ניתן להוסיף לוחות שנה באמצעות חשבון לוח שנה של CalDAV וכן להירשם ללוחות שנה של ״לוח שנה״ (ics.) או לייבא אותם מהיישום Mail. ראה/י שימוש בלוחות שנה מרובים בעמוד 67.

## Apple ID

Apple ID הוא שם המשתמש הדרוש לרוב הדברים שעושים ב-Apple, כולל שימוש ב-iCloud לאחסון תוכן, הורדת יישומים מה-App Store ורכישת שירים, סרטים ותוכניות טלוויזיה מה-iTunes Store.

אין צורך ביותר מ-Apple ID אחד עבור כל הדברים שאפשר לעשות עם Apple. אם יש לך Apple ID, השתמש/י בו במהלך ההגדרה הראשונית של ה-iPhone ובכל מקום שבו עליך להיכנס כדי להשתמש בשירות של Apple. אם עדיין אין לך Apple ID, תוכל/י ליצור אחד כשתתבקש/י להתחבר.

יצירת Apple ID: עבור/י אל "הגדרות" > "iTunes Store ו-iTunes אין אין ל"התחבר". (אם הינך כבר Apple ID: יצירת ID אין על "התחבר". (אם הינך כבר מחובר/ת וברצונך ליצור ID נוסף, הקש/י תחילה על ה-Apple ID שלך ולאחר מכן הקש/י על "התנתק".)

.appleid.apple.com למידע נוסף, ראה/י

## iOS ניהול תוכן במכשירי

.iTunes גיתן להעביר מידע וקבצים בין מכשירי iOS ומחשבים באמצעות להעביר מידע

- *iCloud* מאחסן תוכן כגון מוסיקה, תמונות, לוחות שנה, אנשי קשר, מסמכים ועוד, ו"דוחף" אותו באופן אלחוטי iCloud למכשירי ה-iOS ולמחשבים האחרים שלך, תוך שמירה על מצב עדכני של כל הפריטים. ראה/י
- iPhone מסנכרן מוסיקה, סרטים, תמונות ועוד בין המחשב שלך לבין ה-iPhone. שינויים שתערוך/י באחד מההתקנים, יועתקו לשני בעת סנכרון. ניתן גם להשתמש ב-iTunes כדי לסנכרן קבצים ומסמכים. ראה/י סנכרון עם iTunes ניתן גם להשתמש ב-iTunes

ניתן להשתמש ב-iCloud, ב-iTunes או בשניהם, בהתאם לצורך. לדוגמא, ניתן להשתמש ב-iCloud על-מנת להעביר אוטומטית תמונות שצילמת ב-iPhone למכשירים האחרים שלך, ולהשתמש ב-iTunes על-מנת לסנכרן אלבומי תמונות מהמחשב ל-iPhone.

*חשוב:* למניעת כפילויות, שמור/י את אנשי הקשר, לוחות השנה והפתקים שלך מסונכרנים באמצעות iCloud או iTunes, לא שניהם.

ניתן גם לנהל ידנית תוכן מ-iTunes, בחלונית "סיכום" של המכשיר. חלונית זו מאפשרת לך להוסיף שירים וסרטים על-ידי בחירת שיר, סרט או רשימת השמעה מתוך ספריית iTunes שלך ולאחר מכן גרירת הפריט ל-iPhone שלך ב-iTunes. הדבר שימושי אם ספריית ה-iTunes שלך מכילה יותר פריטים ממה שניתן לאחסן במכשיר שלך.

## iCloud

iCloud מאחסן את התוכן שלך, כולל מוסיקה, תמונות, אנשי קשר, לוחות שנה ומסמכים נתמכים. תוכן שמאוחסן ב-iCloud מועבר באופן אלחוטי למכשירי iOS ומחשבים נוספים שהוגדרו באמצעות אותו חשבון iCloud.

iCloud זמין במכשירים עם 5 iOS ומעלה, במחשבי Mac עם OS X Lion גירסה 10.7.2 ומעלה ובמחשבי PC בעלי לוח בקרה של iCloud עבור Windows (נדרש 7 Windows).

*הערה:* יתכן ש-iCloud לא יהיה זמין בכל האזורים, ומאפייני iCloud עשויים להיות שונים בהתאם לאזור. למידע נוסף, ראה/י www.apple.com/il/icloud.

מאפייני iCloud כוללים:

- iTunes iTunes לא תשלום ובכל iTunes Store בענן הורד/י מוסיקה וסרטים שרכשת בעבר ב-iTunes Store אל ה-iTunes שלך, ללא תשלום ובכל עת. באמצעות הרשמה ל-iTunes Match, כל המוסיקה שלך כולל מוסיקה שייבאת מתקליטורים או רכשת במקומות שאינם iTunes תופיע בכל המכשירים שלך וניתן יהיה להוריד ולהשמיע אותה לפי דרישה. ראה/י iTunes Match במקומות שאינם iTunes Match
  - יישומים וספרים הורד/י ל-iPhone ללא תשלום ובכל עת רכישות קודמות שביצעת מה-iPhone
    וה-iBooks Store.
- תמונות השתמש/י ב"זרם התמונות שלי" על-מנת לשלוח תמונות שצילמת באמצעות ה-iPhone אל המכשירים האחרים שלך, באופן אוטומטי. השתמש/י ב"שיתוף תמונות ב-iCloud" לשיתוף תמונות וסרטים רק עם האנשים שתבחר/י בעצמך. בנוסף, תוכל/י לאפשר לאנשים להוסיף תמונות, סרטים והערות. ראה/י את שיתוף תמונות ב-iCloud בעמוד 70 ואת זרם התמונות שלי בעמוד 71.
- מסמכים בענן עבור יישומים התומכים ב-iCloud, שמור/י מסמכים ונתוני יישומים מעודכנים בכל המכשירים שלך.
- דואר, אנשי קשר, לוחות שנה שמור/י את אנשי הקשר בדוא"ל, לוחות השנה, הפתקים והתזכורות שלך מעודכנים בכל המכשירים שלך.
- גיבוי בצע/י גיבויים באופן אוטומטי מה-iPhone ל-iCloud כאשר ה-iPhone מחובר לחשמל ולרשת אלחוטית.
  גיבוי בצע/י גיבויים של iCloud שנשלחים דרך האינטרנט מוצפנים. ראה/י גיבוי ה-iPhone בעמוד 148.
- מצא את ה-iPhone שלי אתר/י את ה-iPhone שלך במפה, הצג/י בו הודעה, השמע/י בו צליל, נעל/י את המסך Apple ID שלי ממנו נתונים מרחוק. "מצא את ה-iPhone שלי" כולל נעילת אבטחה, אשר דורשת את ה-Apple ID שלי כולל נעילת אבטחה, אשר דורשת את ה-iPhone והסיסמה שלו או מחק/י ממנו לבטל את "מצא את ה-iPhone שלי" או כדי למחוק את המכשיר. ה-Apple ID והסיסמה שלך נדרשים גם לפני שמישהו יוכל להפעיל מחדש את ה-iPhone. ראה/י מצא את ה-iPhone שלי בעמוד 35.

- כרטיסיות iOS X ראה/י את עמודי האינטרנט שפתחת במכשירי ה-iOS ובמחשבי CS X האחרים שלך. ראה/י שיתוף דברים מעניינים שקראת בעמוד 53.
  - צרור מפתחות של iCloud שמור על עדכניות הסיסמאות ופרטי כרטיסי האשראי שלך בכל המכשירים המוגדרים שלך. ראה/י צרור מפתחות של iCloud בעמוד 34.
- App Store מצא את החברים שלי שתף/י את המיקום שלך עם האנשים שחשובים לך. הורד/י את היישום מה-App Store
  ללא תשלום.

יחד עם iCloud, הינך מקבל/ת חשבון דוא״ל ללא תשלום ושטח אחסון של 5 ג״׳ב עבור הדואר, המסמכים והגיבויים שלך. תוכן שרכשת, כגון מוסיקה, יישומים, תכניות טלוויזיה וספרים וכן זרמי התמונות שלך, אינו נחשב לחלק משטח פנוי זה.

> התחברות לחשבון iCloud או יצירת חשבון iCloud והגדרות אפשרויות עבור iCloud: עבור/י אל ״הגדרות״ > iCloud.

**רכישת שטח אחסון נוסף ב-i**Cloud: עבור/י אל "הגדרות" > iCloud > "אחסון וגיבוי" ולאחר מכן הקש/י על "רכוש/י עוד שטח" או "שנה תוכנית אחסון". למידע בנושא רכישת שטח אחסון ב-iCloud, ראה/י help.apple.com/icloud.

#### הצגה והורדה של רכישות קודמות:

- רכישות iTunes Store: באפשרותך לגשת לשירים וסרטים שרכשת ביישומים "מוסיקה" וסרטים". לחלופין, ב-iTunes Store, הקש/י על "עוד" ולאחר מכן הקש/י על "תוכן שנרכש".
  - רכישות App Store: עבור/י אל App Store, הקש/י על "עדכונים" ולאחר מכן על "תוכן שנרכש".
    - רכישות iBooks Store: עבור/י אל iBooks, הקש/י על "חנות" ולאחר מכן על "תוכן שנרכש".

.iTunes & App Stores < "הפעלת "הורדות אוטומטיות" של מוסיקה, יישומים או ספרים: עבור/י אל "הגדרות"

למידע נוסף בנושא ה-iCloud, ראה/י www.apple.com/il/icloud. למידע תמיכה, ראה/י www.apple.com/emea/support/icloud.

## iTunes סנכרון עם

סנכרון עם iTunes מעתיק מידע מהמחשב שלך ל-iPhone ולהיפך. ניתן לבצע את הסנכרון על-ידי חיבור ה-iPhone למחשב, או להגדיר את iTunes לסנכרון אלחוטי דרך אינטרנט אלחוטי. ניתן להגדיר את iTunes לסנכרן תמונות, סרטים, פודקאסטים, יישומים ועוד. לעזרה בנושא סנכרון ה-iPhone עם המחשב, פתח/י את iTunes ובחר/י בעזרה של iTunes מתפריט העזרה.

סנכרון אלחוטי: התחבר/י ל-iPhone. לאחר מכן, ב-iTunes במחשב, בחר/י ב-iPhone שלך, לחץ/י על "סיכום". ובחר/י באפשרות "סנכרן iPhone זה דרך רשת אלחוטית".

כאשר סנכרון אלחוטי פעיל, ה-iPhone יבצע סנכרון כאשר הוא מחובר לחשמל, גם ה-iPhone וגם המחשב מחוברים לאותה רשת אלחוטית, וה-iTunes פתוח במחשב.

#### עצות לסנכרון עם iTunes במחשב

חבר/י את ה-iPhone למחשב, בחר/י אותו ב-iTunes והגדר/י אפשרויות בחלוניות השונות.

- בחלונית "סיכום", ניתן להגדיר ש-iTunes יסנכרן את ה-iPhone באופן אוטומטי כשהמכשיר מחובר למחשב.
  על-מנת לעקוף הגדרה זו באופן זמני, החזק/י את המקשים Command ו-Option (ב-Mac) או Shift ו-iTunes (PC)
- בחלונית "סיכום", בחר/י באפשרות "הצפן את גיבוי ה-iPhone" אם ברצונך להצפין את המידע המאוחסן
  במחשב כאשר iTunes מבצע גיבוי. ניתן לראות שגיבוי הוצפן באמצעות צלמית של מנעול ≜, ודרושה סיסמה על-מנת לשחזר את הגיבוי. אם לא תבחר/י באפשרות זו, סיסמאות אחרות (למשל, עבור חשבונות דוא"ל) לא ייכללו בגיבוי, ויהיה עליך להקיש אותן מחדש אם תשתמש/י בגיבוי לשחזור ה-iPhone.
  - בחלונית "פרטים", בעת סנכרון חשבונות דואר, רק ההגדרות יועברו מהמחשב ל-iPhone. שינויים שיבוצעו בחשבון דוא"ל ב-iPhone לא ישפיעו על החשבון במחשב.

- בחלונית "פרטים", לחץ/י על "מתקדם" על-מנת לבחור אפשרויות להחלפת המידע ב-iPhone במידע מהמחשב במהלך הסנכרון הבא.
  - בחלונית "תמונה" ניתן לסנכרן תמונות וסרטים מתיקיה במחשב.

אם הינך משתמש/ת ב-iCloud לאחסון אנשי הקשר, לוחות השנה והסימניות שלך, אל תסנכרן/י אותם ל-iPhone באמצעות iTunes.

#### תאריך ושעה

התאריך והשעה לרוב מוגדרים עבורך בהתבסס על המיקום שלך - הבט/י במסך הנעילה כדי לראות אם הם נכונים.

**קבע/י אם ה-iPhone יעדכן את התאריך והשעה באופן אוטומטי:** עבור/י אל "הגדרות" > "כללי" > "תאריך ושעה" ולאחר מכן הפעל/י או בטל/י את האפשרות "כיוון אוטומטי". אם הגדרת את ה-iPhone כך שיעדכן את השעה באופן אוטומטי, הוא יקבל את השעה הנכונה מהרשת הסלולרית ויעדכן אותה בהתאם לאזור הזמן שבו הינך נמצא/ת. מפעילים מסוימים אינם תומכים בשעה המתקבלת מהרשת, לכן באזורים מסוימים יתכן שה-iPhone לא יוכל לקבוע את השעה המקומית באופן אוטומטי.

**הגדרת התאריך והשעה באופן ידני:** עבור/י אל "הגדרות" > "כללי" > "תאריך ושעה" ולאחר מכן בטל/י את האפשרות "כיוון אוטומטי".

**קבע/י אם ה-iPhone יציג שעון של 24 או של 12 שעות:** עבור/י אל "הגדרות" > "כללי" > "תאריך ושעה" ולאחר מכן הפעל/י או בטל/י את האפשרות "שעון 24 שעות". (ייתכן שהאפשרות "שעון 24 שעות" לא תהיה זמינה בכל האזורים.)

## הגדרות בינלאומיות

עבור/י אל "הגדרות" > "כללי" > "בינלאומי" על-מנת להגדיר את הפרטים הבאים:

- י השפה עבור ה-iPhone
- השפה עבור "שליטה קולית"
  - המקלדות המשמשות אותך
- מבנה האזור (תאריך, שעה ומספר טלפון)
  - מבנה לוח השנה

## שם ה-iPhone שלך

השם של ה-iPhone משמש הן עבור iTunes והן עבור iPhone.

שינוי השם של ה-iPhone עבור/י אל "הגדרות" > "כללי" > "אודות" > "שם".

## iPhone-הצגת מדריך למשתמש זה

.iBooks ניתן להציג את *iPhone User Guide* על safari-ב iPhone ניתן להציג את

הצגת המדריך למשתמש ב-Safari: הקש/י על □ ולאחר מכן הקש/י על הסימניה של ״המדריך למשתמש ב-iPhone״. (אם אינך רואה סימניה, עבור/י אל help.apple.com/iphone.)

- הוספת צלמית עבור המדריך למסך הבית: הקש/י על 🖞 ולאחר מכן הקש/י על "הוסף למסך הבית".
  - הצגת המדריך בשפה אחרת: הקש/י על "שנה שפה" בתחתית עמוד הבית.

**הצגת המדריך למשתמש ב-iB**ooks: אם לא התקנת את היישום iBooks, פתח/י את ה-App Store ולאחר מכן חפש/י והתקן/י את iBooks. פתח/י את iBooks והקש/י ״חנות״. חפש/י את ״משתמש iPhone״ ובחר/י במדריך והורד/י אותו.

למידע נוסף בנושא iBooks, ראה/י פרק 30, iBooks, בעמוד 113.

## פרטים בסיסיים

#### שימוש ביישומים

כל היישומים שמגיעים עם ה-iPhone - וכן היישומים שהורדת מה-App Store - נמצאים במסך ה"בית".

#### להתחיל מהבית

הקש/י על יישום כדי לפתוח אותו.

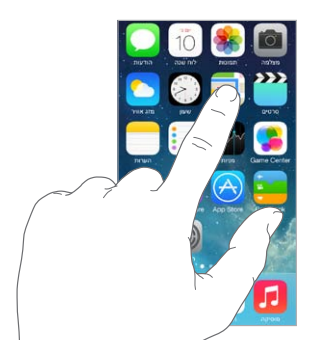

לחץ/י על הכפתור "בית" לחזרה למסך הבית. החלק/י שמאלה או ימינה כדי לראות מסכים נוספים.

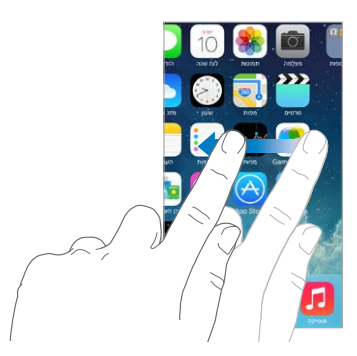

#### ריבוי משימות

ה-iPhone מאפשר לך להפעיל מספר יישומים בו-זמנית.

**הצגת היישומים שפועלים כעת:** לחץ/י פעמיים על הכפתור ״בית״ על-מנת לפתוח את תצוגת ריבוי המשימות. החלק/י שמאלה או ימינה להצגת יישומים נוספים. על-מנת לעבור אל יישום אחר, הקש/י עליו.

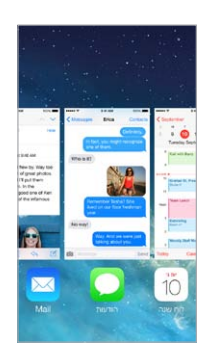

סגירת יישום: אם יישום כלשהו לא פועל כמו שהוא אמור, תוכל/י לסיים אותו מיידית. גרור/י את היישום מעלה מתצוגת ריבוי המשימות. לאחר מכן, נסה/י לפתוח את היישום מחדש.

אם יש לך יישומים רבים, תוכל/י להשתמש ב-Spotlight על-מנת לאתר ולפתוח אותם. משוך/י מטה מהמרכז של מסך ה"בית" להצגת שדה החיפוש. ראה/י חיפוש בעמוד 27.

#### מבט מסביב

גרור/י רשימה מעלה או מטה כדי לראות פריטים נוספים. החלק/י על-מנת לגלול במהירות; גע/י במסך כדי לעצור. ברשימות מסוימות יש אינדקס - הקש/י על אות כדי לקפוץ קדימה.

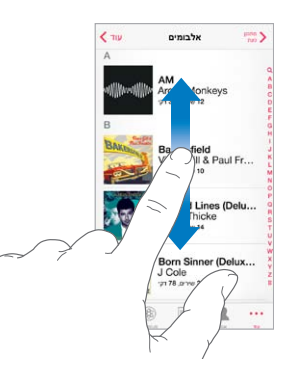

גרור/י תמונה, מפה או עמוד אינטרנט בכל כיוון על-מנת לראות יותר.

על-מנת לעבור במהירות לראש עמוד, הקש/י על שורת המצב בחלק העליון של המסך.

#### ועכשיו מבט מקרוב

מתח/י תמונה, עמוד אינטרנט או מפה לקבלת תקריב – ולאחר מכן צבוט/י כדי להקטין בחזרה. ב״תמונות״, המשך/י לצבוט כדי לראות את האוסף או האלבום שבו נמצאים התמונות.

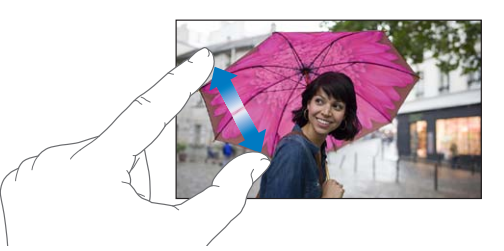

לחלופין, הקש/י פעמיים על תמונה או עמוד אינטרנט להגדלה, והקש/י שוב פעמיים להקטנה. ב״מפות״, הקש/י פעמיים כדי להגדיל ופעם אחת עם שתי אצבעות כדי להקטין.

#### שינוי כיוון המסך

יישומים רבים משנים את תצוגתם כאשר הינך מסובב/ת את ה-iPhone.

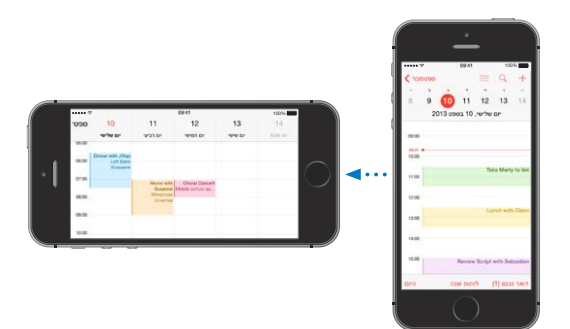

כדי לנעול את המסך במצב כיוון לאורך, החלק/י מעלה מהקצה התחתון של המסך כדי לפתוח את "מרכז הבקרה", ולאחר מכן הקש/י על 🚇.

צלמית נעילת התצוגה לאורך 🛞 מופיעה בשורת המצב כאשר כיוון המסך נעול.

## iPhone-התאמה אישית של ה

#### סידור היישומים שלך

**סידור יישומים:** גע/י והחזק באחד מהיישומים במסך ה״בית״ עד שיתחיל לקפוץ, ולאחר מכן גרור/י יישומים ממקום למקום. גרור/י יישום לקצה המסך על-מנת להעביר אותו למסך ״בית״ אחר, או אל ה-Dock שבתחתית המסך. לחץ/י על כפתור ה״בית״ לשמירת הסידור שערכת.

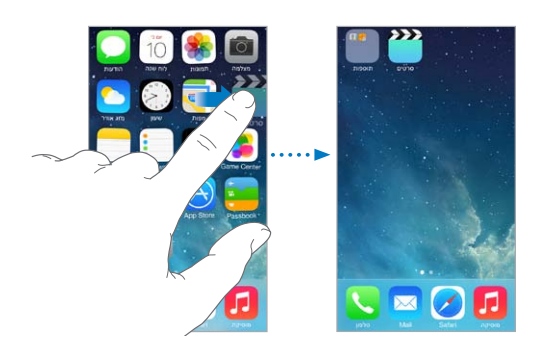

**יצירת מסך "בית" חדש:** בעת סידור של יישומים, גרור/י יישום לקצה הימני של מסך הבית האחרון. הנקודות שמעל ל-Dock מציינות כמה מסכי בית יש לך, ואיזה מביניהם מוצג כעת.

ניתן גם להתאים אישית את מסך הבית באמצעות iTunes, כאשר ה-iPhone מחובר למחשב. ב-iTunes, בחר/י ב-iPhone ולאחר מכן לחץ/י על "יישומים".

**התחלה מחדש:** עבור/י אל ״הגדרות״ > ״כללי״ > ״איפוס״ , ולאחר מכן הקש/י על ״אפס פריסת צלמיות במסך הבית״ כדי להחזיר את מסך הבית והיישומים לפריסה המקורית שלהם. התיקיות מוסרות ותמונת הרקע המקורית מוצגת.

#### סידור באמצעות תיקיות

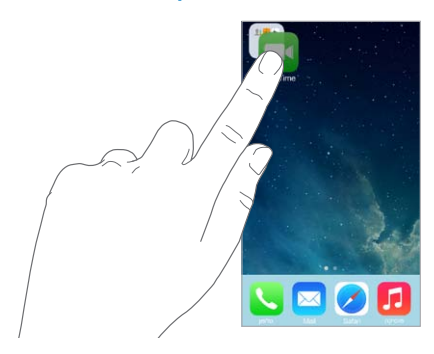

יצירת תיקיה: במהלך סידור של יישומים, גרור/י יישום אחד לתוך השני. הקש/י על שם תיקיה על-מנת לשנות את שמה. גרור/י יישומים על-מנת להוסיף או להסיר אותם. לחץ/י על כפתור ה״בית״ לסיום.

ניתן להוסיף עמודים מרובים של יישומים בתיקיה.

מחיקת תיקיה: גרור/י את כל היישומים - התיקיה תימחק באופן אוטומטי.

#### שינוי תמונת הרקע

הגדרות ה"רקע" מאפשרות לך להגדיר תמונה כרקע עבור המסך "נעילה" או מסך ה"בית". ניתן לבחור מתוך תמונות דינמיות ותמונות סטילס.

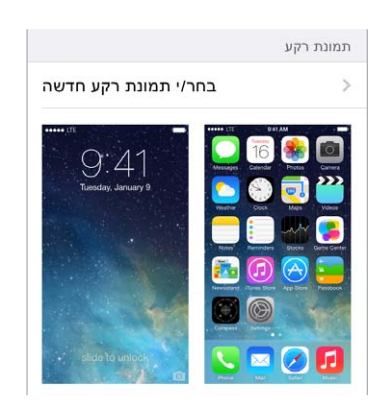

שינוי תמונת הרקע: עבור/י אל "הגדרות" > "טפטים ובהירות" > "בחר טפט חדש".

**הפעלה או כיבוי של הגדלה בפרספקטיבה:** בעת בחירת תמונה עבור טפט חדש, הקש/י על כפתור ״הגדלה בפרספקטיבה״. עבור טפט שכבר הגדרת, עבור להגדרה ״טפטים ובהירות״ והקש/י על התמונה של מסך הנעילה או של מסך הבית כדי להציג את הכפתור ״הגדלה בפרספקטיבה״. ההגדרה ״הגדלה בפרספקטיבה״ קובעת אם גודל התצוגה של הטפט שנבחר יוגדר אוטומטית.

*הערה:* הכפתור "הגדלה בפרספקטיבה" אינו מופיע אם האפשרות "הפחת תזוזות" (בהגדרות "נגישות") מופעלת. ראה/י תנועת מסך מופחתת בעמוד 133.

#### כוונון בהירות

עמעם/י את המסך לחיסכון בסוללה, או השתמש/י ב״בהירות אוטומטית״.

|                      | בהירות   |
|----------------------|----------|
| <u></u> ж            | <u> </u> |
| כיווו בהירות אוטומטי |          |

כוונון הבהירות של המסך: עבור/י אל "הגדרות" > "טפטים ובהירות" וגרור/י את המחוון. כאשר "בהירות אוטומטית" פעיל, ה-iPhone מתאים את בהירות המסך בהתאם לתנאי התאורה הנוכחיים באמצעות חיישן האור המובנה. ניתן גם לשנות את מידת הבהירות ב"מרכז הבקרה".

## הקלדת מלל

המקלדת שעל-גבי המסך מאפשרת לך להקליד מלל בעת הצורך.

## הקלדת מלל

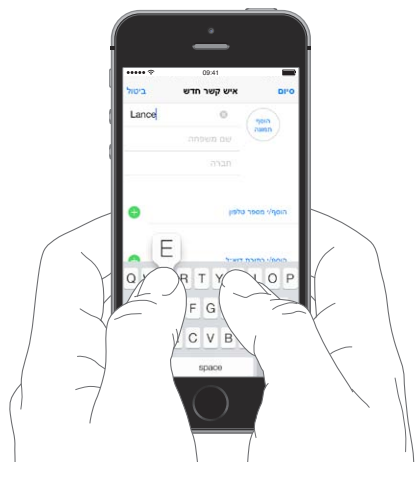

הקש/י על שדה המלל על-מנת להציג את מקלדת המסך, ולאחר מכן הקש/י על אותיות להקלדה. אם לחצת על מקש אנוי, תוכל/י להחליק את אצבעך למקש הנכון. האות אינה מוקלדת עד לשחרור האצבע מהמקש.

ניתן גם להשתמש במקלדת אלחוטית של Apple על-מנת להקליד מלל. ראה/י שימוש במקלדת אלחוטית של Apple בעמוד 24. על-מנת להשתמש בהכתבה במקום בהקלדה, ראה/י הכתבה בעמוד 25.

הקש/י Shift כדי להקליד באותיות גדולות, או גע/י במקש Shift והחלק/י לאות. הקש/י פעמיים על Shift להפעלת Caps Lock. על-מנת להקליד מספרים, סימני פיסוק או סמלים, הקש/י על המקש "מספר" 123 או על המקש "סמל" =+#. על-מנת לסיים במהירות משפט בנקודה ורווח, פשוט הקש/י פעמיים על מקש הרווח.

|                                     | •   |   |       | è | é ( | ê é  | ë ( | ēé  | ę   |
|-------------------------------------|-----|---|-------|---|-----|------|-----|-----|-----|
| להקלדת תו חלופי, גע/י והחזק/י מקש 🗕 | 0   | w | . [   | 2 | T   | ٢l   | J   | I C | ) P |
| ולאחר מכן החלק/י על-מנת לבחור       | A   | S | D     | F | G   | н    | J   | к   | L   |
| אחת מהאפשרויות.                     | ٠   | Z | Х     | С | ۷   | в    | Ν   | м   | •   |
|                                     | 123 | Q | space |   | ret | turn |     |     |     |

שיייש שער איות ולחזות את מה שבכוונתך iPhone בהתאם ליישום ולשפה שבהם הינך משתמש/ת, ה-iPhone עשוי לתקן שגיאות איות ולחזות את מה שבכוונתך להקליד. קבל/י הצעה על-ידי הזנת רווח או סימן פיסוק, או על-ידי הקשה על Return. לדחיית הצעה, הקש/י על ה-"X". אם תדחה/י את אותה הצעה כמה פעמים, ה-iPhone יפסיק להציע אותה. אם תראה/י מילה עם קו תחתון

אדום, הקש/י עליה להצגת הצעות לתיקון. אם המילה שהתכוונת להקליד אינה מופיעה, הקלד/י את התיקון.

|              | ביטול | Chinese food |           |
|--------------|-------|--------------|-----------|
|              |       | Gilbert St   | אל: onale |
|              |       | ק נסתר, מאת: | עותק/עות  |
|              |       | Chinese fo   | craw: bo  |
| מילה מוצעת — | Would | Mandarin ×   |           |

להגדרת אפשרויות ההקלדה, עבור/י אל "הגדרות" > "כללי" > "מקלדת".

#### עריכת מלל

**תיקון מלל:** גע/י והחזק/י במלל כדי להציג את זכוכית המגדלת, ולאחר מכן גרור/י למיקום הסמן.

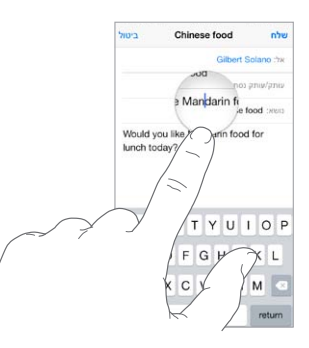

**בחירת מלל:** הקש/י על נקודת ההזנה להצגת אפשרויות הבחירה. לחלופין, הקש/י פעמיים על מילה על-מנת לבחור אותה. גרור/י את הסמן לבחירת יותר או פחות מלל. במסמכים המוגדרים לקריאה בלבד, כגון עמודי אינטרנט, גע/י והחזק/י כדי לבחור מילה.

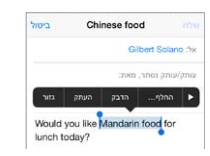

ניתן לחתוך, להעתיק או להדביק על המלל שנבחר. ביישומים מסוימים, ניתן גם להשתמש בגופן עבה, נטוי או קו תחתון (הקש/י U/I/B); לקבל הגדרה של מילה; או לאפשר ל-iPhone להציג חלופות. הקש/י על ◀ להצגת כל האפשרויות.

ביטול העריכה האחרונה: נער/י את iPhone, ולאחר מכן הקש/י על "בטל פעולה אחרונה".

#### חיסכון בהקשות

קיצור מאפשר לך להקליד מילה או ביטוי על-ידי הקלדת תווים ספורים בלבד. למשל, הקלד/י "אאלט" להקלדה של "אם אני לא טועה". הקיצור הזה כבר הוגדר עבורך - כדי ליצור קיצורים נוספים, עבור/י אל "הגדרות" > "כללי" > "מקלדת".

|   | On my way! × |     |
|---|--------------|-----|
| 0 | Omw          | שלח |

יצירת קיצור: עבור/י אל ״הגדרות״ > ״כללי״ > ״מקלדת״ ולאחר מכן הקש/י על ״הוסף קיצור חדש״.

יש מילה או ביטוי שאינך רוצה שיתוקנו אוטומטית? צור/י קיצור, אך השאר/י את השדה "קיצור" ריק.

שימוש ב-iCloud לעדכון המילון האישי במכשירים האחרים שלך: עבור/י אל "הגדרות" > iCloud והפעל/י את "מסמכים ונתונים".

#### Apple שימוש במקלדת אלחוטית של

ניתן להשתמש במקלדת אלחוטית של Apple (זמינה בנפרד) להקלדה של מלל ב-iPhone. המקלדת מתחברת באמצעות Bluetooth, לכן יש לקשר אותה תחילה עם ה-iPhone.

Bluetooth < עבור/י אל "הגדרות" Apple עם ה-iPhone הפעל/י את המקלדת, עבור/י אל "הגדרות" Apple עם ה-iPhone והפעל/י את ה-Bluetooth, ולאחר מכן הקש/י על המקלדת כאשר היא תופיע ברשימה "התקנים".</p>

לאחר הקישור, המקלדת תתחבר ל-iPhone בכל פעם שהיא תהיה בטווח שלו (עד כ-10 מטרים). כאשר המקלדת האלחוטית מחוברת, מקלדת המסך אינה מופיעה.

חיסכון בסוללה: כבה/י את ה-Bluetooth ואת המקלדת האלחוטית כאשר הם אינם בשימוש. ניתן לבטל את Bluetooth ∛ דרך ״מרכז הבקרה״. לכיבוי המקלדת, לחץ/י והחזק/י את מקש ההפעלה/כיבוי עד לכיבוי הנורה הירוקה. ביטול קישור של מקלדת אלחוטית: עבור/י אל ״הגדרות״ > Bluetooth, הקש/י על (וֹ) ליד שם המקלדת ולאחר מכן הקש/י על ישכח התקן זה״.

.32 ראה/י התקני Bluetooth בעמוד

#### הוספה או שינוי של מקלדות

ניתן להפעיל או לכבות תכונות הקלדה, כגון בדיקת איות; להוסיף מקלדות להקלדה בשפות שונות; ולשנות את פריסת מקלדת המסך או המקלדת האלחוטית של Apple.

הגדרות" > "כללי" > "מקלדת". אל "הגדרות" > "כללי" > "מקלדת".

**הוספת מקלדת עבור שפה אחרת:** עבור/י אל ״הגדרות״ > ״כללי״ > ״מקלדת״ > ״מקלדות״ > ״הוסף/י מקלדת חדשה״.

**החלפת מקלדות:** אם הגדרת מקלדות עבור שפות נוספות תחת ״הגדרות״ > ״כללי״ > ״בינלאומי״ > ״מקלדות״, תוכל/י להחליף ביניהן על-ידי לחיצה על Command-מקש רווח.

למידע נוסף לגבי מקלדות בינלאומיות, ראה/י שימוש במקלדות בינלאומיות בעמוד 141.

שינוי פריסת המקלדת: עבור/י אל ״הגדרות״ > ״כללי״ > ״מקלדת״ > ״מקלדות״, בחר/י מקלדת ולאחר מכן בחר/י פריסה.

#### הכתבה

ב-iPhone 4s ובדגמים מתקדמים יותר, ניתן להכתיב מלל במקום להקליד אותו. ודא/י כי Siri פועלת (ב"הגדרות" > "כללי" > Siri) וכי ה-iPhone מחובר לאינטרנט.

הערה: יתכן שיחולו דמי נתונים סלולריים. ראה/י הגדרות סלולר בעמוד 150.

הכתבת מלל: הקש/י על 🎐 במקלדת המסך, והתחל/י לדבר. עם סיום, הקש/י על "סיום".

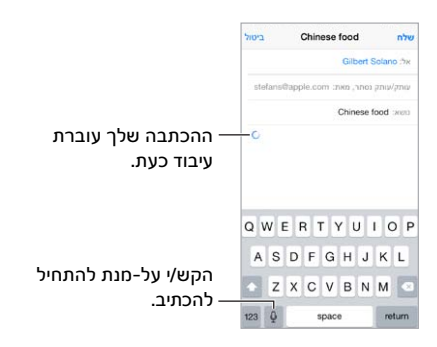

**הוספת מלל:** הקש/י שוב על ע₽ והמשך/י בהכתבה. על-מנת להזין מלל, ראשית הקש/י כדי להציב את הסמן. ניתן גם להחליף מלל מסומן על-ידי הכתבה.

ניתן גם להתחיל בהכתבה על-ידי קירוב ה-iPhone לאוזן, ולאחר מכן על-ידי הורדת ה-iPhone חזרה מטה עם סיום ההכתבה. לביטול תכונה זו, עבור/י אל "הגדרות" > "כללי" > Siri.

הוספת סימני פיסוק או מלל מעוצב: אמור/י בקול את סימן הפיסוק או את העיצוב הרצויים. לדוגמא, אם תאמר/י Dear Mary comma the check is in the mail exclamation mark", התוצאה שתתקבל תהיה "Dear Mary,", התוצאה שתתקבל נהיה "the check is in the mail!" סימני הפיסוק ופקודות העיצוב כוללים:

- quote ... end quote
  - new paragraph
    - שורה חדשה
- cap על-מנת להתחיל את המילה הבאה באות גדולה
- caps on ... caps off על מנת להתחיל כל מילה באות גדולה

- all caps על-מנת לכתוב את כל המילה הבאה באותיות גדולות
- all caps on ... all caps off על-מנת לכתוב את כל המילים בין שתי הפקודות באותיות גדולות
- no caps on ... no caps off על-מנת לכתוב את כל המילים בין שתי הפקודות באותיות קטנות
  - no space on ... no space off بעל-מנת לכתוב סדרת מילים ברצף ללא רווחים
    - smiley על-מנת להוסיף :-)
    - )-: על-מנת להוסיף frowny •
    - (-; על-מנת להוסיף winky •

## שליטה קולית

בצע/י שיחות טלפון ושלוט/י בהפעלת מוסיקה באמצעות "שליטה קולית". ב-iPhone 4s ובדגמים מתקדמים יותר, ניתן גם להשתמש ב-Siri (.37 על-מנת לשלוט ב-iPhone באמצעות הקול. ראה/י פרק 4, Siri, בעמוד 37.)

הערה: "שליטה קולית" והגדרות "שליטה קולית" אינן זמינות כאשר Siri פעילה.

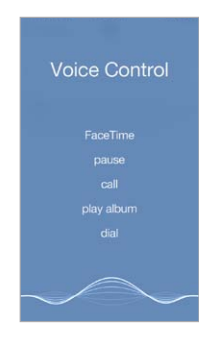

שימוש ב״שליטה קולית״: כבה/י את Siri ב״הגדרות״ > ״כללי״ > Siri ולאחר מכן לחץ/י והחזק/י את כפתור הבית עד שמסך ״שליטה קולית״ יופיע ויישמע צפצוף. לחלופין, לחץ/י והחזק/י את הכפתור המרכזי באוזניות. ראה/י שימוש באזניות של Apple בעמוד 31.

לקבלת תוצאות מיטביות:

- . דבר/י ברור ובטבעיות.
- אמור/י רק פקודות של "שליטה קולית", שמות ומספרים. עצור/י להשהיה קלה בין פקודות.
  - השתמש/י בשמות מלאים.

שינוי שפה עבור "שליטה קולית": כברירת-מחדל, "שליטה קולית" מצפה לשמוע את הפקודות הקוליות בשפה המוגדרת עבור ה-iPhone (ב"הגדרות" > "כללי" > "בינלאומי" > "שפה"). על-מנת להשתמש ב"שליטה קולית" בשפה או דיאלקט אחרים, עבור/י אל "הגדרות" > "כללי" > "בינלאומי" > "שליטה קולית".

המאפיין "שליטה קולית" עבור היישום "מוסיקה" מופעל תמיד, אך ניתן למנוע מ"שליטה קולית" לחייג כאשר ה-iPhone נעול. עבור/י אל "הגדרות" > "Touch ID וקוד גישה" (ב-iPhone 5s) או "הגדרות" > "קוד גישה" (בדגמים אחרים) ובטל/י את "חיוג קולי".

עבור פקודות ספציפיות, ראה/י ביצוע שיחה בעמוד 40 ו-Siri ושליטה קולית בעמוד 60. למידע נוסף בנושא השימוש ב״שליטה קולית״, כולל מידע לגבי שימוש ב״שליטה קולית״ בשפות שונות, עבור/י אל support.apple.com/kb/HT3597?viewlocale=he IL.

#### חיפוש

יישומים רבים כוללים שדה חיפוש שבו ניתן להקליד מונח לחיפוש הרלוונטי ליישום. באמצעות החיפוש של Spotlight, ניתן לחפש בכל היישומים במקביל.

**חיפוש ב-iPhone:** גרור/י מטה למרכז של כל מסך ״בית״ שהוא לחשיפת שדה החיפוש. התוצאות מופיעות תוך כדי הקלדה; להסתרת המקלדת והצגת תוצאות נוספות במסך, הקש/י על ״חיפוש״. הקש/י על פריט ברשימה כדי לפתוח אותו.

ניתן גם להשתמש בחיפוש של Spotlight לאיתור ופתיחה של יישומים.

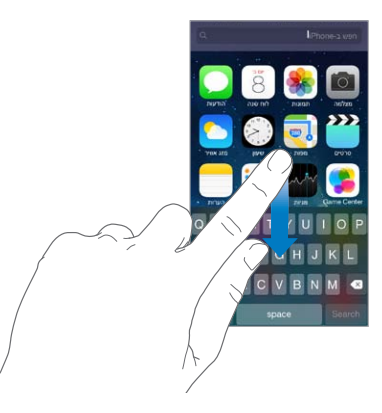

בחירה באילו יישומים ותוכן יתבצע החיפוש: עבור/י אל "הגדרות" > "כללי" > "חיפוש Spotlight". ניתן גם לשנות את סדר החיפוש.

## מרכז הבקרה

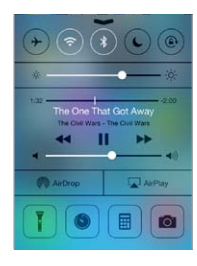

״מרכז הבקרה״ מעניק לך גישה מיידית למצלמה, לפנס, ל-AirDrop (ב-5 iPhone ואילך), ל-AirPlay, לשעון הספירה לאחור, לכלי השליטה באודיו ולמאפיינים שימושיים רבים נוספים. ניתן לכוונן את הבהירות, לנעול את המסך לאורך, להפעיל או לבטל שירותים אלחוטיים וכן להפעיל את AirDrop כדי לבצע חילופי תמונות ופריטים אחרים עם מכשירי ד iOS בקרבת מקום התומכים ב-AirDrop. ראה/י iCloud ,AirDrop ודרכי שיתוף נוספות בעמוד 29.

פתיחת "מרכז הבקרה": החלק/י מעלה מהקצה התחתון של מסך כלשהו (אפילו ממסך הנעילה).

פתיחת היישום השמע המתנגן כעת: הקש/י על כותרת השיר.

סגירת "מרכז הבקרה": החלק/י מטה, הקש/י על הקצה העליון של המסך או לחץ/י על כפתור הבית.

ביטול גישה ל"מרכז הבקרה" ביישומים או במסך הנעילה: עבור/י אל "הגדרות" > "מרכז הבקרה".

## התראות ו"מרכז העדכונים"

#### התראות

התראות מיידעות אותך לגבי אירועים חשובים. הן עשויות להופיע לזמן קצר בראש המסך, או להישאר במרכז המסך עד שתאשר/י אותן.

בחלק מהיישומים עשוי להופיע תג על צלמית מסך הבית שלהם, שמציין כמה פריטים חדשים ממתינים - למשל, מספר הודעות הדוא״ל החדשות. אם ישנה בעיה - למשל הודעה שלא ניתן היה לשלוח אותה - יוצג על התג סימן קריאה ①. בתיקיה, תג עם מספר מציין את המספר הכולל של ההתראות עבור כל היישומים שבתוך תיקיה זו.

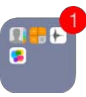

התראות יכולות להופיע גם במסך הנעילה.

הוספת תגובה להתראה כאשר ה-iPhone נעול: החלק/י את ההתראה משמאל לימין.

."השתקת התראות: עבור/י אל "הגדרות" > "נא לא להפריע".

הגדרת צלילים ורטט: עבור/י אל "הגדרות" > "צלילים".

#### מרכז העדכונים

"מרכז העדכונים" מרכז את כל העדכונים שלך במקום אחד, כדי שתוכל/י לטפל בהם כשתתפנה/י. סקור/י את כל ההתראות שלך, או רק את אלה שפספסת. ניתן גם להקיש על הכרטיסיה "היום" לקבלת סיכום של אירועי היום -כגון תחזית מזג האוויר, מצב התנועה בכבישים עבור המסלולים הקבועים שלך (ב-iPhone 4s ואילך), פגישות, ימי הולדת, שערי מניות ואפילו סיכום קצר של האירועים הצפויים למחרת.

פתיחת "מרכז העדכונים": החלק/י למטה מהקצה העליון של המסך.

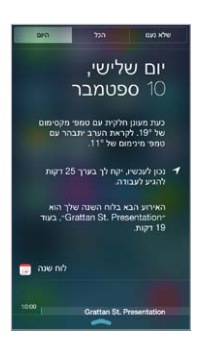

**הגדרת אפשרויות הודעה:** עבור/י אל ״הגדרות״ > ״מרכז העדכונים״. הקש/י על יישום להגדרת אפשרויות ההתראות שלו. ניתן גם להקיש על ״עריכה״ לקביעת הסדר שבו יופיעו התראות יישומים. גע/י ב ≡=, וגרור/י אותו למיקום חדש.

*הערה:* על-מנת לכלול את מצב התנועה בכבישים עבור המסלולים הקבועים שלך (ב-iPhone 4s על-מנת לכלול את מצב התנועה בכבישים עבור המסלולים הקבועים שלך (ב-iPhone 4s צישירותי בכרטיסיה "היום", ודא/י ש"מקומות בשימוש תדיר" פעיל ב"הגדרות" > "פרטיות" > "שירותי מיקום" > "שירותי מיקום" > "שירותי מיקומי = "שירותי" מערכתי = "מקומות בשימוש תדיר".

**קבלת התראות ממשלתיות:** באזורים מסוימים, ניתן להפעיל התראות שברשימה "התראות ממשלתיות". עבור/י אל "הגדרות" > "מרכז העדכונים".

לדוגמא, בארה"ב, ב-iPhone 4s ואילך, ניתן לקבל התראות מבית הנשיא וניתן להפעיל או לבטל (הם פועלים כברירת-מחדל) התראות AMBER והתראות חירום (הכוללות התראות על איומים חמורים ועל איומים קיצוניים מיידיים). ביפן, ה-iPhone יכול לקבל התראות חירום על רעידות אדמה מהסוכנות המטאורולוגית היפנית. התראות ממשלתיות משתנות בהתאם למפעילים השונים ולדגם ה-iPhone ויתכן שלא יפעלו בתנאים מסוימים.

סגירת "מרכז העדכונים": החלק/י מעלה או הקש/י על הכפתור "בית".

## צלילים ושקט

ניתן לשנות או לבטל את הצלילים שה-iPhone משמיע בעת קבלת שיחה, הודעת מלל, דואר קולי, דוא״ל, ציוץ, עדכון ב-Facebook, תזכורת או אירוע אחר.

**הגדרת אפשרויות צליל:** עבור/י אל "הגדרות" > "צלילים" לאפשרויות כגון צלצולים וצלילי התראה, הגדרות וסוגי רטט, ועוצמות צלצול והתראות.

**הגדרת סוגי רטט:** עבור/י אל ״הגדרות״ > ״צלילים״ ובחר/י פריט מהרשימה ״צלילים וסוגי רטט״. הקש/י על ״רטט״ לבחירת סוג רטט או יצירת תבנית רטט משלך.

> אם ברצונך להשתיק זמנית שיחות נכנסות, התראות וצלילים, עיין/י במקטעים שלהלן והבורר ״צלצול/ שקט״ בעמוד 11.

## "נא לא להפריע

״נא לא להפריע״ מאפשר לך להשתיק את ה-iPhone בקלות בעת יציאה לארוחת ערב או הליכה לישון. הוא גורם לכך ששיחות ועדכונים לא ישמיעו צלילים ולא יאירו את המסך.

**הפעלת "נא לא להפריע" :** החלק/י מעלה מהקצה התחתון של המסך כדי לפתוח את "מרכז הבקרה" ולאחר מכן הקש/י על **.** כאשר "נא לא להפריע" פועל, **.** מופיע בשורת המצב.

*הערה:* השעון המעורר יצלצל גם כאשר "נא לא להפריע" פועל. על-מנת לוודא שה-iPhone שלך ישמור על השקט, פשוט כבה/י אותו.

שינוי ההגדרות של "נא לא להפריע": עבור/י אל "הגדרות" > "נא לא להפריע".

ניתן לתזמן שעות שקטות, לאפשר שיחות מאנשי קשר מועדפים או מקבוצות אנשי קשר אחרות ולאפשר לשיחות חוזרות ונשנות להישמע, למקרי חירום. ניתן גם להגדיר אם ״נא לא להפריע״ ישתיק את ה-iPhone רק כאשר הוא נעול, או גם כשהוא אינו נעול.

## iCloud, AirDrop ודרכי שיתוף נוספות

ביישומים רבים, ניתן להקיש על "שיתוף" או על 🖄 להצגת אפשרויות שיתוף ועוד. האפשרויות משתנות בהתאם ליישום.

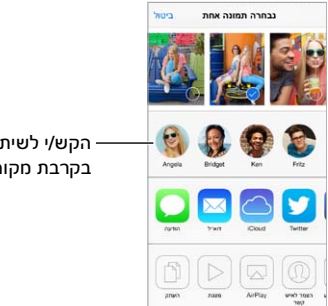

— הקש/י לשיתוף עם חבר הנמצא בקרבת מקום באמצעות AirDrop.

AirDrop (ב-5 iPhone ואילך) מאפשר לשתף תמונות, סרטים, אתרים מעניינים, מיקומים ופריטים נוספים באופן אלחוטי עם מכשירי ד iOS סמוכים התומכים ב-AirDrop. AirDrop דורש חשבון iCloud, והוא מעביר מידע בעזרת רשת אלחוטית ו-Bluetooth. עליכם להיות מחוברים לאותה רשת אלחוטית, או להימצא בטווח של עד כ-10 מטרים האחד מהשני. ההעברות מוצפנות מטעמי אבטחה.

שיתוף פריט באמצעות AirDrop: הקש/י על "שתף" או על 🖄 ולאחר מכן הקש/י על AirDrop והקש/י על שם של משתמש סמוך ב-AirDrop. AirDrop זמין גם ב"מרכז הבקרה" - פשוט החלק/י מעלה מהקצה התחתון של המסך.

**קבלת פריטי AirDrop מאחרים:** החלק/י מהקצה התחתון של המסך כלפי מעלה על-מנת לפתוח את "מרכז הבקרה". הקש/י על AirDrop ולאחר מכן בחר/י לקבל פריטים מ"אנשי קשר" בלבד או מ"כולם". באפשרותך לקבל או לדחות. **הוספת תמונה או סרט לזרם משותף:** הקש/י על iCloud (אפשרות שיתוף ביישום "תמונות"), הוסף/י הערה אם תרצה/י, בחר/י זרם (או צור/י אחד חדש) ולאחר מכן הקש/י על "פרסם".

שימוש ב-Flickr ,Facebook ,Twitter או Simeo או Flickr ,Facebook ,Twitter או שימוש ב-Flickr ,Facebook ,Twitter יעבירו אותך להגדרה המתאימה אם אינך מחובר/ת עדיין.

*הערה:* במהלך כתיבת ציוץ, המספר בפינה הימנית התחתונה מציין את מספר התווים שנותרו. קבצים מצורפים גוזלים חלק מ-140 התווים המוקצבים להודעה ב-Twitter.

#### העברת קבצים

ישנן כמה דרכים להעביר קבצים בין ה-iPhone למחשב או למכשיר iOS אחר. אם יש לך יישום שפועל עם iCloud ומותקן ביותר ממכשיר אחד, תוכל/י להשתמש ב-iCloud כדי לשמור על עדכניות המסמכים שלך באופן אוטומטי בכל המכשירים. ראה/י iCloud בעמוד 16.

העברת קבצים באמצעות iTunes: חבר/י את ה-iPhone למחשב באמצעות הכבל שהגיע איתו. ב-iTunes במחשב, בחר/י ב-iPhone ולאחר מכן לחץ/י על "יישומים". השתמש/י במקטע "שיתוף קבצים" על-מנת להעביר מסמכים בין iPhone והמחשב. יישום התומכים בשיתוף קבצים מופיעים ברשימה "יישומי שיתוף קבצים" ב-iTunes. על-מנת למחוק קובץ, בחר/י בו ברשימה "מסמכים" ולאחר מכן לחץ/י על המקש "מחק".

ניתן גם להציג קבצים מצורפים להודעות דוא"ל ב-iPhone.

יישומים מסוימים מאפשרים שיתוף תוכן באמצעות AirDrop. ראה/י iCloud ,AirDrop ודרכי שיתוף נוספות בעמוד 29.

#### נקודת גישה אישית

השתמש/י ב״נקודת גישה אישית״ לשיתוף חיבור האינטרנט של ה-iPhone. מחשבים יכולים לשתף את חיבור האינטרנט שלך באמצעות רשת אלחוטית, Bluetooth או כבל USB. מכשירי iOS אחרים יכולים לשתף את החיבור באמצעות רשת אלחוטית. ״נקודת גישה אישית״ פועלת רק אם ה-iPhone מחובר לאינטרנט ברשת הנתונים הסלולרית.

**הערה:** יתכן כי מאפיין זה לא יהיה זמין אצל כל המפעילים. יתכן שיחולו עלויות נוספות. צור/י קשר עם הספק לקבלת פרטים נוספים.

שיתוף חיבור לאינטרנט: עבור/י אל "הגדרות" > "סלולרי" והקש/י על "הגדר נקודת גישה אישית" (אם אפשרות זו מופיעה) על-מנת להגדיר שירות זה אצל המפעיל שלך.

לאחר הפעלת נקודת גישה אישית, התקנים אחרים יכולים להתחבר בדרכים הבאות:

- רשת אלחוטית: בהתקן, בחר/י את ה-iPhone שלך ברשימת הרשתות האלחוטיות הזמינות.
- *USB:* חבר/י את ה-iPhone למחשב באמצעות הכבל שהגיע איתו. בהעדפות "רשת" במחשב, בחר/י *USB:* וקבע/י את הגדרות הרשת.
- Bluetooth: ב-iPhone: על-מנת לקשר ולחבר את Bluetooth: על-מנת לקשר ולחבר את Bluetooth: ב-iPhone על-מנת לקשר ולחבר את iPhone עם ההתקן שלך, עיין/י בתיעוד שהגיע עם המחשב.

הערה: כשהתקן מחובר, מוצג פס כחול בראש מסך ה-iPhone. הצלמית של "נקודת גישה אישית" 🕲 מופיעה בשורת המצב של התקני iOS המשתמשים בנקודת גישה אישית.

שינוי סיסמת הרשת האלחוטית עבור ה-iPhone: עבור/י אל "הגדרות" > "נקודת גישה אישית" > "סיסמת אינטרנט אלחוטי" ולאחר מכן הקש/י סיסמה בת 8 תווים לפחות.

ניטור השימוש שלך ברשת הנתונים הסלולרית: עבור/י אל "הגדרות" > "סלולרי". ראה/י הגדרות סלולר בעמוד 150.

## AirPlay

השתמש/י ב-AirPlay להזרמת מוסיקה, תמונות וסרטים באופן אלחוטי ל-Apple TV ולהתקנים תומכי AirPlay אחרים הנמצאים באותה רשת אלחוטית שבה ה-iPhone שלך נמצא.

הצגת כלי שליטה ב-AirPlay: החלק/י מעלה מהקצה התחתון של המסך כדי לפתוח את ״מרכז הבקרה״ ולאחר מכן הקש/י על ₪.

הזרמת תוכן: הקש/י על 🛺, ולאחר מכן בחר/י את המכשיר שאליו ברצונך להזרים.

מעבר חזרה ל-iPhone: הקש/י על 🖵 ולאחר מכן בחר/י ב-iPhone.

שיקוף מסך ה-iPhone על-גבי מסך טלוויזיה: הקש/י על ₪, בחר/י מכשיר Apple TV ולאחר מכן הקש/י על שיקוף מסך ה-iPhone ולאחר מכן הקש/י על "שיקוף". כאשר שידור AirPlay מופעל, מוצג בראש המסך של ה-iPhone סרגל כחול.

ניתן גם לחבר את ה-iPhone לטלוויזיה, למקרן או לצג חיצוני אחר באמצעות כבל או מתאם מתאים של Apple. ראה/י support.apple.com/kb/HT4108?viewlocale=he\_IL.

## AirPrint

השתמש/י ב-AirPrint כדי להדפיס באופן אלחוטי במדפסת התומכת ב-AirPrint, מיישומים כגון Mail, תמונות ו-Safari. יישומים רבים הזמינים ב-App Store עשויים גם לתמוך ב-AirPrint.

ה-iPhone והמדפסת חייבים להימצא באותה רשת אלחוטית. לקבלת פרטים נוספים בנושא AirPrint, ראה/י support.apple.com/kb/HT4356?viewlocale=he\_IL.

. (תלוי ביישום שבו הינך משתמש/ת). 🖞 הדפסת מסמך: הקש/י על 🗠 או על

**צפיה במצב עבודת ההדפסה:** לחץ/י פעמיים על כפתור ה"בית", ולאחר מכן הקש/י על "מרכז ההדפסה". התג שעל הצלמית מראה את מספר המסמכים המחכים בתור.

**ביטול עבודת הדפסה:** בחר/י בעבודה ב״מרכז ההדפסה״ ולאחר מכן הקש/י על ״בטל הדפסה״.

## Apple שימוש באזניות של

אזניות Apple EarPods עם שלט-רחוק ומיקרופון (ב-5 iPhone ואילך) ואזניות Apple Earphones עם שלט-רחוק ומיקרופון (ב-iPhone 4s או דגמים קודמים) כוללות מיקרופון, כפתורי עוצמת שמע וכפתור אמצע, המאפשר להשיב לשיחות ולסיים שיחות, ולשלוט בהפעלה של שמע ווידאו, גם כשה-iPhone נעול.

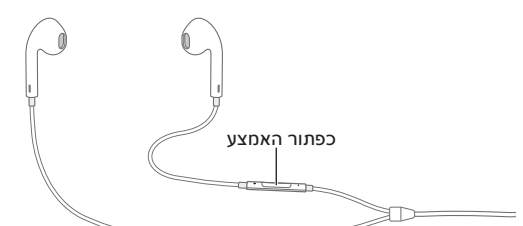

#### השתמש/י בכפתור המרכזי לשליטה בהשמעת מוסיקה:

- השהיית שיר או סרט: הקש/י על הכפתור האמצעי. הקש/י שוב כדי לחדש את ההשמעה.
  - דילוג לשיר הבא: הקש/י על הכפתור האמצעי פעמיים במהירות.
  - חזרה לשיר הקודם: הקש/י על הכפתור האמצעי שלוש פעמים במהירות.
    - הרצה קדימה: הקש/י על הכפתור האמצעי פעמיים במהירות והחזק/י.
  - הרצה אחורה: הקש/י על הכפתור האמצעי שלוש פעמים במהירות והחזק/י.

#### השתמש/י בכפתור המרכזי למענה או ביצוע של שיחות טלפון:

- מענה לשיחה נכנסת: הקש/י על הכפתור האמצעי.
- סיום השיחה הנוכחית: הקש/י על הכפתור האמצעי.

- *דחיית שיחה נכנסת:* הקש/י והחזק/י את הכפתור האמצעי למשך כשתי שניות ואז שחרר/י. שני צלילי ביפ נמוכים יאשרו שהשיחה נדחתה.
- מעבר לשיחה נכנסת או ממתינה והעברת השיחה הנוכחית להמתנה: הקש/י על הכפתור האמצעי. הקש/י שוב כדי לחזור לשיחה הראשונה.
- מעבר לשיחה נכנסת או ממתינה וסיום השיחה הנוכחית: הקש/י והחזק/י את הכפתור האמצעי למשך כשתי שניות ואז שחרר/י. שני צלילי ביפ נמוכים יאשרו שסיימת את השיחה הראשונה.

שימוש ב-Siri או ב״שליטה קולית״: לחץ/י על הכפתור האמצעי והחזק/י אותו. ראה/י פרק 4, Siri, בעמוד 37 או שליטה קולית בעמוד 26.

## Bluetooth התקני

ניתן להשתמש בהתקני Bluetooth עם ה-iPhone, כולל באזניות, ערכות דיבורית לרכב, אוזניות סטריאו או מקלדת אלחוטית של Apple. לקבלת פרופילים נתמכים של Bluetooth, ראה/י support.apple.com/kb/HT3647?viewlocale=he\_IL.

אזהרה: למידע חשוב בנושא מניעת נזק לשמיעה ומניעת הסחות דעת בזמן נהיגה, ראה/י מידע חשוב בנושא בטיחות בעמוד 144.

*הערה:* השימוש באביזרים מסוימים עם ה-iPhone עשוי להשפיע על ביצועי האלחוט. לא כל אביזרי ה-iPod וה-iPad תואמים במלואם ל-iPhone. הפעלת מצב טיסה ב-iPhone עשויה למנוע הפרעות שמע בין ה-iPhone לבין אביזר. שינוי הכיוון או המיקום של ה-iPhone ושל האביזר המחובר אליו עשוי לשפר את הביצועים האלחוטיים.

הפעלת את ה-Bluetooth: עבור/י אל "הגדרות" > Bluetooth.

**התחברות להתקן Bluetooth:** הקש/י על ההתקן ברשימה "התקנים" ומלא/י אחר ההנחיות במסך כדי להתחבר אליו. עיין/י בתיעוד שמצורף להתקן לקבלת מידע לגבי קישור התקני Bluetooth. לפרטים בנושא המקלדת האלחוטית של Apple, ראה/י שימוש במקלדת אלחוטית של Apple בעמוד 24.

על ה-iPhone להימצא בטווח של עד כ-10 מטרים מהתקן Bluetooth.

החזרת את פלט השמע אל ה-iPhone: כבה/י או ההתקן או בטל/י את הקישור אליו, בטל/י את hone: בימורת את פלט השמע אל ה-iPhone. ראה/י ב״הגדרות״ > Bluetooth, או השתמש/י ב-AirPlay ₪ להעברת פלט השמע אל ה-iPhone. ראה/י AirPlay בעמוד 31. פלט השמע יחזור ל-iPhone בכל פעם שהתקן ה-Bluetooth יימצא מחוץ לטווח.

עקוף/י את התקן ה-Bluetooth: על-מנת להשתמש באפרכסת או ברמקול של ה-iPhone עבור שיחות:

- ענה/י לשיחה על-ידי הקשה על מסך ה-iPhone.
- במהלך שיחה, הקש/י על "שמע" ובחר/י iPhone או "רמקול".
- כבה/י את התקן ה-Bluetooth device, בטל/י את הקישור שלו או הרחק/י אותו מטווח הקליטה.
  - . Bluetooth < "הגדרות Bluetooth בטל/י את

ביטול קישור אל התקן: עבור/י אל "הגדרות" > Bluetooth, הקש/י על (וֹ) ליד שם ההתקן ולאחר מכן הקש/י על "שכח התקן זה". אם אינך רואה את הרשימה "התקנים", ודא/י כי Bluetooth פועל.

#### הגבלות

ניתן להגדיר הגבלות עבור יישומים מסוימים, ועבור תוכן שנרכש. למשל, הורים יכולים להגביל הצגה של מוסיקה בוטה ברשימות השמעה או למנוע שינוי של הגדרות מסוימות. השתמש/י בהגבלות למניעת שימוש ביישומים מסוימים, למניעת התקנה של יישומים חדשים, או למניעת שינויים בחשבונות או במגבלת עוצמת הקול.

**הפעלת הגבלות:** עבור/י אל ״הגדרות״ > ״כללי״ > ״הגבלות״ ולאחר מכן הקש/י על ״הפעל הגבלות״. תתבקש/י להגדיר קוד גישה עבור הגבלות שהינו חיוני על-מנת לשנות את ההגדרות שהינך עורך/ת. הוא יכול להיות שונה מקוד הגישה המשמש לביטול נעילת ה-iPhone.

> *חשוב:* אם שכחת את קוד הגישה של ההגבלות, עליך לשחזר את תוכנת ה-iPhone. ראה/י שחזור ה-iPhone בעמוד 149.

#### פרטיות

הגדרות פרטיות מאפשרות לך לראות לאילו יישומים ושירותי מערכת יש גישה ל״שירותי מיקום״, ״אנשי קשר״, ״לוחות שנה״, ״תזכורות״ ו״תמונות״ ולפקח עליהם.

המאפיין "שירותי מיקום" מאפשר ליישומים מבוססי מיקום, כגון "תזכורות", "מפות" ו"מצלמה" לאסוף מידע לגבי המיקום שלך ולהשתמש בו. המיקום המשוער שלך נקבע בעזרת מידע זמין מנתוני רשתות סלולריות, רשתות אלחוטיות מקומיות (אם הפעלת את ההגדרה "אינטרנט אלחוטי") ו-GPS (ייתכן שלא יהיה זמין בכל האזורים). פרטי המיקום הנאספים על-ידי Apple אינם מאפשרים זיהוי שלך. כאשר יישום מסוים משתמש ב"שירותי מיקום", √ מוצג בשורת התפריטים.

**הפעלה או ביטול של "שירותי מיקום":** עבור/י אל "הגדרות" > "פרטיות" > "שירותי מיקום". ניתן לבטל את "שירותי מיקום" עבור חלק מהיישומים והשירותים או עבור כולם. אם תבטל/י את "שירותי מיקום", תתבקש/י להפעיל מאפיין זה שוב בפעם הבאה שבה יישום או שירות ינסו להשתמש בו.

בטל/י את ״שירותי מיקום״ עבור שירותי מערכת: שירותי מערכת מסוימים, כגון כיול המצפן ופרסומות iAd מבוססות מיקום, עושים שימוש ב״שירותי מיקום״. על-מנת לראות את המצב שלהם, להפעיל או לבטל אותם או להציג את ק∕ך בשורת התפריטים כאשר שירותים אלה משתמשים במיקום שלך, עבור/י אל ״הגדרות״ > ״פרטיות״ > ״שירותי מיקום״ > ״שירותי מערכת״.

**ביטול גישה למידע פרטי:** עבור/י אל ״הגדרות״ > ״פרטיות״. תוכל/י לראות אילו יישומים ותכונות ביקשו וקיבלו גישה למידע הבא:

- אנשי קשר
- לוח שנה
- תזכורות •
- תמונות
- Bluetooth שיתוף
  - מיקרופון
  - Twitter •
  - Facebook •

ניתן לבטל את אפשרות הגישה של כל יישום לכל קטגוריית מידע. סקור/י את תנאי השימוש ואת מדיניות הפרטיות של כל יישום של ספק חיצוני על-מנת להבין מה אופן השימוש שלו במידע שהוא מבקש.

#### אבטחה

מאפייני האבטחה מסייעים בהגנה על המידע הנמצא ב-iPhone שלך מפני גישה על-ידי אחרים.

## שימוש בקוד גישה לצורך הגנה על נתונים

לאבטחה משופרת, תוכל/י להגדיר קוד גישה שחובה להזין אותו בכל הפעלה או השכמה של ה-iPhone.

הגדרת קוד גישה: עבור/י אל "הגדרות" > "Touch ID וקוד גישה" (ב-iPhone 5s) או "הגדרות" > "קוד גישה" (ב-iPhone 5s) (ב-transition (ב-transition (=-transition (=-transition (=

הגדרת קוד גישה מפעילה את הגנת הנתונים. קוד הגישה ישמש כמפתח להצפנת הודעות דוא"ל וקבצים מצורפים השמורים ב-iPhone, באמצעות הצפנת AES של 256 סיביות. (ישנם יישומים נוספים שעשויים להשתמש בהגנת נתונים.)

**הגברת האבטחה:** בטל/י את האפשרות ״קוד גישה פשוט״ והשתמש/י בקוד גישה ארוך יותר. על-מנת להקליד קוד גישה שהוא שילוב של ספרות ואותיות, השתמש/י במקלדת. אם תעדיף/י לבטל את הנעילה של ה-iPhone באמצעות מקלדת המספרים, צור/י קוד גישה המורכב ממספרים בלבד.

הוספת טביעות אצבעות והגדרת אפשרויות עבור חיישן Touch ID: (ב-iPhone 5s) עבור/י אל "הגדרות" > Touch ID וקוד גישה". ראה/י חיישן Touch ID להלן..

מתן גישה למאפיינים כאשר ה-iPhone נעול: עבור/י אל "הגדרות" > "Touch ID וקוד גישה" (ב-iPhone 5s) או "הגדרות" > "קוד גישה" (בדגמים אחרים). המאפיינים האופציונליים כוללים:

- חיוג קולי
- (39 כאשר היא פעילה, ראה/י הגדרות Siri (כאשר היא פעילה)
  - (101 ראה/י פרק 24, Passbook ראה/י פרק 101 Passbook •
- מענה עם הודעה (ראה/י כאשר מישהו מתקשר אליך בעמוד 41.)

מתן גישה ל״מרכז הבקרה״ כאשר ה-iPhone נעול: עבור/י אל ״הגדרות״ > ״מרכז הבקרה״. ראה/י מרכז הבקרה מרכז הבקרה. באה/י הבקרה בעמוד 27.

מחיקת נתונים לאחר 10 נסיונות כושלים להקשת קוד גישה: עבור/י אל "הגדרות" > Touch ID וקוד גישה" (ב-iPhone 5s) או "הגדרות" > "קוד גישה" (בדגמים אחרים) ולאחר מכן הקש/י על "מחק נתונים". לאחר עשרה ניסיונות להקליד את הסיסמה, כל ההגדרות מאופסות וכל הפרטים והמדיה נמחקים על-ידי הסרת מפתח ההצפנה של הנתונים.

אם שכחת את קוד הגישה, עליך לשחזר את תוכנת ה-iPhone. ראה/י שחזור ה-iPhone בעמוד 149.

#### Touch ID חיישן

ב-iPhone 5s, ניתן להשתמש בטביעת אצבע במקום בקוד הגישה שלך או בסיסמת Apple ID כדי לבטל את נעילת ה-iPhone או לבצע רכישות ב-iTunes Store, ב-iPhone וב-iPhone

**הגדרת חיישן Touch ID** עבור/י אל "הגדרות" > "Touch ID וקוד גישה". הגדר/י אם ברצונך להשתמש בטביעת אצבע לביטול הנעילה של ה-iPhone ולביצוע רכישות ב-iTunes Store, ב-App Store או ב-iBooks Store. הקש/י על "הוסף טביעת אצבע" ובצע/י את ההוראות המופיעות על המסך. ניתן להוסיף יותר מטביעת אצבע אחת (האגודל והאצבע המורה, למשל, או טביעת אצבע אחת שלך ואחת של בן/ת הזוג).

**מחיקת טביעת אצבע:** הקש/י על טביעת האצבע ולאחר מכן הקש/י על ״מחק טביעת אצבע״. אם יש לך יותר מטביעת אצבע אחת, גע/י במסך הבית כדי לדעת איזו טביעת אצבע זו.

מתן שם לטביעת אצבע: הקש/י על טביעת האצבע ולאחר מכן הזן/י שם, כגון ״אגודל״.

שימוש בחיישן Touch ID לביטול הנעילה של ה-iPhone ולביצוע רכישות: גע/י בכפתור "בית" באצבע שהוספת ב"הגדרות". ניתן לבטל את הנעילה של ה-iPhone ממסך הנעילה או ממסך "קוד גישה". בעת ביצוע רכישה ב-iTunes Store, ב-App Store, או ב-iBooks Store, בצע/י את ההנחיות המוצגות כדי להפעיל רכישה באמצעות טביעת אצבע. לחלופין, עבור/י אל "הגדרות" > "Touch ID וקוד גישה" והפעל/י את &iTunes App Store.

*הערה:* אם תכבה/י את ה-iPhone, תתבקש/י לאשר את קוד הגישה שלך כשתפעיל/י שוב את ה-iPhone ותבטל/י את נעילתו בפעם הראשונה, וכן תתבקש/י לספק את סיסמת Apple ID שלך עבור הרכישה הראשונה שתבצע/י.

## iCloud צרור מפתחות של

צרור המפתחות של iCloud שומר על עדכניות שמות המשתמש והסיסמאות שלך באתרי אינטרנט ופרטי כרטיסי האשראי שלך שהינך מגדיר/י ב-iPhone, ב-iPhone ובמכשירי iOS X Mavericks שפועל בהם

צרור המפתחות של iCloud פועל עם יוצר הסיסמאות של Safari ועם "מילוי אוטומטי". כאשר הינך מגדיר/ה חשבון חדש, יוצר הסיסמאות של Safari מציע לך סיסמאות ייחודיות שקשה לנחש. ניתן להשתמש ב"מילוי אוטומטי" כדי שה-iPhone שלך יזין עבורך את פרטי שם המשתמש והסיסמה שלך, ובכך יקל עליך את הכניסה. ראה/י מילוי טפסים בעמוד 53.

. ישנם אתרים שאינם תומכים ב"מילוי אוטומטי".

צרור המפתחות של iCloud פועל בכל מכשירי ה-iOS המאושרים ובמחשבי Mac שפועל בהם OS X Mavericks. צרור המפתחות של iCloud מאובטח על-ידי הצפנת AES של 256 סיביות במהלך האחסון וההעברה, והמידע שבו אינו ניתן לקריאה על-ידי Apple. **הגדרת צרור המפתחות של i**Cloud: עבור/י אל "הגדרות" > iCloud > "צרור מפתחות". הפעל/י את "צרור המפתחות של iCloud, ובצע/י את ההנחיות שמופיעות במסך. אם הגדרת את צרור המפתחות של iCloud במכשירים אחרים, עליך לאשר את השימוש בצרור המפתחות של iCloud מאחד המכשירים הללו, או להשתמש בקוד האבטחה של iCloud שלך.

*חשוב:* אם תשכח/י את קוד האבטחה של iCloud שלך, יהיה עליך להתחיל מחדש ולהגדיר שוב את צרור המפתחות של iCloud.

**הגדרות ״מילוי אוטומטי״:** עבור/י אל ״הגדרות״ > Safari > ״סיסמאות ומילוי אוטומטי״. ודא/י כי ״שמות וסיסמאות״ ו״כרטיסי אשראי״ הופעלו (הם פעילים כברירת-המחדל). על-מנת להוסיף פרטי כרטיס אשראי, הקש/י על ״כרטיסי אשראי שמורים״.

קוד האבטחה של כרטיס האשראי שלך אינו נשמר - עליך להקיש אותו ידנית.

על-מנת למלא שמות, סיסמאות או פרטי אשראי באופן אוטומטי באתרים שתומכים בכך, הקש/י על שדה מלל ולאחר מכן על "מילוי אוטומטי".

על-מנת להגן על המידע האישי שלך, הגדר/י קוד גישה אם בכוונתך להפעיל את צרור מפתחות ב-iCloud ואת ״מילוי אוטומטי״.

#### הגבלת מעקב על-ידי פרסומות

**הגבלה או איפוס של מעקב פרסומות:** עבור/י אל "הגדרות" > "פרטיות" > "פרטיות". הפעל/י את "הגבל מעקב פרסומות" על-מנת למנוע מיישומים לגשת אל מזהה הפרסום של ה-iPhone שלך. למידע נוסף, הקש/י על "למד/י עוד".

#### מצא את ה-iPhone שלי

"מצא את ה-iPhone שלי" יכול לסייע לך לאתר ולאבטח את ה-iPhone בעזרת יישום הניתן בחינם, "מצא את ה-iPhone שלי" (הזמין ב-App Store) ממכשיר iPad ,iPhone או iPad אחר, או באמצעות דפדפן אינטרנט ב-Mac או ב-PC שבאמצעותו התחברת ל-www.icloud.com/find שלי" כולל נעילת הפעלה, שמקשה אף יותר על אנשים אחרים להשתמש ב-iPhone שלך או למכור אותו, אם תאבד/י אותו. ה-Apple ID והסיסמה שלך חיוניים להפעלה של "מצא את ה-iPhone שלי", או למחיקה והפעלה מחדש של ה-iPhone.

. "הפעלת "מצא את ה-iPhone שלי": עבור/י אל "הגדרות" < iCloud < "חצא את ה-iPhone שלי".

*חשוב:* כדי שניתן יהיה להשתמש במאפיינים של "מצא את ה-iPhone שלי", על "מצא את ה-iPhone שלי" להיות פעיל *לפני* אובדן ה-iPhone. על ה-iPhone להיות מסוגל להתחבר לאינטרנט כדי שניתן יהיה לאתר ולאבטח את המכשיר.

שימוש ב"מצא את ה-iPhone שלי": פתח/י את ה-iOS שלי" במכשיר iOS שלי" במכשיר iOS או עבור/י אל www.icloud.com/find שלי שימוש ב"מצא את ה-www.icloud.com/find

- השמע קול: השמעת קול למשך שתי דקות.
- *מצב מכשיר שאבד:* אם איבדת את ה-iPhone, ניתן לנעול אותו מיידית עם קוד גישה ולשלוח אליו הודעה המציגה פרטי קשר. ה-iPhone גם עוקב אחרי המיקום של עצמו ומדווח מהו על-מנת שתוכל/י לדעת איפה הוא היה כשתסקור/י את היישום "מצא את ה-iPhone שלי".
  - מחק את ה-iPhone: מגן על הפרטיות שלך על-ידי מחיקת כל המידע והמדיה מה-iPhone ושחזור iPhone
    להגדרות היצרן.

*הערה:* לפני שתמכור/י את תעביר/י את ה-iPhone שלך למישהו אחר, עליך למחוק אותו לחלוטין על-מנת להסיר ממנו את כל הנתונים האישיים שלך ולבטל את נעילת ההפעלה של "מצא את ה-iPhone שלי". עבור/י אל "הגדרות" > "כללי" > "איפוס" > "מחק את כל התוכן וההגדרות". ראה/י מוכר/ת או מוסר/ת את ה-iPhone שלך? בעמוד 150.

### טעינה וניטור של הסוללה

ל-iPhone יש סוללת lithium-ion פנימית נטענת. למידע נוסף בנושא הסוללה - כולל טיפים להארכת חיי הסוללה - עבור/י אל iPhone-עבור/י אל www.apple.com/il/batteries.

אזהרה: למידע אבטחה חשוב בנושא הסוללה וטעינת ה-iPhone, ראה/י מידע חשוב בנושא בטיחות בעמוד 144.

טעינת הסוללה: חבר/י את ה-iPhone לשקע חשמל באמצעות הכבל ומתאם החשמל עבור USB שהגיעו איתו.

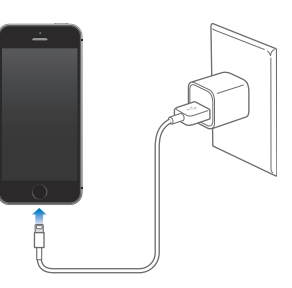

*הערה:* חיבור iPhone לספק כוח עשוי להפעיל גיבוי ב-iCloud או סנכרון אלחוטי ב-iTunes. ראה/י את גיבוי ה-iPhone בעמוד 148 ואת סנכרון עם iTunes בעמוד 17.

*חשוב:* הסוללה של ה-iPhone עשויה להתרוקן במקום להיטען אם ה-iPhone מחובר למחשב כבוי או למחשב הנמצא במצב שינה או המתנה.

צלמית הסוללה בפינה הימנית העליונה מציגה את רמת הסוללה או את מצב הטעינה. להצגת אחוזי טעינת הסוללה שנותרו, עבור/י אל "הגדרות" > "כללי" > "שימוש". במהלך סנכרון או שימוש ב-iPhone, יתכן שטעינת הסוללה תימשך זמן רב יותר.

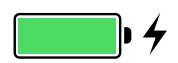

*חשוב:* אם עוצמת ה-iPhone נמוכה מאוד, הוא עשוי להציג תמונה של סוללה כמעט גמורה, המציינת שיש לטעון את ה-iPhone במשך עשר דקות לפני שניתן יהיה להשתמש בו. אם עוצמת ה-iPhone נמוכה באופן קיצוני, ייתכן שהצג יהיה ריק למשך כשתי דקות בטרם תופיע התמונה המורה על עוצמת סוללה נמוכה.

לסוללות נטענות יש מספר מוגבל של מחזורי טעינה ובשלב מסוים יש צורך להחליפן. סוללת ה-iPhone אינה נגישה למשתמש ויש להחליפה רק אצל ספק שירות מוסמך של Apple.com/il/batteries.

#### iPhone-נסיעות עם ה

אם תצא/י מאזור הקליטה של רשת המפעיל הסלולרי שלך, תוכל/י להימנע מחיובי נדידה על-ידי ביטול שירותי נדידת קול ונתונים ב״הגדרות״ > ״סלולרי״. ראה/י הגדרות סלולר בעמוד 150.

חברות תעופה מסוימות מאפשרות לך להשאיר את ה-iPhone פועל אם תעביר/י אותו ל"מצב טיסה". במצב זה, לא ניתן לבצע שיחות או להשתמש ב-Bluetooth, אך ניתן להאזין למוסיקה, לשחק במשחקים, לצפות בסרטים או להשתמש ביישומים שאינם דורשים חיבור רשת או טלפון. כאשר חברת התעופה מתירה זאת, תוכל/י להפעיל אינטרנט אלחוטי או Bluetooth מחדש גם ב"מצב טיסה".

הפעלת מצב טיסה: החלק/י מעלה מהקצה התחתון של המסך כדי לפתוח את ״מרכז הבקרה״ ולאחר מכן הקש/י על ↔. ניתן להפעיל ולכבות את ״מצב טיסה״ ב״הגדרות״. כשמצב טיסה פועל, → מוצגת בשורת המצב בראש המסך.

ניתן גם להפעיל או לבטל אינטרנט אלחוטי ו-Bluetooth ב״מרכז הבקרה״.
### Siri

## 4

### אמירת פקודות

העוצמה של Siri עומדת לרשותך.

קריאה ל-Siri: לחץ/י והחזק/י את כפתור הבית עד ש-Siri תצפצף.

הערה: על-מנת להשתמש ב-Siri,על ה-iPhone להיות מחובר לאינטרנט. ראה/י התחברות לאינטרנט בעמוד 15.

"what movies are showing tonight?" כל דבר, החל מ-"set the timer for 3 minutes" ועד ל-"?Siri כל דבר, החל מ-"Bluetooth מבינה דיבור פתח/י יישומים והפעל/י או בטל/י מאפיינים כגון "מצב טיסה", "Bluetooth", "נא לא להפריע" ו"נגישות". בשפה טבעית, כך שלא תצטרך/י ללמוד פקודות או מילות מפתח מיוחדות.

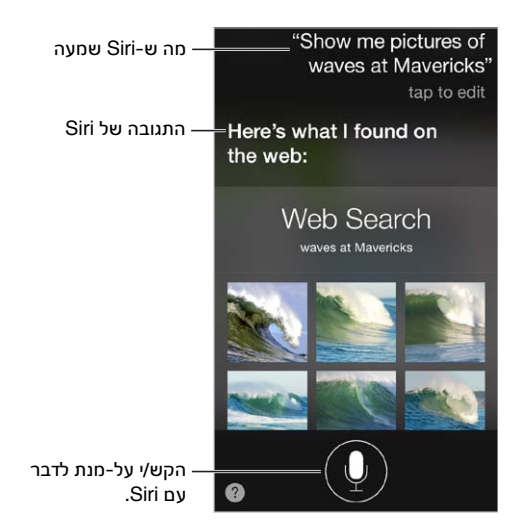

. (?) או הקש/י על What can you do?" Siri לקבלת רמזים, שאל/י את

Siri מציגה לעתים מידע שימושי במסך. הקש/י על המידע לפתיחת יישום קשור או לקבלת פרטים נוספים.

שליטה ידנית כאשר Siri מקשיב: שיטה נוספת, במקום לתת ל-Siri להבחין אוטומטית מתי הינך מפסיק/ה לדבר, היא להחזיק את כפתור "בית" לחוץ בעת שהינך מדבר/ת ולשחרר אותו כשהינך מסיים/ת. שימוש בהצמדה לאוזן כדי לדבר: הרם/י את ה-iPhone לגובה האוזן ודבר/י לאחר הצפצוף. (אם המסך אינו פועל, לחץ/י תחילה על הכפתור "נעילה" או על הכפתור "בית".) יש להפעיל את "הצמד/י לאוזן כדי לדבר" תחת "הגדרות" > "כללי" > Siri.

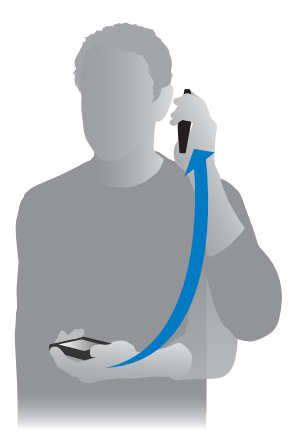

שינוי המין של הקול של Siri: עבור/י אל "הגדרות" > "כללי" > Siri (יתכן שהאפשרות לא תהיה זמינה בכל האזורים).

שימוש ב-Siri עם אוזניות ה-iPhone או עם דיבורית חוטית או Bluetooth אחרת: חבר/י את האוזניות ולחץ/י והחזק/י את כפתור השיחה או הכפתור האמצעי.

### ספר/י ל-Siri על עצמך

אם תספר/י ל-Siri על עצמך, תוכל לקבל שירותים מותאמים אישית - כגון Siri- אם תספר/י ל-remind me when I get home to call my wife".

ספר/י ל-Siri מי את/ה: מלא/י את כרטיס הפרטים שלך ב״אנשי קשר״, לאחר מכן עבור/י אל ״הגדרות״ > ״כללי״ > Siri ספר/י ל Siri > ״המידע שלי״ והקש/י על שמך.

זכור/י לכלול את כתובות הבית והעבודה שלך, ואת הקרובים אליך.

*הערה:* לא מתבצע מעקב אחר נתוני מיקום או אחסון של נתוני מיקום מחוץ ל-iPhone. אם אינך מעוניין/ת להשתמש ב"שירותי מיקום", עבור/י אל "הגדרות" > "פרטיות" > "שירותי מיקום" לביטול המאפיין. במצב זה, ניתן עדיין להשתמש ב-Siri, אך Siri לא תוכל לבצע בקשות הדורשות לדעת את המיקום שלך.

### תיקונים

מעוניין/ת לבטל את הפקודה האחרונה? אמור/י "cancel", הקש/י על הצלמית של Siri, או לחץ/י על כפתור הבית.

אם Siri טועה, ניתן להקיש על-מנת לערוך את הבקשה.

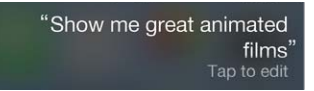

לחלופין, הקש/י על 🎐 שוב והבהר/י את הבקשה. למשל, "I meant Boston". אל תטרח/י לומר את מה *שלא* התכוונת אליו.

### הגדרות Siri

להגדרת אפשרויות עבור Siri, עבור/י אל "הגדרות" > "כללי" – Siri. בין האפשרויות:

- הפעלה או ביטול של Siri
  - שפה
- שינוי מין הקול (יתכן שהאפשרות לא תהיה זמינה בכל האזורים)
  - משוב קולי
  - כרטיס ״המידע שלי
    - הרם/י כדי לדבר

מניעת גישה אל Siri כאשר iPhone נעול: עבור/י אל "הגדרות" > "Touch ID וקוד גישה" (ב-iPhone 5s) או הגדרות" > "קוד גישה" (בדגמים אחרים). ניתן גם לבטל את Siri על-ידי הפעלת מגבלות. ראה/י הגבלות בעמוד 32.

### טלפון

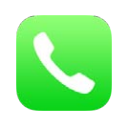

### שיחות טלפון

### ביצוע שיחה

תהליך ביצוע שיחות ב-iPhone הוא פשוט מאד - כל מה שעליך לעשות הוא לבחור מספר מאנשי הקשר או להקיש על אחד המועדפים או השיחות האחרונות שלך. לחלופין, תוכל/י פשוט לבקש מ-Siri להתקשר. אמור/י "call Bob Jones".

אזהרה: למידע חשוב בנושא מניעת הסחות דעת בזמן שיחה, ראה/י מידע חשוב בנושא בטיחות בעמוד 144.

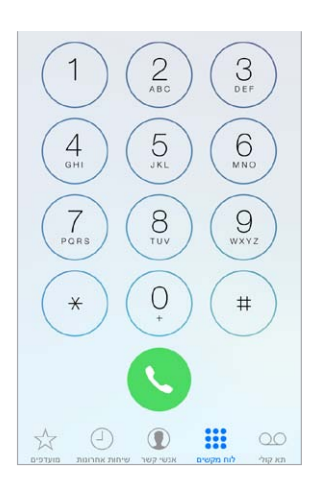

**הוספת מועדפים:** באמצעות מועדפים, תוכל/י לבצע שיחה בהקשה יחידה. על-מנת להוסיף מישהו לרשימת ה״מועדפים״, הקש/י על 十. ניתן גם להוסיף שמות ל״מועדפים״ מתוך ״אנשי קשר״. ב״אנשי קשר״, הקש/י על ״הוסף למועדפים״ בתחתית כרטיס איש קשר והקש/י על המספר שברצונך להוסיף.

מחיקה שמות או סידור מחדש של רשימת ה״מועדפים״: הקש/י על ״עריכה״.

חיוג למספר של שיחה אחרונה: הקש/י על "אחרונים" ולאחר מכן הקש/י על השיחה. הקש/י על (i) לקבלת פרטים נוספים על השיחה או על המתקשר. תג אדום מציין את מספר השיחות שלא נענו.

חיוג ידני: הקש/י על ה״מקלדת״, הקלד/י את המספר ואז הקש/י על ״חייג״.

- הדבקת מספר ללוח המקשים: הקש/י על המסך מעל המקלדת ואז הקש/י "הדבק".
  - הקשת השהיה קצרה (בת שתי שניות): גע/י במקש "\*" עד להופעת פסיק.
- הקשת השהיה ארוכה (להשהיית החיוג עד להקשה על הכפתור "חייג"): גע/י במקש "#" עד להופעת נקודה-פסיק.
- חיוג חוזר של המספר האחרון: הקש/י על "לוח מקשים", הקש/י על "התקשר" כדי להציג את המספר ולאחר מכן הקש/י על "התקשר שוב".

"dial" השתמש/י ב-Siri או ב"שליטה קולית": לחץ/י על כפתור ה"בית" והחזק/י אותו , אמור/י "call" או "work" השתמש/י ב-siri או "work" או "work" או "work" או "work". ראה/י ולאחר מכן אמור/י את השם או את המספר. ניתן להוסיף "at home", מספר "work" או "siri , ראה/י פרק 4, Siri , בעמוד 32.

לקבלת התוצאות הטובות ביותר, יש לומר את שמו המלא של האדם שאליו מתקשרים. בעת חיוג קולי של מספר, השמע/י כל ספרה בנפרד - למשל, "four one five, five five five"...". עבור איזור החיוג "800" בארה"ב, ניתן לומר "eight hundred".

### כאשר מישהו מתקשר אליך

הקש/י על "קבל" כדי להשיב לשיחה נכנסת. לחלופין, אם ה-iPhone נעול, גרור/י את המחוון. ניתן גם ללחוץ על הכפתור האמצעי באזניות.

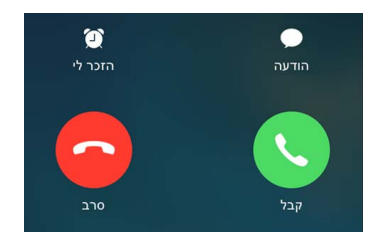

**השתקת שיחה:** הקש/י על הכפתור "שינה/התעוררות" או על כפתור עוצמת השמע. ניתן עדיין להשיב לשיחה לאחר השתקתה, עד שהיא עוברת לתא הקולי.

דחיית שיחה והעברתה ישירות לתא הקולי: בצע/י אחת מהפעולות הבאות:

- לחץ/י פעמיים במהירות על הכפתור "שינה/התעוררות".
- הקש/י והחזק/י את הכפתור המרכזי באזניות שלך למשך כשתי שניות. שני צפצופים חלשים מאשרים את דחיית השיחה.
  - הקש/י על "דחה" (אם ה-iPhone אינו במצב שינה כשהשיחה נכנסת).

הערה: באזורים מסוימים, שיחות שנדחו מתנתקות מבלי להישלח לתא הקולי.

**השב/י באמצעות הודעת מלל במקום לענות לשיחה:** הקש/י על "הודעה" ובחר/י בתשובה או הקש/י על "מותאם אישית". על-מנת ליצור תשובות ברירת-מחדל משלך, עבור/י אל "הגדרות" > "טלפון" > "הגב/י בהודעה" ולאחר מכן הקש/י על אחת מהודעות ברירת-המחדל והחלף/י אותה במלל משלך.

הזכר/י לעצמך להחזיר שיחה: הקש/י על "הזכר לי" וציין/י מתי ברצונך לקבל תזכורת.

### נא לא להפריע

**רוצה להתנתק לזמן מה?** החלק/י מעלה מהקצה התחתון של המסך כדי לחשוף את "מרכז הבקרה" ולאחר מכן הפעל/י את "נא לא להפריע" או את "מצב טיסה". ראה/י את "נא לא להפריע" בעמוד 29 ואת נסיעות עם ה-iPhone בעמוד 36.

חסימת מתקשרים בלתי רצויים: בכרטיס איש קשר, הקש/י על "חסום מספר זה" (ניתן לראות את כרטיס איש הקשר של מתקשר מה"מועדפים" או מ"שיחות אחרונות" על-ידי הקשה על (i). ניתן גם לחסום מתקשרים ב"הגדרות" > "טלפון" > "מספרים חסומים". לא תקבל/י שיחות קוליות, שיחות FaceTime או הודעות ממתקשרים חסומים. לקבלת פרטים נוספים בנושא חסימת שיחות, ראה/י support.apple.com/kb/HT5845?viewlocale=he\_IL.

#### בעת שיחה

כאשר את/ה בשיחה, מספר אפשרויות שיחה מופיעות על המסך.

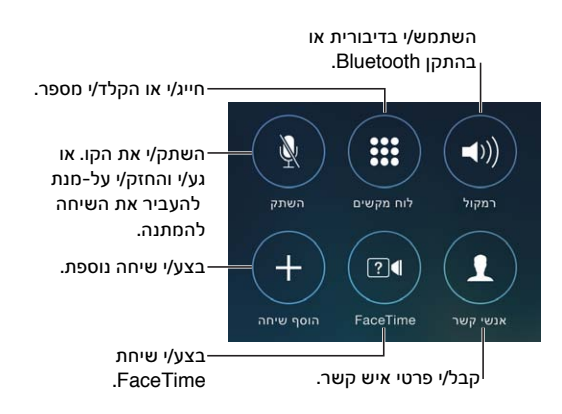

סיום שיחה: הקש/י על 🗢 או לחץ/י על הכפתור "שינה/התעוררות".

שימוש ביישום נוסף במהלך שיחה: לחץ/י על כפתור ה״בית״ ולאחר מכן פתח/י את היישום. לחזר לשיחה, הקש/י על השורה הירוקה בחלק העליון של המסך.

#### **מענה לשיחה נוספת:** ניתן:

- התעלמות מהשיחה ושליחתה לתא הקולי: הקש/י על "התעלם".
- העברת השיחה הראשונה להמתנה ומענה לשיחה החדשה: הקש/י על "החזק/י וקבל/י".
- סיום השיחה הראשונה ומענה לחדשה: בעת שימוש ברשת GSM, הקש/י על "סיים/י וקבל/י". ברשת CDMA, הקש/י על "סיים/י" וכשנשמע צלצול חוזר של השיחה השניה, הקש/י על "קבל/י" או גרור/י את המחוון, אם הטלפון נעול.

כאשר השיחה בהמתנה, הקש/י על "החלף" על-מנת לעבור בין השיחות, או הקש/י על "מזג שיחות" על-מנת לשוחח עם שני הצדדים במקביל. ראה/י שיחות ועידה, להלן.

*הערה:* ב-CDMA, לא ניתן לעבור בין שיחות אם השיחה השניה היתה שיחה יוצאת, אך ניתן למזג את השיחות. לא ניתן למזג שיחות אם השיחה השניה היא שיחה נכנסת. אם תסיים/י את השיחה השניה או את השיחה הממוזגת, שתי השיחות מסתיימות.

#### שיחות ועידה

ב-GSM, ניתן להגדיר שיחת ועידה עם עד חמישה אנשים (בהתאם למפעיל).

יצירת שיחת ועידה: במהלך שיחה, הקש/י על "הוסף שיחה", בצע/י שיחה נוספת ולאחר מכן הקש/י על "מזג שיחות". חזור/י על הפעולה כדי להוסיף אנשים נוספים לשיחת הוועידה:

- הסרת אדם אחד: הקש/י על (i) לצד האדם ולאחר מכן הקש/י על "סיום".
- ניהול שיחה פרטית עם אחד האנשים: הקש/י על <sup>(i)</sup>, ולאחר מכן הקש/י על "פרטי" לצד האדם. הקש/י על "מזג שיחות" לחידוש שיחת הוועידה.
  - הוספת מתקשר: הקש/י "החזק שיחה" + "ענה" ואז הקש/י "מזג שיחות".

### שיחות חירום

**בצע/י שיחת חירום כשה-iPhone נעול:** במסך ״הקש/י קוד גישה״, הקש/י על ״שיחת חירום״ (למשל, ל-911 בארה״ב).

*חשוב:* ניתן להשתמש ב-iPhone לביצוע שיחת חירום במיקומים רבים, בתנאי שהשירות הסלולרי זמין, אך אין לסמוך רק עליו במקרי חירום. רשתות סלולריות מסוימות עשויות שלא לקבל שיחת חירום מה-iPhone אם ה-iPhone אינו מופעל, אם הוא אינו תואם לרשת סלולרית מסוימת או אינו מוגדר לפעול בה, או (כאשר הדבר ישים), אם ה-iPhone אינו כולל כרטיס SIM או שה-SIM נעול עם קוד.

בארה"ב, פרטי המיקום (אם זמינים) שלך מועברים אל שירותי החירום בעת החיוג למספר 911.

ב-CDMA, כאשר שיחת חירום מסתיימת, ה-iPhone נכנס ל*מצב שיחת חירום* למספר דקות כדי לאפשר קבלת שיחה משירותי החירום. בפרק זמן זה, העברת נתונים ומשלוח הודעות ייחסמו.

יציאה ממצב שיחת חירום (CDMA): בצע/י אחת מהפעולות הבאות:

- הקש/י על הכפתור "חזרה".
- הקש/י על הכפתור "שינה/התעוררות" או על הכפתור "בית".
- השתמש/י בלוח המקשים לחיוג למספר שאינו מספר חירום.

### תא קולי ויזואלי

תא קולי ויזואלי מאפשר לך לראות רשימה של ההודעות שלך ולבחור לאילו להאזין או אילו למחוק, מבלי שתצטרך/י לעבור על כל ההודעות. התג על הצלמית של ״תא קולי״ מציין כמה הודעות שלא נשמעו יש לך. כאשר תקיש/י על ״תא קולי״ בפעם הראשונה, תתבקש/י ליצור סיסמה ולהקליט את הפתיח עבור התא הקולי.

האזנה להודעה קולית: הקש/י על ״תא קולי״ ולאחר מכן הקש/י על הודעה. על-מנת להאזין שוב להודעה, בחר/י אותה והקש/י על ◀. אם תא קולי ויזואלי אינו זמין עם השירות שלך, הקש/י על ״תא קולי״ ומלא/י אחר הבקשות הקוליות:

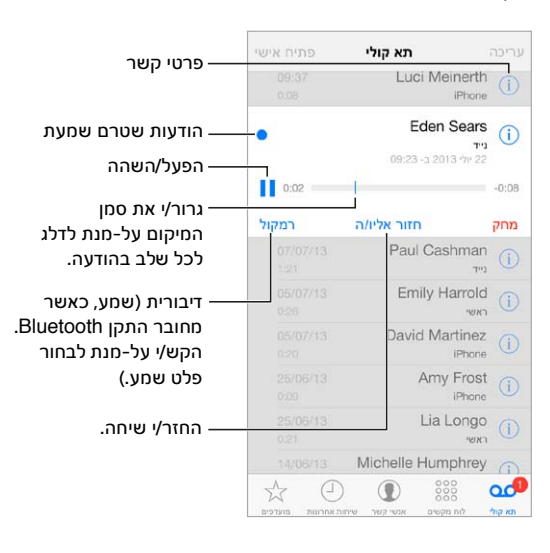

ההודעות יישמרו עד שאת/ה או המפעיל שלך ימחקו אותן.

מחיקת הודעה: החלק/י או הקש/י על ההודעה ולאחר מכן הקש/י על ״מחק״.

הערה: באזורים מסוימים, הודעות שתמחק/י עשויות להימחק על-ידי המפעיל לצמיתות.

ניהול הודעות שנמחקו: הקש/י על "הודעות שנמחקו" (בסוף רשימת ההודעות) ולאחר מכן:

- *להאזנה להודעה שנמחקה:* הקש/י על ההודעה.
- לביטול המחיקה של הודעה: הקש/י על ההודעה והקש/י על "שחזר".
  - למחיקת הודעות לצמיתות: הקש/י על "מחק הכול".

עדכון הפתיח: הקש/י על ״תא קולי״, הקש/י על ״פתיח אישי״, הקש/י על ״מותאם אישית״ ולאחר מכן הקש/י על ״הקלט״. לחלופין, על-מנת להשתמש בפתיח הכללי של המפעיל שלך, הקש/י על ״ברירת-מחדל״.

הגדרת צליל התראה עבור הודעה קולית חדשה: עבור/י אל "הגדרות" > "צלילים".

שינוי סיסמה: עבור/י אל "הגדרות" > "טלפון" > "שנה סיסמת תא קולי".

### אנשי קשר

במהלך הצגת כרטיס איש קשר, הקשה מהירה מאפשרת לך לבצע שיחת טלפון, ליצור הודעת דוא״ל, למצוא את המיקום של איש הקשר ועוד. ראה/י פרק 28, אנשי קשר, בעמוד 109.

### הפניית שיחות, שיחה ממתינה ושיחה מזוהה

הגדרת העברת שיחות, שיחה ממתינה או שיחה מזוהה: (GSM) עבור/י אל "הגדרות" > "טלפון".

- הפניית שיחות: הצלמית "הפניית שיחות" (<sup>ל</sup>) מוצגת בשורת המצב כאשר הפניית שיחות פעילה. עליך להיות
   בטווח הקליטה של הרשת הסלולרית בעת הגדרת ה-iPhone להפניית שיחות, אחרת השיחות לא יופנו.
- שיחה ממתינה: במהלך שיחה, אם האפשרות של שיחה ממתינה אינה פעילה, שיחות נכנסות עוברות ישירות לתא הקולי.
  - שיחה מזוהה: עבור שיחות FaceTime, מספר הטלפון שלך יוצג גם אם שיחה מזוהה מבוטלת.

עבור חשבונות CDMA, פנה/י אל המפעיל שלך לקבלת מידע לגבי הפעלה ושימוש במאפיינים אלה. ראה/י support.apple.com/kb/HT4515?viewlocale=he\_IL.

### צלצולים ורטט

ה-iPhone מגיע עם צלצולים המושמעים עבור שיחות נכנסות, התראות של ה"שעון" והספירה לאחור של ה"שעון". ניתן גם לקנות צלצולים של שירים ב-iTunes Store. ראה/י פרק 22, ה-iTunes, בעמוד 97.

הגדרת הרינגטון המוגדר כברירת מחדל: עבור/י אל "הגדרות" > "צליל" > "צלצול".

**הקצאת צלצולים שונים לאנשים המיוחדים בחייך:** עבור/י אל ״אנשי קשר״, בחר/י איש קשר, הקש/י על ״ערוך״ ולאחר מכן הקש/י על ״צלצול״.

.iPhone- כיבוי הצלצול: הפוך/י את הבורר בצדו של ה

חשוב: השעון המעורר יצלצל גם כאשר הבורר "צלצול/שקט" מוגדר לשקט.

.29 **הפעלה או ביטול של "רטט":** עבור/י אל "הגדרות" > "צלילים". ראה/י צלילים ושקט בעמוד

### שיחות בינלאומיות

לקבלת פרטים אודות ביצוע שיחות בינלאומיות מאזור המגורים שלך (כולל תעריפים וחיובים אחרים שעשויים לחול), צור/י קשר עם המפעיל הסלולרי שלך.

במהלך טיול בחו״ל, ייתכן שתוכל/י להשתמש ב-iPhone לביצוע שיחות, לשליחה וקבלה של הודעות מלל ולשימוש ביישומים הניגשים לאינטרנט, תלוי ברשתות הזמינות.

הפעלת נדידה בינלאומית: צור/י קשר עם הספק לקבלת פרטים אודות זמינות ותעריפים.

*חשוב:* עשויים לחול חיובים בעבור הודעות קוליות, הודעות מלל וגלישה בעת נדידה. על-מנת להימנע מחיובים בעת נדידה, בטל/י את "שיחות בעת נדידה" ואת "נתונים בנדידה".

יתכן שתוכל/י לנדוד לרשתות GSM אם יש לך חשבון CDMA, ו-iPhone 4s ואילך שמותקן בו כרטיס SIM. בעת גלישה ברשת GSM, יש ל-iPhone גישה למאפיינים של רשתות ה-GSM. עשויים לחול חיובים. צור/י קשר עם הספק לקבלת פרטים נוספים.

הגדרות" > "סלולרי" כדי: הגדרות" > "סלולרי" כדי:

- להפעיל או לבטל נתונים בנדידה
- להפעיל או לבטל נתונים סלולריים
- להפעיל או לבטל שיחות בעת נדידה (CDMA)
  - להשתמש ברשתות GSM בחו״ל (CDMA)

ראה/י מידע לגבי שימוש בעמוד 148.

**ביטול שירותים סלולריים:** עבור/י אל "הגדרות", הפעל/י את "מצב טיסה" ולאחר מכן הקש/י על "אינטרנט אלחוטי" והפעל/י אותו. שיחות נכנסות נשלחות לתא הקולי. על-מנת לחדש את הפעילות של שירות סלולרי, בטל/י את "מצב טיסה".

**ביצוע שיחות לאנשי הקשר והמועדפים שלך במהלך נסיעות בחו״ל:** (GSM) עבור/י אל ״הגדרות״ > ״טלפון״ והפעל/י את ״סיוע בחיוג״. ״סיוע בחיוג״ מוסיף קידומת בינלאומית או קידומת מדינה באופן אוטומטי לשיחות לארה״ב.

בחירת רשת של מפעיל: עבור/י אל "הגדרות" > "מפעיל". הגדרה זו מופיעה ברשתות GSM כאשר הינך נמצא/ת מחוץ לטווח הרשת של המפעיל, וישנן רשתות נתונים של מפעילים מקומיים אחרים הזמינות לשימוש עבור שיחות הטלפון והתא הקולי הוויזואלי שלך ועבור חיבורי אינטרנט לרשתות סלולריות. ניתן לבצע שיחות רק באמצעות ספקים שיש להם הסכם נדידה עם הספק שלך. יתכן שיחולו עלויות נוספות. יתכן שתחויב בעלויות נדידה על-ידי הספק האחר, דרך הספק שלך.

**קבלת הודעות קוליות כאשר התא הקולי הוויזואלי אינו זמין:** חייג/י את המספר שלך (עם CDMA, הוסף/י # אחרי המספר), או גע/י בספרה "ו" בלוח המקשים המספרי והחזק/י אותה.

### iPhone-הגדרות ה

עבור/י אל ״הגדרות״ > ״טלפון״ כדי:

- לראות את מספר הטלפון של ה-iPhone שלך
- לשנות את תשובות ברירת-המחדל בהודעת מלל עבור שיחות נכנסות
- להפעיל או לבטל הפניית שיחות, שיחה ממתינה ושיחה מזוהה (ב-GSM)
  - להפעיל או לבטל TTY
  - לשנות את סיסמת התא הקולי (ב-GSM)
- לדרוש קוד סודי לביטול הנעילה של ה-SIM בעת הפעלת ה-iPhone (נדרש על-ידי חלק מהמפעילים)

עבור/י אל ״הגדרות״ > ״צלילים״ כדי:

- להגדיר צלצולים ועוצמת קול
  - להגדיר אפשרויות רטט
- להגדיר צליל עבור הודעה קולית חדשה

לאחר שבחרת רשת, ה-iPhone משתמש ברשת זו בלבד. אם הרשת אינה זמינה, ה-iPhone מציג את ההודעה "אין קליטה".

### Mail

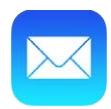

### כתיבת הודעות

Mail מאפשר לך לגשת לכל חשבונות הדוא״ל שלך, גם בדרכים.

|                   | סמן/י                                                                                                    | מחק/י העבר/י או<br>הודעות מרובות.                                                           |
|-------------------|----------------------------------------------------------------------------------------------------|---------------------------------------------------------------------------------------------|
| – החלף/י תיבות    | נס תיבות דואר 🗙                                                                                                    | נריכה דואר נכ                                                                               |
| דואר או חשבונות.  | ٩                                                                                                    | חיפוש                                                                                       |
| - מפויליו בודונות | 09:40     Wow, that we short. But   got a                                                                                                    | Fritz Ogden )<br>Say "cheese"<br>ekand flew by. Way too<br>a lot of great photos            |
| – חפשי החיניונ.   | 09:38 Michelle Humphrey<br>Fwd: You will NOT believe this.<br>I can't stop laughing! To check this cut,<br>turn the brightness up all the way, |                                                                                             |
|                   | 09:32     Surprise     When: Sature     Where: Om Spa                                                                                          | Eddy Bedock S<br>Birthday Party for Kirk<br>day, June 15, 4:00 PM.<br>. So here's the deal, |
|                   | 09:22<br>Pack<br>Hi there. Just<br>that I sent your L                                                                                          | Paul Brennan )<br>age has been shipped,<br>wanted to let you know<br>Ps out this morning    |
|                   | 09:18                                                                                                    | Blair Lockhart                                                                              |
|                   | רגע<br>רא                                                                                                    | עודכן לפני<br>3 שלא נק                                                                      |
|                   |                                                                                                    | כתוב/י הודעה.                                                                               |

**הוספת תמונה או סרטון וידאו:** הקש/י על הסמן. הקש/י על החצים כדי להציג אפשרויות נוספות. ראה/י גם <mark>עריכת מלל</mark> בעמוד 24 .

| _   |            | 3                 | CUUN |
|-----|------------|-------------------|------|
|     | רמת ציטוט  | הכנס תמונה או סרט | ►    |
| Wa  | int to mee | et here for lunch |      |
| tod | lay?       |                   |      |

שליחת הודעה מחשבון אחר: הקש/י על השדה "מאת" כדי לבחור חשבון.

שינוי נמען מ"עותק" ל"עותק נסתר": לאחר הוספת נמענים, ניתן לגרור אותם משדה אחד לשני או לשנות את הסדר שבו הם מופיעים.

### במבט חטוף

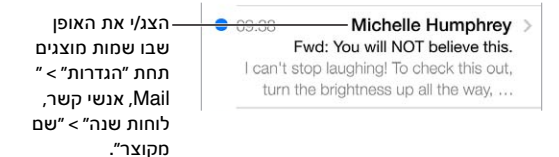

**הצגת תצוגה מקדימה ארוכה יותר:** עבור/י אל ״הגדרות״ > ״דואר, אנשי קשר, לוחות שנה״ > ״תצוגה מקדימה״. ניתן להציג עד חמש שורות.

**האם ההודעה מיועדת אלי?** הפעל/י את "הגדרות" > "דואר, אנשי קשר, לוחות שנה" > "הצג תווית אל/עותק". אם רשום על התווית "עותק" במקום "אל", השולח הוסיף אותך כעותק בלבד. ניתן גם להשתמש בתיבת הדואר "אל/ עותק", הכוללת בתוכה את כל ההודעות שמוענו אליך. להצגה או הסתרה של תיבה זו, החלק/י ימינה (או הקש/י על "תיבות דואר") ולאחר מכן הקש/י על "ערוך".

### סיום כתיבת הודעה בשלב מאוחר יותר

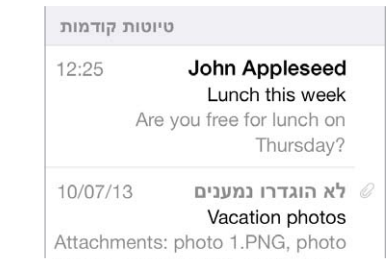

שמירה ללא שליחה: אם במהלך כתיבת הודעה, תחליט/י שברצונך לסיים אותה מאוחר יותר, הקש/י על "ביטול" ולאחר מכן על "שמור טיוטא".

**השלמת טיוטא שנשמרה:** גע/י והחזק/י ב"חבר". בחר/י את הטיוטא מהרשימה ולאחר מכן סיים/י אותה ושלח/י, או שמור/י אותה שוב כטיוטא.

**הצגת הודעות טיוטא מכל החשבונות.** במהלך הצגת הרשימה של "תיבות דואר", הקש/י על "עריכה", הקש/י על " "הוסף תיבת דואר" והפעל/י את תיבת הדואר "כל הטיוטות".

מחיקת טיוטא: ברשימה "טיוטות", החלק/י שמאלה לאורך טיוטא ולאחר מכן הקש/י על "מחק".

### הצגת הודעות חשובות

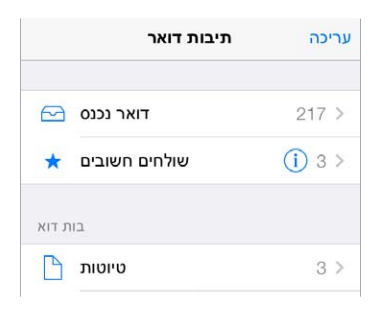

**קיבוץ הודעות חשובות במקום אחד:** הוסף/י אנשים חשובים אל רשימת השולחים החשובים שלך. כך, כל ההודעות שלהם יופיעו בתיבת הדואר "שולחים חשובים". הקש/י על שם השולח בהודעה ולאחר מכן הקש/י על "הוסף לשולחים חשובים". על-מנת להציג את תיבת ההודעות החשובות, הקש/י על "עריכה" במהלך הצגת הרשימה "תיבות דואר". **קבלת התראות על הודעות חשובות:** "מרכז העדכונים" מודיע לך כאשר מתקבלות הודעות בתיבות הדואר המועדפות שלך או הודעות משולחים חשובים. עבור/י אל "הגדרות" > "מרכז העדכונים" > Mail.

סימון הודעה בדגל כדי שניתן יהיה למצוא אותה מאוחר יותר: הקש/י על ⊐ במהלך קריאת ההודעה. ניתן לשנות את מראה הסימון של הודעה מסומנת בדגל ב״הגדרות״ > ״דואר, אנשי קשר, לוחות שנה״ > ״סוג דגל״. על-מנת לראות את תיבת הדואר ״מסומנים בדגל״, הקש/י על ״עריכה״ במהלך הצגה של רשימת תיבות הדואר ולאחר מכן הקש/י על ״עריכה״ במהלך הצגה של רשימת תיבות הדואר ולאחר מכן הקש/י על ״מסומנים בדגל״.

חיפוש הודעה: גלול/י אל או הקש/י על ראש רשימת ההודעות כדי להציג את שדה החיפוש. החיפוש מתבצע בשדות הכתובות, בנושא ובגוף ההודעה. על-מנת לחפש בחשבונות מרובים במקביל, חפש/י מתוך תיבת דואר חכמה, כגון ״כל ההודעות שנשלחו״.

חיפוש לפי טווח זמנים: גלול/י לראש רשימת ההודעות או הקש/י כדי לחשוף את שדה החיפוש ולאחר מכן הקלד/י מלל כגון "פברואר פגישה" כדי למצוא את כל ההודעות מפברואר הכוללות את המילה "פגישה".

חיפוש לפי מצב הודעה: על-מנת לאתר את כל ההודעות המסומנות בדגל שלא נקראו ברשימת השולחים החשובים שלך, הקלד/י "דגל לא נקרא שולחים חשובים". ניתן גם לחפש לפי מאפייני הודעה נוספים, כגון "קובץ מצורף".

דואר הזבל לסל וחסל! הקש/י על <sup>⊂ן</sup> במהלך קריאת הודעה, ולאחר מכן הקש/י על ״העבר לדואר זבל״ כדי להעביר את ההודעה לתיקיית דואר הזבל. אם סימנת הודעה כדואר זבל בטעות, נער/י מיד את ה-iPhone על-מנת לבטל את הפעולה.

**יצירת תיבת דואר מועדפת:** תיבת המועדפים מופיעה בראש רשימת תיבות הדואר. להוספת תיבה, הקש/י על ״עריכה״ במהלך הצגת רשימת תיבות הדואר. הקש/י על ״הוסף תיבת דואר״ ובחר/י בתיבות הדואר להוספה. תקבל/י גם הודעות בדחיפה עבור תיבות דואר מועדפות.

### קבצים מצורפים

| - | Say hi to Hoyd, Amy and others. |
|---|---------------------------------|
|   | שמור תמונה                      |
|   | העתק                            |
|   | ביטול                           |

שמירת תמונה או סרטון וידיאו ב"סרט הצילום": גע/י והחזק/י בתמונה או בווידאו עד להופעת תפריט, ולאחר מכן הקש/י על "שמור תמונה".

שימוש בקובץ מצורף ביישום אחר: גע/י והחזק/ בקובץ המצורף עד להופעת תפריט, ולאחר מכן הקש/י על היישום שבו תרצה/י להשתמש לפתיחת הקובץ המצורף.

**הצגת הודעות עם קבצים מצורפים:** תיבת הדואר "קבצים מצורפים" מציגה הודעות עם קבצים מצורפים מכל החשבונות. להוספה, הקש/י על "עריכה" במהלך הצגת רשימת תיבות הדואר.

### עבודה עם הודעות מרובות

| 09:40      | Fritz Ogden                     |
|------------|---------------------------------|
| 0          | Say "cheese"                    |
| Wow, t     | that weekend flew by. Way too   |
| short. Bu  | ut I got a lot of great photos  |
| 09:38      | Michelle Humphrey               |
| F          | wd: You will NOT believe this.  |
| I can't st | op laughing! To check this out, |
| turn th    | e brightness up all the way,    |
| 09:32      | Eddy Bedock                     |
| S          | urprise Birthday Party for Kirk |
| Wher       | : Saturday, June 15, 4:00 PM.   |
| Where: C   | Om Spa. So here's the deal      |
|            |                                 |

מחיקה, העברה או סימון של הודעות מרובות: בעת הצגת רשימה של הודעות, הקש/י על "עריכה". בחר/י כמה החיקה, העברה או סימון של הודעות מרובות: הודעות ולאחר מכן בחר/י פעולה. אם בחרת בפעולה בטעות, נער/י מיד את ה-iPhone לביטול הפעולה.

סידור הדואר שלך עם תיבות דואר: הקש/י על "עריכה" ברשימת תיבות הדואר ליצירת תיבה חדשה, או לשינוי שם או מחיקה של תיבה קיימת. (ישנן תיבות דואר מובנות שלא ניתן לשנות.) ישנן כמה תיבות דואר חכמות, כגון "לא נקרא", המציגות הודעות מכל החשבונות שלך. הקש/י על התיבות שבהן תרצה/י להשתמש.

שחזור הודעה שנמחקה: עבור/י אל תיבת הדואר "פח אשפה" של החשבון, פתח/י את ההודעה, הקש/י על 📄 והעבר/י את ההודעה. לחלופין, אם מחקת הרגע את ההודעה, נער/י את ה-iPhone לביטול המחיקה. על-מנת להציג הודעות שנמחקו מכל החשבונות שלך, הוסף/י את תיבת הדואר "פח האשפה". להוספה, הקש/י על "עריכה" ברשימת תיבות הדואר ובחר/י בתיבה מהרשימה.

העברת הודעות לארכיון במקום למחוק אותן: במקום למחוק הודעות, ניתן להעבירן לארכיון כדי שהן עדיין יהיו זמינות אם תזדקק/י להן. הפעל/י את ״ארכיון״ ב״הגדרות״ > ״דואר, אנשי קשר, לוחות שנה״ > שם חשבון > ״חשבון״ > ״מתקדם״. על-מנת למחוק הודעה במקום לאחסן אותה בארכיון, גע/י והחזק/י ב 回, ולאחר מכן הקש/י על ״מחק״.

**טיפול בהודעה מבלי לפתוח אותה:** החלק/י שמאלה בהודעה, ולאחר מכן הקש/י על ״פח״ או ״שלח לארכיון״. לחלופין, הקש/י על ״עוד״ כדי להזיז, להעביר, להשיב, לסמן בדגל, לסמן כהודעה שנקראה או להעביר את ההודעה לתיקיית דואר הזבל.

**פינוי פח האשפה:** ניתן להגדיר כמה זמן הודעות שנמחקו נשארות בתיבת הדואר "פח אשפה". עבור/י אל "הגדרות" > "דואר, אנשי קשר, לוחות שנה" > *שם חשבון* > "חשבון" > "מתקדם".

### הצגה ושמירה של כתובות

| < הודעה | השולח                           |
|---------|---------------------------------|
|         | iTunes                          |
|         | אחר<br>johnappleseed@icloud.com |
|         | הוסף ל״שולחים חשובים״           |
|         | איש קשר חדש                     |
|         | הוסף לאיש קשר קיים              |

כיצד לראות מי קיבל הודעה: בעת הצגת ההודעה, הקש/י על ״עוד״ בשדה ״מאת״.

**הוספת מישהו לרשימת אנשי הקשר או הפיכתו ל״שולח חשוב״:** הקש/י על השם או על כתובת הדוא״ל של אותו אדם.

### הדפסת הודעות

. הדפסת הודעה: הקש/י על 🗠 ולאחר מכן על ״הדפס״.

הדפסת קובץ מצורף או תמונה: הקש/י להצגת הקובץ או התמונה ולאחר מכן הקש/י על ⇔ ובחר/י ״הדפס״. ראה/י AirPrint בעמוד 31.

### Mail הגדרות

עבור/י אל "הגדרות" > "דואר, אנשי קשר, לוחות שנה" על-מנת:

- ליצור חתימת דואר שונה עבור כל חשבון
  - להוסיף חשבונות דוא״ל
- להוסיף את עצמך כעותק נסתר בכל הודעה שהינך שולח/ת
- להפעיל את "סדר לפי שרשור" על-מנת לקבץ הודעות קשורות יחד
  - לבטל את הודעת האישור שמוצגת לפני מחיקת דואר
  - לבטל משלוח בדחיפה של הודעות חדשות כדי לחסוך בסוללה.
    - לבטל חשבון באופן זמני

### Safari

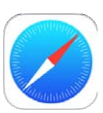

### במבט חטוף Safari

השתמש/י ב-Safari ב-iPhone על-מנת לגלוש באינטרנט. השתמש/י ברשימת הקריאה כדי לאסוף עמודי אינטרנט לקריאה במועד מאוחר יותר. הוסף/י למסך הבית צלמיות של עמודים לגישה מהירה. השתמש/י ב-iCloud על-מנת להציג עמודים שפתחת במכשירים אחרים, וכדי לעדכן את הסימניות ואת רשימת הקריאה שלך במכשירים אחרים.

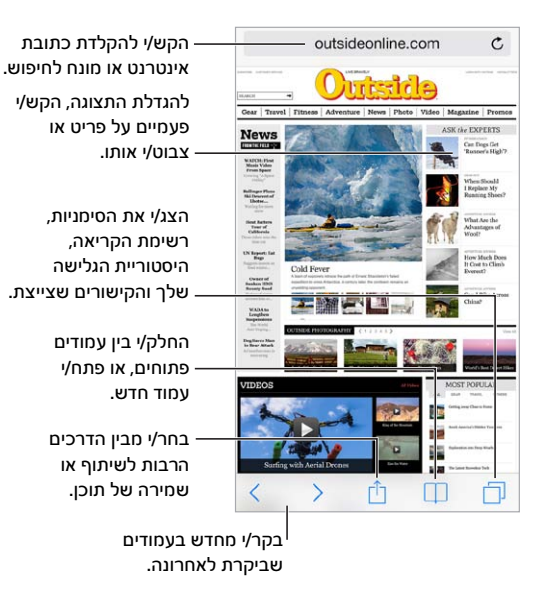

### לחפש מידע באינטרנט

| הקלד/י את מונח<br>החיפוש שלך<br>ולאחר מכן הקש/י<br>על ״עבור״. | exist               | 0 | ביטול |
|---------------------------------------------------------------|---------------------|---|-------|
|                                                               | Bing-חיפוש ב        |   |       |
|                                                               | Q exist             |   |       |
|                                                               | Q existentialism    |   |       |
| לחלופין, הקש/י על<br>הצעה.                                    | Q existor           |   |       |
|                                                               | Q existential       |   |       |
| הקש/י כאן לחיפוש                                              | בעמוד זה (4 תוצאות) |   |       |
| — בעמוד הנוכחי.                                               | nee את "exist"      |   |       |
|                                                               |                     |   |       |

חיפוש באינטרנט: הזן/י בשדה החיפוש בראש העמוד כתובת URL או מונח לחיפוש ולאחר מכן הקש/י על הצעת חיפוש, או הקש/י על "עבור" במקלדת כדי לחפש בדיוק מה שהקלדת. אם אינך רוצה לראות מונחי חיפוש מוצעים, עבור/י אל "הגדרות" < Safari < "עבור/י אל "הגדרות".

הצגת המועדפים בראש הרשימה: בחר/י אותם ב"הגדרות" < Safari < "מועדפים".

**חיפוש בעמוד:** גלול/י לתחתית התוצאות שהוצעו לך והקש/י על הערך תחת ״בעמוד זה״. הקש/י על< על-מנת להציג את המופע הבא של העמוד.

בחירת כלי החיפוש: עבור/י אל "הגדרות" < Safari < "מנוע חיפוש".

### גלישה באינטרנט

|                    | and the second second s |
|--------------------|----------------------------------------------------------------------------------------------------|
| גע/י והחזק/י קישור | http://www.apple.com/icloud/features/                                                                                                    |
| להצגת אפשרויות אלה | פתח                                                                                                    |
|                    | פתח בעמוד חדש                                                                                                    |
|                    | הוסף לרשימת הקריאה                                                                                                    |
|                    | העתק                                                                                                    |
|                    | the second second secon |

בדוק/י לפני שתגלוש/י: על-מנת לראות את הכתובת של קישור לפני המעבר אליו, גע/י בקישור והחזק/י אותו.

פתיחת קישור בעמוד חדש: גע/י בקישור והחזק/י אותו ולאחר מכן הקש/י על "פתח בעמוד חדש". אם תעדיף/י לפתוח עמודים חדשים ברקע, עבור/י אל "הגדרות" < Safari < "לפתוח עמודים".

דפדוף בעמודים פתוחים: הקש/י על 🗇. על-מנת לסגור עמוד, הקש/י על 🗙 או החלק/י את העמוד שמאלה.

| גלול/י לתחתית                 | Harmonia Contraction Contraction Contracti | A of the person of the first of the person of the person o |
|-------------------------------|----------------------------------------------------------------------------------------------------|----------------------------------------------------------------------------------------------------|
| על-מנת להציג<br>עמודים הפתוחי | Apple                                                                                                    | And an and a second second sec |
| במכשירים אחר                  | Apple - iOS 7                                                                                                    |                                                                                                    |
|                               | Apple - iTunes Radio -                                                                                                    | Hear where                                                                                                    |
|                               | Apple - OS X Maverick                                                                                                    | s - Do even                                                                                                    |

יתוחים אחרים.

המשך/י מהמקום שבו הפסקת: אם תפעיל את Safari ב"הגדרות" - iCloud, תוכל/י להציג עמוד שפתוח באחד מהמכשירים האחרים שלך. הקש/י על 🗇 וגלול/י לרשימה שבתחתית העמוד.

חזרה לראש העמוד: הקש/י על הקצה העליון של המסך על-מנת לחזור במהירות לראש עמוד ארוך.

הצגת אפשרויות נוספות: סובב/י את iPhone לכיוון רוחב.

. הצגת העדכונים האחרונים: הקש/י על  $\circlearrowright$  שליד הכתובת בשדה החיפוש כדי לעדכן את העמוד.

### שמירת סימניות

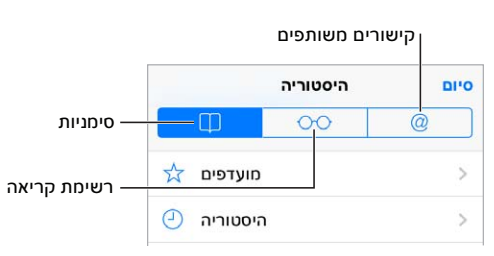

**הוספת סימניה עבור העמוד הנוכחי:** הקש/י על 🖞 ולאחר מכן הקש/י על ״סימניה״. על-מנת לבקר שוב בעמוד, הקש/י על 🛄 ולאחר מכן הקש/י על הסימניה.

סידור הסימניות: על-מנת ליצור תיקיה עבור סימניות, הקש/י על 🛄, ולאחר מכן הקש/י על "עריכה".

בחירה אילו מועדפים יופיעו בעת הקשה על שדה החיפוש: עבור/י אל "הגדרות" > Safari < "חועדפים".

סרגל הסימניות ב-Mac? הפעל/י את Safari ב״הגדרות > iCloud אם ברצונך שפריטים מסרגל הסימניות ב-Bafari שב-Mac שלך יופיעו ב״מועדפים״ ב-iPhone.

שמירת צלמית עבור העמוד הנוכחי במסך הבית: הקש/י על 🖞 ולאחר מכן הקש/י על ״הוסף למסך הבית״. הצלמית תופיע רק במכשיר שבו יצרת אותה.

### 

### שיתוף דברים מעניינים שקראת

. 🖞 הפץ/י את השמועה: הקש/י על

בוא/י לראות מי מצייץ ועל מה: היכנס/י ל-Twitter ב-iPhone ולאחר מכן הקש/י על 🗍 וחפש/י תחת @ על-מנת לראות קישורים שחברים שלך צייצו.

### מילוי טפסים

בעת התחברות לאתר, רישום לשירות או ביצוע רכישה, תוכל/י למלא טופס באינטרנט באמצעות המקלדת שעל-גבי המסך או לבקש ש-Safari ימלא אותו עבורך באמצעות ״מילוי אוטומטי״.

**נמאס לך כבר להיכנס שוב ושוב?** כשתישאל/י אם ברצונך לשמור את הסיסמה עבור האתר, הקש/י על "כן". בביקור הבא שלך, שם המשתמש והסיסמה שלך ימולאו עבורך.

מילוי טופס: הקש/י על שדה כלשהו כדי להעלות את המקלדת שעל-גבי המסך. הקש/י על> או על< שמעל למקלדת שעל-גבי המסך כדי לעבור משדה לשדה.

מילוי פרטים באופן אוטומטי: עבור/י אל "הגדרות" > Safari > "סיסמאות ומילוי אוטומטי" והפעל/י את "השתמש בפרטי איש קשר". לאחר מכן, הקש/י על "מילוי אוטומטי" מעל למקלדת שעל-גבי המסך בעת מילוי הטופס. לא כל אתרי האינטרנט תומכים ב"מילוי אוטומטי".

הקלדת פרטי כרטיס אשראי: עבור/י אל "הגדרות" > Safari > "סיסמאות ומילוי אוטומטי", שמור/י את פרטי כרטיס האשראי שלך (או קבל/י את ההצעה של Safari לשמור זאת עבורך בעת ביצוע רכישה) ולאחר מכן חפש/י את הכפתור "מילוי אוטומטי של פרטי כרטיס אשראי" מעל למקלדת על המסך בכל פעם שהינך נמצא/ת בשדה של כרטיס אשראי. קוד האבטחה של הכרטיס אינו מאוחסן, כך שעדיין תצטרך/י להזין אותו ידנית. אם אינך משתמש/ת בקוד גישה עבור ה-iPhone, מומלץ לשקול זאת; ראה/י שימוש בקוד גישה לצורך הגנה על נתונים בעמוד 33.

שליחת טופס: הקש/י על "עבור אל", "חיפוש" או על הקישור בעמוד האינטרנט.

### למנוע אי סדר באמצעות הקורא

השתמש/י בקורא של Safari כדי להתמקד על אזור התוכן העיקרי של העמוד.

| outsideonline.com |  |
|-------------------|--|
|                   |  |

הקש/י להצגת העמוד ב״קורא״.

**התמקד/י בתוכן.** הקש/י על ≡ בקצה השמאלי של שדה הכתובת. אם אינך רואה את הצלמית, "קורא" אינו זמין עבור העמוד שהינך צופה בו.

שתף/י רק את הדברים הטובים: על-מנת לשתף רק את מלל המאמר וקישור אליו, הקש/י על 🖞 תוך כדי הצגת העמוד ב"קורא".

חזרה לעמוד המלא: הקש/י שוב על כפתור הקורא שבשדה הכתובת.

### שמירת רשימת קריאה לזמן אחר

שמור/י פריטים מעניינים ברשימת הקריאה כדי שתוכל/י לבקר בהם שוב מאוחר יותר. באפשרותך לקרוא עמודים מרשימת הקריאה שלך גם כשאינך מחובר/ת לאינטרנט.

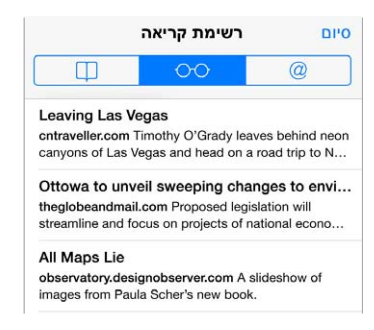

הוספת העמוד הנוכחי לרשימת הקריאה: הקש/י על 🖞 ולאחר מכן הקש/י על "הוסף לרשימת הקריאה".

הוספת עמוד מקושר מבלי לפתוח אותו: גע/י והחזק/י בקישור ולאחר מכן הקש/י על "הוסף לרשימת הקריאה".

הצגת רשימת הקריאה שלך: הקש/י על 🖽 ולאחר מכן על 💬.

מחיקת פריט מרשימת הקריאה: החלק/י שמאלה על הפריט ברשימת הקריאה.

לא מעוניין/ת להשתמש בנתונים סלולריים להורדת פריטים מרשימת הקריאה? בטל/י את האפשרות ב״הגדרות״ - Safari < ״השתמש בנתונים סלולריים״.

#### פרטיות ואבטחה

ניתן להתאים את ההגדרות של Safari להגנה מפני אתרים זדוניים במהלך פעילויות הגלישה שלך.

**רוצה לשמור על פרופיל נמוך?** הפעל/י את "הגדרות" > Safari > "אל תעקוב". Safari יבקש מהאתרים שבהם תבקר/י לא לעקוב אחר הגלישה שלך, אך היזהר/י - אתר עשוי לבחור שלא לכבד את הבקשה.

שליטה בעוגיות: עבור/י אל "הגדרות" > Safari < "קבל עוגיות". על-מנת להסיר קובצי עוגיות שכבר נמצאים ב-iPhone, עבור/י אל "הגדרות" > "נקה עוגיות ונתונים". **מתן אפשרות ל-**Safari **לאבטח סיסמאות ולשמור אותן עבורך:** הקש/י על שדה הסיסמה כאשר הינך יוצר/ת חשבון חדש, ו-Safari יציע לך ליצור סיסמה עבורך.

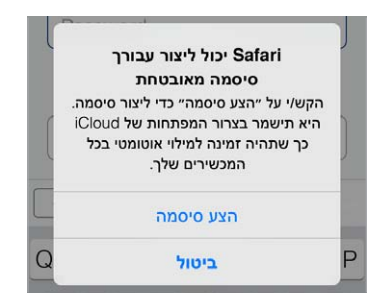

מחיקת היסטוריית הגלישה והנתונים שלך מה-iPhone: עבור/י אל "הגדרות" > Safari > "נקה היסטוריה והגדרות" > Safari > "נקה עוגיות ונתונים".

**ביקור באתרים מבלי לעשות היסטוריה:** הקש/י על "פרטי" במהלך צפיה בעמודים או סימניות פתוחים. אתרים שבהם תבקר/י לא יתווספו עוד ל"היסטוריה" שב-iPhone.

. הימנעות מאתרים חשודים: הפעל/י את "הגדרות" < Safari < "אזהרה על אתר מתחזה".

### Safari הגדרות

על-מנת: Safari < על-מנת: אל "הגדרות"

- לבחור את מנוע החיפוש שלך
- לספק מידע עבור "מילוי אוטומטי"
- לבחור אילו מועדפים יוצגו בעת ביצוע חיפוש
  - לפתוח קישורים בעמוד חדש או ברקע
    - לחסום חלונות מוקפצים
    - לאכוף פרטיות ואבטחה
- לנקות את ההיסטוריה, העוגיות והנתונים שלך

### מוסיקה

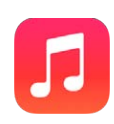

### iTunes רדיו

התחנות המוצגות מאפשרות לגלות מוסיקה חדשה במגוון סגנונות וליהנות ממנה. ניתן גם ליצור תחנות מותאמות אישית משלך, בהתבסס על בחירות של אמן, שיר או סגנון. ראה/י iTunes Match בעמוד 61.

אזהרה: למידע חשוב בנושא מניעת נזק לשמיעה, ראה/י מידע חשוב בנושא בטיחות בעמוד 144.

הערה: יתכן שרדיו iTunes לא יהיה זמין בכל האזורים. לקבלת פרטים נוספים בנושא רדיו iTunes, עבור/י אל support.apple.com/kb/HT5848?viewlocale=he\_IL

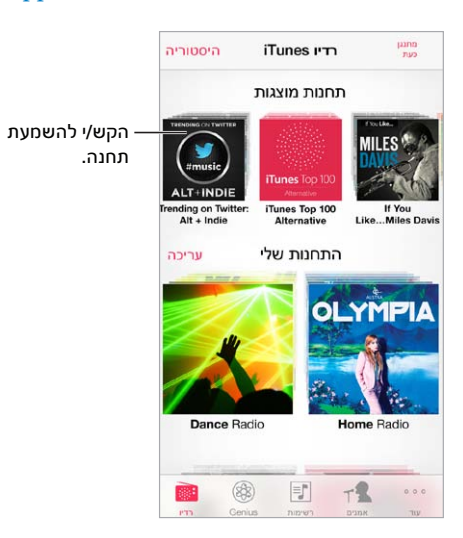

כאשר תבחר/י תחנה ותשמיע/י שיר, המסך "מתנגן כעת" יציג את עטיפת האלבום ואת פקדי ההפעלה. הקש/י על (i) על-מנת לגלות פרטים נוספים, ליצור תחנה חדשה, לכוונן את התחנה או לשתף אותה. ראה/י AirDrop, dirbud, ודרכי שיתוף נוספות בעמוד 29.

יצירת תחנה משלך בהתבסס על אמן, סגנון או שיר: הקש/י על "תחנה חדשה" במסך של רדיו iTunes. בחר/י סגנון או בצע/י חיפוש אחר האמן, השיר או הסגנון האהובים עליך. ניתן גם ליצור תחנה מהמסך "מתנגן כעת" על-ידי הקשה על הכפתור "צור".

עריכת התחנות שלך: הקש/י על "עריכה". ניתן לכלול או להוציא אמנים, שירים או סגנונות אחרים, או למחוק תחנה.

השפעה על בחירת השירים הבאים: במסך ״מתנגן כעת״, הקש/י על ★, ולאחר מכן הקש/י על ״נגן יותר דברים כאלה״ או על ״אל תנגן שיר זה אף פעם״. ניתן גם להוסיף את השיר אל רשימת ה״נחשקים״ שלך ב-iTunes.

דילוג לשיר הבא: במסך "מתנגן כעת", הקש/י על < ניתן לדלג על מספר מוגבל של שירים בכל שעה.

**הצגת השירים שהשמעת או צפייה ברשימת הבקשות שלך:** הקש/י על "היסטוריה" ולאחר מכן הקש/י על "הושמעו" או על "רשימת בקשות". באפשרותך לרכוש שירים עבור הספריה שלך. הקש/י על שיר על-מנת לשמוע קטע ממנו.

רכישת שירים עבור הספריה האישית שלך: במסך "מתנגן כעת", הקש/י על כפתור המחיר.

. שיתוף תחנה שיצרת: במסך "מתנגן כעת", הקש/י על  $({
m i})$  ולאחר מכן הקש/י על "שתף תחנה".

iTunes Match (הפעל/י את) iTunes ללא פרסומות: הירשם/י אל (הפעל/י את) iTunes Match. ראה/י Match האזנה לרדיו 61 בעמוד

### כיצד להשיג מוסיקה

קבל/י מוסיקה ותוכן שמע אחר ל-iPhone בדרכים הבאות:

- רכוש/י והורד/י מה-iTunes Store: ב"מוסיקה", הקש/י על "חנות". ראה/י פרק 22, ה-iTunes Store, בעמוד 97.
  - *iTunes בענן:* כאשר הינך מחובר/ת ל-iTunes Store, כל הרכישות הקודמות שלך מופיעות באופן אוטומטי ב" נמוסיקה". ראה/י iCloud בעמוד 16.
    - סנכרון תוכן עם ה-iTunes במחשב: ראה/י סנכרון עם iTunes בעמוד 17.
    - השתמש/י ב-*iCloud על-מנת לאחסן את ספריית המוסיקה שלך ב-iCloud:* ראה/י *iTunes Match* Match בעמוד 61.

### עיון וניגון

**עיון במוסיקה שלך לפי רשימת השמעה, אמן, או קטגוריה אחרת:** לאפשרויות עיון נוספות, הקש/י על ״עוד״. הקש/י על שיר על-מנת לנגן אותו.

ניתן להאזין לשמע מהרמקול המובנה, מאזניות המחוברות לשקע האזניות, או מאזניות סטריאו Bluetooth המקושרות ל-iPhone. אם האזניות מחוברות או מקושרות ל-iPhone, לא יישמע צליל מהרמקול.

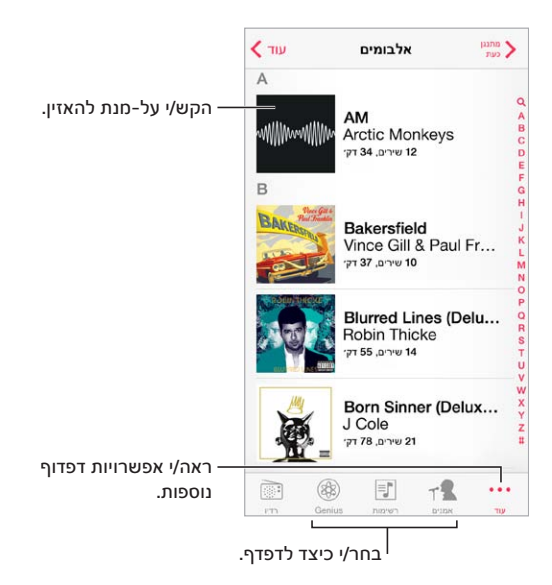

**התעייפת מההקשות?** על-מנת לסדר מחדש את הכפתורים, הקש/י על ״עוד״ ולאחר מכן על ״עריכה״. כעת, גרור/י כפתור מעל לכפתור שהיית רוצה להחליף.

#### המסך "מתנגן כעת" מספק פקדי הפעלה ומציג מה מתנגן.

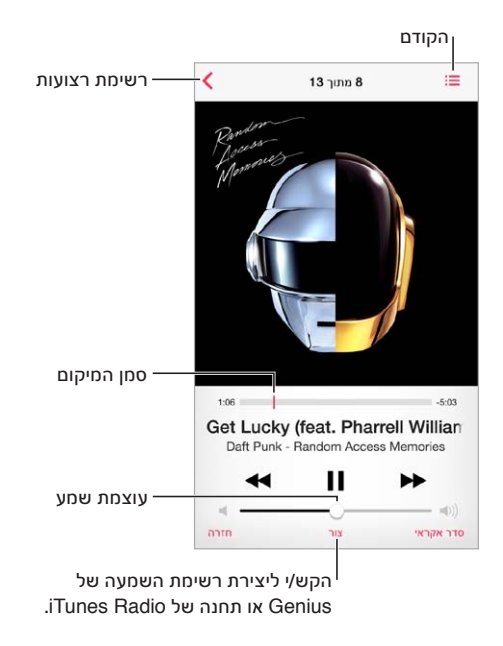

**הצגת המילים של שיר:** אם הוספת מילים לשיר, הקש/י על עטיפת האלבום כדי להציג אותן. על-מנת להוסיף מילים, השתמש/י בחלון הפרטים של השיר ב-iTunes במחשב ולאחר מכן סנכרן/י את השיר ל-iPhone. (מילות שיר אינן נתמכות ב-iTunes Match.)

דלג/י לכל מקום בשיר: גרור/י את סמן המיקום. האט/י את קצב המעבר על-ידי החלקת האצבע מטה במסך.

סדר אקראי: הקש/י על "סדר אקראי" במסך "מתנגן כעת" כדי להשמיע את השירים בסדר אקראי.

**הצגת כל הרצועות באלבום המכיל את השיר הנוכחי:** הקש/י על 🖃. להשמעת רצועה, הקש/י עליה.

|                                                                      | חזור/י למסך ״מתנגן כעת״.            |                         |  |
|----------------------------------------------------------------------|-------------------------------------|-------------------------|--|
| — הקש/י על-מנת לדרג שיר<br>זה ליצירת רשימות השמעה<br>חכמות ב-iTunes. | Daft Punk<br>Random Access<br>or 13 | סיום<br>Memo<br>1:14:35 |  |
| רצוונות באלבוח                                                       | n. Give Life Back to Music          | 4:35                    |  |
| - רצועות האנבום                                                      | 2 The Game of Love                  | 5:23                    |  |

חיפוש מוסיקה: במהלך דפדוף, הקש/י על שורת המצב על-מנת להציג את שדה החיפוש בחלק העליון של המסך ולאחר מכן הזן/י את מלל החיפוש שלך. ניתן לחפש תוכן שמע גם מתוך מסך ה״בית״. ראה/י חיפוש בעמוד 27.

דירוג שיר עבור רשימות השמעה חכמות ב-iTunes: הקש/י על המסך להצגת נקודות הדירוג ולאחר מכן הקש/י על נקודה כדי להקצות דירוג.

**השגת פקדי השמע ממסך הנעילה או בעת שימוש ביישום אחר:** החלק/י מהקצה התחתון של המסך כלפי מעלה על-מנת לפתוח את "מרכז הבקרה". ראה/י מרכז הבקרה בעמוד 27.

|             | 1:32                                                                                                    |
|-------------|----------------------------------------------------------------------------------------------------|
| השיר —      | The One That Got Away                                                                                                    |
| המתנגן כעת. | The Civil Wars - The Civil Wars                                                                                                    |
|             |                                                                                                    |
|             | الاله المحالي المحالي محالي محالي |
|             |                                                                                                    |

השמעת מוסיקה ברמקולים של AirPlay או ב-Apple TV- החלק/י מעלה מהקצה התחתון של המסך כדי לפתוח את "מרכז הבקרה" ולאחר מכן הקש/י על √. ראה/י AirPlay בעמוד 31.

### קיר האלבומים

סובב/י את ה-iPhone להצגת עטיפות האלבומים שלך.

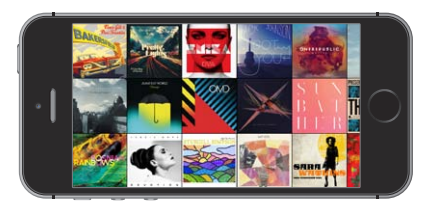

החלק/י שמאלה או ימינה כדי לראות אלבומים נוספים. הקש/י על אלבום להצגת השירים שבו.

### ספרי שמע

כלי הבקרה והמידע עבור ספרי שמע מוצגים במסך "מתנגן כעת" עם התחלת ההשמעה.

| סרגל השמעה/צפיה — |            |                         |             |             |                    |
|-------------------|------------|-------------------------|-------------|-------------|--------------------|
| — סמן המיקום      |            |                         |             |             |                    |
|                   | 3:43:34    |                         |             |             | -4:04:47           |
|                   | Kate Atl   | After Lin<br>kinson – L | ife After L | ife: A Nove | nabric<br>el (Unab |
| דרגע פו שניות.    | +          | 15                      | П           | 6           |                    |
|                   |            | —Ĭ—                     | -0-         | -           |                    |
|                   |            |                         |             | ילה         | מהירות רג          |
| השניות הקודמות.   | ור/י על 15 | ۱n                      | זפעלה       | הירות ו     | ן<br>מ             |

### רשימות השמעה

**יצירת רשימות השמעה לארגון המוסיקה שלך:** הצג/י את "רשימות השמעה", הקש/י על "רשימת השמעה חדשה" בסמוך לראש הרשימה, ולאחר מכן הוסף כותרת. הקש/י על + על-מנת להוסיף שירים או סרטוני וידיאו.

| Senius אשימים אשימים אש<br>אשימים אשימים אשימים אשימים אשימים אשימים אשימים אשימים אשימים אשימים אשימים אשימים אשימים אשימים אשימים אשימים א<br>אשימים אשימים אשימים אשימים אשימים אשימים אשימים אשימים אשימים אשימים אשימים אשימים אשימים אשימים אשימים אשימים<br>אשימים אשימים אשימים אשימים אשימים אשימים אשימים אשימים אשימים אשימים אשימים אשימים אשימים אשימים אשימים אשימים<br>אשימים אשימים אשימים אשימים אשימים אשימים אשימים אשימים אשימים אשימים אשימים אשימים אשימים אשימים אשימים אשימים<br>אשימים אשימים אשימים אשימים אשימים אשימים אשימים אשימים אשימים אשימים אשימים אשימים אשימים אשימים אשימים אשימים<br>אשימים אשימים אשימים אשימים אשימים אשימים אשימים אשימים אשימים אשימים אשימים אשימים אשימים אשימים אשימים אשימים אשימים אשימים אשימים אשימים אשימים אשימים אשימי<br>אשימים א | חנות | רשימות      | מתנגן    |
|----------------------------------------------------------------------------------------------------|------|-------------|----------|
| +,чана птича.         Peach Beats         Chill Out         Chill Out         Dance Party         Pemixes         Remixes         Image: Party         Image: Party         Image:                                                                                                    | 🇱 G  | enius רשימת |          |
| Beach Beats   Chill Out   Dance Party   Remixes                                                                                                    | +    | רשימה חדשה  |          |
| Chill Out Chill Out Dance Party                                                                                                    |      | Beach Beats | •        |
| Dance Party       Pance Party       Remixes       Image: State State St                                                                         | -    | Chill Out   | >        |
| Remixes                                                                                                    | -    | Dance Party | >        |
| 💽 🍪 🚺 T🐁 👓                                                                                                    |      | Remixes     | >        |
|                                                                                                    |      | 🏽 🗱 📑 🛛 🕯   | <b>1</b> |

ערוך/י רשימת השמעה: בחר/י על רשימת ההשמעה, ולאחר מכן הקש/י על "ערוך".

- הוסף/י עוד שירים: הקש/י על +.
- מחק/י שיר: הקש/י על 😑 ולאחר מכן על "הסר". מחיקת שיר מרשימת השמעה אינה גורמת למחיקתו מ-iPhone.
  - שנה/י את סדר השירים: גרור/י את =

רשימות השמעה חדשות ורשימות שהשתנו יועתקו לספריית iTunes בפעם הבאה שתסנכרן/י את ה-iPhone עם המחשב, או דרך iCloud אם נרשמת ל-iTunes Match. ניקוי או מחיקת רשימת השמעה שיצרת ב-iPhone: בחר/י את רשימת ההשמעה, ולאחר מכן הקש/י על ״נקה״ או ״מחק״.

**הסרת שיר מה-iPhone:** הקש/י על "שירים", החלק/י על השיר ואז הקש/י על "מחק". השיר נמחק מה-iPhone, אך לא מספריית ה-iTunes ב-Mac, ב-PC או מ-iCloud.

### - במיוחד בשבילך Genius

רשימת Genius הינה אוסף של שירים מהספריה שלך המתאימים להשמעה יחדיו. Genius הוא שירות הניתן בחינם, אך כדי להשתמש בו נדרש Apple ID.

מחרוזת Genius הינה מבחר של שירים מאותו סוג מוסיקלי, אשר נוצר מהספריה שלך מחדש בכל פעם שהינך מאזין למחרוזת.

שימוש ב-Genius: הפעל/י את Genius ב-iTunes במחשב, ולאחר מכן סנכרן/י את iPhone עם iTunes. מחרוזות Genius מסונכרנות באופן אוטומטי, אלא אם את/ה מנהל/ת באופן ידני את המוסיקה שלך. ניתן לסנכרן רשימות השמעה של Genius.

עיין/י במחרוזות Genius והשמע/י אותן: הקש/י על Genius (אם האפשרות "Genius" אינה גלויה לעין, הקש/י תחילה על "עוד"). החלק/י שמאלה או ימינה כדי לגשת לרשימות אחרות. להשמעת רשימה, הקש/י על ◀.

צור/י רשימת Genius: הצג/י את "רשימות השמעה" ולאחר מכן הקש/י על "רשימת Genius" ובחר/י שיר. לחלופין, הקש/י על "צור" במסך "מתנגן כעת" ולאחר מכן הקש/י על "רשימת Genius".

- החלף/י את רשימת ההשמעה באמצעות שיר אחר: הקש/י על "חדשה" ובחר/י שיר.
  - רענן/י את רשימת ההשמעה: הקש/י על "רענן".
- שמור/י את רשימת ההשמעה: הקש/י על "שמור". רשימת ההשמעה תישמר תחת כותרת השיר שבחרת ותסומן על-ידי \$.

.iTunes שנוצרות ב-iPhone מועתקות למחשב בעת סנכרון עם Genius

*הערה:* לאחר שרשימת Genius מסונכרנת עם iTunes, לא ניתן למחוק אותה ישירות מ-iPhone. השתמש/י ב-iTunes כדי לערוך את שם רשימת ההשמעה, להפסיק סנכרון או למחוק את רשימת ההשמעה.

מחק/י רשימת Genius שנשמרה: הקש/י על רשימת Genius ולאחר מכן הקש/י על "מחק".

### Siri ושליטה קולית

ניתן להשתמש ב-Siri (ב-iPhone 4s ומעלה) או ב"שליטה קולית" על-מנת לשלוט בהשמעת המוסיקה. ראה/י פרק 4, Siri, בעמוד 37 ושליטה קולית בעמוד 26.

השתמש/י ב-Siri או ב״שליטה קולית״: הקש/י והחזק/י את כפתור ה״בית״.

- השמע/י או השהה/י מוסיקה: אמור/י "play music" או "play music". על-מנת להשהות, אמור/י "pause",
   "pause music", או "previous song", או "next song". ניתן גם לומר "previous song" או "pause music".
- השמע/י אלבום, אמן או רשימת השמעה: אמור/י "play" ואז "אמור/י "artist", "album" או "playlist" ואת השם של הפריט.
  - הפעל/י רשימת ההשמעה הנוכחית בסדר אקראי: אמור/י "shuffle".
  - קבל/י מידע נוסף לגבי השיר הנוכחי: אמור/י "who sings this song", "what's playing" או who is this song by".
  - השתמש/י ב-Genius להשמעת שירים דומים: אמור/י "Genius" או "Genius".

### iTunes Match

iTunes Match מאחסן את ספריית המוסיקה שלך ב-iCloud - כולל שירים המיובאים מתקליטורים - ומאפשר לך להשמיע את האוסף שלך ב-iPhone ובמכשירי iOS ומחשבים אחרים. iTunes Match גם מאפשר לך להאזין ל-iTunes Radio ללא פרסומות (ראה/י רדיו iTunes Match). שירות 56). שירות ללא פרסומות (ראה/י

> הערה: יתכן ש-iTunes Match לא יהיה זמין בכל האזורים. ראה'י support.apple.com/kb/HT5085?viewlocale=he\_IL.

**רישום ל-iTunes Match ב-iTunes במחשב:** בחר/י ב״חנות״ > ״הפעל את iTunes Match ולאחר מכן הקש/י על הכפתור ״הירשם״.

לאחר ההרשמה, iTunes יוסיף את המוסיקה, רשימות ההשמעה וה-Genius Mixes שלך אל iCloud. למידע נוסף, ראה/י www.apple.com/itunes/itunes-match.

**הפעל/י את iTunes Match:** עבור/י אל "הגדרות" > "מוסיקה". הפעלת iTunes Match מסירה מוסיקה מסונכרנת מה-iPhone.

*הערה:* עשויים לחול חיובים סלולריים אם ה-iTunes Store נמצאת בקטע "השתמש בנתונים סלולריים עבור" של "הגדרות" > "סלולרי". ראה/י מידע לגבי שימוש בעמוד 148.

שירים יורדים אל ה-iPhone בעת השמעתם. ניתן גם להוריד שירים ואלבומים באופן ידני - במהלך העיון, הקש/י על יי

**הערה:** כאשר iTunes Match פועל, מוסיקה שהורדה מוסרת באופן אוטומטי מה-iPhone כדי לפנות מקום, החל מהשירים הישנים ביותר והכי פחות מושמעים. צלמית של iCloud (יירים והאלבומים שהוסרו, ומציינת כי השירים והאלבומים עדיין זמינים ב-iPhone אך אינם מאוחסנים מקומית ב-iPhone.

הסרת שיר שהורדת: החלק/י שמאלה ולאחר מכן הקש/י על "מחק".

**הצגת מוסיקה שהורדה מה-i**Cloud **בלבד:** עבור/י אל "הגדרות" > "מוסיקה" ולאחר מכן בטל/י את "הצג את כל המוסיקה".

הסרת ה-iPhone מרשימת מכשירי "iTunes בענן": ב-iTunes במחשב, בחר/י "חנות" > "הצג חשבון". התחבר/י ולאחר מכן לחץ/י על "ניהול מכשירים" באזור "iTunes בענן".

### שיתוף ביתי

המאפיין "שיתוף ביתי" מאפשר לך להפעיל מוסיקה, סרטים ותכניות טלויזיה מספריית ה-iTunes ב-Mac ב-Mac ב-PC. על iPhone והמחשב להימצא באותו אינטרנט אלחוטי.

*הערה:* שיתוף ביתי דורש iTunes 10.2 ומעלה, זמין בכתובת www.itunes.com/download תוכן הניתן כבונוס כגון ספרונים דיגיטלים ו-iTunes Extras אינו ניתן לשיתוף.

#### .iPhone-ב iTunes השמע/י מוסיקה מספריית ה-

- 1 ב-iTunes במחשב, בחר/י ״קובץ״ > ״שיתוף ביתי״ > ״הפעל שיתוף ביתי״. התחבר/י ולאחר מכן לחץ/י על ״צור שיתוף ביתי״.
- 2 ב-iPhone, עבור/י אל "הגדרות" > "מוסיקה" ולאחר מכן התחבר/י אל "שיתוף ביתי" עם אותם Apple ID וסיסמה.
  - 3 ב"מוסיקה", הקש/י על "עוד" ואז הקש/י על "משותף" ובחר/י את הספריה שלך במחשב.

חזור/י לתוכן ב-iPhone: הקש/י על "משותף" ובחר/י באפשרות "ה-iPhone שלי".

### הגדרות מוסיקה

עבור/י אל ״הגדרות״ > ״מוסיקה״ על-מנת להגדיר אפשרויות עבור ״מוסיקה״, כולל:

- בדיקת שמע (על-מנת לנרמל את עוצמת הצליל של תוכן השמע שלך)
  - אקוולייזר (EQ)

*הערה:* הגדרות האקוולייזר משפיעות על כל פלט השמע, לרבות שקע האזניות ו-AirPlay. (הגדרות האקוולייזר חלות בדרך כלל רק על מוסיקה המושמעת מהיישום "מוסיקה".)

הגדרת Late Night דוחסת את הטווח הדינאמי של פלט השמע, דבר שמנמיך את העוצמה של קטעים רועשים ומגביר את העוצמה של קטעים שקטים. מומלץ להשתמש בהגדרה זו בעת האזנה למוסיקה במטוס או בסביבה רועשת אחרת. (ההגדרה Late Night חלה על כל פלט השמע - מוסיקה ווידאו.)

- מידע על מילים
- קיבוץ לפי אמן האלבום

הגדרת הגבלת עוצמת הקול: עבור/י אל "הגדרות" > "מוסיקה" > "הגבלת עוצמה".

*הערה:* בארצות מסוימות באיחוד האירופאי, ה-iPhone עשוי להתריע בעת הגדרת עוצמת הקול מעל הרמה המומלצת על-ידי האיחוד האירופאי לצורך הגנה על השמיעה. כדי להגביר מעבר לרמה זו, ייתכן שתצטרך/י לשחרר למספר שניות את פקד בקרת העוצמה. על-מנת להגביל את עוצמת הקול המירבית של האוזניות לרמה זו, עבור/י אל "הגדרות" > "מוסיקה" > "הגבלת עוצמה". והפעל/י את "הגבלת עוצמה בתקן EU". על-מנת למנוע שינויים במגבלת עוצמת הצליל, עבור/י אל "הגדרות" > "כללי" > "הגבלות".

מניעת שינויים בעוצמת הקול: עבור/י אל "הגדרות" > "כללי" > "הגבלות" > "הגבלת עוצמה" ולאחר מכן הקש/י על "אל תאפשר שינויים".

### הודעות

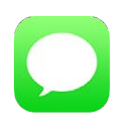

### iMessage-ו MMS ,SMS הודעות

היישום "הודעות" מאפשר לך לשלוח ולקבל הודעות מלל ממכשירי SMS ו-MMS אחרים באמצעות החיבור הסלולרי שלך, וממכשירי iOS אחרים המשתמשים ב-iMessage.

אזהרה: למידע חשוב בנושא מניעת הסחות דעת בזמן נהיגה, ראה/י מידע חשוב בנושא בטיחות בעמוד 144.

iMessage הוא שירות של Apple שמאפשר לך לשלוח הודעות ללא הגבלה דרך אינטרנט אלחוטי (או חיבורים, iMessage הוא שירות של OS X Mountain Lion ואילך או iOS ז הילך. באמצעות iOS גמשתמשים אחרים במכשירי iOS גמות לראית את ההודעות שלהם. הודעות מנכל'י לראות מתי אחרים מקלידים ולאפשר להם לראות שקראת את ההודעות שלהם. הודעות שלהמשיר אותה בכל מכשירי ה-iOS שלך מנסירים ולהמשיך אותה בכל מכשירי ה-iOS שלך המחוברים לאותו חשבון, כך שתוכל'י לפתוח בשיחה באחד מהמכשירים ולהמשיך אותה בכל מכשירי ה-iOS שלות מנסירים ולהמשיך אותה בכל מכשירי ה-iOS שלך המחוברים לאותו חשבון, כך שתוכל'י לפתוח בשיחה באחד מהמכשירים ולהמשיך אותה בכל מכשירי ה-iOS שלך המחוברים לאותו חשבון, כך שתוכלי לפתוח בשיחה באחד מהמכשירים ולהמשיך אותה במכשירי אחר. מטעמי אבטחה, הודעות ה

### שליחה וקבלה של הודעות

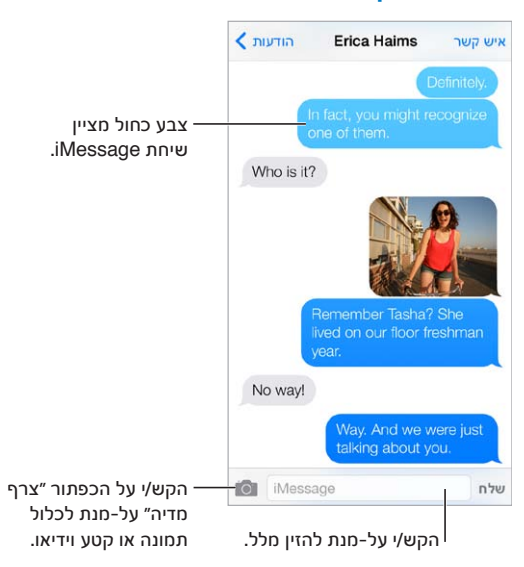

התחלת שיחת מלל: הקש/י ∑ ולאחר מכן הקלד/י מספר טלפון או כתובת דוא״ל או הקש/י על ⊕ ובחר/י איש קשר.

אם לא ניתן לשלוח הודעה, מוצג תג התראה ①. הקש/י על ההתראה בשיחה על-מנת לנסות לשלוח את ההודעה שוב. הקש/י פעמיים כדי לשלוח את ההודעה SMS.

חזרה לשיחה: הקש/י על השיחה ברשימה "הודעות".

שימוש בתווי תמונה: עבור/י אל "הגדרות" > "כללי" > "מקלדת" > "מקלדות" > "הוסף/י מקלדת חדשה" ולאחר מכן הקש/י על "אמוג'י" להפיכת מקלדת זו לזמינה. במהלך הקלדת הודעה, הקש/י על 🌐 על-מנת לעבור למקלדת של אמוג'י. ראה/י שיטות קלט מיוחדות בעמוד 142.

הצגת השעה שבה הודעה נשלחה או נתקבלה: גרור/י בועה לשמאל.

ביצוע שיחה רגילה או שיחת FaceTime לאדם שאליו שלחת הודעה: הקש/י על ״איש קשר״ בראש המסך, ולאחר מכן הקש/י על ⊗ או על ₪.

הצגת פרטי הקשר של אדם כלשהו: הקש/י על "איש קשר" בראש המסך, ולאחר מכן הקשי על <sup>(i)</sup>. הקש/י על פרטי מידע לביצוע פעולות כגון ביצוע שיחת FaceTime.

**הצגת הודעות קודמות בשיחה:** הקש/י על שורת המצב כדי לגלול לראש העמוד. הקש/י על ״טען הודעות ישנות יותר״ במידת הצורך.

שליחת הודעות לקבוצה (iMessage ו-MMS): הקש/י על ⊠ ולאחר מכן הקש/י מספר נמענים. עבור MMS, יש להפעיל את המאפיין ״שליחת הודעות לקבוצות״ גם ב״הגדרות״ > ״הודעות״. התשובות נשלחות אליך בלבד; הן אינן מועתקות לשאר חברי הקבוצה.

חסימת הודעות בלתי רצויות: בכרטיס איש קשר, הקש/י על "חסום מספר זה". ניתן להציג את כרטיס איש הקשר של אדם בעת הצגת הודעה על-ידי הקשה על "איש קשר" ולאחר מכן על-ידי הקשה על (i). ניתן גם לחסום מתקשרים ב"הגדרות" > "טלפון" > "מספרים חסומים". לא תקבל/י שיחות קוליות, שיחות FaceTime או הודעות ממתקשרים חסומים. לקבלת פרטים נוספים בנושא חסימת שיחות, ראה/י support.apple.com/kb/HT5845?viewlocale=he\_IL.

### ניהול שיחות

שיחות נשמרות ברשימה "הודעות". נקודה כחולה 🔵 מציינת הודעות שלא נקראו. הקש/י על שיחה על-מנת להציג או להמשיך אותה.

| עריכ                   | הודעות                              | E             | 1 |
|------------------------|-------------------------------------|---------------|---|
| Paul Zen               | n <b>anek</b><br>e like a reunion.  | 09:41         | > |
| Erica Hai              | ms                                  | 09:39         | > |
| Way. And               | we were just talking                | i about you.  |   |
| Blair Loc              | khart                               | יום אי        | 2 |
| Whoa, hav<br>did NOT s | e you watched epise<br>that coming. | sode 4 yet? I |   |
| Derrick T              | hornton                             | יום שבת       | > |
| No way! C              | all me. NOW.                        |               |   |
| Lane Foa               | ard                                 | 11 DP         | > |
| And that's<br>BOOM!    | a little something I                | like to call: |   |
| Brian Scl              | hmitt                               | יום הי        | > |
| Super stea             | ak burrito. Hot salsa               | . No rice.    |   |
| Erin Stee              | d                                   | יום די        | > |
| Looks like             | we're 8 for dinner r                | iow.          |   |
| Graham                 | McBride                             | יים די        | > |
| Are you wa             | atching the game?                   |               |   |

**הצגת רשימת ההודעות:** החלק/י ימינה.

העברת הודעה לנמען: גע/י והחזק/י הודעה או קובץ מצורף, הקש/י על ״עוד״, בחר/י פריטים נוספים אם תרצה/י ולאחר מכן הקש/י על אי.

מחיקת הודעה: גע/י והחזק/י הודעה או קובץ מצורף, הקש/י על ״עוד״, בחר/י פריטים נוספים אם רצונך בכך ולאחר מכן הקש/י על ⑪. על-מנת למחוק את כל המלל והקבצים המצורפים, מבלי למחוק את השיחה, הקש/י על ״מחק הכל״.

מחיקת שיחה: ברשימה "הודעות", החלק/י על השיחה מימין לשמאל, ולאחר מכן הקש/י על "מחק".

חיפוש שיחות: ברשימת ההודעות, הקש/י בראש המסך על-מנת להציג את שדה החיפוש והקש/י את המלל הדרוש. ניתן לחפש בשיחות גם מתוך מסך ה"בית". ראה/י חיפוש בעמוד 27.

### שיתוף תמונות, סרטים ועוד

בהודעות iMessage או MMS, ניתן לשלוח ולקבל תמונות וסרטים ולשלוח מיקומים, פרטי קשר ותזכורות קוליות. מגבלת הגודל של קבצים מצורפים נקבעת על-ידי ספק השירות שלך - ה-iPhone עשוי לכווץ קבצים מצורפים של תמונות וסרטונים במידת הצורך.

שליחת תמונה או סרט: הקש/י על 🙆. ניתן לבחור תמונה או סרט קיימים ב-iPhone, או לצלם תמונה או סרט חדשים.

הצגת תמונות וסרטים בגודל מלא. הקש/י על התמונה או הסרט. על-מנת להציג תמונות וסרטים נוספים בשיחה, הקש/י על ∃∷. הקש/י על <

. שליחת פריטים מיישום אחר: ביישום האחר, הקש/י על ״שיתוף״ או על 🖞 ולאחר מכן הקש/י על ״הודעה״.

שיתוף, שמירה או הדפסה של קובץ מצורף: הקש/י על הקובץ המצורף ולאחר מכן הקש/י על 🖞.

**העתקת תמונה או סרט:** גע/י והחזק/י בקובץ המצורף ולאחר מכן הקש/י על "העתק".

**הוספת איש קשר לרשימת אנשי הקשר:** מתוך שיחה, הקש/י על "איש קשר" ולאחר מכן הקש/ יעל "צור איש קשר חדש".

שמירת פרטי איש קשר: הקש/י על ״איש קשר״ בראש המסך, הקש/י על וֹ ולאחר מכן הקש/י על ״צור איש קשר חדש״ או על ״הוסף לאיש קשר קיים״.

### הגדרות "הודעות"

עבור/י אל "הגדרות" > "הודעות" על-מנת להגדיר אפשרויות עבור "הודעות", כולל:

- הפעלה או ביטול את iMessage
- הודעה לאחרים שקראת את ההודעות שלהם
- קביעת Apple ID או כתובת דוא״ל לשימוש ב״הודעות״
  - MMS-ו SMS אפשרויות •
  - הפעלה או ביטול של שליחת הודעות לקבוצות
    - הצגת השדה "נושא"
    - הצגת ספירת התווים
    - חסימת הודעות בלתי רצויות

ניהול עדכונים עבור הודעות: ראה/י "נא לא להפריע" בעמוד 29.

הגדרת צליל ההתראה עבור הודעות מלל נכנסות: ראה/י צלילים ושקט בעמוד 29.

### לוח שנה

# 10

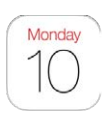

### לוח שנה" במבט חטוף"

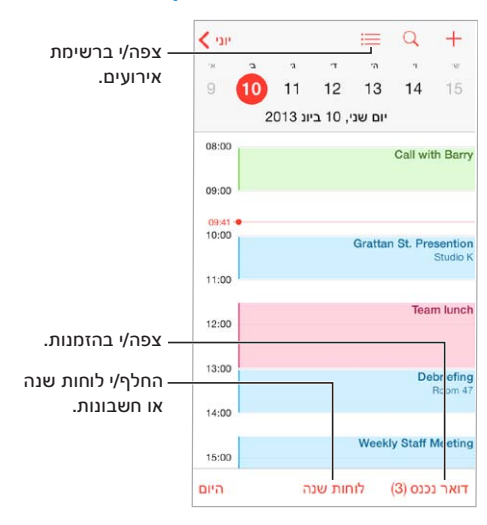

**חיפוש אירועים:** הקש/י על  $\mathbb{Q}$  ולאחר מכן הקש/י מלל בשדה החיפוש. החיפוש יתבצע בכותרות, במוזמנים, במיקומים ובפתקים עבור לוחות השנה המוצגים.

הצגת לוח שנה שבועי: סובב/י את ה-iPhone לצד.

שינוי התצוגה: הקש/י על שנה, חודש או יום כדי להקטין או להגדיל את לוח השנה.

**הצגת רשימת אירועים:** בתצוגת חודש, הקש/י על ⊒ כדי לראות אירועים של יום מסוים. בתצוגת יום, הקש/י על בדי להציג רשימת אירועים. ≣

שינוי צבעו של לוח שנה:הקש/י על "לוחות שנה" ולאחר מכן הקש/י על (i) לצד לוח השנה ובחר/י צבע מהרשימה. עבור חשבונות לוח שנה מסוימים, כגון Google, הצבע מוגדר על-ידי השרת.

שינוי אירוע: גע/י באירוע והחזק/י אותו, ולאחר מכן גרור/י אותו למועד חדש, או התאם/י את נקודות האחיזה שלו.

#### הזמנות

אם יש לך חשבון iCloud, חשבון Microsoft Exchange או חשבון CalDAV נתמך, תוכל/י לשלוח ולקבל הזמנות לפגישות.

הזמנת אחרים לאירוע: הקש/י על אירוע, הקש/י על "ערוך" ולאחר מכן הקש/י על "מוזמנים". הקלד/י שמות, או הקש/י על  $\oplus$  כדי לבחור אנשים מ"אנשי קשר".

שליחת תגובה (RSVP**):** הקש/י על אירוע שאליו הוזמנת, או הקש/י על ״דואר נכנס״ והקש/י על הזמנה. אם תוסיף/י הערות (שאינן בהכרח זמינות עבור כל לוחות השנה), מארגן האירוע יוכל לראות אותן, אך שאר המשתתפים לא יוכלו. על-מנת להציג אירועים שדחית, הקש/י על ״לוחות שנה״ והפעל/י את ״הצג אירועים שדחיתי״. **קביעת מועד לפגישה מבלי לחסום את לוח הזמנים:** הקש/י על האירוע ולאחר מכן הקש/י על "זמינות" והקש/י על "פנוי". לחלופין, אם זהו אירוע שיצרת בעצמך, הקש/י על "הצג כ" והקש/י על "פנוי". האירוע יישאר בלוח השנה שלך, אך המועד שלו לא יופיע כ"תפוס" בפני אנשים אחרים ששולחים לך הזמנות.

### שימוש בלוחות שנה מרובים

|                         | עריכה | לוחות שנה                                | סיום     |
|-------------------------|-------|------------------------------------------|----------|
|                         |       |                                          | ICLOUD   |
| בחר/י אילו לוחות —      | ~     | iCloud-כל ה                              |          |
| שנה להציג.              | 1.    | בבית                                     | (j)      |
|                         | × •   | עבודה<br>John Appleseed מיבורי ומשותף עם | (i)      |
|                         |       |                                          | FACEBOOK |
| הפעל/י אירועי —         | -     | אירועים Facebook                         |          |
| Facebook<br>ב״הגדרות״ > | ✓ 曲   | ימי הולדת                                |          |
| .Facebook               |       |                                          | אחר      |
|                         | × •   | US Holidays<br>מינויים                   | (j)      |
|                         | ✓ 曲   | ימי הולדת                                |          |
|                         |       |                                          |          |

הפעל/י את לוחות השנה של Google ,iCloud, או iCalendar או iCalendar. עבור/י אל "הגדרות" > "דואר, אנשי קשר, לוחות שנה", הקש/י על חשבון ולאחר מכן הפעל/י את "לוח שנה".

**רישום כמנוי ללוח שנה:** עבור/י אל "הגדרות" > "דואר, אנשי קשר, לוחות שנה" > ולאחר מכן הקש/י על "הוסף/י חשבון". הקש/י על "אחר" ולאחר מכן הקש/י על "הוסף מינוי ללוח שנה". הזן/י את השרת ואת שם הקובץ של קובץ ה-ics. שאליו ברצונך להירשם כמנוי/ה. ניתן גם להירשם ללוח שנה של iCalendar (קובץ ics.) המפורסם באינטרנט, על-ידי הקשה על קישור ללוח השנה.

**הוספת חשבון CalDAV ע**בור/י אל "הגדרות" > "דואר, אנשי קשר, לוחות שנה", הקש/י על "הוסף/י חשבון" ולאחר מכן הקש/י על "אחר". תחת "לוחות שנה", הקש/י על "הוסף/י חשבון CalDAV.

**צפייה בלוח השנה "ימי הולדת":** הקש/י על "לוחות שנה" ולאחר מכן הקש/י על "ימי הולדת" על-מנת לכלול באירועים שלך ימי הולדת מ"אנשי קשר". אם הגדרת חשבון Facebook, תוכל/י גם לכלול את ימי ההולדת של חבריך ב-Facebook.

צפייה בלוח השנה "חגים": הקש/י על "לוחות שנה" ולאחר מכן הקש/י על "חגים" על-מנת לכלול באירועים שלך חגים.

הצגת מספר לוחות שנה במקביל: הקש/י על "לוחות שנה" ולאחר מכן בחר/י בלוחות השנה שברצונך להציג.

**העברת אירוע ללוח שנה אחר:** הקש/י על האירוע, הקש/י על ״עריכה״, ולאחר מכן הקש/י על ״לוחות שנה״ ובחר/י בלוח השנה שאליו תרצה/י להעביר אותו.

### iCloud שיתוף לוחות שנה של

ניתן לשתף לוח שנה של iCloud עם משתמשי iCloud אחרים. בעת שיתוף לוח שנה, אחרים יכולים לצפות בו ובאפשרותך גם לאפשר להם להוסיף או לשנות אירועים. ניתן גם לשתף גירסה המיועדת לקריאה בלבד, אליה כל אחד יוכל להירשם.

יצירת לוח שנה של iCloud: הקש/י על ״לוחות שנה״, הקש/י על ״ערוך״ ולאחר מכן הקש/י על ״הוסף לוח שנה״ במקטע של iCloud.

שיתוף לוח שנה של iCloud: הקש/י על "לוחות שנה", הקש/י על "ערוך" ולאחר מכן הקש/י על לוח השנה של iCloud שברצונך לשתף. הקש/י על "הוסף משתמש" והקלד/י שם, או הקש/י על (+) לעיון באנשי הקשר שלך. האנשים שתזמין/י יקבלו הזמנה בדוא"ל להצטרף ללוח השנה, אך כדי לקבל את הזמנתך הם יזדקקו לחשבון iCloud.

שינוי רמת הגישה של אדם כלשהו ללוח שנה משותף: </mark>הקש/י על ״לוחות שנה״, הקש/י על ״עריכה״, הקש/י על לוח השנה המשותף ולאחר מכן הקש/י על המשתמש. באפשרותך לבטל את היכולת שלו לערוך את לוח השנה, לשלוח שוב את ההזמנה להצטרף ללוח השנה או להפסיק את השיתוף עמו.

| אחורה Joh                           | Appleseed                               |
|-------------------------------------|-----------------------------------------|
| John Applesee<br>johnappleseed@iclo | l<br>J.com                              |
| אפשר עריכה                          | C                                       |
|                                     | פשר/י לאדם זה לבצע שינויים<br>לוח השנה. |

**ביטול התראות עבור לוחות שנה משותפים:** כאשר מישהו משנה לוח שנה משותף, תקבל/י הודעה לגבי השינוי. על-מנת לבטל התראות עבור לוחות שנה משותפים, עבור/י אל ״הגדרות״ > ״דואר, אנשי קשר, לוחות שנה״ > ״התראות של לוח שנה משותף״.

שיתוף לוח שנה המוגדר לקריאה בלבד עם כולם: הקש/י על ״לוחות שנה״, הקש/י על ״ערוך״ ולאחר מכן הקש/י על לוח השנה של iCloud שברצונך לשתף. הפעל/י את ״לוח שנה ציבורי״ ולאחר מכן הקש/י על ״שתף את הקישור״ כדי להעתיק או לשלוח את כתובת ה-URL של לוח השנה שלך. כל אחד יכול להשתמש בכתובת ה-URL כדי להירשם כמנוי ללוח השנה באמצעות יישום תואם, כגון ״לוח שנה״ עבור X OS.

### הגדרות לוח שנה

מספר הגדרות ב״הגדרות״ > ״דואר, אנשי קשר, לוחות שנה״ משפיעות על ״לוח השנה״ ועל חשבונות לוחות השנה שלך. ביניהן:

- סנכרון אירועי עבר (אירועים עתידיים תמיד מסונכרנים)
  - השמעת צליל התראה עבור הזמנות לפגישות חדשות
    - חשבון ברירת-המחדל עבור אירועים חדשים
      - שעת ברירת-המחדל עבור התראות
- תמיכה באזור זמן, להצגת תאריכים ושעות עבור אזור זמן שונה
  - קביעת היום הראשון בשבוע

### תמונות

## 11

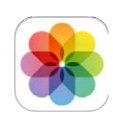

### הצגת תמונות וסרטים

"תמונות" מאפשר לך להציג את:

- ״סרט צילום״ תמונות וסרטים שצילמת ב-iPhone או שמרת מהודעת דוא״ל, הודעת מלל, עמוד אינטרנט או צילום מסך
- תמונות וסרטים משותפים תמונות וסרטים ששיתפת באמצעות "שיתוף תמונות ב-iCloud" או שאחרים שיתפו איתך (ראה/י שיתוף תמונות ב-iCloud בעמוד 70)
  - תמונות וסרטים שסנכרנת מהמחשב (ראה/י סנכרון עם iTunes בעמוד 17)

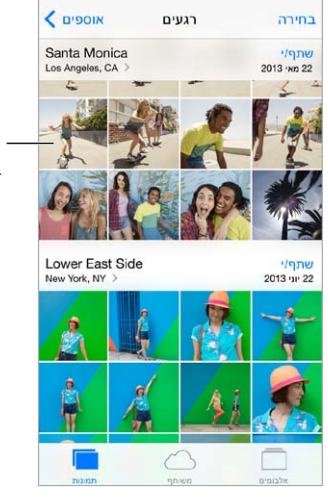

– הקש/י על-מנת להציג במסך מלא.

**הצגת התמונות והסרטים שלך:** הקש/י על ״תמונות״. ״תמונות״ מסדר באופן אוטומטי את התמונות והסרטים שלך לפי שנה, לפי אוסף ולפי רגע. על-מנת לעיין במהירות בתמונות מאוסף או משנה מסוימים, גע/י והחזק/י לרגע, ולאחר מכן גרור/י.

כברירת-מחדל, "תמונות" מציג תת-קבוצה מייצגת של התמונות שלך בעת צפייה לפי שנה או אוסף. על-מנת להציג את כל התמונות שלך, עבור/י אל "הגדרות" > "תמונות ומצלמה" ובטל/י את "סכם תמונות".

Aperture הצגה לפי אירועים או פרצופים: אלבומים שהינך מסנכרן/ת עם iPhoto 8.0 (00' iLife) ומעלה או עם 3.0.2 v3.0.2 עומעלה ניתנים לצפיה על-ידי אירועים או פרצופים. הקש/י על "אלבומים" ולאחר מכן גלול/י כדי למצוא "אירועים" או "פרצופים".

**הצגה לפי מיקום:** בעת הצגה לפי שנה או לפי אוסף, הקש/י על **<**. תמונות וסרטוני וידיאו שכוללים פרטי מיקום יופיעו על מפה, שתציג היכן הם צולמו.

בעת הצגת תמונה או סרטון וידיאו, הקש/י להצגה והסתרה של הפקדים. החלק/י שמאלה או ימינה כדי לנוע קדימה או אחורה. **הגדלה או הקטנה:** הקש/י פעמיים, או צבוט/י ומתח/י תמונה. במצב הגדלת תמונה, תוכל/י לגרור להצגת חלקים נוספים של התמונה.

**הפעלת סרטון וידיאו:** הקש/י על ◀. על-מנת לעבור בין תצוגה במסך מלא ותצוגה המותאמת למסך, הקש/י פעמיים על התצוגה.

הפעלת מצגת שקפים: במהלך הצגת תמונה, הקש/י על ⊡ ולאחר מכן הקש/י על "מצגת". בחר/י אפשרויות ולאחר מכן הקש/י על "הפעל מצגת". על-מנת לעצור את המצגת, הקש/י על המסך. על-מנת להגדיר אפשרויות מצגת נוספות, עבור/י אל "הגדרות" > "תמונות ומצלמה".

על-מנת להזרים מצגת או סרט לטלויזיה, ראה/י AirPlay בעמוד 31.

### ארגון התמונות והסרטים שלך

יצירת אלבום חדש: הקש/י על "אלבומים", הקש/י על +, הזן/י שם ולאחר מכן הקש/י על "שמור". בחר/י תמונות וסרטים שברצונך להוסיף לאלבום ולאחר מכן הקש/י על "סיום".

הערה: אלבומים הנוצרים ב-iPhone אינם מסונכרנים חזרה עם המחשב.

**הוספת פריטים לאלבום קיים:** במהלך הצגת תמונות ממוזערות, הקש/י על "בחירה", בחר/י פריטים, הקש/י על "הוסף אל" ובחר/י את האלבום.

ניהול אלבומים: במהלך הצגת רשימת האלבומים שלך, הקש/י על ״עריכה״.

- שינוי שם של אלבום: בחר/י באלבום ולאחר מכן הקלד/י שם חדש.
  - סידור מחדש של אלבומים: גרור/י את 💳.
    - מחיקת אלבום: הקש/י על 😑.

.iPhone-ניתן למחוק או לשנות את השם רק של אלבומים שנוצרו ב

### iCloud-שיתוף תמונות ב

שתף/י זרמים של תמונות וסרטים עם אנשים לפי בחירתך. חברים שבחרת שיש להם חשבון iCloud - ומערכת iOS 6 ואילך או OS X Mountain Lion ואילך - יכולים להצטרף לזרם התמונות שלך, להציג את התמונות שהוספת ולהוסיף הערות. אם יש להם tiOS או iOS X Mavericks, הם יוכלו להוסיף את התמונות והסרטים שלהם לזרם התמונות. ניתן גם לפרסם את זרם התמונות באתר ציבורי, שבו כולם יכולים לצפות.

*הערה:* שיתוף תמונות ב-iCloud פועל הן ברשתות אלחוטיות והן ברשתות סלולריות. יתכן שיחולו דמי נתונים סלולריים. ראה/י מידע לגבי שימוש בעמוד 148.

. הפעלת "שיתוף תמונות ב-iCloud: עבור/י אל "הגדרות" < iCloud "המונות".

יצירת זרם תמונות משותף: במהלך הצגה של תמונה או סרט, או כאשר תבחר/י מספר תמונות או סרטים, הקש/י על ֶםְׁ, הקש/י על iCloud, הקש/י על ״זרם״ ולאחר מכן הקש/י על ״זרם משותף חדש״. ניתן להזמין אנשים לצפות בזרם שלך דרך הדוא״ל או מספר הטלפון הנייד שבו הם משתמשים עבור iMessage.

**יצירת אתר ציבורי:** בחר/י בזרם התמונות המשותף, הקש/י על ״אנשים״ והפעל/י את ״אתר ציבורי״. הקש/י על ״שתף קישור״ אם ברצונך להכריז על האתר.

**הוספת פריטים לזרם תמונות משותף:** הצג/י זרם תמונות משותף, הקש/י על 十, בחר/י פריטים והקש/י על ״סיום״. ניתן להוסיף הערה, ולאחר מכן הקש/י על ״פרסם״. ניתן גם להוסיף פריטים לזרם משותף במהלך הצגת תמונות או אלבומים. הקש/י על ①, הקש/י על אבומים ובחר/י בזרם המשותף או צור/י זרם חדש.

מחיקת תמונות מזרם משותף: בחר/י בזרם התמונות, הקש/י על ״בחר״, בחר/י את התמונות או הסרטים שברצונך למחוק ולאחר מכן הקש/י על ₪. עליך להיות הבעלים של זרם התמונות או הבעלים של התמונה.

**מחיקת הערות מזרם משותף:** בחר/י את התמונה או הסרט הכוללים את ההערה. גע/י בהערה והחזק/י ולאחר מכן הקש/י ״מחק״. עליך להיות הבעלים של זרם התמונות או הבעלים של ההערה. שינוי שם של זרם תמונות: במהלך צפייה ב"זרמים משותפים", הקש/י על "עריכה" ולאחר מכן הקש/י על השם והקלד/י שם חדש.

**הוספה או הסרה של מנויים, או הפעלה או כיבוי של "עדכונים":** בחר/י בזרם התמונות ולאחר מכן הקש/י על "אנשים".

רישום לזרם תמונות משותף: בעת קבלת הזמנה, הקש/י על הכרטיסיה ״משותף״ (<sup>\_\_\_\_\_</sup>) והקש/י על ״קבל״. ניתן גם לאשר הזמנה בדוא״ל.

**הוספת פריטים לזרם תמונות משותף שאליו נרשמת:** הצג/י את זרם התמונות המשותף, הקש/י על +, בחר/י פריטים והקש/י על "סיום". ניתן להוסיף הערה, ולאחר מכן הקש/י על "פרסם".

### זרם התמונות שלי

**הצגת התמונות שצילמת באמצעות ה-iPhone במכשירים האחרים שלך באופן אוטומטי:** הפעל/י את "זרם התמונות שלי" ב"הגדרות" > iCloud < "התמונות שלי" ב"הגדרות" > "תמונות ומצלמה". ניתן גם להפעיל את "זרם התמונות שלי" ב"הגדרות" > "תמונות". "תמונות".

התמונות שהינך מצלם/ת נוספות באופן אוטומטי אל "זרם התמונות שלי" כאשר הינך יוצא/ת מהיישום "מצלמה וה-iPhone מחובר לאינטרנט דרך אינטרנט אלחוטי. כל התמונות שנוספו ל"סרט הצילום" שלך - כולל, למשל, צילומי מסך ותמונות שנשמרו מדוא"ל - יופיעו ב"זרם התמונות שלי".

תמונות שנוספו ל״זרם התמונות שלי״ במכשירים האחרים שלך יופיעו גם ב״זרם התמונות שלי״ ב-iPhone. מכשירי iOS יכולים לשמור עד 1000 מהתמונות החדשות ביותר שלך ב״זרם התמונות שלי״. מחשבים יכולים לשמור את כל התמונות של ״זרם התמונות שלי״ באופן קבוע.

.iCloud הערה: תמונות שהועלו אל "זרם התמונות שלי" אינן נחשבות לחלק משטח האחסון שלך ב-iCloud.

ניהול התוכן של "זרם התמונות שלי": באלבום "זרם התמונות שלי", הקש/י על "בחירה".

- שמירת התמונות המוצלחות ביותר באלבום ב-iPhone: בחר/י את התמונות, ולאחר מכן הקש/י על "הוסף אל".
- שיתוף, הדפסה, העתקה או שמירה של תמונות באלבום "סרט צילום": בחר/י את התמונות ולאחר מכן הקש/י על 1.
  - מחיקת תמונות: בחר/י את התמונות ולאחר מכן הקש/י על וווֹ.

*הערה:* למרות שתמונות שנמחקות מוסרות מ"זרם התמונות שלי" בכל המכשירים שלך, התמונות המקוריות נותרות ב"סרט צילום" במכשיר שבו הן צולמו במקור. תמונות ששמרת באלבום אחר במכשיר או במחשב גם לא יימחקו. על-מנת למחוק תמונות מ"זרם התמונות שלי", דרוש iOS 5.1 ומעלה ב-iPhone וביתר מכשירי ה-iOS שלך. ראה/י support.apple.com/kb/HT4486?viewlocale=he\_IL.

### שיתוף תמונות וסרטים

ניתן לשתף תמונות בדוא"ל, בהודעות מלל (MMS או iMessage), בציוצי Tweeter וב-Facebook ו-Flickr. קטעי וידיאו ניתן לשתף בדוא"ל, בהודעות מלל (MMS או iMessage) וב-Facebook ,YouTube ו-Vimeo. ניתן לשתף תמונות וסרטים גם באמצעות "שיתוף תמונות" כפי שתואר לעיל.

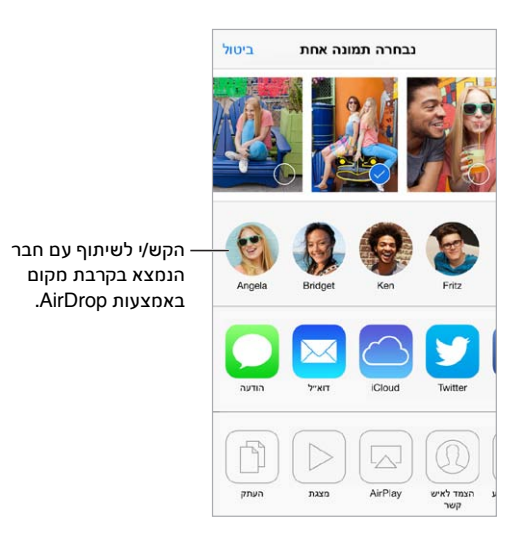

שיתוף או העתקה של תמונה או סרט: הצג/י תמונה או סרט ולאחר מכן הקש/י על בו. אם אינך רואה את בו, הקש/י על המסך כדי להציג את הפקדים.

מגבלת הגודל של קבצים מצורפים נקבעת על-ידי ספק השירות שלך. ה-iPhone עשוי לכווץ קבצים מצורפים של תמונות וסרטונים, במידת הצורך.

ניתן גם להעתיק תמונות וקטעי וידיאו ולאחר מכן להדביק אותם בהודעת דוא"ל או מלל (MMS או iMessage).

שיתוף או העתקה של מספר תמונות וסרטים: במהלך הצגה לפי רגעים, הקש/י על "שתף".

#### שמירה או שיתוף של תמונה או סרט שקיבלת:

- הודעת דוא"ל: הקש/י להורדה במידת הצורך, ולאחר מכן גע/י בפריט והחזק/י אותו כדי להציג אפשרויות שיתוף ואפשרויות נוספות.

תמונות וסרטים שקיבלת בהודעות או שמרת מעמוד אינטרנט יישמרו באלבום "סרט צילום".

### עריכת תמונות וחיתוך סרטים

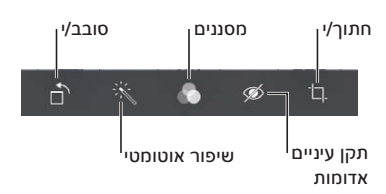

ניתן לערוך תמונות ישירות ב-iPhone. בעת הצגת תמונה במסך מלא, הקש/י על ״עריכה״ ולאחר מכן הקש/י על אחד הכלים.

- "שיפור אוטומטי" משפר את החשיפה, הניגודיות, הרוויה ואיכויות נוספות של התמונה.
  - מסנני התמונה מאפשרים לך להחיל אפקטי צבע שונים, כולל שחור-לבן.
  - באמצעות הכלי "תקן עיניים אדומות", הקש/י על כל עין הדורשת תיקון.
    - חתוך/י על-ידי גרירה של פינות הרשת.
#### גרור/י את התמונה כדי למקם אותה מחדש, והקש/י על ״חתוך״.

לא אוהב/ת את התוצאה? הקש/י שוב על הכלי לחזרה לתמונה המקורית.

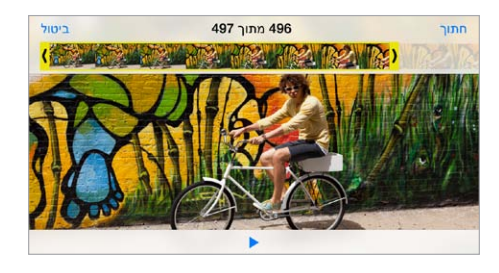

חיתוך סרט: הקש/י על המסך להצגת הפקדים, גרור/י קצה כלשהו של מציג הפריים והקש/י על "חתוך".

*חשוב:* אם תבחר/י באפשרות "חתוך את המקור", הפריימים החתוכים יימחקו לצמיתות מהסרט המקורי. אם תבחר/י ב"שמור כקליפ חדש", יישמר באלבום "סרט צילום" קליפ חתוך חדש והסרט המקורי לא יושפע מכך.

הגדרת קטע של סרט בהילוך איטי: (ב-iPhone 5s) השתמש/י בפסים האנכיים שמתחת למציג הפריימים כדי להגדיר את קטע הסרט שברצונך להקרין בהילוך איטי.

#### הדפסת תמונות

הדפסה במדפסת התומכת ב-AirPrint:

- הדפסת תמונה בודדת: הקש/י על 
  <sup>(1)</sup> ולאחר מכן על "הדפס".
- הדפסת תמונות מרובות: במהלך צפייה באלבום תמונות, הקש/י על "בחר", בחר/י בתמונות, הקש/י על 🖞 ולאחר מכן הקש/י על "הדפס".

ראה/י AirPrint בעמוד 31.

#### הגדרות תמונה

הגדרות עבור "תמונות" נמצאות תחת "הגדרות" > "תמונות ומצלמה". ביניהן:

- ״זרם התמונות שלי״ ו״שיתוף תמונות״
  - מצגת

## מצלמה

# 12

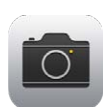

#### מצלמה" במבט חטוף"

מהר! תביאו את המצלמה! ממסך הנעילה, פשוט החלק/י על 🔘 כלפי מעלה. לחלופין, החלק/י מעלה מהקצה התחתון של המסך כדי לפתוח את "מרכז הבקרה" ולאחר מכן הקש/י על 🔟.

*הערה:* כאשר תפתח/י את "מצלמה" דרך מסך הנעילה, תוכל/י להציג (וגם לערוך) תמונות וסרטים על-ידי הקשה על התמונה הממוזערת שבפינה השמאלית התחתונה של המסך. על-מנת לשתף תמונות וסרטים, בטל/י תחילה את הנעילה של ה-iPhone.

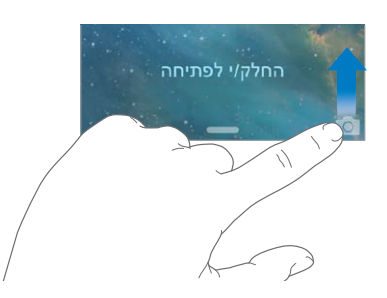

ניתן לצלם ב-iPhone גם תחונות סטילס וגם סרטים באיכות HD. בנוסף, יש לך שתי מצלמות – מלבד מצלמת iSight שבגב המכשיר, ישנה מצלמת FaceTime בחלק הקדמי עבור שיחות FaceTime וצילום עצמי. מבזק ה-LED מספק תאורה נוספת כאשר זו נדרשת – והוא אפילו יכול לשמש כפנס, פשוט החלק/י מתוך "מרכז הבקרה". ראה/י מרכז הבקרה בעמוד 27.

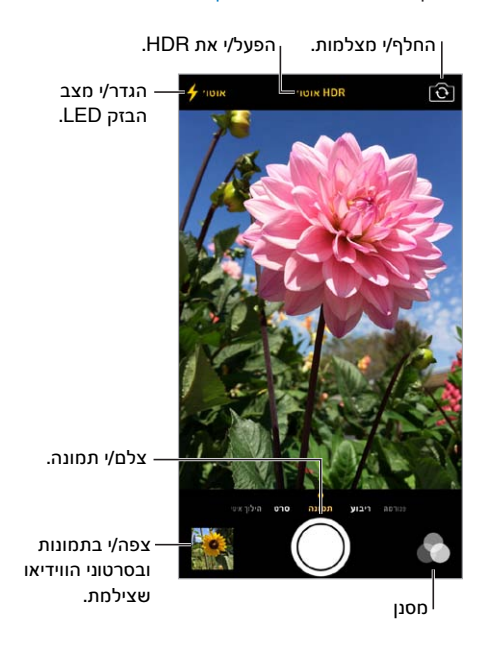

#### צילום תמונות וסרטים

״מצלמה״ מציעה מספר מצבי תמונות וסרטים, המאפשרים לצלם תמונות סטילס, תמונות במבנה מרובע, תמונות פנורמיות (ב-iPhone 4s ואילך), סרטים וסרטים בהילוך איטי (ב-iPhone 5s).

**בחירת מצב:** גרור/י את המסך ימינה או שמאלה כדי לבחור מבין האפשרויות ״הילוך איטי״, ״וידאו״, ״תמונה״, ״ריבוע״ או ״פנורמה״.

צילום תמונה: בחר/י באפשרות "תמונה" והקש/י על כפתור החשיפה, או לחץ/י על אחד מכפתורי עוצמת הקול.

- הפיכה לריבוע: בחר/י באפשרות "ריבוע".
- צילום רצף מהיר של תמונות: (ב-iPhone 5s) גע/י בכפתור החשיפה והחזק/י אותו כדי לצלם רצף מהיר של תמונות. המונה יציג את מספר הצילומים שצילמת, עד שתרים/י את האצבע. על-מנת להציג את הצילומים המונות. המונות יציג את מספר הצילומים שצילמת, עד שתרים/י את האצבע. על-מנת להציג את הצילומים המונות. המונות יבת לבחור בתמונות שברצונך לשמור, הקש/י על התמונה הממוזערת ולאחר מכן הקש/י על "מועדפים". סימן הנקודה האפורה מציין את התמונות המוצעות. על-מנת לבחור בתמונות שברצונך לשמור, הקש/י על התמונה הממוזערת ולאחר מכן הקש/י על "מועדפים".
- החלת מסנן: (ב-iPhone 4s ואילך) הקש/י על 🎝 כדי להחיל אפקטי צבע שונים, כגון שחור-לבן. לביטול המסנן, הקש/י על 🖧, ולאחר מכן הקש/י על "ללא". ניתן גם להחיל מסנן במועד מאוחר יותר, בעת עריכת התמונה. ראה/י עריכת תמונות וחיתוך סרטים בעמוד 72.

iPhone 4s-צורת מלבן תופיע לזמן קצר במקום שלפיו תיקבע החשיפה. בעת צילום אנשים, זיהוי הפרצופים (ב-iPhone 4s ואילך) מאזן את החשיפה בכל הפרצופים המזוהים (עד 10 פרצופים). מלבן מופיע עבור כל פרצוף שזוהה.

החשיפה היא אוטומטית, אך ניתן להגדיר את החשיפה באופן ידני עבור התמונה הבאה על-ידי הקשה על אובייקט או אזור במסך. בעת השימוש במצלמת iSight, הקשה על המסך מגדירה את המיקוד בנוסף לחשיפה. זיהוי פרצופים מבוטל זמנית. לנעילת החשיפה והמיקוד עד להקשה נוספת על המסך, גע/י והחזק/י עד שהמלבן יתחיל לרעוד.

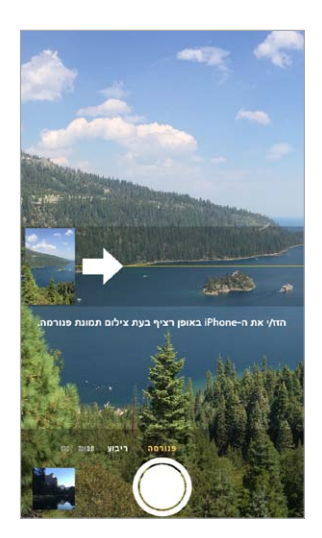

צילום תמונה פנורמית: (במצלמת iSight ב-iSight ואילך), בחר/י באפשרות "פנורמה", הקש/י על כפתור החשיפה ולאחר מכן נוע/י באיטיות בכיוון החץ. על-מנת לנוע בכיוון השני, הקש/י תחילה על החץ. לפנורמה אנכית, סובב/י תחילה את ה-iPhone למצב כיוון לרוחב. ניתן גם לשנות את הכיוון של פנורמה אנכית.

צילום סרט: בחר/י באפשרות "וידאו" והקש/י על כפתור החשיפה כדי להתחיל ולעצור את ההקלטה.

- צילום תמונת סטילס במהלך הקלטה: (ב-iPhone 5 ואילך) הקש/י על כפתור החשיפה בפינה השמאלית התחתונה.
- לאט לאט: (ב-iPhone 5s) בחר/י באפשרות "הילוך איטי" כדי לצלם סרט במהירות פריימים גבוהה. ניתן להגדיר איזה קטע להקרין בהילוך איטי בעת עריכת הסרטון.

**הגדרת קטע בהילוך איטי של סרט:** הקש/י על התמונה הממוזערת ולאחר מכן השתמש/י בפסים האנכיים שמתחת למציג הפריימים כדי להגדיר את הקטע שברצונך להקרין בהילוך איטי.

> החלק/י על-מנת להתאים את ןקטע ההילוך האיטי של הווידאו.

**הגדלה או הקטנה:** (במצלמת iSight) הרחב/י או צבוט/י את התמונה במסך. ב-iPhone 5 ומעלה, מאפיין ההגדלה/הקטנה פועל הן במצב סרט והן במצב תמונה.

אם שירותי המיקום מופעלים, תמונות וסרטים מתויגים עם נתוני מיקום שיישומים ואתרי שיתוף תמונות אחרים עשויים להשתמש בהם. ראה/י פרטיות בעמוד 33.

**רוצה ללכוד את מה שמוצג במסך?** לחץ/י ושחרר/י בו-זמנית את כפתור המעבר למצב שינה/יציאה ממצב שינה וכפתור הבית. צילום המסך נוסף ל"סרט הצילום" שלך.

ניתן לערוך ולחתוך תמונות וסרטים ישירות ב-iPhone. ראה/י עריכת תמונות וחיתוך סרטים בעמוד 72.

#### תמונות HDR

(טווח דינמי רחב) עוזר לך לצלם תמונות נהדרות, גם במצבים של ניגודיות גבוהה. החלקים הטובים ביותר של HDR (טווח דינמי רחב) עוזר לך לצלם תמונות (ארוכה, רגילה וקצרה), משולבים לתמונה אחת.

שימוש ב-HDR: (במצלמות iSight ובמצלמת FaceTime של iPhone 5s הקש/י על כפתור HDR בראש המסך. לתוצאות הטובות ביותר, דאג/י שה-iPhone ואובייקט הצילום יהיו סטטיים ככל שניתן. (המבזק מכובה עבור צילומי HDR.)

ב-iPhone 5s, ניתן לבחור "HDR אוטו" וה-iPhone ישתמש ב-HDR כאשר הוא הכי יעיל.

שמירת התמונה הרגילה בנוסף לגירסת ה-HDR: עבור/י אל "הגדרות" > "תמונות ומצלמה".

גירסאות HDR של תמונות ב"סרט צילום" מסומנות באמצעות הכיתוב "HDR" בפינה.

#### הצגה, שיתוף והדפסה

התמונות והסרטונים המצולמים נשמרים ב"סרט צילום". עם "זרם תמונות", תמונות חדשות מופיעות גם בזרם התמונות שלך ב-iPhone ובשאר מכשירי ה-iOS והמחשבים שלך. ראה/י זרם התמונות שלי בעמוד 51.

**הצגת "סרט הצילום":** הקש/י על תמונה ממוזערת, ולאחר מכן החלק/י שמאלה או ימינה. ניתן גם להציג את "סרט הצילום" ביישום "תמונות".

הקש/י על המסך להצגה או הסתרה של הפקדים.

קבלת אפשרויות שיתוף והדפסה: הקש/י על 🖞. ראה/י iCloud ,AirDrop ודרכי שיתוף נוספות בעמוד 29.

העלאת תמונות וסרטים למחשב: חבר/י את ה-iPhone למחשב כדי להעלות פריטים ל-iPhoto או ליישום נתמך אחר ב-mac אחר ב-PC או ב-PC. אם במהלך התהליך, תמחק/י תמונות או סרטים, הם יוסרו מאלבום "סרט הצילום" שלך.

סנכרון תמונות וסרטים ל-iPhone מה-Mac השתמש/י בחלונית ההגדרות "תמונות" ב-iTunes. ראה/י סנכרון עם sac-iTunes בעמוד 17. עם iTunes

#### הגדרות המצלמה

עבור/י אל "הגדרות" > "תמונות ומצלמה" להצגת אפשרויות המצלמה, הכוללות:

- זרמי תמונות
  - מצגת
  - רשת

התאמת עוצמת הצליל של החשיפה באמצעות הגדרות ״צלצול״ ו״התראות״ ב״הגדרות״ > ״צלילים״. לחלופין, תוכל/י להשתיק את צליל החשיפה באמצעות בורר ״צלצול/שקט״. (במדינות מסוימות, אפשרות ההשתקה אינה זמינה.)

### מזג אוויר

# 13

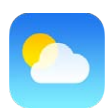

קבל/י את מזג האוויר הנוכחי ותחזית לששה ימים בעיר אחת או יותר ברחבי העולם, לרבות תחזיות לפי שעה עבור 12 השעות הבאות. היישום "מזג אוויר" משתמש ב"שירותי מיקום" על-מנת לספק לך את התחזית במיקום הנוכחי שלך.

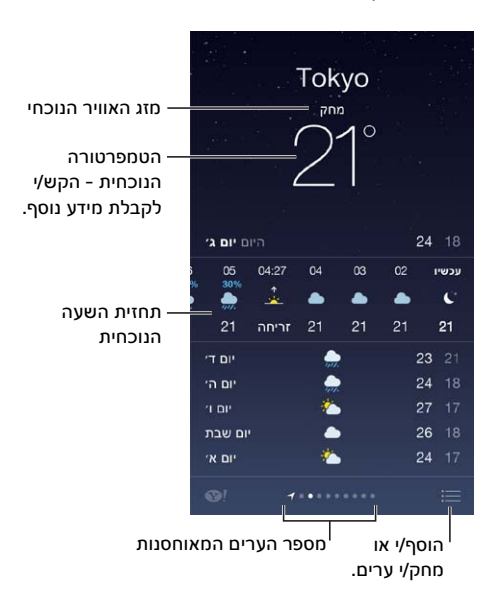

החלק/י שמאלה או ימינה על-מת לראות מזג אוויר של עיר אחרת, או הקש/י על ⊞ ובחר/י עיר מהרשימה. המסך השמאלי ביותר מציג את מזג האוויר במיקום שבו הינך נמצא/ת.

#### .:= הוספת עיר או ביצוע שינויים אחרים: הקש/י על

- הוספת עיר: הקש/י על +. הקלד/י עיר או מיקוד ואז הקש/י "חיפוש".
- שינוי סדר הערים: גע/י בעיר והחזק/י, ולאחר מכן גרור/י אותה מעלה או מטה.
  - מחיקת עיר: החלק/י את העיר שמאלה ולאחר מכן הקש/י על "מחק".
    - . C° בחירת פרנהייט או צלזיוס: הקש/י על י

הצגת התחזית לשעה הנוכחית: החלק/י על תצוגת השעות שמאלה או ימינה.

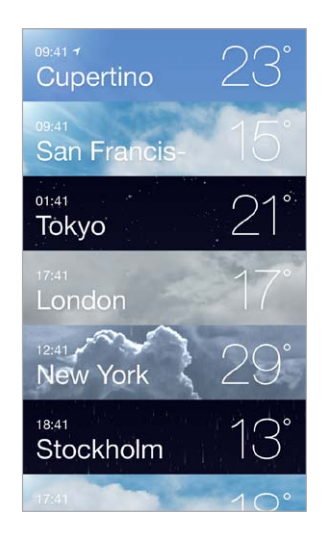

.:≡ **הצגת כל הערים במקביל:** צבוט/י את המסך או הקש/י על

**הפעלה או ביטול של מזג אוויר מקומי:** עבור/י אל "הגדרות" > "פרטיות" > "שירותי מיקום". ראה/י פרטיות בעמוד 33.

שימוש ב-iCloud **להעברת רשימת הערים שלך למכשירי** iOS **הנוספים שלך:** עבור/י אל "הגדרות" > שימוש ב-iCloud להעברת רשימת הערים שלך למכשירי iCloud > "מסמכים ונתונים" וודא/י ש"מסמכים ונתונים" פועל (כברירת-המחדל, אפשרות זו פועלת). ראה/י iCloud בעמוד 16.

## שעון"

## 14

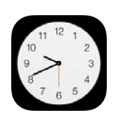

#### שעון" במבט חטוף"

השעון הראשון מציג את השעה בהתבסס על המיקום שלך נכון לזמן הגדרת ה-iPhone. הוסף/י שעונים על-מנת להציג את השעה בערים גדולות ובאזורי זמן אחרים.

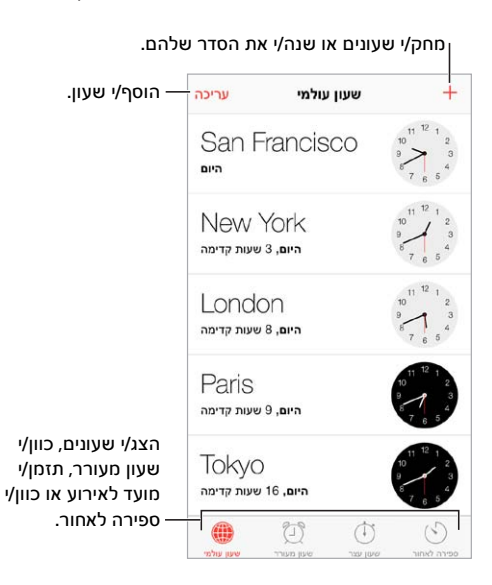

#### שעונים מעוררים ושעוני עצר

**רוצה שה-iPhone יעיר אותך?** הקש/י על "שעון מעורר" ולאחר מכן הקש/י על +. הגדר/י את שעת ההתעוררות שלך ואפשרויות נוספות, ולאחר מכן הענק/י לתזכורת שם (כגון "אימון כדורגל").

| הקש/י לשינוי אפשרויות —                   | שעון מעורר עריכה                                 | +           |
|-------------------------------------------|--------------------------------------------------|-------------|
| או מחיקת שעון מעורר.                      | 06:30 איזי חול work                              |             |
| הפעלי או בטלי שעונים —<br>מעוררים שנשמרו. | 07:25<br>אינו אי ,Call Grandma                   |             |
|                                           | 10:45<br>Softball Practice, יום שבת              | $\bigcirc$  |
|                                           | 13:00<br>gym.Gym.GYM.                            |             |
|                                           |                                                  |             |
|                                           | שעון ענל אין אין אין אין אין אין אין אין אין אין | פנירה לאחור |

**לא עוד בזבוז זמן!** ניתן גם להשתמש בשעון העצר לתיעוד זמנים וזמני הקפות, או להגדיר שעון ספירה לאחור שיתריע בפניך כאשר משך זמן שהגדרת תם. אם הינך מבשל/ת ביצה שלוקה, פשוט אמור/י ל-Siri: "Set the timer for 3 minutes".

**רוצה להירדם לצלילי מוסיקה או פודקאסט?** הקש/י על "ספירה לאחור" ולאחר מכן הקש/י על "בסיום הספירה לאחור" ובחר/י "השהה הפעלה" בתחתית המסך.

קבלת גישה מהירה למאפייני השעון: החלק/י מעלה מהקצה התחתון של המסך כדי לפתוח את "מרכז הבקרה" ולאחר מכן הקש/י על ביי לגשת לשעונים מעוררים ב"מרכז הבקרה" גם כאשר ה-iPhone נעול.

### מפות

# 15

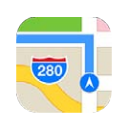

#### חיפוש מקומות

אזהרה: למידע חשוב בנושא ניווט בצורה בטוחה ומניעת הסחות דעת בזמן נהיגה, ראה/י מידע חשוב בנושא בטיחות בעמוד 144.

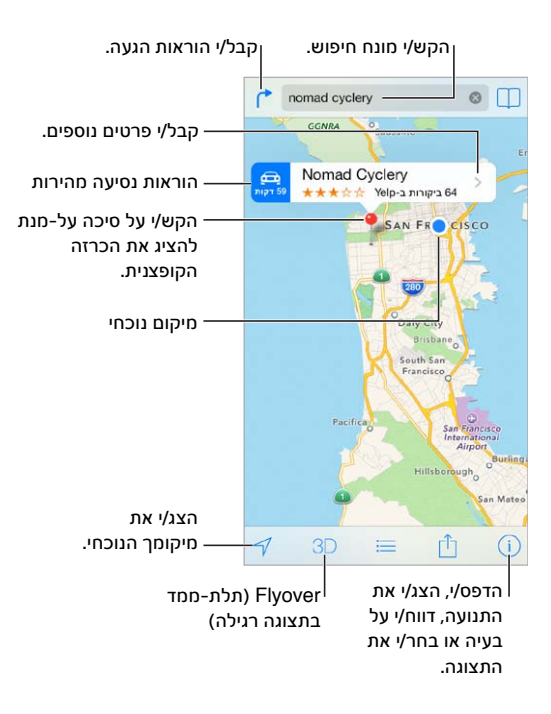

*חשוב:* מפות, הוראות הגעה, תצוגה ממעוף הציפור ויישומים מבוססי מיקום תלויים בשירותי נתונים. שירותי נתונים אלה עשויים להשתנות, וייתכן שלא יהיו זמינים בכל האזורים. כתוצאה מכך, ייתכן שהמפות, הוראות ההגעה, תצוגה ממעוף הציפור או המידע המבוסס על מיקום יהיו בלתי מדויקים, בלתי מלאים או שלא יהיו זמינים. מאפיינים מסוימים של "מפות" דורשים "שירותי מיקום". ראה/י פרטיות בעמוד 33.

נווט/י ב״מפות״ על-ידי גרירה של המסך. על-מנת לשנות את הכיוון, סובב/י עם שתי אצבעות. לחזרה לכיוון צפון, הקש/י על המצפן 🍘 שבפינה הימנית העליונה.

**הגדלה או הקטנה:** הקש/י פעמיים באצבע אחת להגדלה, והקש/י עם שתי אצבעות להקטנה – או פשוט צבוט/י ומתח/י. קנה המידה מופיע בפינה השמאלית העליונה במהלך שינוי גודל התצוגה. לשינוי יחידות המרחק שמוצגות (מיילים או קילומטרים), עבור/י אל "הגדרות" > "מפות".

ניתן לחפש מיקום בהרבה דרכים שונות:

- ("8th and market") צומת •
- ("greenwich village") אזור
  - ("guggenheim") ציון דרך
    - מיקוד
- בית עסק ("קולנוע", "מסעדות בירושלים", "apple בע"מ בניו יורק")

לחלופין, אם "מפות" מנחש את היעד שלך תוך כדי הקלדת מונח חיפוש, הקש/י על מיקום זה ברשימה שמתחת לשדה החיפוש.

איתור המיקום של איש קשר או של חיפוש שסימנת בסימניה או שביצעת לאחרונה: הקש/י על 🛄.

בחירת התצוגה: הקש/י על  $({f i})$ , ולאחר מכן בחר/י "רגיל", "משולב" או "לוויין" בחירת התצוגה: הקש/י על

סימון מיקום באופן ידני: גע/י והחזק/י את המפה עד להופעת הסיכה שהונחה.

#### קבלת מידע נוסף

קבלת מידע לגבי מיקום: הקש/י על סיכה כדי להציג את כרזת הפרטים ולאחר מכן הקש/י על **∢**. המידע עשוי לכלול ביקורות ותמונות מ-Yelp, מספר טלפון (הקש/י כדי לחייג אליו), קישור לעמוד אינטרנט, הוראות הגעה ועוד. הקש/י על ״שתף״ לשיתוף המיקום. ראה/י iCloud ,AirDrop ודרכי שיתוף נוספות בעמוד 29.

#### קבלת הוראות הגעה

**קבלת הוראות נסיעה:** הקש/י על <sup>↑</sup>, הקש/י על 🚑, הזן/י את נקודת המוצא ואת נקודת הסיום ולאחר מכן הקש/י על ״מסלול״. לחלופין, בחר/י מיקום או מסלול מהרשימה, אם זמין. אם מוצגים מספר מסלולים, הקש/י על המסלול שבו ברצונך לנסוע. הקש/י על ״התחל״.

• האזנה להוראות בזמן אמת: (ב-iPhone 4s ומעלה) הקש/י על "התחל".

היישום "מפות" עוקב אחר התקדמותך בנסיעה ומשמיע הוראות בזמן אמת להגעה אל היעד. להצגה או הסתרה של כלי הבקרה, הקש/י על המסך.

אם ה-iPhone ננעל אוטומטית, היישום "מפות" נשאר על המסך וממשיך להשמיע את ההוראות. ניתן גם לפתוח יישום אחר ולהמשיך לקבל הוראות בזמן אמת. לחזרה ליישום "מפות", הקש/י על הכרזה בחלק העליון של המסך. בעת השימוש בהוראות בזמן אמת, מצב לילה יתאים את תמונת המסך באופן אוטומטי לתצוגה נוחה יותר בלילה.

- הצגת הוראות בזמן אמת: (ב-4 iPhone) הקש/י על "התחל" ולאחר מכן החלק/י שמאלה כדי לראות את הגנחיה הבאה.
  - הצג/י סקירה של המסלול: הקש/י על "סקירה".
  - הצגת הוראות ההגעה כרשימה: הקש/י על 📰.
  - הפסקת הוראות בזמן אמת: הקש/י על "סיים".

**קבלת הוראות הגעה מהמיקום הנוכחי שלך:** הקש/י על 🛱 בכרזה של היעד שלך. אם בכוונתך ללכת ברגל, קבע/י את העדפת ההוראות ל״ברגל״ ב״הגדרות״ > ״מפות״.

**קבלת הוראות הגעה בהליכה:** הקש/י על か ולאחר מכן על 永. הקלד/י את נקודת המוצא ואת נקודת הסיום ולאחר מכן הקש/י על ״מסלול״. לחלופין, בחר/י מיקום או מסלול מהרשימה, אם זמין. הקש/י על ״התחל״ ולאחר מכן החלק/י שמאלה כדי לראות את ההנחיה הבאה.

קבלת הוראות הגעה בתחבורה ציבורית: הקש/י על <sup>↑</sup> ולאחר מכן על Щ. הקלד/י את נקודת המוצא ואת נקודת הסיום ולאחר מכן הקש/י על ״מסלול״. לחלופין, בחר/י מיקום או מסלול מהרשימה, אם זמין. הורד/י ופתח/י את יישומי מסלולי ההגעה עבור שירותי התחבורה שבהם ברצונך להשתמש.

בירור מידע לגבי מצב התנועה בכבישים: הקש/י על (i) ולאחר מכן הקש/י על ״הצג פקקים״. נקודות כתומות מציינות האטה בתנועה, ונקודות אדומות מציינות תנועה מרובת עצירות. להצגת דו״ח על תאונה, הקש/י על סמן.

דווח/י על בעיה. הקש/י על (i) ולאחר מכן הקש/י על ״דווח על בעיה״.

#### תלת-ממד ומבט ממעוף הציפור

ב-iPhone 4s ואילך, תוכל/י לראות תצוגות תלת-ממדיות ואפילו מבט מהאוויר של רוב הערים הגדולות בעולם. הגדל/י עד ש- 3D או ம או יופיעו, ולאחר מכן הקש/י על הכפתור. לחלופין, גרור/י שתי אצבעות למעלה. על-מנת לעבור בין תצוגת תלת-ממד לתצוגת מעוף הציפור, הקש/י על (ו) ושנה/י תצוגה.

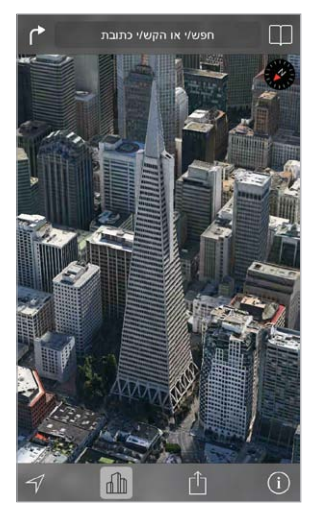

הינו סימן שירות Transamerica Pyramid Building רשום של Transamerica Corporation.

התאמת זווית המצלמה: גרור/י שתי אצבעות למעלה או למטה.

#### הגדרות "מפות"

עבור/י אל "הגדרות" > "מפות". ההגדרות כוללות:

- בקרת עוצמת הקול של הניווט (ב-iPhone 4s ואילך)
  - מרחקים במיילים או בק״מ
- תוויות המפות מופיעות תמיד בשפה שציינת ב"הגדרות" > "כללי" > "בינלאומי" > "שפה"
  - העדפת הוראות בנהיגה או ברגל

### סרטים

# 16

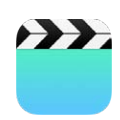

#### "סרטים" במבט חטוף

פתח/י את היישום "סרטים" על-מנת לצפות בסרטים, בתכניות טלוויזיה ובקליפים. על-מנת לצפות בפודקאסטי וידאו, התקן/י את יישום "פודקאסטים" המוצע ללא תשלום דרך ה-App Store - ראה/י פודקאסטים במבט חטוף בעמוד 118. על-מנת לצפות בסרטים שהקלטת באמצעות המצלמה ב-iPhone, פתח/י את היישום "תמונות".

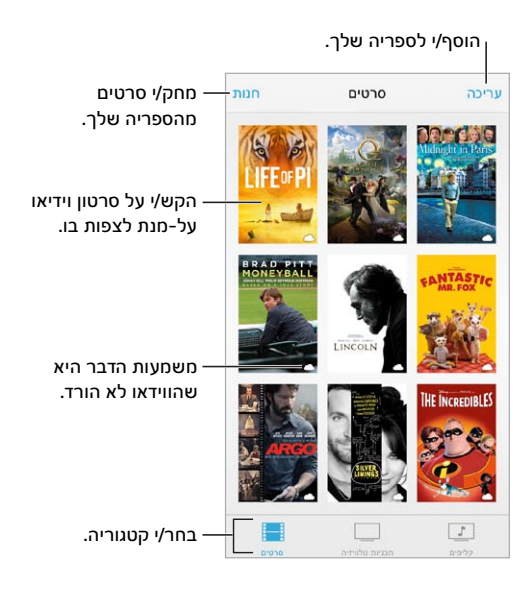

אזהרה: למידע חשוב בנושא מניעת נזק לשמיעה, ראה/י מידע חשוב בנושא בטיחות בעמוד 144.

צפייה בסרט: הקש/י על הסרט ברשימת הסרטים.

מה לגבי סרטים שצולמו ב-iPhone? פתח/י את היישום "תמונות".

להזרים או להוריד? אם <sup>←</sup> מופיע בתמונה ממוזערת של סרט, תוכל/י לצפות בו מבלי להוריד אותו ל-iPhone, כל עוד יש לך חיבור לאינטרנט. על-מנת להוריד סרט ל-iPhone כדי שניתן יהיה לצפות בו מבלי להשתמש בחיבור לאינטרנט או בחיבור סלולרי, הקש/י על ⊕ בפרטי הסרט.

iTunes U **מחפש/ת פודקאסטים או סרטים של** iTunes U? הורד/י את היישום "פודקאסטים" או את היישום App Store? ללא תשלום מה-App Store.

**הגדרת ספירה לאחור עבור שינה:** פתח/י את היישום ״שעון״, הקש/י על ״ספירה לאחור״ ולאחר מכן החלק/י על-מנת להגדיר את מספר השעות והדקות. הקש/י על ״כשהספירה לאחור מסתיימת״, בחר/י ב״השהה נגינה״, הקש/י על ״הגדר״ ולאחר מכן הקש/י על ״הפעל״

#### הוספת סרטים לספריה

**רכוש/י או השכר/י סרטים מה-iTunes Store:** הקש/י על "חנות" ביישום "סרטים", או פתח/י את היישום iTunes ב-iTunes והקש/י על "סרטים". ראה/י פרק 22, ה-iTunes Store, בעמוד 97. סרטים שרכשת באמצעות חשבון iPhone שלך יהיו זמינים ב"סרטים" ב-iPhone ללא קשר למכשיר ה-iOS או למחשב שבו השתמשת כדי לרכוש אותם. ה-iTunes Store אינה זמינה בכל האזורים.

**העברת סרטים מהמחשב:** חבר/י את ה-iPhone, ולאחר מכן סנכרן/י סרטים מה-iTunes במחשב. ראה/י סנכרון עם iTunes בעמוד 17.

**הזרמת סרט מהמחשב:** הפעל/י את "שיתוף ביתי" ב-iTunes במחשב. לאחר מכן, ב-iPhone, עבור/י אל ״הגדרות״ > ״סרטים״ והזן את ה-Apple ID ואת הסיסמה שבהם השתמשת להגדרת ״שיתוף ביתי״ במחשב. לאחר מכן, פתח/י את ״סרטים״ ב-iPhone והקש/י על ״משותפים״ בראש רשימת הסרטים.

המרת סרט כדי שניתן יהיה להפעיל אותו ב-iPhone: אם הינך מנסה לסנכרן סרט מה-iTunes ל-iPhone ומוצגת הודעה המציינת שלא ניתן להציג את הסרט ב-iPhone, באפשרותך להמיר את הסרט. בחר/י את הסרט ב-iPhone גבית הודעה המציינת שלא ניתן להציג את הסרט ב-iPhone גביפשרותך להמיר את הסרט. בחר/י את הסרט בספריית iTunes גבית הודעה המציינת שלא ניתן להציג את הסרט ב-iPhone גביפשרותך להמיר את הסרט. בחר/י את הסרט גדומוצגת הודעה המציינת שלא ניתן להציג את הסרט ב-iPhone גבית ומוצגת הודעה המציינת שלא ניתן להציג את הסרט ב-iPhone גבית הסרט ב-iPhone גבית הסרט ב-iPhone גבית המציינת שלא ניתן להציג את הסרט ב-iPhone גבית הודעה המציינת שלא ניתן להציג את הסרט ב-iPhone גבית גדומו גדיסה ל-iTunes או iTunes גבית הסרט בידית iPhone גבית המציינת שלא ניתן לא גדית המציינת שלא ניתן להציג את הסרט בידית הסרט בידעה המציינת שלא גדית הסרט בידעה הסרט בידעה גדיסה ל-iPhone גבית הסרט בידעה גדיסה ל-iPhone גבית המציינת שלא גדית הסרט בידעה מציינת את הסרט בידעה מציינת את הסרט בידעה גדיסה ל-iPhone גבית ודעה גדיתה ליד ל-iPhone את הסרט שהומר.

מחיקת סרט: הקש/י על "ערוך" בפינה הימנית העליונה של האוסף שלך. למחיקת פרק בודד מתוך סדרה, החלק/י שמאל על הפרק ברשימת הפרקים. מחיקת סרט מה-iPhone (למעט סרט ששכרת) אינה מוחקת אותו מספריית ה-iTunes במחשב, וניתן לסנכרן אותו שוב ל-iPhone במועד מאוחר יותר. אם אינך מעוניין/ת לסנכרן את הסרט שוב ל-iPhone, הגדר/י את iTunes שלא לסנכרן אותו. ראה/י סנכרון עם iTunes בעמוד 17.

חשוב: אם תמחק מה-iPhone סרט שכור, הוא יימחק לצמיתות ולא ניתן יהיה להעבירו חזרה למחשב.

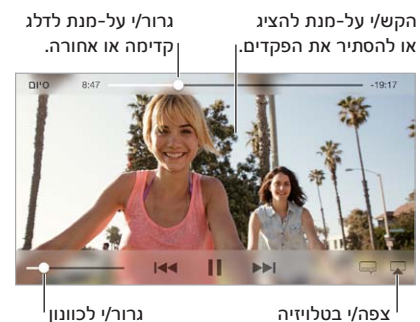

#### פקדי הפעלה

Apple TV av

גרור/י לכוונון עוצמת השמע.

שינוי גודל של סרט כך שהוא ימלא את המסך או יתאים לגודל המסך: הקש/י על ⊾<sup>™</sup> או על א<sup>™</sup>. לחלופין, הקש/י פעמיים על הסרט על-מנת לשנות גודל מבלי להציג את הבקרים. אם אינך רואה את בקרי שינוי הגודל, הסרט שלך כבר מותאם למסך באופן מושלם.

**הפעלה שוב מההתחלה:** אם הסרט מורכב מפרקים, גרור/י את סמן המיקום על-פני ציר הזמן שמאלה עד הסוף. אם אין פרקים, הקש/י על ◄◄!.

דילוג לפרק הבא או הקודם: הקש/י על ו≪א או על ◄◄ו. ניתן גם ללחוץ פעמיים (דלג לפרק הבא) או שלוש פעמים (דלג לפרק הבא) או שלוש פעמים (דלג לפרק הקודם) על הכפתור האמצעי או על כפתור מקביל באזניות תואמות.

הרץ/י אחורה או קדימה: גע/י והחזק/י את ▶ או את ו≪.

בחירת שפת שמע אחרת: אם הסרט מציע שפות נוספות, הקש/י על 📟 ובחר/י שפה מהרשימה "שמע".

הצגת כתוביות: הקש/י על 📟. לא כל הסרטים כוללים כתוביות מקודדות.

התאמה אישית של מראה הכתוביות: עבור/י אל "הגדרות" > "כללי" > "נגישות" > VoiceOver < "נגישות".

ברצונך להציג כתוביות לחירשים וכבדי שמיעה? עבור/י אל "הגדרות" > "כללי" >"נגישות" > "כתוביות" והפעל/י את "כתוביות את "כתוביות א

צפייה בסרט בטלויזיה: הקש/י על 🔽. לקבלת מידע נוסף על AirPlay ועל דרכים נוספות להתחבר, ראה/י AirPlay בעמוד 31.

#### הגדרות סרטים

עבור/י אל ״הגדרות״ > ״סרטים״ על-מנת:

- לבחור נקודת חידוש הפעלה
- לבחור הצגה של סרטי וידאו בלבד ב-iPhone
  - להיכנס לשיתוף הבית

### פתקים

# 17

| <br> |
|------|
|      |
|      |
|      |

#### "פתקים" במבט חטוף

הקלד/י פתקים ב-iCloud, ו-iCloud יהפוך אותם לזמינים באופן אוטומטי במכשירי ה-iOS ובמחשבי ה-iOS הקלד/י פתקים ב-iOS האחרים שלך. ניתן לקרוא וליצור פתקים גם בחשבונות אחרים, כגון Gmail או !vahoo

|                    | <b>פתקים &gt;</b><br>סיים (19                                 | 31 2013 ניוני 10 |       |
|--------------------|---------------------------------------------------------------|------------------|-------|
| ההש/י לעריכה.      | Potential dog                                                 | names            |       |
|                    | Ozzie<br>Mookie<br>Quincy<br>Jake<br>Riley<br>Cooper<br>Tater |                  |       |
| שתף/י או הדפס/י. — | - Û                                                           | Û                | Ø     |
|                    | ן/י פתק זה.                                                   | מחכ              |       |
|                    |                                                               | י פתק חדש.       | כתוב/ |

הצגת הפתקים שלך במכשירים אחרים: אם הינך משתמש/ת בכתובת דוא"ל של me.com ,icloud.com או Gmail- עבור iCloud עבור/י אל "הגדרות" > iCloud והפעל/י את "פתקים". אם הינך משתמש/ת ב-iCloud או בחשבון IMAP אחר עבור iCloud, עבור/י אל "הגדרות" > "דואר, אנשי קשר, לוח שנה" והפעל/י את "פתקים" עבור החשבון. הפתקים שלך מופיעים בכל שאר מכשירי ה-iOS ומחשבי ה-Mac שלך שבהם הינך משתמש/ת באותו IDD ג

מחיקת פתק: החלק/י שמאלה מעל לפתק ברשימת הפתקים.

חיפוש פתק: גלול/י לראש רשימת הפתקים (או הקש/י על הקצה העליון של המסך) כדי להציג את שדה החיפוש, ולאחר מכן הקש/י על השדה והקלד/י את החיפוש שלך. ניתן גם לחפש פתקים ממסך ה״בית״ - פשוט גרור/י כלפי מטה ממרכז המסך.

AirDrop שיתוף או הדפסה: הקש/י על 🖞 בתחתית הפתק. ניתן לשתף באמצעות ״הודעות״, Mail או מודער ב-ז iPhone (ב-5 iPhone ואילך).

#### שימוש בפתקים בחשבונות מרובים

שיתוף פתקים עם חשבונות אחרים: ניתן לשתף פתקים עם חשבונות אחרים, כגון Yahoo! ,Google או AOL או AOL. עבור/י אל "הגדרות" > "דואר, אנשי קשר, לוחות שנה" והפעל/י את "פתקים" עבור החשבון. על-מנת ליצור פתק בחשבון מסוים, הקש/י על "חשבונות" בראש רשימת הפתקים, בחר/י בחשבון והקש/י על "חדש". הפתקים שיצרת בחשבון ב-iPhone מופיעים בתיקיית הפתקים של החשבון.

בחר/י אל "הגדרות" > "פתקים".

הצגת כל הפתקים בחשבון: הקש/י על "חשבונות" בראש רשימת הפתקים ולאחר מכן בחר/י בחשבון.

## "תזכורות"

## 18

| - |  | - |  |
|---|--|---|--|
| ٠ |  |   |  |
| 0 |  |   |  |
|   |  |   |  |
| - |  |   |  |
| - |  |   |  |

תזכורות מאפשרות לך לערוך מעקב לגבי כל הדברים שעליך לעשות.

|                   | ריפוש,            | Ø |
|-------------------|-------------------|---|
| פריטים מתוזמנים — | רשימה חדשה        | + |
|                   | Surprise Party    |   |
|                   | Payments Due      |   |
|                   | Groceries         |   |
|                   | Alumni Week       |   |
|                   | Beach Trip        |   |
| פריט שהושלם —     | Find snorkel gear |   |
|                   | Wax board         |   |

**הוספת תזכורת:** הקש/י על רשימה ולאחר מכן הקש/י על שורה ריקה.

מחיקת רשימה: בעת הצגת רשימה, הקש/י על "עריכה" ולאחר מכן הקש/י על "מחק רשימה זו".

שינוי או מחיקת תזכורת: החלק/י את התזכורת שמאלה ולאחר מכן הקש/י על "מחק".

שינוי סדר הרשימות: גע/י והחזק/י את שם הרשימה וגרור/י את הרשימה למיקום חדש. על-מנת לשנות את סדר הפריטים ברשימה, הקש/י על "ערוך".

**באיזו רשימה זה היה?** גלול/י לראש העמוד להצגת שדה החיפוש. החיפוש יתבצע בכל הרשימות, לפי שם Find the reminder about milk" (התזכורת. ניתן גם להשתמש ב-Siri על-מנת לחפש תזכורות. לדוגמא, אמור/י

אל תטריד אותי עכשיו: ניתן לכבות התראות על "תזכורות" ב"הגדרות" > "מרכז העדכונים". להשקטה זמנית של תזכורות, הפעל/י את "נא לא להפריע".

#### תזכורות מתוזמנות

תזכורות מתוזמנות מיידעות אותך לגבי מועד התרחשותן.

תזכורת מתוזמנת הזכר לי בתאריך מסויים יום שני, 30 בדצמ 2013, 00:10

🚬 הצגת את כל התזכורות המתוזמנות: הקש/י על 🖄 כדי להציג את הרשימה ״מתוכננים״.

אל תטריד אותי עכשיו: ניתן לכבות התראות על ״תזכורות״ ב״הגדרות״ > ״עדכונים״. להשתקה זמנית של התראות, הפעל/י את ״נא לא להפריע״.

#### תזכורות עם מיקום

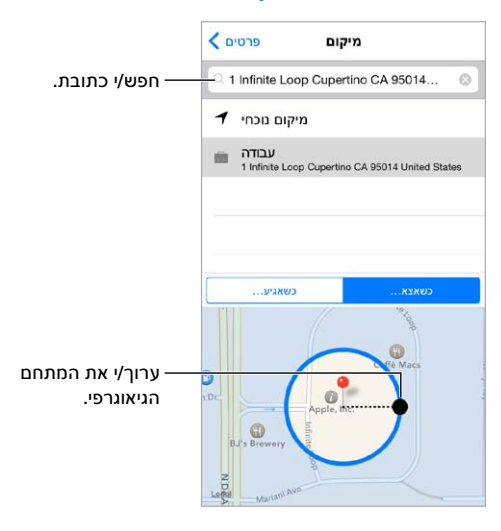

קבלת תזכורת כאשר הינך מגיע/ה למיקום מסוים או עוזב/ת אותו: בעת עריכת תזכורת, הקש/י על ① ולאחר מכן הפעל/י את "הזכר לי במיקום". הקש/י על "מיקום ובחר/י מיקום מהרשימה או הקלד/י כתובת. לאחר שתגדיר/י מיקום, תוכל/י לגרור כדי לשנות את גודל המתחם הגיאוגרפי במפה, שמגדיר את המרחק המשוער שבו תרצה/י לקבל את התזכורת. לא ניתן לשמור תזכורת מיקום בלוחות השנה של Outlook או של Microsoft Exchange.

**הוספת מיקומים שכיחים לכרטיס הכתובות שלך:** כאשר תקבע/י תזכורת מיקום, מיקומים מהרשימה שלך כוללים כתובות שמקורן בכרטיס המידע האישי שלך שב״אנשי קשר״. הוסף/י את הכתובת שלך בעבודה, בבית ובמקומות מועדפים אחרים לכרטיס לצורך גישה נוחה ב״תזכורות״.

#### הגדרות של תזכורות

עבור/י אל "הגדרות" > "תזכורות" על-מנת:

- להגדיר רשימת ברירת-מחדל עבור תזכורות חדשות
  - לסנכרן תזכורות ישנות

עדכון תזכורות". כדי ש"תזכורות" > iCloud והפעל/י את "תזכורות". כדי ש"תזכורות" יתעדכן גם ב-OS X, הפעל/י את iCloud גם ב-Mac. סוגי חשבונות אחרים, כגון Exchange, גם תומכים ב"תזכורות". עבור/י אל "הגדרות" > "דואר, אנשי קשר, לוחות שנה" והפעל/י את "תזכורות" עבור החשבונות שבהם ברצונך להשתמש.

### מניות

# 19

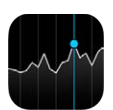

עקוב/י אחר שערי חליפין עיקריים ואחר תיק המניות שלך, ראה/י שינויי ערך לאורך זמן וקבל/י חדשות לגבי החברות שהינך עוקב/ת אחריהן.

| הקש/י כדי לראות את —                             |             |                 |            |
|--------------------------------------------------|-------------|-----------------|------------|
| השינוי באחוזים. הקש/י<br>שוב כדי לראות שווי שוק. | AAPL        | 489.57          | -4.75%     |
|                                                  | ^NDX        | 3,141.06        | -0.48%     |
|                                                  | DOW J 1     | 15,451.01       | -0.20%     |
|                                                  | S&P 500     | 1,694.16        | -0.28%     |
|                                                  | FTSE 100    | 6,611.94        | -0.57%     |
|                                                  | EBAY        | 54.12           | -1.58%     |
|                                                  | רש שבוע יום | תוי 6 חוי 3 חוי | אנתיים שנה |
|                                                  |             |                 | 469        |
| החכקי שמאכה או ימינה —<br>כדי לראות סטטיסטיהות   | $\sim$      |                 |            |
| או מאמרי חדשות.                                  | 14 21       |                 |            |
|                                                  | <b>Ø</b> !  | נתונים בזמן אמת |            |

נהל/י את רשימת המניות שלך: הקש/י על ≣.

- *הוסף/י פריט:* הקש/י על +. הקלד/י סמל, שם חברה, שם קרן או מדד ואז הקש/י "חיפוש".
  - מחק/י פריט: הקש/י על 😑.
  - שנה/י את סדר הפריטים: גרירת 💳 למעלה או למטה:

בעת הצגה של פרטי מניה, ניתן להקיש על כל אחד מהערכים לאורך צדו הימני של המסך על-מנת להעביר את התצוגה לתנודות במחירים, הון שוק או שינוי באחוזים. החלק/י את המידע מתחת לרשימת המניות להצגת הסיכום, תרשים או חדשות עבור המניה שנבחרה. הקש/י על כותרת חדשות על-מנת להציג את המאמר ב-Safari.

ניתן גם להציג את המניות בכרטיסיה "היום" ב"מרכז העדכונים". ראה/י מרכז העדכונים בעמוד 28.

*הערה:* הצגת הנתונים עשויה להתעכב ב-20 דקות או יותר, בהתאם לשירות הדיווח.

**הוסף/י מאמר חדשות לרשימת הקריאה:** גע/י והחזק/י בכותרת החדשות ולאחר מכן הקש/י על ״הוסף לרשימת הקריאה״.

**למידע נוסף:** הקש/י על ! 👁.

הצג/י גרף במסך מלא: סובב/י את iPhone לתצוגת רוחב. החלק/י שמאלה או ימינה להצגת תרשימי מניות נוספים.

• הצגת הערך עבור תאריך או שעה מסוימים: גע/י בתרשים באצבע אחת.

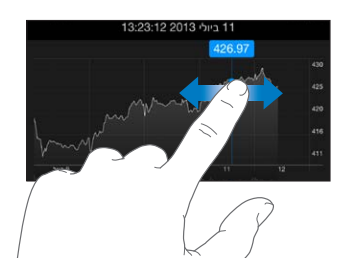

• הצג/י את ההפרש בערך לאורך זמן: גע/י בתרשים בשתי אצבעות.

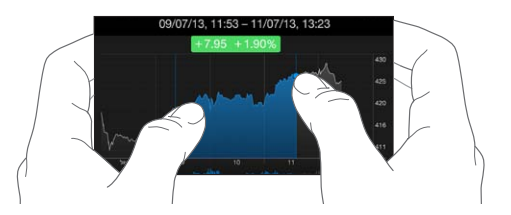

**השתמש/י ב-i**Cloud **לשמירה על מצב מעודכן של רשימת המניות שלך בהתקני i**OS **שלך:** עבור/י אל ״הגדרות״ > iCloud > ״מסמכים ונתונים״ ולאחר מכן הפעל/י את ״מסמכים ונתונים״ (כברירת-המחדל, אפשרות זו מופעלת). ראה/י iCloud בעמוד 16.

### Game Center

# 20

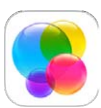

#### כתבט חטוף Game Center

Mac או iOS מאפשר לך לשחק במשחקים האהובים עליך עם חברים שיש להם מכשיר iOS או Game Center מאפשר לך לשחק במשחקים האהובים עליך עם חברים שיש להם מכשיר S X Mountain Lion (עובי). על-מנת להשתמש ב-Game Center, עליך להיות מחובר/ת לאינטרנט.

אזהרה: למידע חשוב בנושא מניעת פציעות הנובעות מתנועות חוזרות ונשנות, ראה/י מידע חשוב בנושא בטיחות בעמוד 144.

|                                 | ה, שתף/י<br>תו.                          | שחק/י במשחק זה, שתף/י<br>אותו או הסר/י אותו. |                                     |                        |
|---------------------------------|------------------------------------------|----------------------------------------------|-------------------------------------|------------------------|
|                                 | משחקים 🗙                                 |                                              |                                     |                        |
|                                 | BADLA                                    | AND                                          | <b>?</b>                            |                        |
| ראה/י מי הטוב ביותר.            | אהבתי 🋍                                  |                                              |                                     |                        |
| חפש/י מישהו לשחק נגדו —         | 0 חברים אוהבים את זה 🕅<br>ם לוחות שחקנים | שחק זה<br>הישגינ                             | י כדי לדרג מ<br>נים/יות<br>ז שחקנים | הקש<br>שחקו<br>8 לוחור |
| עלה/י יעדים של משחקים —<br>     | Clones S                                 | 3. ived -<br>#4 of 7                         | Day I<br>friends                    | •                      |
| בווו לינסווק.                   | Clones S                                 | aved - 1<br>#1 of 5                          | Day II<br>friends                   | $( \mathbf{P} )$       |
| באלי לדרך :<br>— האם הגיע תורך? | Clones Saved -                           | Highes<br>#3 of 7                            | t Day                               | •                      |
|                                 | Clones<br>Clones                         | Saved                                        | Total                               |                        |
| זן/י חברים לשחק.                | הזכ                                      |                                              |                                     |                        |
| מצבך או שנה/י<br>ו שלך.         | הצהר/י על<br>את התמונה                   |                                              |                                     |                        |

**צעדים ראשונים:** פתח/י את Game Center. אם הינך רואה את הכינוי שלך בראש המסך, משמעות הדבר היא שהינך כבר מחובר/ת. אחרת, תתבקש/י לספק Apple ID וסיסמה.

קבלת משחקים: הקש/י על "משחקים" ולאחר מכן הקש/י על משחק מומלץ או הקש/י על "חפש משחקי Game קבלת משחקים: השג/י משחקים". לחלופין, השג/י משחק שיש לאחד החברים שלך (ראה/י לשחק עם חברים בעמוד 95.)

שחק/י! הקש/י על "משחקים", בחר/י משחק, הקש/י על ••• בפינה הימנית העליונה ולאחר מכן הקש/י על "שחק/י".

להתנתק? אין צורך לצאת עם סיום Game Center, אם אם תרצה/י, עבור/י אל "הגדרות" > Game Center והקש/י על ה-Apple ID שלך.

#### לשחק עם חברים

הזמנת חברים למשחק רב-משתתפים: הקש/י על "חברים", בחר/י חבר/ה, בחר/י משחק ולאחר מכן הקש/י על "שחק/י". אם המשחק מאפשר או דורש עוד שחקנים, בחר/י שחקנים ולאחר מכן הקש/י על "הבא". שלח/י את ההזמנה והמתן/י שהאחרים יאשרו אותה. כשכולם מוכנים, התחל/י במשחק. אם החבר אינו זמין או אינו משיב, ניתן להקיש על "התאמה אוטומטית" כדי ש-Game Center ימצא עבורך שחקן אחר, או להקיש על "הזמן/י חברים" כדי להזמין חבר אחר.

שליחת הצעת חברות: הקש/י על "חברים", הקש/י על + ולאחר מכן הקש/י את כתובת הדוא"ל של החבר או את הכינוי שלו ב-Game Center. על-מנת לעיין באנשי הקשר, הקש/י על ⊕. (להוספת מספר חברים בבקשה אחת, הקש/י Return לאחר כל כתובת.) לחלופין, הקש/י על שחקן כלשהו שהינך רואה בכל מקום ב-Game Center.

הזמנת מישהו לנצח אותך: הקש/י על אחת מהתוצאות או על אחד מההישגים שלך ולאחר מכן הקש/י על ״שלח/י אתגר לחברים״.

<mark>במה החברים שלך משחקים ואיך הולך להם?</mark> הקש/י על ״חברים״, הקש/י על שם החבר/ה ולאחר מכן הקש/י על הבועה ״משחקים״ או ״נקודות״.

**רוצה לרכוש משחק שיש לחבר/ה?** הקש/י על "חברים" ולאחר מכן הקש/י על שם החבר/ה. הקש/י על המשחק ברשימת המשחקים של החבר/ה ולאחר מכן הקש/י על ••• בפינה הימנית העליונה.

**רכישת חברים חדשים:** להצגת רשימת החברים של חבר/ה, הקש/י על ״חברים״, הקש/י על שם החבר/ה ולאחר מכן הקש/י על בועת ה״חברים״ שלהם.

הסרת חבר/ה: הקש/י על "חברים", הקש/י על שם החבר/ה ולאחר מכן הקש/י על ••• בפינה הימנית העליונה.

Game השארת כתובת הדוא"ל שלך חסויה: בטל/י את האפשרות "פרופיל ציבורי" בהגדרות החשבון שלך ב-Game Came ראה/י הגדרות החשבון שלך ב-Center כמוד 95 להלן.

**ביטול של פעילות מרובת שחקנים או הצעות חברות:** עבור/י אל "הגדרות" > "כללי" > "הגבלות". אם המתגים אינם זמינים, הקש/י תחילה על "הפעל הגבלות" בראש החלון.

שמירה על אווירה ידידותית: על-מנת לדווח על התנהגות פוגעת או בלתי הולמת, הקש/י על "חברים", הקש/י על שם החבר/ה, הקש/י על \*\*\* בפינה הימנית העליונה ואז הקש/י על "דווח על בעיה".

#### Game Center הגדרות

עבור/י אל "הגדרות" - Game Center, על-מנת:

- שלך) א לצאת (הקש/י על ה-Apple ID שלך)
  - לאפשר הזמנות
- לאפשר לשחקנים בקרבת מקום למצוא אותך
- (הקש/י על הכינוי שלך) לערוך את פרופיל Game Center
  - לקבל המלצות של חברים מ״אנשי קשר״ או מ-Facebook

Game < "מרכז העדכונים" > "מרכז העדכונים" > הגדרה באילו הודעות הנך מעוניין/ת עבור "מרכז המשחקים": עבור/י אל "הגדרות" > "מרכז העדכונים" > Center הגדרה באילו הודעות".

שינוי הגבלות עבור Game Center: עבור/י אל "הגדרות" > "כללי" > "הגבלות".

### דוכן העיתונים

# 21

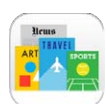

#### דוכן העיתונים במבט חטוף

״דוכן העיתונים״ מסדר את יישומי הירחונים והעיתונים שלך ומעדכן אותם באופן אוטומטי כאשר ה-iPhone מחובר לאינטרנט אלחוטי.

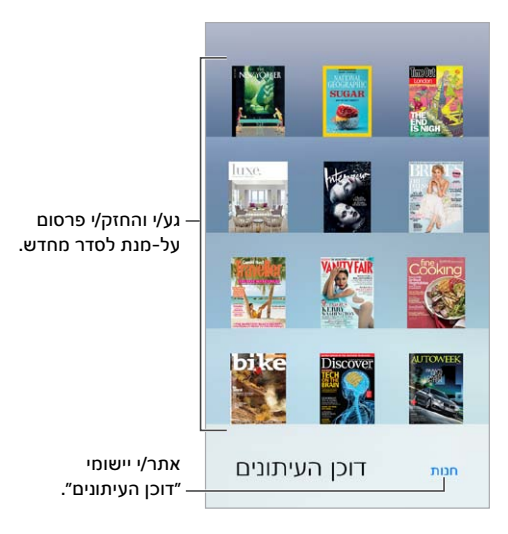

**חפש/י יישומים של "דוכן העיתונים".** הקש/י על "דוכן העיתונים" על-מנת להציג את המדף ולאחר מכן הקש/י על "חנות". לאחר רכישת יישום של "דוכן העיתונים", הוא יתווסף למדף. לאחר הורדת היישום, פתח/י אותו על-מנת לראות את הגיליונות שלו ואת אפשרויות המינוי. מינויים הם "רכישות בתוך יישום" והם מצורפים לחיוב של החשבון שלך בחנות.

ביטול עדכונים אוטומטיים: יישומים מתעדכנים באופן אוטומטי דרך אינטרנט אלחוטי, אלא אם כן ביטלת את ביטול עדכונים אוטומטיים: יישומים מתעדכנים באופן אוטומטיות". האפשרות ב"הגדרות" - iTunes" אוטומטיות".

### ה-iTunes Store

## 22

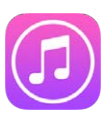

#### ה-iTunes Store במבט חטוף

השתמש/י ב-iTunes Store על-מנת להוסיף מוסיקה, סרטים ותוכניות טלוויזיה ל-iPhone.

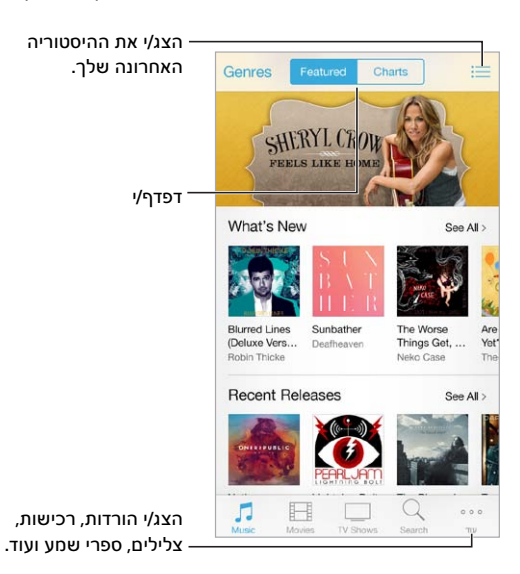

**הערה:** על-מנת להשתמש ב-iTunes Store נדרשים חיבור לאינטרנט ו-Apple ID. ה-iTunes Store אינה זמינה בכל האזורים.

#### עיון או חיפוש

עיון לפי סגנון: הקש/י על אחת מהקטגוריות ("מוסיקה", "סרטים" או "תכניות טלוויזיה"). הקש/י על "סגנונות" כדי למקד את הרשימה.

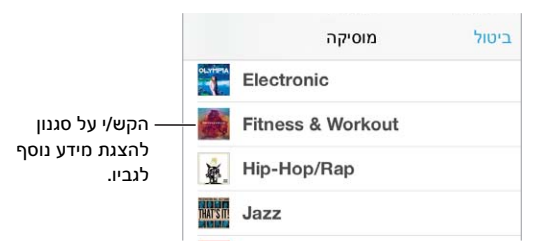

אם ידוע לך מה הינך מחפש/ת, הקש/י על "חיפוש": הקלד/י את המידע בשדה החיפוש ולאחר מכן הקש/י על "חיפוש" שוב.

**גלה/י מוסיקה חדשה ומצוינת ב״רדיו ïTunes**: בעת האזנה ל״רדיו iTunes״: ושמיעת שיר שאת/ה אוהבת, תוכל/י להתחבר ל-iTunes Store כדי לרכוש אותו, להוסיף אותו לרשימת ״הנחשקים״ שלך או לגלות מוסיקה דומה. ראה/י רדיו iTunes בעמוד 56.

#### השמעה או הקרנה מקדימה של שיר או סרטון וידאו: הקש/י על השיר או הווידאו.

**התעייפת מההקשות?** לארגון מחדש של הכפתורים, הקש/י על ״עוד״ ולאחר מכן על ״עריכה״. להחלפת צלמית, גרור/י צלמית אחרת מעל זו שברצונך להחליף. כעת הקש/י על ״סיום״.

| ת בכדי<br>סיות.     | את הצלמיוו<br>את הכרטי | גרור/י א<br>לסדר |
|---------------------|------------------------|------------------|
| J <b>J</b><br>Music | Movies                 | TV Show          |
| Q<br>Search         | Audiobooks             | Tones            |
| Genius              | Purchased              | Download         |

#### רכישה, השכרה או מימוש

הקש/י על מחיר הפריט (או על ״חינם״) ולאחר מכן הקש/י שוב כדי לקנות אותו. אם יופיע 🗘 במקום מחיר, כבר רכשת את הפריט ותוכל/י כעת להוריד אותו שוב ללא תשלום.

שימוש בשובר מתנה או בקוד זיכוי. הקש/י על קטגוריה כלשהי (כגון ״מוסיקה״), גלול/י עד למטה ולאחר מכן הקש/י על ״מימוש״. על-מנת לשלוח מתנה, הצג/י את הפריט שברצונך להעניק ולאחר מכן הקש/י על 🖞 והקש/י על ״מתנה״.

**הצגת התקדמות ההורדה:** הקש/י על ״עוד״ ולאחר מכן הקש/י על ״הורדות״.

**רכשת משהו במכשיר אחר?** עבור/י אל "הגדרות" > "iTunes ו-iTunes" כדי להגדיר הורדות אוטומטיות ל-iPhone. הקש/י על-מנת לראות את המוסיקה, הסרטים, ותכניות הטלוויזיה שרכשת, הקש/י על "עוד" ולאחר מכן על "פריטים שנרכשו" ב-iTunes Store.

הצגת זמן ההשכרה שנותר לך: באזורים מסוימים, תוכל/י להשכיר סרטים. עומדים לרשותך 30 יום שבמהלכם תוכל/י להתחיל לצפות בסרט השכור. לאחר תחילת הצפייה, תוכל/י להקרין אותו כמה פעמים שתרצה/י במסגרת הזמן המוקצבת (24 שעות ב-iTunes Store בארה"ב; 48 שעות בארצות אחרות). לאחר תום פרק זמן זה, הסרט יימחק. לא ניתן להעביר השכרות למכשיר אחר. עם זאת, ניתן להשתמש ב-AirPlay וב-Apple TV כדי לצפות בהשכרה בטלוויזיה שלך.

#### iTunes Store-הגדרות ה

על-מנת להגדיר אפשרויות עבור iTunes Store, עבור/י אל "הגדרות" > "App Store". ניתן:

**הצגה או עריכה של החשבון:** הקש/י על ה-Apple ID שלך ולאחר מכן הקש/י על "הצג Apple ID". לשינוי סיסמה, הקש/י על השדה Apple ID.

**חיבור באמצעות** Apple ID אחר: הקש/י על שם החשבון שלך ולאחר מכן הקש/י על "התנתק". לאחר מכן, תוכל/י להקליד Apple ID אחר.

**הפעל/י את iTunes Match:** אם הינך רשום/ה כמנוי, הקש/י על iTunes Match על-מנת שתוכל/י לגשת למוסיקה שלך ב-iPhone מכל מקום.

**ביטול הורדות אוטומטיות:** הקש/י על ״מוסיקה״, ״ספרים״ או ״עדכונים״. התוכן מתעדכן באופן אוטומטי דרך אינטרנט אלחוטי, אלא אם כן ביטלת את האפשרות ב״הורדות אוטומטיות״.

**הורדת רכישות דרך הרשת הסלולרית:** הפעל/י את ״השתמש בנתונים סלולריים״. הורדת רכישות והשימוש ב-iTunes Match ברשת הסלולרית עשויים להיות כרוכים בעלויות מפעיל.

## App Store

## 23

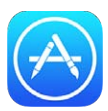

#### ה-App Store במבט חטוף

.iPhone- השתמש/י ב-App Store כדי לדפדף, לרכוש ולהוריד יישומים ל

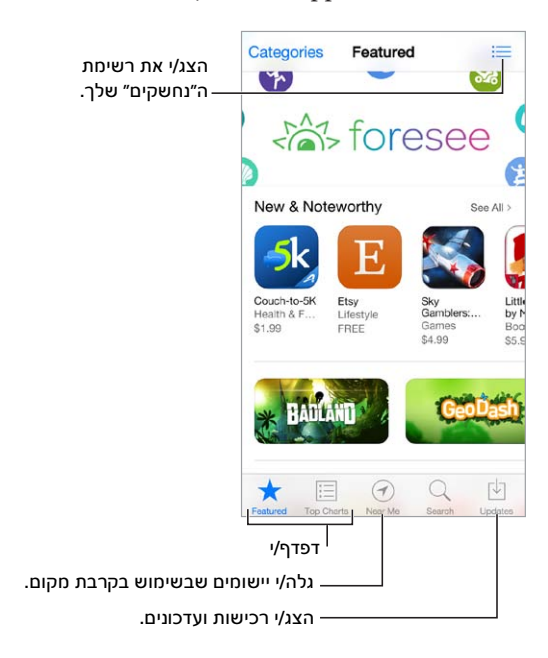

**הערה:** על-מנת להשתמש ב-App Store נדרשים חיבור לאינטרנט ו-Apple ID. ה-Apple אינה זמינה בכל האזורים.

#### חיפוש יישומים

אם ידוע לך מה הינך מחפש/ת, הקש/י על "חיפוש": לחלופין, הקש/י על "קטגוריות" לעיון לפי סוג היישום.

**רוצה לספר לחבר על יישום מסוים?** מצא/י את היישום, הקש/י על 🖞, ולאחר מכן בחר/י בשיטה הרצויה לך. ראה/י iCloud ,AirDrop ודרכי שיתוף נוספות בעמוד 29.

שימוש ברשימת ״נחשקים״: כדי לעקוב אחר יישום שיתכן שתרצה/י לרכוש מאוחר יותר, הקש/י על 🖄 בעמוד היישום, ולאחר מכן הקש/י על ״הוסף לנחשקים״.

אילו יישומים נמצאים בשימוש בקרבת מקום? הקש/י על "בסביבה" על-מנת לגלות מה הם היישומים הכי פופולריים שבהם אנשים בסביבתך משתמשים. (יש להפעיל את שירותי המיקום ב"הגדרות" > "פרטיות" > "שירותי מיקום".) נסה/י להשתמש במאפיין זה במוזיאון, באירוע ספורט, או במהלך נסיעות, כדי להיכנס עמוק יותר אל תוך החוויה.

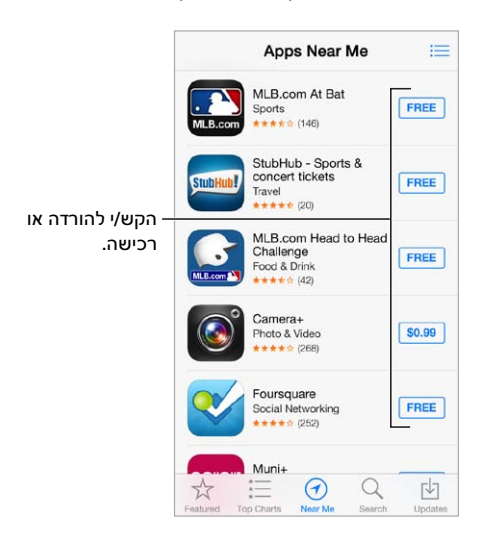

#### רכישה, מימוש והורדה

הקש/י על מחיר היישום (או על ״חינם״) ולאחר מכן הקש/י על ״רכוש/י״ כדי לרכוש את היישום. אם היישום מוצע בחינם, הקש/י על ♀.

אם תראה/י את 🖓 במקום מחיר, כבר רכשת את היישום ותוכל/י כעת להוריד אותו שוב ללא עלות. במהלך הורדה או עדכון של יישום, הצלמית שלו מוצגת במסך הבית עם מחוון התקדמות.

שימוש בשובר מתנה או בקוד זיכוי. הקש/י על "מומלצים," גלול/י עד למטה, ולאחר מכן הקש/י על "מימוש."

שליחת מתנה: הצג/י את הפריט שברצונך להעניק ולאחר מכן הקש/י על 🖞 ועל ״מתנה״.

**הגבלת רכישות בתוך היישום:** יישומים רבים מספקים תוכן נוסף או שיפורים תמורת תשלום. על-מנת להגביל את הרכישות שניתן לבצע מתוך יישום, עבור/י אל ״הגדרות״ > ״כללי״ > ״הגבלות״ (ודא/י שהאפשרות ״הגבלות״ פעילה), ולאחר מכן בטל/י את ״רכישות בתוך היישום״. ראה/י הגבלות בעמוד 32.

מחיקת יישום: גע/י בצלמית היישום והחזק/י אותה במסך הבית עד שהיא תתחיל לרעוד ולאחר מכן הקש/י ⊗. לסיום, הקש/י על הכפתור ״בית״. לא ניתן למחוק יישומים מובנים. מחיקת יישום מוחקת גם את כל הנתונים שלו. ניתן להוריד מחדש ללא תשלום כל יישום שרכשת ב-App Store.

> למידע בנוגע למחיקת כל היישומים, הנתונים וההגדרות שלך, ראה/י הפעלה מחדש או איפוס של ה-iPhone בעמוד 146.

#### הגדרות ה-App Store

על-מנת להגדיר אפשרויות עבור ה-App Store, עבור/י אל "הגדרות" > "App Store". ניתן:

**הצגה או עריכה של החשבון:** הקש/י על ה-Apple ID שלך ולאחר מכן הקש/י על ״הצג Apple ID". לשינוי סיסמה, הקש/י על השדה Apple ID.

**התחברות באמצעות** Apple ID **אחר:** הקש/י על שם החשבון שלך ולאחר מכן הקש/י על "התנתק". לאחר מכן הקלד/י את ה-Apple ID השני.

**ביטול הורדות אוטומטיות:** הקש/י על ״יישומים״ ב״הורדות אוטומטיות״. יישומים מתעדכנים באופן אוטומטי דרך אינטרנט אלחוטי, אלא אם כן ביטלת את האפשרות.

הורדת יישומים באמצעות הרשת הסלולרית: הפעל/י את "השתמש בנתונים סלולריים". הורדת יישומים ברשת הסלולרית עשויה להיות כרוכה בעלויות מפעיל. את יישומי דוכן העיתונים ניתן לעדכן רק באמצעות Wi-Fi.

## Passbook

## 24

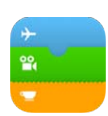

#### במבט חטוף Passbook

השתמש/י ב-Passbook על-מנת לשמור אישורי עליה למטוס, כרטיסי קולנוע, שוברי הנחה, כרטיסי מועדון לקוחות ועוד, הכל במקום אחד. סרוק/י אישור ב-iPhone על-מנת לבצע צ'ק-אין לטיסה, להיכנס לסרט קולנוע או לממש קופון. האישורים יכולים לכלול מידע שימושי, כגון יתרת כרטיס הניקובים של בית הקפה המועדף עליך, תאריך תפוגה של קופון או מספר מושב בהופעה.

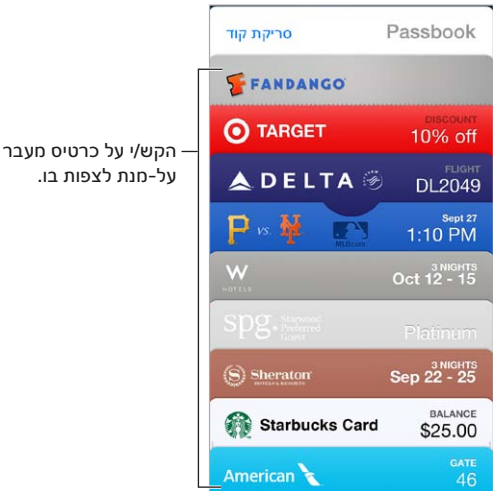

#### Passbook בדרכים

חפש/י יישומים התומכים ב-Passbook. הקש/י על "יישומים עבור Passbook" באישור הפתיחה. לחלופין, במחשב שלך, ראה/י www.itunes.com/passbookapps. הוסף/י אישור מתוך יישום, מתוך הודעת דוא״ל או הודעה של "הודעות", או מתוך אתר במהלך ביצוע רכישה או קבלת שובר הנחה או מתנה. בדרך כלל, יש להקיש או ללחוץ על האישור או על הקישור לאישור כדי להוסיף אותו אל Passbook. ניתן גם לסרוק קודים מתוך פרסומות או קבלות שהורדת ל-Passbook.

השתמש/י באישור. אם מופיעה התראה עבור אישור במסך הנעילה, החלק/י את ההתראה על-מנת להציג את האישור. לחלופין, פתח/י את Passbook, בחר/י באישור והצג/י את הברקוד של האישור לפני הסורק.

.29 ודרכי שיתוף נוספות בעמוד iCloud

הצגת אישורים בהתאם למיקום: אישור יכול להופיע במסך הנעילה שלך כשהינך מעיר/ה את ה-iPhone בזמן ובמקום הנכונים - למשל, בעת הגעתך לשדה תעופה לקראת טיסה. יש להפעיל את "שירותי מיקום" ב"הגדרות" > "פרטיות" < "שירותי מיקום". שינוי סדר של אישור: גרור/י אישור ברשימה על-מנת להעביר אותו למיקום חדש. סדר האישורים יתעדכן בכל מכשירי ז iOS שלך.

**רענון אישור:** לרוב, אישורים מתעדכנים באופן אוטומטי. על-מנת לרענן אישור באופן ידני, הקש/י על האישור, הקש/י על (i) ומשוך/י את האישור כלפי מטה.

. סיימת עם אישור? הקש/י על האישור, הקש/י על  $({
m i})$ , ולאחר מכן הקש/י על "מחק".

#### Passbook הגדרות

מניעת הצגה של אישורים במסך הנעילה. עבור/י אל "הגדרות" > "Touch ID" וקוד גישה" (ב-iPhone 5s) או "הגדרות" > "קוד גישה" (בדגמים אחרים) ולאחר מכן הקש/י על "הפעל את קוד הגישה". לאחר מכן, תחת "אפשר גישה כאשר המכשיר נעול", בטל/י את Passbook. עבור אישורים עם התראות, כדי למנוע הצגה של אישור מסוים במסך הנעילה, הקש/י על האישור, הקש/י על ① ובטל/י את "הצג במסך הנעילה".

.Passbook < "מרכז העדכונים" > "מרכז העדכונים".

.Passbook האחרים אישורים במכשירי iOS האחרים שלך: עבור/י אל "הגדרות" > iCloud והפעל/י את iOS.

### מצפן

## 25

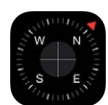

#### מצפן" במבט חטוף"

מצא/י כיוון, הצג/י את קו האורך והרוחב שלך, אתר/י פלס או התאם/י שיפוע.

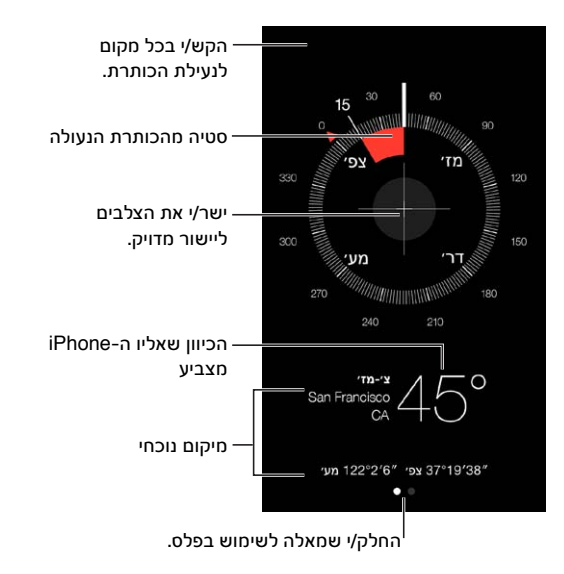

**הצגת המיקום שלך:** על-מנת להציג את המיקום הנוכחי שלך, עבור/י אל "הגדרות" > "פרטיות" > "שירותי מיקום" והפעל/י את שירותי מיקום ומצפן. למידע נוסף בנושא "שירותי מיקום", ראה/י פרטיות בעמוד 33.

> **הישארות במסלול:** הקש/י על המסך לנעילת הכיוון הנוכחי. לאחר מכן, אם תראה/י פס אדום, תדע/י שסטית מהכיוון.

*חשוב:* רמת הדיוק של המצפן עשויה להיות מושפעת מהפרעות מגנטיות או סביבתיות; אפילו המגנטים באזניות של ה-iPhone עלולים לגרום לסטיה. השתמש/י במצפן הדיגיטלי רק לצורך סיוע בסיסי בניווט. אין להסתמך עליו לקביעת מיקום מדויק, קירבה, מרחק או כיוון.

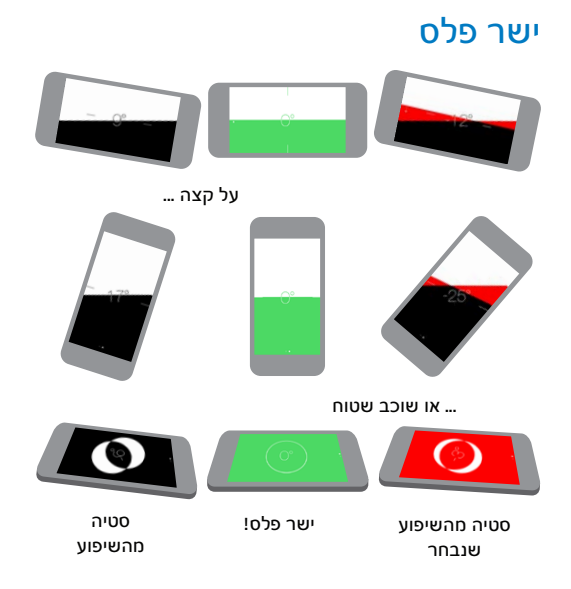

הצגת הפלס: החלק/י שמאלה במסך המצפן.

**בדיקת האיזון:** החזק/י את ה-iPhone צמוד למסגרת תמונה או לאובייקט אחר, וסובב/י את שניהם עד שיופיע מחוון ירוק. לבדיקה מדויקת, הסטייה מוצגת על רקע שחור. אם הרקע אדום (מציין שיפוע יחסי), הקש/י על המסך לשינוי הרקע לשחור.

יישור השולחן בפלס: הנח/י את ה-iPhone שטוח על שולחן.

**התאמת השיפוע:** החזק/י את ה-iPhone כנגד המשטח שברצונך להתאים, והקש/י על המסך ללכידת השיפוע. השיפוע שחיפשת יוצג בשחור, והסטייה תוצג באדום. הקש/י שוב לחזרה לפלס רגיל.

## תזכורות קוליות

26

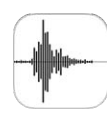

#### "תזכורות קוליות" במבט חטוף

תזכורות קוליות מאפשרות לך להשתמש ב-iPhone כמכשיר הקלטה נייד. ניתן להשתמש בו באמצעות המיקרופון המובנה, באמצעות מיקרופון של אזניות ה-iPhone או אזניית Bluetooth, או באמצעות מיקרופון חיצוני נתמך.

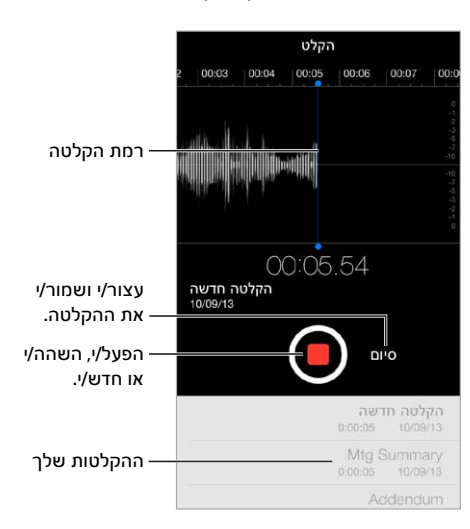

#### הקלטה

יצירת הקלטה: הקש/י על ● או לחץ/י על הכפתור האמצעי באזניות. הקש/י שוב על ● להשהיה או חידוש ההקלטה. לשמירת ההקלטה, הקש/י על "סיום".

הקלטות המשתמשות במיקרופון המובנה הן הקלטות מונו, אך ניתן להקליט בסטריאו באמצעות מיקרופון סטריאו חיצוני שפועל עם שקע האזניות של ה-iPhone או עם מחבר Lightning (ב-iPhone 5 ואילך) או מחבר Made for iPhone" בעל 30 פינים (בדגמי iPhone 4 או בדגמים ישנים יותר). חפש/י אביזרים המסומנים בסמל "Made for iPhone" או "works with iPhone" או ישל

כוונון עוצמת ההקלטה: קרב/י את המיקרופון אל מקור ההקלטה. לקבלת איכות הקלטה טובה יותר, העוצמה החזקה ביותר צריכה להיות בטווח שבין 3<sup>-</sup> דציבלים ו– 0 דציבלים.

**השתקת צלילי ההפעלה והעצירה:** השתמש/י בכפתורי עוצמת השמע של ה-iPhone כדי להנמיך את עוצמת השמע עד הסוף.

**ריבוי משימות:** על-מנת להשתמש ביישום אחר במהלך ההקלטה, לחץ/י על כפתור ה"בית" ופתח/י את היישום האחר. לחזרה ליישום "תזכורות קוליות", הקש/י על השורה האדומה בחלק העליון של המסך.

האזנה להקלטה: הקש/י על ההקלטה ברשימה, ולאחר מכן הקש/י על ◀. הקש/י על II על-מנת להשהות.

#### האזנה

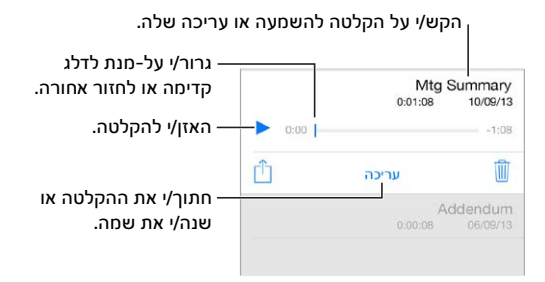

חיתוך הקלטה: הקש/י על ההקלטה, הקש/י על "עריכה" ולאחר מכן גרור/י את מחווני ההתחלה והסיום האדומים. הקש/י על ◀ על-מנת להפעיל תצוגה מקדימה. לאחר ביצוע העריכה, הקש/י על "חתוך" לשמירה. את החלקים שתחתוך/י לא ניתן לשחזר.

#### העברת הקלטות למחשב

ניתן לסנכרן תזכורות קוליות עם ספריית iTunes במחשב, ולאחר מכן להאזין להן במחשב או לסנכרן אותן עם מכשיר iPhone או iPod touch אור.

בעת מחיקה של תזכורת קול מסונכרנת מ-iTunes, היא נשארת במכשיר שבו היא הוקלטה, אך נמחקת מכל מכשיר iPhone או iPod touch אחר שסונכרן. אם מחקת תזכורת קול מסונכרנת ב-iPhone, היא מועתקת חזרה ל-iPhone בפעם הבאה שתסנכרן/י אותה עם iTunes, אך אינך יכול/ה לסנכרן עותק זה חזרה ל-iTunes שוב.

סנכרן/י תזכורות קוליות עם ה-iTunes: חבר/י את ה-iPhone למחשב שלך ולאחר מכן, ב-iTunes, בחר/י ב-iPhone. בחר/י "מוסיקה" בראש המסך (בין "יישומים" ל"סרטים"), בחר/י "סנכרן מוסיקה", בחר/י "כלול תזכורות קוליות" ולחץ/י על "החל".

תזכורות קוליות המסונכרנות מה-iPhone אל המחשב שלך מופיעות ברשימה "מוסיקה" וברשימת ההשמעה "תזכורות קוליות" ב-iTunes. תזכורות קוליות המסונכרנות מהמחשב שלך מופיעות ביישום "תזכורות קוליות" ב-iPhone, אך לא ביישום "מוסיקה".

### FaceTime

## 27

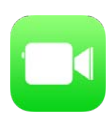

#### במבט חטוף FaceTime

השתמש/י ב-FaceTime על-מנת לבצע שיחות וידאו או שמע למכשירי או מחשבי iOS אחרים התומכים ב-FaceTime. המצלמה של FaceTime מאפשרת לך לדבר פנים-אל-פנים. עבור/י למצלמת iSight האחורית (אינה זמינה בכל הדגמים) כדי לשתף במה שהינך רואה מסביבך.

הערה: יתכן כי FaceTime לא יהיה זמין בכל האזורים.

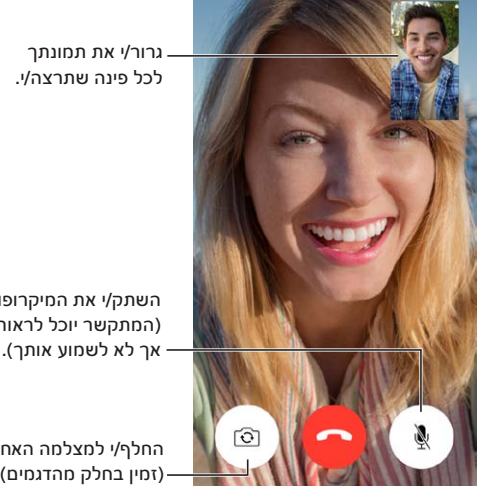

השתק/י את המיקרופון (המתקשר יוכל לראות אך לא לשמוע אותך).

החלף/י למצלמה האחורית . (זמין בחלק מהדגמים).

עם חיבור לאינטרנט אלחוטי ו-Apple ID, תוכל/י לבצע ולקבל שיחות FaceTime (היכנס/י תחילה באמצעות ה-Apple ID שלך, או צור/י חשבון חדש). ב-iPhone 4s ומעלה, ניתן לבצע שיחות Apple ID גם דרך חיבור נתונים סלולרי, אך יש לזכור כי הדבר עשוי להיות כרוך בחיובים נוספים. על-מנת לבטל תכונה זו, עבור/י אל "הגדרות" > "סלולרי". לקבלת מידע נוסף בנושא שימוש בנתונים סלולריים והגדרות, ראה/י הגדרות סלולר בעמוד 150.

#### ביצוע שיחות ומענה לשיחות

ביצוע שיחה ב-FaceTime: ודא/י כי FaceTime פועל ב"הגדרות" > FaceTime הקש/י על אדארי מכן הקש/י על ״אנשי קשר״ ובחר/י שם. הקש/י על 🖓 לביצוע שיחת וידאו או על 🖉 לביצוע שיחה קולית.

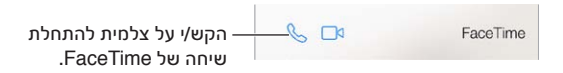

השתמש/י בקולך על-מנת להתחיל את השיחה. לחץ/י והחזק/י את כפתור ה"בית", אמור/י "FaceTime" ולאחר מכן את שם האדם שאליו ברצונך להתקשר.

רוצה להתקשר שוב? הקש/י על "אחרונים" ובחר/י שם או מספר.

לא מתאפשר לך לענות כרגע? כאשר מגיעה שיחת FaceTime, תוכל/י לענות לה, לדחות אותה או לבחור באפשרות אחרת.

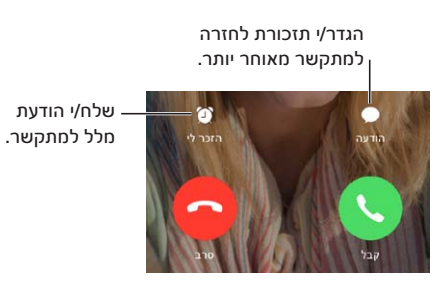

יש מקום לכולם יחד: סובב/י את ה-iPhone על-מנת להשתמש ב-FaceTime במצב כיוון לרוחב. על-מנת למנוע שנוים מקום לכולם יחד: סובב/י את ה-iPhone במצב כיוון לאורך. ראה/י שינוי כיוון המסך בעמוד 20.

#### ניהול שיחות

**בצע/י משימות מרובות במהלך שיחה.** לחץ/י על כפתור ה״בית״ ולאחר מכן הקש/י על צלמית יישום. עדיין תוכל/י לשוחח עם חברך, אך לא תוכלו לראות אחד את השני. לחזרה לווידאו, הקש/י על השורה הירוקה בחלק העליון של המסך.

**נצל/י את היתרונות של המועדפים.** הקש/י על "מועדפים". להוספת מועדף, הקש/י על + ולאחר מכן בחר/י איש קשר והוסף/י למועדפים כ"FaceTime קולי" או כ"FaceTime". על-מנת להתקשר למועדף, הקש/י על שם ברשימה. ודא/י כי מספרי טלפון של אנשי קשר הנמצאים מחוץ לאזור מגוריך כוללים את קידומת המדינה וקידומת האזור.

**התנהלות עם שיחות נוספות.** שיחות FaceTime אינן מועברות. אם שיחה נוספת מגיעה במהלך שיחת FaceTime, ניתן לסיים את שיחת ה-FaceTime הנוכחית ולענות לשיחה הנכנסת, לדחות את השיחה הנכנסת או להשיב באמצעות הודעה.

חסום/י מתקשרים בלתי רצויים. עבור/י אל "הגדרות" > FaceTime - "חסומים" > "הוסף חדש". לא תקבל/י שיחות קוליות, שיחות BaceTime או הודעות ממתקשרים חסומים. לקבלת פרטים נוספים בנושא חסימת שיחות, ראה/י support.apple.com/kb/HT5845?viewlocale=he\_IL.

אפשרויות נוספות ב״הגדרות״ מאפשרות לך להפעיל או לבטל את FaceTime, לציין מספר טלפון, Apple ID, כתובת דוא״ל לשימוש עם FaceTime ולהגדיר שיחה מזוהה.
### אנשי קשר

## 28

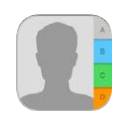

#### אנשי קשר" במבט חטוף"

|                    | ריפוש      | עריכה                                                     |
|--------------------|------------|-----------------------------------------------------------|
|                    | John Ap    | Apple Inc.                                                |
| חייג/י מספר. –     | S          | בית<br>(408) 555-0941                                     |
| – פתח/י ב״הודעות״. | 80         | נייד<br>(408) 555-0942                                    |
|                    | S 🗖        | FaceTime                                                  |
| – פתח/י ב-Mail.    | - D johnap | iCloud<br>bleseed@icloud.com                              |
|                    |            | עבודה<br>1 Infinite Loop<br>Cupertino CA<br>United States |
|                    |            | הערות                                                     |

הגדרת כרטיס "הפרטים שלי" עבור Siri ,Safari ויישומים נוספים: עבור/י אל "הגדרות" > "דוא"ל, אנשי קשר, לוחות שנה," ולאחר מכן הקש/י על "הפרטים שלי" ובחר/י את כרטיס איש הקשר עם השם והפרטים שלך.

ספר/י ל-Siri מי זה מי: בכרטיס איש הקשר שלך, השתמש/י בשדות של השמות הקשורים להגדרת יחסי הקרבה שברצונך ש-Siri יכיר, כדי שתוכל/י לומר פקודות, כגון "call my sister".

חיפוש איש קשר: הקש/י על שדה החיפוש בחלק העליון של רשימת אנשי קשר והקש/י את המלל לחיפוש. ניתן לחפוש איש קשר: הקש/י את המלל לחיפוש. ניתן לחפש אנשי קשר גם בעזרת "חיפוש Spotlight" (ראה/י חיפוש בעמוד 27).

שיתוף איש קשר: הקש/י על איש קשר, ולאחר מכן הקש/י על "שתף איש קשר". ראה/י iCloud ,AirDrop ודרכי שיתוף נוספות בעמוד 29.

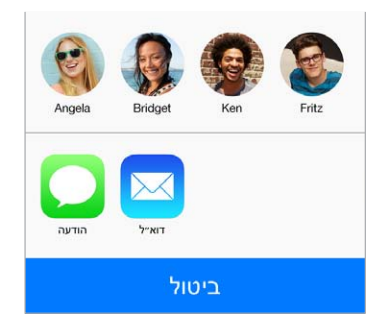

שינוי תווית: אם שדה נושא תווית לא נכונה, כגון "בית" במקום "עבודה", לחץ/י על "ערוך". לאחר מכן, הקש/י על התווית ו התווית ובחר/י תווית מהרשימה, או הקש/י על "הוסף תווית מותאמת אישית" כדי ליצור תווית משלך.

**מחיקת איש קשר:** עבור/י לכרטיס של איש הקשר, ולאחר מכן הקש/י על ״עריכה״. גלול/י מטה והקש/י על ״מחק איש קשר״.

#### שימוש באנשי קשר עם הטלפון

**סידור אנשי קשר לפי סדר עדיפויות:** לאחר הוספת מישהו לרשימת המועדפים, השיחות שמגיעות מהם עוקפות את "נא לא להפריע" ונוספות לרשימת המועדפים שלך ב"טלפון", לצורך חיוג מהיר. בחר/י איש קשר ולאחר מכן גלול/י מטה והקש/י על הכפתור ״הוסף למועדפים״.

שמירת המספר שחייגת זה עתה: ב"טלפון", הקש/י על "לוח מקשים", הקש/י מספר ולאחר מכן הקש/י על "הוסף לאנשי קשר". הקש/י על "צור איש קשר חדש" או על "הוסף לאיש קשר קיים" ובחר/י איש קשר.

**הוספת אדם שהתקשר אליך לאחרונה לאנשי הקשר:** ב״טלפון״, הקש/י על ״שיחות אחרונות״ ולאחר מכן הקש/י על (ֹ) בסמוך למספר. לאחר מכן הקש/י על ״צור איש קשר חדש״ או על ״הוסף לאיש קשר קיים״ ובחר/י איש קשר.

**חיוג מספרי שלוחות או קודי גישה באופן אוטומטי:** אם המספר שאליו הינך מחייג/ת דורש חיוג שלוחה, ה-iPhone יכול להזין אותה עבורך. בעת עריכת מספר טלפון של איש קשר, הקש/י על <sup>‡</sup> \* + להקלדת השהיות ברצף החיוג. הקש/י על ״השהה״ להוספת השהיה של שתי שניות, המיוצגת על-ידי פסיק. הקש/י על ״המתן״ כדי לעצור את החיוג עד להקשה נוספת על ״חייג״, שמיוצג על-ידי נקודה-פסיק.

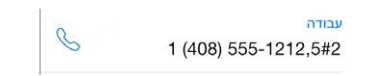

#### הוספת אנשי קשר

מלבד הזנה של אנשי קשר, ניתן:

- להשתמש באנשי הקשר שלך מ-iCloud: עבור/י אל "הגדרות" > iCloud ולאחר מכן הפעל/י את "אנשי קשר".
- לייבא את החברים שלך מ-Facebook: עבור/י אל "הגדרות" > Facebook ולאחר מכן הפעל/י את "אנשי קשר"
  ברשימה "אפשר ליישומים אלה להשתמש בחשבונות שלך". פעולה זו תיצור קבוצת Facebook ב"אנשי קשר".
- שימוש באנשי הקשר שלך מ-Google: עבור/י אל "הגדרות" > "דואר, אנשי קשר, לוחות שנה" ולאחר מכן הקש/י על חשבון Google שלך והפעל/י את "אנשי קשר".
- לגשת ל-Microsoft Exchange Global Address List: עבור/י אל "הגדרות" > "דואר, אנשי קשר, לוחות שנה"
  ולאחר מכן הקש/י על חשבון Exchange שלך והפעל/י את "אנשי קשר".
- להגדיר חשבון LDAP או LDAP לגישה אל מדריכי כתובות בעסקים או בבתי ספר: עבור/י אל "הגדרות" > "דואר, אנשי קשר, לוחות שנה" > "הוסף/י חשבון" > "אחר". לאחר מכן הקש/י על "הוסף/י חשבון "LDAP" או "הוסף/י חשבון הזו/י את פרטי החשבון.
  - סנכרון אנשי קשר מהמחשב או מ-!Yahoo: ב-iTunes במחשב, הפעל/י את סנכרון אנשי הקשר בחלונית הפרטים של המכשיר. לקבלת מידע, עיין/י בעזרה בנושא iTunes.
- לי*יבא אנשי קשר מכרטיס SIM (GSM):* עבור/י אל "הגדרות" > "דואר, אנשי קשר, לוחות שנה" > "ייבא אנשי
  קשר מה-SIM".
  - לייבא אנשי קשר מכרטיס vCard: הקש/י על קובץ מצורף מסוג vcf בדוא"ל או בהודעה.

חיפוש ספריה: הקש/י על "קבוצות", הקש/י על ספריית ה-CardDAV ,GAL או LDAP שבה ברצונך לחפש ולאחר מכן הקלד/י את החיפוש. לשמירת המידע אל אנשי הקשר שלך, הקש/י על "הוסף איש קשר".

**להציג או להסתיר קבוצה:** הקש/י על ״קבוצות״ ולאחר מכן בחר/י את הקבוצות שברצונך להציג. כפתור זה מופיע רק אם יש לך יותר ממקור אחד של אנשי קשר. עדכון אנשי הקשר שלך ב-Twitter: עבור/י אל "הגדרות" > Twitter ולאחר מכן הקש/י על "עדכן אנשי קשר". טוויטר יבצע התאמה של כתובות דוא"ל ומספרי טלפון על-מנת להוסיף שמות משתמש ותמונות מטוויטר לכרטיסים שלהם ב"אנשי קשר".

כאשר יש לך אנשי קשר ממקורות מרובים, ייתכן שיתקבלו רשומות מרובות עבור אותו אדם. כדי למנוע כפילויות ברשימת "כל אנשי הקשר", אנשי קשר בעלי שם זהה ממקורות שונים מקושרים ומוצגים כ*איש קשר מאוחד*. בעת הצגת איש קשר מאוחד, תופיע הכותרת "פרטים מאוחדים".

איחוד אנשי קשר: אם שתי רשומות של אותו אדם אינן מקושרות באופן אוטומטי, ניתן לאחד אותן באופן ידני. ערוך/י את אחד מאנשי הקשר, הקש/י על ״עריכה״ ולאחר מכן הקש/י על ״קישור איש קשר״ ובחר/י את הרשומה השניה של איש הקשר, שאליה יש לקשר.

אנשי קשר מקושרים אינם ממוזגים. אם תשנה/י או תוסיף/י פרטים של איש קשר מאוחד, השינויים יועתקו לכל חשבון מקור שבו פרטים אלה כבר קיימים.

אם תקשר/י אנשי קשר בעלי שם פרטי או שם משפחה שונים, השמות בכרטיסים הנפרדים לא ישתנו, אך רק שם אחד יופיע בכרטיס המאוחד. כדי לבחור את השם שיופיע בעת הצגת הכרטיס המאוחד, הקש/י על ״ערוך״, הקש/י על הכרטיס המקושר הכולל את השם המועדף עליך ולאחר מכן הקש/י על ״השתמש בשם זה עבור הכרטיס הממוזג״.

#### הגדרות אנשי קשר

עבור/י אל "הגדרות" > "דואר, אנשי קשר, לוחות שנה" על-מנת:

- שינוי אופן המיון של אנשי קשר
- הצגת אנשי קשר לפי שם פרטי או שם משפחה
  - לשנות את מידת הקיצור של שמות ברשימות
- הגדרת חשבון ברירת-מחדל עבור אנשי קשר חדשים
  - הגדרת כרטיס "הפרטים שלי" שלך

## מחשבון

## 29

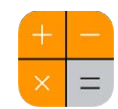

הקש/י על מספרים ופונקציות ב״מחשבון״ בדיוק כמו במחשבון רגיל.

מעבר מהיר למחשבון! החלק/י מהקצה התחתון של המסך כלפי מעלה על-מנת לפתוח את "מרכז הבקרה".

|                |   |     |   | $\bigcirc$    |
|----------------|---|-----|---|---------------|
| נקה את התצוגה. | С | +/_ | % | $\frac{1}{2}$ |
| ·              | 7 | 8   | 9 |               |
|                | 4 | 5   | 6 |               |
|                | 1 | 2   | 3 |               |
|                | 0 |     | • |               |

על-מנת להשתמש במחשבון המדעי, סובב/י את ה-iPhone למצב כיוון לרוחב.

| Deg             |                |                |      |    |                   |    |     |   | 0 |
|-----------------|----------------|----------------|------|----|-------------------|----|-----|---|---|
| (               | )              | mc             | m+   | m- | mr                | AC | */_ | % |   |
| 2 <sup>nd</sup> | x <sup>2</sup> | x <sup>3</sup> | xy   | ex | 10 <sup>x</sup>   | 7  | 8   | 9 |   |
| 1<br>x          | ∜X             | ∜⊼             | ∜у   | In | log <sub>10</sub> | 4  | 5   | 6 | - |
| x!              | sin            | COS            | tan  | е  | EE                | 1  | 2   | З | + |
| Rad             | sinh           | cosh           | tanh | π  | Rand              | 0  |     |   |   |

## iBooks

# 30

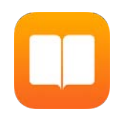

#### iBooks קבל/י את

קבל/י את היישום iBooks: הורד/י את Books בחינם מה-iBooks.

**קבל/י ספרים מה-iBooks Store:** ב-iBooks, הקש/י על ״חנות״. ניתן למצוא ספרים על-ידי עיון או חיפוש, לראות את רבי-המכר האחרונים שיצאו, לקבל דוגמא מתוך ספר ולקרוא ביקורות.

#### קריאת ספר

| תוכן עניינים, סימניות ופתקים<br>י                     |                                                                                                    |  |  |  |  |
|-------------------------------------------------------|----------------------------------------------------------------------------------------------------|--|--|--|--|
| ַּׁׁׁׁׁׁ ַ ַּּּׁׁׁׁׁ ַ ּ ַ עַמּוּד זה<br>בסימניה.<br> | A A E operation of the second second |  |  |  |  |
|                                                       | Heaven knows we need never be<br>ashamed of our tears, for they are<br>rain upon the blinding dust of earth,<br>overlaying our hard hearts. I was<br>better after I had cried, than before                                                                                                    |  |  |  |  |
| עבור/י לעמוד.                                         | ב<br>חזור/י לעמי 1217 535 מתוך 1571 נותרו 2 עמודים                                                                                                    |  |  |  |  |

**פתיחת ספר:** הקש/י על הספר שברצונך לקרוא. אם אינך רואה אותו ב"ספריה", החלק/י שמאלה או ימינה כדי לראות אוספים אחרים.

**הצגת כלי הבקרה:** הקש/י בסמוך לחלק המרכזי של עמוד. לא בכל הספרים תמצא/י את אותם כלי בקרה, אך חלק מהפעולות שניתן לבצע כוללות חיפוש, צפייה בתוכן העניינים ושיתוף חומר הקריאה שלך.

**הגדלת תמונה:** הקש/י על התמונה פעמיים. בספרים מסוימים, גע/י והחזק/י כדי להציג זכוכית מגדלת שניתן להשתמש בה לצפייה בתמונה.

מעבר לעמוד מסוים: השתמש/י בכלי הבקרה לניווט בעמודים הממוקמים בחלק התחתון של המסך. לחלופין, הקש/י על  $\square$  והזן/י מספר עמוד. לאחר מכן, הקש/י על מספר העמוד בתוצאות החיפוש.

**קבלת הגדרה:** הקש/י פעמיים על מילה ולאחר מכן הקש/י על "הגדר" בתפריט שמופיע. הגדרות אינן זמינות בכל השפות. זכירת המיקום שבו היית: הקש/י על □ כדי להוסיף סימניה או הקש/י שוב כדי להסירה. אין צורך להוסיף סימניה בעת סגירת הספר מאחר ש-iBooks זוכר היכן הפסקת לקרוא. ניתן להוסיף מספר סימניות. כדי לראות את כולן, הקש/י על ☷ ולאחר מכן הקש/י על "סימניות".

**זכירת החלקים הטובים שקראת:** בחלק מהספרים ניתן להוסיף הדגשות ופתקים. הקש/י פעמיים על מילה על-מנת לבחור אותה, הזז/י את נקודות האחיזה כדי לכוונן את הבחירה ולאחר מכן הקש/י על ״הדגשה״ או על ״פתק״ בתפריט שמופיע. כדי לראות את כל ההדגשות והפתקים שהוספת, הקש/י על ⊞ ולאחר מכן הקש/י על ״פתקים״.

שיתוף החלקים הטובים שקראת: הקש/י על מלל מודגש כלשהו ואז הקש/י על 🖞. אם הספר הוא מה-iBooks Store, קישור אליו ייכלל אוטומטית.

| Ŵ     | Û | $\rangle$ |
|-------|---|-----------|
| <br>- |   |           |

שיתוף קישור לספר: הקש/י בסמוך לחלק המרכזי של עמוד כדי להציג את כלי הבקרה ולאחר מכן הקש/י על ≡:. הקש/י על ⊥1 ולאחר מכן הקש/י על ״שתף את הספר״.

שינוי המראה של ספר: בחלק מהספרים ניתן לשנות את הגופן, את גודל הגופן ואת צבע העמוד. הקש/י על <sup>A</sup>∧. ניתן לשנות את יישור העמוד ואת המיקוף ב״הגדרות״ > iBooks. הגדרות אלה חלות על כל הספרים שתומכים בהן.

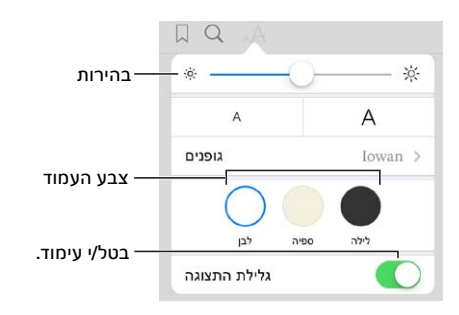

. אם אינך רואה את 🔅 הקש/י על 🗛. שינוי הבהירות: הקש/י תחילה על 🗛.

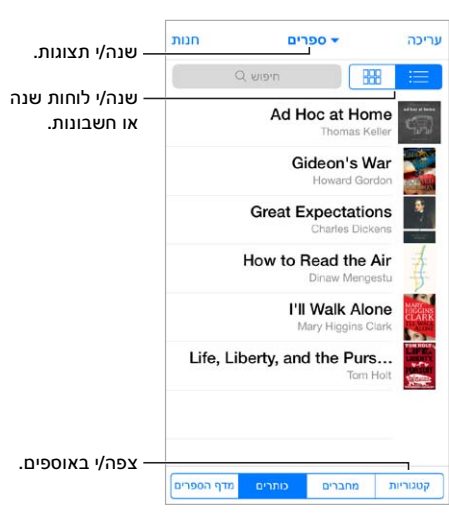

#### סידור ספרים

סידור הספרים באמצעות אוספים: הקש/י על "עריכה" ובחר/י כמה ספרים כדי להעבירם לאוסף. על-מנת לערוך או ליצור אוספים, הקש/י על שמו של האוסף הנוכחי (בראש המסך). ישנם אוספים מובנים, כגון אוספים של מסמכי PDF, שלא ניתן לשנות את שמם או למחוק אותם.

**הצגת ספרים לפי כותר או כריכה:** משוך/י מטה את רשימת הספרים כדי לחשוף את כלי הבקרה ולאחר מכן הקש/י על ⊞ או על ⊟:.

סידור ספרים מחדש: בעת הצגת ספרים לפי כריכה, גע/י והחזק/י כריכה ואז גרור אותה למיקום חדש. בעת הצגת ספרים לפי כותר, מיין/י את הרשימה בעזרת הכפתורים שבתחתית המסך.

**חיפוש ספר:** משוך/י מטה כדי לחשוף את שדה החיפוש בראש המסך. מאפיין החיפוש מנסה לאתר את הכותר ואת שם המחבר.

הסתרת ספרים שרכשת בעבר: על-מנת להציג או להסתיר ספרים שרכשת אך טרם הורדת, עבור אל "הגדרות" > iBooks "הצג את כל הרכישות".

#### PDF קריאת מסמכי

סנכרון PDF: ב-iTunes במחשב, בחר/י "קובץ" > "הוסף לספריה" ואז בחר/י את ה-PDF. לאחר מכן סנכרן/י. עיין/י בעזרה אודות iTunes לקבלת מידע נוסף בנושא סנכרון.

**הוספת מסמכי** PDF **הכלולים בהודעות דוא״ל ל-i**Books פתח/י את הודעת הדוא״ל ואז גע/י והחזק/י את ה-PDF המצורף לה. בתפריט שמופיע, בחר/י ״פתח ב-iBooks.

הדפסת PDF: כאשר מסמך ה-PDF פתוח, הקש/י על ⊡ ובחר/י ״הדפס״. לשם כך, יש צורך במדפסת תואמת AirPrint כמידע נוסף בנושא AirPrint, ראה/י AirPrint בעמוד 31.

שליחת PDF בדוא״ל: כאשר מסמך ה-PDF פתוח, הקש/י על 🖞 ובחר/י ״שלח בדוא״ל״.

#### iBooks הגדרות

על-מנת: iBooks < עבור/י אל ״הגדרות״

- לסנכרן אוספים וסימניות (כולל פתקים ומידע אודות העמוד הנוכחי) עם המכשירים האחרים שלך.
- להציג תוכן מקוון בספר. ספרים מסוימים עשויים לגשת לתוכן וידאו או שמע המאוחסן באינטרנט.
  - לשנות את כיוון העמודים בעת הקשה בשול השמאלי.

## Nike + iPod

## 31

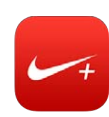

#### במבט חטוף

באמצעות ה-Nike + iPod Sensor (נמכר בנפרד), יישום ה-Nike + iPod מספק משוב ניתן להאזנה המוסר נתונים על המהירות, המרחק, הזמן שחלף והקלוריות שנשרפו במהלך ריצה או הליכה.

היישום Nike + iPod אינו מופיע במסך ה"בית" עד להפעלתו.

.Nike + iPod < "אנדרות" אל "הגדרות" Nike + iPod.

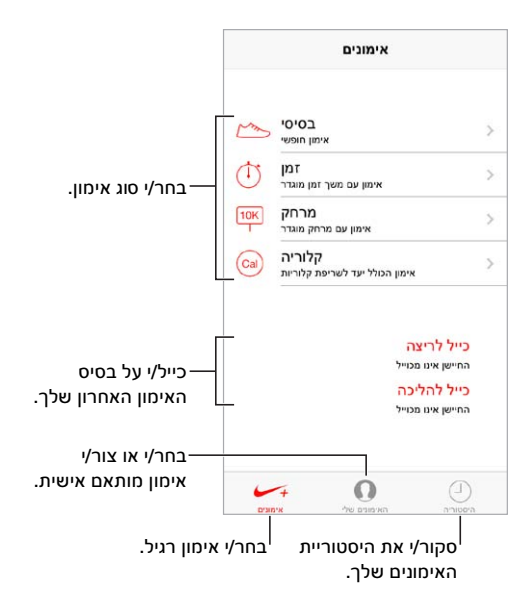

### קישור וכיול החיישן שלך

כייל לריצה החיישן אינו מכוייל כייל להליכה החיישן אינו מכוייל

היישום Nike + iPod אוסף נתוני אימונים מחיישן אלחוטי (נמכר בנפרד) המוצמד לנעל. לפני השימוש בחיישן בחיישן בפעם הראשונה, יש לקשר אותו ל-iPhone.

**נעל, הכירי את ה-iPhone:** על-מנת לקשר את החיישן ל-iPhone, חבר/י את החיישן לנעל ולאחר מכן עבור/י אל "הגדרות" > Nike + iPod > "חיישן". שמירה על דיוק: על-מנת לכייל את Nike + iPod, מדוד/י אימון על-פני מרחק ידוע באורך של 400 מטרים לפחות. כעת, לאחר שהקשת על "סיים אימון", הקש/י על "כייל" במסך סיכום האימון והקש/י את המרחק שאותו עברת בפועל.

.Nike + iPod < "הגדרות" אל "הגדרות לאפס לכיול ברירת-המחדל, עבור/י אל

#### צא/י להתאמן

| m          | בסיסי<br>אימון חופשי                            | > |
|------------|-------------------------------------------------|---|
| $\bigcirc$ | <b>ז מן</b><br>אימון עם משך זמן מוגדר           | > |
| 10K        | מרחק<br>אימון עם מרחק מוגדר                     | > |
| Cal        | <b>קלוריה</b><br>אימון הכולל יעד לשריפת קלוריות | > |

צא/י לדרך! על-מנת להתחיל באימון, הקש/י על ״אימונים״ ובחר/י אימון.

סיום: לסיום האימון, הער/י את ה-iPhone, הקש/י על 🔢 ולאחר מכן הקש/י על ״סיים אימון״.

פרסום: שלח/י את נתוני האימונים שלך אל <u>nikeplus.com</u>. פתח/י את Nike + iPod, הקש/י על "היסטוריה" ולאחר מכן הקש/י על "שלח אל +Nike". (עליך להיות מחובר/ת לאינטרנט.)

nikeplus.com- התקדמות! צפה/י בהתקדמות שלך ב-nikeplus.com. פתח/י את Safari, היכנס/י לחשבון שלך ב-.safari התקדמות com ובצע/י את הנחיות המסך.

#### Nike + iPod הגדרות

עבור/י אל "הגדרות" > Nike + iPod, על-מנת לשנות הגדרות של:

- שיר העוצמה שלך
- הקול המשמש למשוב מדובר
  - יחידות מרחק
  - המשקל שלך
  - כיוון מסך הנעילה

### פודקאסטים

## 32

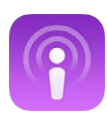

#### פודקאסטים במבט חטוף

הורד/י את יישום "פודקאסטים" המוצע ללא תשלום מה-App Store ולאחר מכן עיין/י בפודקאסטי השמע והווידאו האהובים עליך, הפעל/י אותם והירשם/י אליהם.

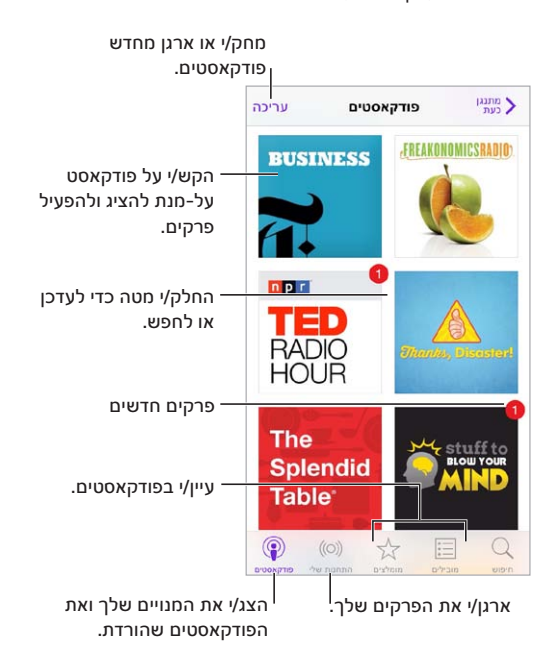

#### קבלת פודקאסטים

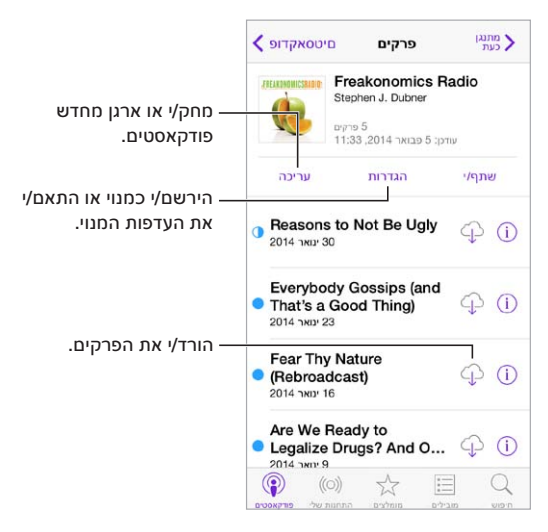

**עיון בפודקאסטים:** הקש/י על ״מוצגים״ או על ״מובילים״ בתחתית המסך.

תצוגה מקדימה או הזרמה של פרק: הקש/י על הפודקאסט ולאחר מכן הקש/י על פרק.

חיפוש בחנות: הקש/י על ״חיפוש״ בתחתית המסך.

חיפוש בספריה שלך: הקש/י על "הפודקאסטים שלי" ולאחר מכן החלק/י מטה ממרכז המסך על-מנת לחשוף את השדה "חיפוש".

הקש/י על 🗘 שבסמוך לפרק. iPhone**- הורדת פרק ל** 

**קבלת פרקים חדשים כשהם הופכים לזמינים:** הירשם/י כמנוי לפודקאסט. אם הינך מעיין/ת בפודקאסטים ״מוצגים״ או ״מובילים״, הקש/י על הפודקאסט ולאחר מכן על ״הירשם/י כמנוי״. אם כבר הורדת פרקים, הקש/י על ״הפודקאסטים שלי״, הקש/י על הפודקאסט, הקש/י על ״הגדרות״ בראש רשימת הפרקים ולאחר מכן הפעל/י את ״מנוי״.

#### פקדי הפעלה

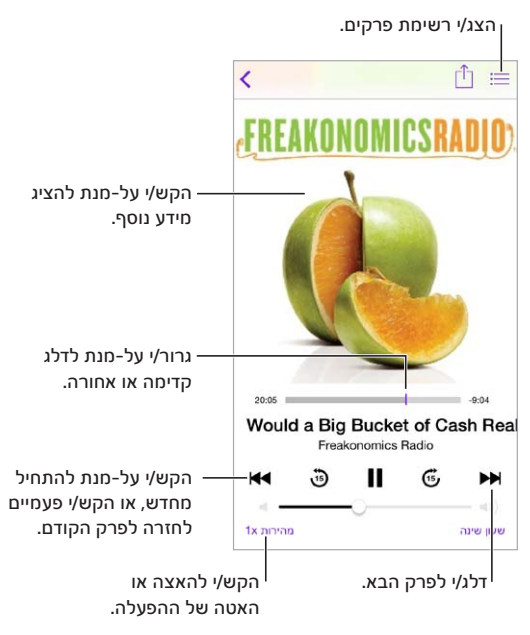

הצגת מידע של פודקאסט תוך כדי האזנה: הקש/י על תמונת הפודקאסט במסך "מופעל כעת".

### סידור הפודקאסטים שלך

| וק/י או ארגן מחדש תחנות.                         | an                      |       |
|--------------------------------------------------|-------------------------|-------|
|                                                  | <b>התחנות שלי</b> עריכה | מתנגן |
|                                                  | תחנה חדשה +             |       |
|                                                  | On-The-Go               | >     |
| הקש/י על תחנה לבחירת —<br>פרקים או שינוי הגדרות. | Most Recent             | 9 >   |
|                                                  | All Unplayed            | 9 >   |
|                                                  | Morning Commute         | 3 >   |
|                                                  | French Lessons          | >     |
| — ארגן/י פודקאסטים ופרקים<br>נבחרים לפי תחנות.   | Kids Shows              | >     |
|                                                  | News                    | >     |
|                                                  | My Workout Routine      | 1 >   |
|                                                  | Yoga Sessons            | >     |
|                                                  |                         | Q     |

קיבוץ פרקים מפודקאסטים שונים: על-מנת להוסיף פרקים לתחנת On-The-Go שלך, הקש/י על "התחנות שלי", הקש/י על On-The-Go ולאחר מכן הקש/י על "הוסף". לחלופין, הקש/י על (i) לצד כל פרק שהוא בספריה שלך. ניתן גם לגעת נגיעה ממושכת בכל פרק שהוא ולהקיש על "הוסף אל On-The-Go".

.+ **יצירת תחנה:** הקש/י על ״התחנות שלי״ ולאחר מכן הקש/י על

שינוי סדר רשימת התחנות או הפודקאסטים בתחנה: הקש/י על "התחנות שלי", הקש/י על "ערוך" מעל לרשימת התחנות או רשימת הפרקים ולאחר מכן גרור את 🗮 מעלה או מטה.

שינוי סדר הפעלה של פרקים בתחנה: הקש/י על התחנה ולאחר מכן הקש/י על "הגדרות".

סידור מחדש של ספריית הפודקאסטים: הקש/י על ״הפודקאסטים שלי״, הקש/י על תצוגת רשימה בפינה הימנית העליונה, הקש/י על ״ערוך״ ולאחר מכן גרור/י את ≡ מעלה או מטה.

**הצגת פרקים ישנים יותר תחילה:** הקש/י על ״הפודקאסטים שלי״, הקש/י על פודקאסט ולאחר מכן הקש/י על ״הגדרות״.

#### הגדרות פודקאסטים

עבור/י אל "הגדרות" > "פודקאסטים" על-מנת:

- להגדיר עדכון של כל מנויי הפודקאסטים שלך בכל המכשירים שלך.
- לבחור באיזו תדירות "פודקאסטים" יבדוק אם ישנם פרקים חדשים במנויים שלך.
  - להוריד פרקים באופן אוטומטי.
  - לבחור אם לשמור פרקים לאחר ההאזנה/צפיה בהם.

### נגישות

## R A

#### מאפייני נגישות

iPhone משלב בין מאפייני הנגישות הבאים:

- VoiceOver •
- תמיכה בתצוגות בכתב ברייל
  - Siri •
  - הגדלה
  - היפוך צבעים
    - הקראה
  - השמעת מלל אוטומטי
- מלל גדול, עבה ובעל ניגודיות גבוהה
  - תנועת מסך מופחתת
  - תוויות מתג הפעלה/כיבוי
    - מכשירי שמיעה
      - כתוביות
    - הבהוב בעת התראה
  - שמע מונו ואיזון ערוצים •
  - ניתוב שמע של שיחות •
- צלצולים ורטטים הניתנים להקצאה
  - ביטול רעשי הטלפון
    - Guided Access
      - מתגים
    - AssistiveTouch •
  - מקלדות מסך רחב

**הפעלת מאפייני נגישות:** עבור/י אל "הגדרות" > "כללי" > "נגישות", או השתמש/י ב"קיצור דרך לנגישות". ראה/י קיצור דרך לנגישות להלן.

שימוש ב-iTunes לצורך הגדרת הנגישות: ניתן לבחור בכמה אפשרויות של נגישות ב-iTunes במחשב. חבר/י את ה-iPhone שלך למחשב ובחר/י ב-iPhone ברשימת המכשירים של iTunes. לחץ/י על "סיכום" ולאחר מכן לחץ/י על "קבע תצורת נגישות" בתחתית המסך "סיכום".

לקבלת פרטים נוספים בנושא מאפייני הנגישות של ה-iPhone, ראה/י iPhone.

#### קיצור דרך לנגישות

שימוש בקיצור הדרך לנגישות: לחץ/י על כפתור ה״בית״ במהירות שלוש פעמים כדי להפעיל או לכבות אחד מהמאפיינים הבאים:

- VoiceOver
  - הגדלה
- היפוך צבעים
- שליטה במכשיר שמיעה (אם ביצעת התאמה של מכשירי שמיעה)
- Guided Access (קיצור הדרך מפעיל את Guided Access אם מאפיין זה כבר מופעל. ראה/י Guided Access Access Access בעמוד 135).
  - מתגים
  - AssistiveTouch •

**בחר/י את המאפיינים שברצונך לשלוט בהם:** עבור/י אל "הגדרות" > "כללי" > "נגישות" > "קיצור דרך לנגישות" ובחר/י את מאפייני הנגישות שבהם הינך משתמש/ת.

**לא כל כך מהר:** כדי להאט את המהירות של הלחיצה המשולשת, עבור/י אל "הגדרות" > "כללי" > "נגישות" > "מהירות לחיצת "בית".

#### VoiceOver

iPhone- מתאר בקול את מה שמופיע על המסך, כך שניתן להשתמש ב-iPhone מבלי לראותו.

VoiceOver מציג מידע על כל פריט במסך שהינך בוחר/ת בו. הסמן של VoiceOver (מלבן) מקיף את הפריט ו-VoiceOver מציין את שמו או מתאר אותו.

גע/י במסך או גרור/י מעליו אצבע על-מנת לשמוע על פריטים שונים המוצגים במסך. עם בחירת מלל, VoiceOver מקריא אותו. אם תפעיל/י את האפשרות "רמזים מושמעים", VoiceOver יוכל לומר לך מה שם הפריט ולספק הנחיות - למשל, "הקש/י פעמיים לפתיחה". על-מנת לקיים אינטראקציה עם פריטים, כגון כפתורים וקישורים, השתמש/י במחוות המתוארות בלימוד המחוות של VoiceOver בעמוד 124.

בעת המעבר למסך חדש, VoiceOver משמיע צליל ולאחר מכן בוחר ואומר את הפריט הראשון המוצג על המסך (בדרך כלל, זה הנמצא בפינה השמאלית העליונה). VoiceOver מאפשר לך גם לדעת כאשר התצוגה משתנה לכיוון תצוגה לרוחב או לאורך וכאשר המסך ננעל או נפתח.

*הערה:* VoiceOver מדבר בשפה שהוגדרה בהגדרות "בינלאומי", העשויות להיות מושפעות מההגדרה "תבנית אזורית" ב"הגדרות" > "כללי" > "בינלאומי". VoiceOver זמין בשפות רבות, אך לא בכולן.

#### VoiceOver פרטים בסיסיים בנושא

*חשוב:* VoiceOver משנה את המחוות המשמשות אותך לשליטה ב-iPhone. ברגע ש-VoiceOver מופעל, עליך להשתמש במחוות של VoiceOver להפעלת ה-iPhone - אפילו כדי לבטל את VoiceOver.

הפעלה או כיבוי של VoiceOver: עבור/י אל "הגדרות" > "כללי" > "נגישות" > VoiceOver, או השתמש/י ב"קיצור דרך לנגישות". ראה/י קיצור דרך לנגישות בעמוד 122.

**התנסות:** גרור/י את האצבע על המסך. VoiceOver יקריא כל פריט שבו תיגע/י. הרם/י את האצבע על-מנת להשאיר פריט מסומן.

- בחירת פריט: הקש/י עליו, או הרם/י את האצבע בעת גרירתו.
- בחירת הפריט הבא או הקודם: החלק/י ימינה או שמאלה באצבע אחת. סדר הפריטים הוא משמאל לימין, מלמעלה למטה.
- בחירת הפריט שמעל או הפריט שמתחת: הגדר/י את החוגה ל״ניווט אנכי״ ולאחר מכן החלק/י מעלה או מטה
  באצבע אחת. אם אינך מוצא/ת את ״ניווט אנכי״ בחוגה, ייתכן שתצטרך/י להוסיף פריט זה; ראה/י שימוש בחוגה
  של VoiceOver בעמוד 126.

- בחירה בפריט הראשון או האחרון על המסך: הקש/י עם ארבע אצבעות בראש או תחתית המסך.
- בחירת פריט לפי שם: הקש/י 3 פעמים בשתי אצבעות בנקודה על המסך על-מנת לפתוח את "בורר הפריטים".
  לאחר מכן, הקלד/י שם בשדה החיפוש או החלק/י ימינה או שמאלה על-מנת לדפדף ברשימה לפי סדר האלפבית. לחלופין, הקש/י על אינדקס הטבלה שמימין לרשימה והחלק/י מעלה או מטה על-מנת לנוע במהירות ברשימת הפריטים. לחלופין, השתמש/י בכתב יד לבחירת פריט על-ידי כתיבת שמו. ראה/י כתיבה באמצעות האצבע בעמוד 127.
- שינוי שם של פריט כדי שיהיה קל יותר למצוא אותו: בחר/י את הפריט ולאחר מכן הקש/י והחזק/י בשתי אצבעות בנקודה כלשהי על המסך.
  - אמירת המלל של הפריט הנבחר: כוון/י את החוגה לתווים או למילים ולאחר מכן החלק/י מטה או מעלה באצבע אחת.
  - הפעלה או ביטול של רמזים מושמעים: עבור/י אל "הגדרות" > "כללי" > "נגישות" > VoiceOver < "רמזים מושמעים".
    - שימוש באיות פונטי: עבור/י אל "הגדרות" > "כללי" > "נגישות" < VoiceOver > "משוב פונטי".
      - השמעת המסך כולו, החל מלמעלה: החלק/י למעלה בשתי אצבעות.
      - השמעה מהפריט הנוכחי לתחתית המסך: החלק/י למטה בשתי אצבעות.
  - השהיית הדיבור: הקש/י פעם אחת בשתי אצבעות. הקש/י שוב בשתי אצבעות לחידוש ההקראה, או בחר/י בפריט אחר.
  - השתקת VoiceOver: הקש/י פעמיים בשלוש אצבעות. חזור/י על הפעולה כדי לבטל את ההשתקה. אם הינך משתמש/ת במקלדת חיצונית, הקש/י על Control.
    - השתקת אפקטי קול: בטל/י את "הגדרות" > "כללי" > "נגישות" < VoiceOver < "השתמש באפקטי קול".

שימוש בסמן גדול יותר של VoiceOver: הפעל/י את "הגדרות" > "כללי" > "נגישות" > "סמן גדול".

התאמת עוצמת ההקראה: ניתן לשנות מאפיינים של ה-VoiceOver המקריא על-מנת להקל על ההבנה:

- שינוי עוצמת השמע של ההקראה: השתמש/י בכפתורי עוצמת השמע של ה-iPhone או הוסף/י עוצמת שמע
  לחוגה, ולאחר מכן החלק/י מעלה או מטה כדי לשנות. ראה/י שימוש בחוגה של VoiceOver בעמוד 126.
- שינוי קצב ההקראה: עבור/י אל "הגדרות" > "כללי" > "נגישות" > NoiceOver וגרור/י את המחוון "קצב הקראה".
  ניתן גם להוסיף את "קצב הקראה" לחוגה ולאחר מכן להחליק מעלה או מטה על-מנת לכוונן.
  - שימוש בשינוי גובה הצליל: VoiceOver משתמש בצליל גבוה יותר בעת השמעת הפריט הראשון בקבוצה (כדוגמת רשימה או טבלה) ובצליל נמוך יותר בעת השמעת הפריט האחרון בקבוצה. עבור/י אל "הגדרות" > "כללי" > "נגישות" > VoiceOver > "השתמש בשינויי טון".
    - הפיסוק של ההקראה: הגדר/י את החוגה ל"סימני פיסוק", והחלק/י מעלה או מטה כדי לבחור את הכמות שברצונך לשמוע.
  - שינוי השפה עבור ה-iPhone: עבור/י אל "הגדרות" > "כללי" > "בינלאומי" > "שפה". ההגיה בשפות מסוימות מושפעת על-ידי "הגדרות" > "כללי" > "בינלאומי" > "תבנית אזורית".
    - קביעת הגיית ברירת-המחדל עבור שפת ה-iPhone הנוכחית: עבור/י אל "הגדרות" > "כללי" > "נגישות" >
      VoiceOver > "שפות וניבים".
  - שינוי ההגיה: כוונן/י את החוגה ל"שפה" ואז החלק/י מעלה או מטה. האפשרות "שפה" זמינה בחוגה הרק אם תבחר/י יותר מהגיה אחת ב"הגדרות" > "כללי" > "נגישות" < VoiceOver > "שפות וניבים".
  - בחירת ההגיות הזמינות בחוגה: עבור/י אל "הגדרות" > "כללי" > "נגישות" > VoiceOver > "שפות וניבים".
    על-מנת להתאים את איכות הקול או את קצב ההקראה עבור כל שפה, הקש/י על <sup>(i)</sup> לצד השפה. על-מנת לשנות את סדר השפות, הקש/י על "ערוך" וגרור/י את **=** מעלה או מטה. על-מנת למחוק שפה, הקש/י על "ערוך" ולאחר מכן הקש/י על כפתור המחיקה שמשמאל לשם השפה.
  - שינוי קול ההקראה הבסיסי: עבור/י אל "הגדרות" > "כללי" > "נגישות" > VoiceOver < "השתמש בקול קליל".

#### VoiceOver שימוש ב-iPhone שימוש

ביטול הנעילה של iPhone: לחץ/י על הכפתור "בית" או על הכפתור "שינה/התעוררות", בחר/י במחוון ביטול הנעילה, ולאחר מכן הקש/י פעמיים על המסך.

**הקשת קוד הגישה בשקט:** על-מנת להימנע מהקראת קוד הגישה בקול בעת ההקשה, השתמש/י בכתב יד. ראה/י כתיבה באמצעות האצבע בעמוד 127.

פתיחת יישום, הפעלה/כיבוי של מתג או הקשה על פריט: בחר/י בפריט ולאחר מכן הקש/י פעמיים על המסך.

הקשה פעמיים על הפריט הנבחר: הקש/י שלוש פעמים על המסך.

התאמת מחוון: בחר/י את המחוון ולאחר מכן החלק/י מעלה או מטה באצבע אחת.

שימוש במחווה רגילה: הקש/י פעמיים והחזק/י את אצבעך על המסך עד שתשמע/י שלושה צלילים עולים, ולאחר מכן בצע/י את המחווה. לאחר הרמת האצבע, המחוות של VoiceOver יתחדשו.

גלילה ברשימה או אזור במסך: החלק/י למעלה או למטה בשלוש אצבעות.

- גלילה בצורה רציפה לאורך רשימה: הקש/י פעמיים והחזק/י עד שתשמע/י שלושה צלילים עולים, ולאחר מכן גרור/י למעלה או למטה.
- שימוש באינדקס הרשימה: לרשימות מסוימות יש אינדקס אנכי המסודר בסדר אלפביתי לאורך הצד הימני. לא ניתן לבחור באינדקס על-ידי החלקה בין פריטים - יש לגעת באינדקס ישירות על-מנת לבחור בו. לאחר שבחרת באינדקס, החלק/י למעלה או למטה לניווט בתוך האינדקס. ניתן גם להקיש פעמיים ואז להחליק את האצבע כלפי מעלה או כלפי מטה.
- סידור רשימה מחדש: ניתן לשנות את סדר הפריטים ברשימות מסוימות, כגון פריטי החוגה שבהגדרות "נגישות".
  בחר/י ב = שמימין לפריט, הקש/י פעמיים והחזק/י עד לשמיעת שלושה צלילים עולים ואז גרור/י מעלה או מטה.

**פתיחת "מרכז העדכונים":** בחר/י פריט כלשהו בשורת המצב ולאחר מכן החלק/י למטה בשלוש אצבעות. לסגירת "מרכז העדכונים", בצע/י דילוג בשתי אצבעות (הזז/י שתי אצבעות אחורה וקדימה במהירות 3 פעמים, בתנועת "z")

**פתיחת ״מרכז הבקרה״:** בחר/י פריט כלשהו בשורת המצב ולאחר מכן החלק/י למעלה בשלוש אצבעות. לסגירת ״מרכז הבקרה״, בצע/י דילוג בשתי אצבעות.

**מעבר בין יישומים:** החלק/י שמאלה או ימינה במרכז המסך. לחלופין, החלק/י למעלה בארבע אצבעות כדי לראות מה פועל, ולאחר מכן החלק/י שמאלה או ימינה באצבע אחת כדי לבחור והקש/י כדי לפתוח. ניתן גם להגדיר את החוגה ל״פעולות״ בעת הצגת יישומים פתוחים ולהחליק למעלה או למטה.

ארגון מחדש של מסך ה״בית״ שלך: </mark>בחר/י צלמית במסך ה״בית״, הקש/י פעמיים והחזק/י ולאחר מכן גרור/י. הרם/י את האצבע כאשר הצלמית נמצאת במיקום החדש שלה. גרור/י את הצלמית לקצה המסך כדי להעביר אותה למסך ״בית״ אחר. תוכל/י להמשיך לבחור ולהעביר פריטים עד שתלחץ/י על כפתור ה״בית״.

הקראת פרטי המצב של ה-iPhone: הקש/י על שורת המצב שבראש המסך, ולאחר מכן החלק/י שמאלה או ימינה על-מנת לשמוע פרטים אודות השעה, חיי הסוללה, עוצמת האות של הרשת האלחוטית ועוד.

**הקראת עדכונים:** עבור/י אל "הגדרות" > "כללי" > "נגישות" > VoiceOver והפעל/י את "הקרא/י עדכונים". עדכונים, לרבות המלל של הודעות מלל נכנסות, מוקראים ברגע שהם מתרחשים, גם אם ה-iPhone נעול. עדכונים שלא הגבת עליהם מוקראים שוב עם ביטול הנעילה של ה-iPhone.

**הפעלה או כיבוי של וילון המסך:** הקש/י שלוש פעמים בשלוש אצבעות. כאשר וילון המסך מופעל, תוכן המסך פעיל למרות שהתצוגה כבויה.

#### לימוד המחוות של VoiceOver

כאשר VoiceOver פועל, התוצאה של מחוות מסך המגע הרגילות הן שונות, ומחוות נוספות מאפשרות לזוז על-פני המסך ולשלוט בפריטים בודדים. equalizationהמחוות של VoiceOver כוללות הקשות והחלקות בשתיים, שלוש וארבע אצבעות. לקבלת התוצאות הטובות ביותר בעת השימוש במחוות של אצבעות מרובות, שחרר/י את האצבעות ואפשר/י להן לגעת במסך כשיש ביניהן מרחק מה. ניתן להשתמש בשיטות שונות לביצוע מחוות VoiceOver. למשל, ניתן לבצע הקשה בשתי אצבעות על-ידי שימוש בשתי אצבעות מאותה יד או באצבע אחת מכל יד. ניתן אפילו להשתמש באגודלים. רבים משתמשים במחוות ״ההקשה המפוצלת״: במקום לבחור פריט ולהקיש עליו פעמיים, ניתן לגעת בו ולהחזיק באצבע אחת ולאחר מכן להקיש על המסך באצבע אחרת.

נסה/י שיטות שונות כדי לגלות איזו מהן מתאימה לך ביותר. אם מחווה אינה פועלת, נסה/י לבצע תנועה מהירה יותר, במיוחד בעת ביצוע מחווה של הקשה כפולה או החלקה. כדי לבצע החלקה, נסה/י לנוע על המסך במהירות בתנועת הברשה עם האצבע או האצבעות.

בהגדרות VoiceOver, ניתן להיכנס לאזור מיוחד, שבו ניתן להתאמן על מחוות VoiceOver מבלי להשפיע על ה-iPhone או על ההגדרות שלו.

תרגול מחוות VoiceOver: עבור/י אל "הגדרות" > "כללי" > "נגישות" > VoiceOver > ולאחר מכן הקש/י על "אימון VoiceOver". עם סיום התרגול, הקש/י על "סיום". אם אינך רואה את כפתור "תרגול VoiceOver", ודא/י ש-VoiceOver מופעל.

להלן סיכום של מחוות עיקריות של VoiceOver:

#### ניווט וקריאה

- הקשה: בחירה והקראה של הפריט.
- החלקה ימינה או שמאלה: בחירת הפריט הבא או הקודם.
- החלקה מעלה או מטה: בהתאם להגדרה של החוגה. ראה/י שימוש בחוגה של VoiceOver בעמוד 126.
  - הקשה בשתי אצבעות: הפסקת אמירת הפריט הנוכחי.
  - החלקה מעלה בשתי אצבעות: קריאת הכול מהחלק העליון של המסך.
    - החלקה מטה בשתי אצבעות: קריאת הכול מהמיקום הנוכחי.
- *דילוג בשתי אצבעות:* הזזת שתי אצבעות אחורה וקדימה במהירות 3 פעמים (בתנועת "z") כדי לפטור התראה או לחזור למסך הקודם.
  - החלקה מעלה או מטה ב-3 אצבעות: גלילת עמוד אחד בכל פעם.
  - החלקה ימינה או שמאלה ב-3 אצבעות: מעבר לעמוד הבא או הקודם (במסך "בית" או ב"מניות", לדוגמא).
    - הקשה ב-3 אצבעות: הקראת פרטים נוספים, כגון המיקום ברשימה או קביעה אם נבחר מלל.
      - הקשה ב-4 אצבעות בחלקו העליון של המסך: בחירת הפריט הראשון בעמוד.
      - הקשה ב-4 אצבעות בחלקו התחתון של המסך: בחירת הפריט האחרון בעמוד.

#### הפעלה

- הקשה כפולה: הפעלת הפריט הנבחר.
- הקשה משולשת: הקשה כפולה על פריט.
- הקשה מפוצלת: כחלופה לבחירת פריט והקשה כפולה כדי להפעילו, גע/י בפריט באצבע אחת ולאחר מכן הקש/י על המסך באצבע אחרת.
- הקשה כפולה והחזקה (למשך שניה) + מחווה רגילה: שימוש במחווה רגילה. מחוות ההקשה הכפולה וההחזקה מורה ל-iPhone לפרש את המחווה הבאה כרגילה. למשל, ניתן להקיש הקשה כפולה ולהחזיק ואז, בלי להסיר את האצבע, לגרור את האצבע להחלקת כפתור מסוים.
- הקשה כפולה בשתי אצבעות: מענה לשיחה או סיום שיחה. הפעלה או השהיה ב"מוסיקה", "סרטונים", "תזכורות קוליות" או "תמונות". צילום תמונה במצלמה. הפעלה או השהיה של הקלטה במצלמה או בתזכורות קוליות. התחלה או הפעלה של שעון העצר.
  - הקשה כפולה והחזקה בשתי אצבעות: שינוי תווית של פריט כדי שיהיה קל יותר למצוא אותו.
    - הקשה משולשת בשתי אצבעות: פתיחת בורר הפריטים.
    - הקשה משולשת ב-3 אצבעות: השתקה או ביטול השתקה של VoiceOver.
      - הקשה מרובעת ב-3 אצבעות: הפעלה או כיבוי של וילון המסך.

#### שימוש בחוגה של VoiceOver

השתמש/י בחוגה על-מנת לבחור מה יתבצע כשתחליק/י מעלה או מטה בעת ש-VoiceOver מופעל.

הפעלת החוגה: סובב/י שתי אצבעות על המסך סביב נקודה הנמצאת ביניהן.

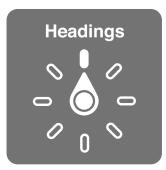

בחר/י את אפשרויות החוגה: עבור/י אל "הגדרות" > "כללי" > "נגישות" > VoiceOver < "חוגה" ובחר/י את האפשרויות שברצונך שיהיו זמינות בחוגה.

מיקומי החוגה הזמינים וההשפעות שלהם תלויים בפעולה שהינך מבצע/ת. לדוגמא, אם הינך קורא/ת הודעת דוא״ל, באפשרותך להשתמש בחוגה על-מנת לעבור בין שמיעת המלל מילה אחר מילה או אות אחר אות בעת החלקה מעלה או מטה. אם הינך גולש/ת בעמוד אינטרנט, באפשרותך להגדיר את החוגה להקריא את כל המלל (מילה אחר מילה או אות אחר אות), או לקפוץ לפריט הבא מסוג אחר, כגון כותרות או קישורים.

בעת שימוש במקלדת אלחוטית של Apple כדי לשלוט ב-VoiceOver, חוגת ההקראה מאפשרת לך לשנות הגדרות כגון עוצמת קול, קצב הקראה, שימוש בטון או בכתב פונטי, הד בעת הקלדה וקריאה של סימני פיסוק. ראה/י שימוש ב-VoiceOver עם מקלדת אלחוטית של Apple בעמוד 129.

#### שימוש במקלדת המסך

בעת הפעלת שדה מלל ניתן לעריכה, מקלדת המסך מופיעה (אלא אם כן מחוברת מקלדת אלחוטית של Apple).

הפעלת שדה מלל: בחר/י את שדה המלל והקש/י פעמיים. הסמן ומקלדת המסך יופיעו.

הקשת מלל: הקלדת תווים באמצעות מקלדת המסך:

- הקלדה רגילה: בחר/י מקש במקלדת על-ידי החלקה שמאלה או ימינה ולאחר מכן הקש/י פעמיים כדי להקיש את התו. לחלופין, הזז/י את אצבעך ברחבי המקלדת כדי לבחור מקש ואז, בעודך ממשיך/ה לגעת במקש באצבע אחת, הקש/י על המסך באצבע אחרת. VoiceOver משמיע את המקש בעת בחירתו ושוב כאשר התו מוזן.
- הקלדה במגע: גע/י במקש על המקלדת כדי לבחור אותו ואז הרם/י את האצבע כדי להקיש את התו. אם לחצת על מקש שגוי, החלק/י את אצבעך למקש הרצוי. VoiceOver משמיע את התו של כל מקש כשהינך נוגע/ת בו, אך אינו מקיש תו עד שאת/ה מרים/ה את האצבע.
  - בחירת הקלדה רגילה או הקלדה במגע: כאשר VoiceOver מופעל ומקש נבחר במקלדת, השתמש/י בחוגה על-מנת לבחור ב"מצב הקלדה" ולאחר מכן החלק/י למעלה או למטה.

**הזזת הסמן:** החלק/י למעלה או למטה להזזת הסמן קדימה או אחורה במלל. השתמש/י בחוגה לבחירה אם הינך מעוניין/ת להזיז את הסמן לפי אות, מילה או שורה.

VoiceOver משמיע צליל כאשר הסמן זז ואומר את המילה, השורה או התו שעליהם עובר הסמן. בעת מעבר קדימה לפי מילים, הסמן ממוקם בקצה כל מילה, לפני הרווח או סימן הפיסוק שבאים אחריה. בעת מעבר אחורה, הסמן ממוקם בקצה המילה הקודמת, לפני הרווח או סימן הפיסוק שבאים אחריה.

הזזת הסמן אל מעבר לפיסוק בסוף מילה או משפט: השתמש/י בחוגה על-מנת לחזור למצב תווים.

כשמעבירים את הסמן לפי שורה, VoiceOver משמיע כל שורה כשאת/ה עובר/ת מעליה. בעת מעבר קדימה, הסמן ממוקם בתחילת השורה הבאה (למעט בשורה האחרונה של פסקה, אז הסמן עובר לסוף השורה שנאמרה זה עתה). בעת מעבר אחורה, הסמן ממוקם בתחילת השורה הנאמרת כעת.

שינוי משוב בעת הקלדה: עבור/י אל "הגדרות" > "כללי" > "נגישות" < VoiceOver < "משוב בעת הקלדה".

שימוש בכתב פונטי במשוב בעת הקלדה: עבור/י אל "הגדרות" > "כללי" > "נגישות" > VoiceOver > "השתמש בפונטיקה". ההקראה של המלל מתבצעת אות אחרי אות. VoiceOver אומר תחילה את התו ולאחר מכן את המקבילה הפונטית שלו, לדוגמה "אלף" ואז "ארון". מחיקת תו: השתמש/י ב-∑ בשיטת הקלדה רגילה או בהקלדה במגע. VoiceOver אומר כל תו בעת מחיקתו. אם האפשרות "השתמש בשינוי גובה צליל" פועלת, VoiceOver משמיע תווים שנמחקו בצליל נמוך יותר.

בחירת מלל: הגדר/י את החוגה לעריכה, החלק/י מעלה או מטה על-מנת לבחור ב״בחר״ או ״בחר הכול״ ולאחר מכן הקש/י פעמיים. אם בחרת ב״בחירה״, המילה הקרובה ביותר לסמן נבחרת בעת ההקשה הכפולה. על-מנת להגדיל או להקטין את הבחירה, בצע/י גרירה בשתי אצבעות על-מנת לבטל את התפריט הקופצני, ולאחר מכן צבוט/י.

**גזירה, העתקה או הדבקה:** הגדר/י את החוגה למצב "עריכה", בחר/י במלל, החלק/י מעלה או מטה על-מנת לבחור ב"חתוך", "העתק" או "הדבק" ולאחר מכן הקש/י פעמיים.

**ביטול פעולה אחרונה:** נער/י את ה-iPhone, החלק/י שמאלה או ימינה לבחירת הפעולה לביטול ולאחר מכן הקש/י פעמיים.

**הקשת אות עם סימן דיאקריטי:** במצב הקלדה רגילה, בחר/י את האות הפשוטה ולאחר מכן הקש/י פעמיים והחזק/י עד לשמיעת צליל המציין שהתווים החלופיים הופיעו. גרור/י שמאלה או ימינה כדי לבחור ולשמוע את האפשרויות. שחרר/י את האצבע להקלדת הבחירה הנוכחית.

שינוי שפת המקלדת: כוונן/י את החוגה ל״שפה״ ואז החלק/י מעלה או מטה. בחר/י ב״שפת ברירת מחדל״ כדי להשתמש בשפה המופיעה בהגדרות ״בינלאומי״. פריט חוגת השפות מופיע רק אם בחרת יותר משפה אחת ב״הגדרות״ > ״כללי״ > ״נגישות״ > VoiceOver > ״חוגת השפות״.

#### כתיבה באמצעות האצבע

כניסה למצב כתב-יד: השתמש/י בחוגה לבחירת ״כתב-יד״. אם כתב-היד אינו מופיע בחוגה, עבור/י אל ״הגדרות״ > ״כללי״ > ״נגישות״ > VoiceOver > ״חוגה״ והוסף/י אותו.

**בחירת סוג תו:** החלק/י למעלה ולמטה בשלוש אצבעות כדי לבחור אותיות קטנות, מספרים, אותיות רישיות או סימני פיסוק.

שמיעת סוג התו שנבחר כרגע: הקש/י בשלוש אצבעות.

**הקלדת תו:** אתר/י את התו במסך באמצעות האצבע.

הקלדת רווח: החלק/י ימינה בשתי אצבעות.

מעבר לשורה חדשה: החלק/י ימינה בשלוש אצבעות.

מחיקת התו שלפני הסמן: החלק/י שמאלה בשתי אצבעות.

בחירת פריט במסך הבית: התחל/י לכתוב את שם הפריט. אם יש כמה אפשרויות להתאמה, המשך/י לאיית את השם עד שהוא יהפוך לייחודי או החלק/י מעלה או מטה עם שתי אצבעות כדי לבחור אחת מהאפשרויות.

**הקשת קוד הגישה בשקט:** הגדר/י את החוגה ל״כתב-יד״ במסך קוד הגישה ולאחר מכן כתוב/י את התווים של קוד הגישה שלך.

דילוג לאות באינדקס טבלה: בחר/י באינדקס שמימין לטבלה ולאחר מכן כתוב/י את האות.

**הגדרת החוגה לסוג של רכיב גלישה באינטרנט:** כתוב/י את האות הראשונה של סוג של רכיב עמוד. למשל, כתוב/י "l" כדי שהחלקות מעלה או מטה ידלגו לקישורים או "h" כדי שהן ידלגו לכותרות.

יציאה ממצב כתב-יד: סובב/י את החוגה לאפשרות אחרת.

#### הקראת משוואות מתמטיות

VoiceOver יכול להקריא בקול רם משוואות מתמטיות שמקודדות באמצעות:

- באינטרנט MathML •
- iBooks Author-ב LaTeX או MathML •

שמיעת משוואה: הגדר/י הקראת תמליל רגילה על-ידי VoiceOver. VoiceOver אומר "math" לפני שהוא מתחיל להקריא משוואה. עיון במשוואה: הקש/י פעמיים על המשוואה שנבחרה כדי להציג אותה במסך מלא ועבור/י עליה רכיב אחד בכל פעם. החלק/י שמאלה או ימינה כדי להקריא את רכיבי המשוואה. השתמש/י בחוגה כדי לבחור "סמלים", "ביטויים קצרים", "ביטויים בינוניים" או "ביטויים ארוכים" ולאחר מכן החלק/י למעלה או למטה כדי לשמוע את הרכיב הבא בגודל זה. ניתן להמשיך להקיש פעמיים על הרכיב שנבחר כדי "להסתעף" אל תוך המשוואה ולהתמקד ברכיב שנבחר, ולאחר מכן להחליק ימינה או שמאלה, למעלה או למטה כדי לקרוא חלק אחד בכל פעם.

משוואות ש-VoiceOver מקריא יכולות לשמש גם כפלט להתקן ברייל שמשתמש בקוד Nemeth, וכן בקודים שמשמשים את Unified English Braille, אנגלית בריטית, צרפתית ויוונית. ראה/י תמיכה בתצוגות בכתב ברייל בעמוד 131.

#### VoiceOver ביצוע שיחות טלפון באמצעות

מענה או סיום שיחה: הקש/י על המסך פעמיים בשתי אצבעות.

כאשר מתבצעת שיחת טלפון בעת ש-VoiceOver פועל, מוצגת על המסך כברירת מחדל המקלדת הנומרית, במקום להציג את אפשרויות השיחה.

הצגת אפשרויות שיחה: בחר/י בכפתור "הסתר מקלדת" בפינה הימנית התחתונה והקש/י פעמיים.

**הצגת המקלדת הנומרית שוב:** בחר/י בכפתור "מקלדת" בקרבת מרכז המסך והקש/י פעמיים.

#### Safari שימוש ב-VoiceOver

**חיפוש באינטרנט:** בחר/י את שדה החיפוש, הזן/י את החיפוש שלך ולאחר מכן החלק/י ימינה או שמאלה כדי לנוע למטה או למעלה ברשימת מונחי החיפוש המוצעים. לאחר מכן הקש/י פעמיים על המסך על-מנת לחפש באינטרנט את מונח החיפוש שנבחר.

דילוג לרכיב העמוד הבא מסוג מסוים: הגדר/י את החוגה לסוג הרכיב ואז החלק/י מעלה או מטה.

**הגדרת אפשרויות החוגה לגלישה באינטרנט:** עבור/י אל ״הגדרות״ > ״כללי״ > ״נגישות״ > VoiceOver < ״חוגה״. הקש/י על-מנת לבחור או לבטל בחירה באפשרויות, או גרור/י את **ד** מעלה או מטה על-מנת לשנות מיקום של פריט.

דילוג על תמונות בזמן ניווט: עבור/י אל "הגדרות" > "כללי" > "נגישות" > VoiceOver > "ניווט בתמונות". ניתן לבחור לדלג על כל התמונות או רק על תמונות שאינן כוללות תיאורים.

הפחתת העומס בעמוד לקריאה וניווט ביתר קלות: בחר/י בפריט "קורא" בשדה הכתובת של Safari (לא זמין בכל העמודים). בכל העמודים).

אם תקשר/י מקלדת אלחוטית של Apple עם ה-iPhone, תוכל/י להשתמש בפקודות ניווט מהיר בהקשה בודדת לניווט בין עמודי אינטרנט. ראה/י שימוש ב-VoiceOver עם מקלדת אלחוטית של Apple בעמוד 129.

#### שימוש ב-VoiceOver עם היישום "מפות"

ניתן להשתמש ב-VoiceOver לסיור באזור מסוים, לדפדוף בנקודות עניין, למעקב אחר מסלולי כבישים, להגדלה או הקטנה, לבחירת סיכה או לקבלת מידע לגבי מיקום כלשהו.

התנסות בשימוש במפה: גרור/י את אצבעך ברחבי המסך או החלק/י שמאלה או ימינה כדי לעבור לפריט אחר.

**הגדלה או הקטנה:** בחר/י את המפה, הגדר/י את החוגה ל״הגדלה/הקטנה״ ולאחר מכן החלק/י מטה או מעלה באצבע אחת.

הצגת מבט פנורמי של המפה: החלק/י בשלוש אצבעות.

**דפדוף בנקודות עניין גלויות לעין:** הגדר/י את החוגה ל״נקודות עניין״ ולאחר מכן החלק/י מעלה או מטה באצבע אחת.

**מעקב אחר כביש:** החזק/י את אצבעך על כביש מסוים, המתן/י עד שתשמע/י "עצור/י כדי לעקוב" ולאחר מכן הזז/י את אצבעך לאורך הכביש תוך האזנה לצליל ההכוונה. גובה הצליל עולה כשהינך סוטה מהכביש.

בחירת סיכה: גע/י בסיכה או החלק/י שמאלה או ימינה כדי לבחור את הסיכה.

**קבלת פרטים אודות מיקום:** כאשר נבחרה סיכה, הקש/י פעמיים להצגת דגל הפרטים. החלק/י שמאלה או ימינה לבחירת הכפתור "פרטים נוספים" ולאחר מכן הקש/י פעמיים להצגת עמוד הפרטים. שמיעת רמזים למיקום כשהינך נע/ה: הפעל/י Tracking with heading כדי לשמוע שמות של רחובות ונקודות ציון ככל שהינך מתקרב/ת אליהם.

#### VoiceOver עריכת סרטי וידאו ותזכורות קוליות בעזרת

ניתן להשתמש במחוות VoiceOver על-מנת לחתוך סרטי וידיאו של המצלמה והקלטות של תזכורות קוליות.

**חיתוך סרט וידאו:** במהלך צפיה בסרט וידיאו ביישום "תמונות", הקש/י פעמיים על המסך על-מנת להציג את כלי השליטה בווידיאו ולאחר מכן בחר/י את ההתחלה או הקצה של כלי החיתוך. לאחר מכן, החלק/י למעלה כדי לגרור ימינה או למטה כדי לגרור שמאלה. VoiceOver מכריז מהו משך הזמן שהמיקום הנוכחי יחתוך מההקלטה. כדי להשלים את החיתוך, בחר/י ב"חתוך" והקש/י פעמיים.

**חיתוך תזכורת קולית:** בחר/י את התזכורת ב״תזכורות קוליות״, הקש/י על ״ערוך״ ולאחר מכן הקש/י על ״התחל בחיתוך״. בחר/י את ההתחלה או את הסיום של הבחירה, הקש/י פעמיים והחזק/י ולאחר מכן גרור/י כדי לכוונן. VoiceOver מכריז מהו משך הזמן שהמיקום הנוכחי יחתוך מההקלטה. הקש/י על ״הפעל״ כדי להציג את ההקלטה החתוכה בתצוגה מקדימה. לאחר שתגיע/י לתוצאה הרצויה, הקש/י על ״חתוך״.

#### Apple שימוש ב-VoiceOver עם מקלדת אלחוטית של

ניתן לשלוט ב-VoiceOver באמצעות מקלדת אלחוטית של Apple המקושרת ל-iPhone. ראה/י שימוש במקלדת אלחוטית של Apple בעמוד 24.

השתמש/י בפקודות המקלדת של VoiceOver לניווט במסך, בחירת פריטים, קריאת תוכן המסך, כוונון החוגה וביצוע פעולות אחרות של VoiceOver. רוב הפקודות משתמשות בשילוב המקשים Control-Option, שבטבלה להלן מופיע בקיצור כ-VO.

ניתן להשתמש בעזרה של VoiceOver ללימוד פריסת המקלדת והפעולות של שילובי המקשים השונים. העזרה של VoiceOver אומרת את פקודות המקלדת והמקשים כאשר הינך מקליד/ה אותם, מבלי לבצע את הפעולה המשויכת לפקודה.

#### VoiceOver פקודות המקלדת של VO = Control-Option

- הפעלת העזרה של VoiceOver: הפעלת העזרה של
- ביטול העזרה של VoiceOver:
- בחירת הפריט הבא או הקודם: VO-חץ ימני או VO-חץ שמאלי
- הקש/י פעמיים כדי להפעיל את הפריט שנבחר: VO-מקש רווח
  - לחיצה על כפתור ה"בית": VO<sup>-</sup>H
  - M-Shift-VO : מגע בפריט הנבחר והחזקתו
    - מעבר לשורת המצב: VO<sup>-</sup>M
    - הקראת הכול מהמיקום הנוכחי: VO<sup>-</sup>A
      - הקראה מלמעלה: VO<sup>-</sup>B
      - השהיה או חידוש הקראה: Control
  - העתקת המלל המדובר האחרון ללוח: C<sup>-</sup>Shift<sup>-</sup>VO
    - חיפוש מלל: F<sup>-</sup>VO
  - השתקה או ביטול השתקה של VoiceOver: ?
    - פתיחת "מרכז העדכונים": VO<sup>-</sup>Fn מעלה
      - פתיחת "מרכז הבקרה": VO<sup>-</sup>Fn מטה
        - פתיחת בורר הפריטים: VO<sup>-</sup>I
        - שינוי התווית של הפריט הנבחר: / VO
        - הקשה פעמיים בשתי אצבעות: VO-"-"
  - התאמת החוגה: שימוש בניווט מהיר (ראה/י להלן)

- החלקה מעלה או מטה: VO-חץ למעלה או VO-חץ למטה
- התאמת חוגת ההקראה: VO-Command חץ שמאלי או VO-Command-חץ ימני
- התאמת ההגדרה שהוגדרה על-פי חוגת ההקראה: VO-Command חץ למעלה או VO-Command ו
  - הפעלה או כיבוי של וילון המסך: VO<sup>-</sup>Shift<sup>-</sup>S
    - חזרה למסך הקודם: Escape

#### ניווט מהיר

הפעל/י את "ניווט מהיר" כדי לשלוט ב-VoiceOver באמצעות מקשי החיצים.

- הפעלה או כיבוי של "ניווט מהיר": חץ שמאלי-חץ ימני
- בחירת הפריט הבא או הקודם: חץ ימני או חץ שמאלי
- בחירת הפריט הבא או הקודם המוגדר על-פי החוגה: חץ למעלה או חץ למטה
- בחירת הפריט הראשון או האחרון: Control-חץ למעלה או Control-חץ למטה
  - הקש/י פעמיים כדי להפעיל את הפריט שנבחר: חץ למעלה-חץ למטה
- גלילה למעלה, למטה, שמאלה או ימינה: Option-חץ למעלה, Option-חץ למטה, Option-חץ שמאלה, או
  Option ימינה
  - התאמת החוגה: חץ למעלה-חץ שמאלה או חץ למעלה-חץ ימינה

ניתן גם להשתמש במקשי המספרים במקלדת אלחוטית של Apple על-מנת לחייג מספר טלפון ב״טלפון״ או להקיש מספרים ב״מחשבון״.

#### ניווט מהיר בהקשה בודדת לגלישה באינטרנט

בעת צפייה בעמוד אינטרנט כאשר המאפיין "ניווט מהיר" מופעל, ניתן להשתמש במקשי המקלדת הבאים לצורך ניווט מהיר בעמוד. הקשה על המקש מעבירה אותך אל הפריט הבא מהסוג שצוין. כדי לעבור לפריט הקודם, החזק/י את מקש Shift לחוץ בעודך מקליד/ה את האות.

- כותרת: H
- קישור: L
- שדה טקסט: R
  - כפתור: B
- בקר תצורה: C
  - תמונה: I
  - טבלה: T
  - מלל סטטי: S
- ציון דרך של ARIA
  - רשימה: X
  - פריט מאותו סוג: M
    - כותרת רמה *ו*: 1
  - Level 2 heading: 2 •
  - Level 3 heading: 3 •
  - Level 4 heading: 4 •
  - Level 5 heading: 5 •
  - Level 6 heading: 6 •

#### עריכת מלל

השתמש/י בפקודות אלה (כאשר הניווט המהיר אינו פעיל) לעבודה עם מלל. VoiceOver מקריא את המלל במקביל להזזת הסמן.

- מעבר תו אחד קדימה או אחורה: חץ ימני או חץ שמאלי
- מעבר מילה אחת קדימה או אחורה: Option־חץ ימינה או Option־חץ שמאלה
  - מעבר שורה אחת מעלה או מטה: חץ למעלה או חץ למטה
- מעבר לתחילת או סוף השורה: Command־חץ שמאלה או Command־חץ מטה
  - מעבר לתחילת או סוף הפיסקה: Option־חץ מעלה או Option־חץ מטה
  - מעבר לפיסקה הקודמת או הבאה: Option־חץ מעלה או Option־חץ מטה
- מעבר לראש או תחתית שדה המלל: Command־חץ מעלה או Command ו
- בחירת מלל תוך כדי תנועה: Shift כל אחת מפקודות התנועה של הסמן שמצוינות לעיל
  - בחירה של כל המלל: A<sup>-</sup>Command
- העתקה, חיתוך או הדבקה של המלל שנבחר: X-Command ,C-Command או X-Command
  - Z<sup>-</sup>Command<sup>-</sup>Shift או ביצוע מחדש של השינוי האחרון: Z<sup>-</sup>Command

#### תמיכה בתצוגות בכתב ברייל

ניתן להשתמש בצג ברייל Bluetooth כדי לקרוא את הפלט של VoiceOver, וניתן להשתמש בצג ברייל עם מקשי קלט ופקדים אחרים כדי לשלוט ב-iPhone כאשר VoiceOver פועל. לקבלת רשימה של צגי ברייל נתמכים, ראה/י www.apple.com/accessibility/ios/braille-display.html.

חיבור צג ברייל: הפעל/י את הצג ולאחר מכן עבור/י אל "הגדרות" > Bluetooth והפעל/י את Bluetooth. לאחר מכן, עבור/י אל "הגדרות" > VoiceOver "ברייל" ובחר/י את הצג.

:/יכללי" > "נגישות" > "כללי" > "נגישות - עבור/י אל "הגדרות" > "כללי" > "נגישות" > "נגישות" > "נגישות - עבור/י אל

- להפעיל ברייל מקוצר
- לבטל תרגום אוטומטי לברייל
- לבטל ברייל של שמונה נקודות
- להפעיל את תא המצב ולבחור את מיקומו
  - להפעיל קוד Nemeth עבור משוואות
    - להציג את מקלדת המסך
- לשנות את התרגום לברייל מ-Unified English

למידע בנושא פקודות ברייל נפוצות עבור ניווט ב-VoiceOver ולמידע ספציפי בנושא צגים מסוימים, ראה/י support.apple.com/kb/HT4400?viewlocale=he\_IL.

מסך הברייל משתמש בשפה המוגדרת עבור "בקרת שמע". זוהי בדרך כלל השפה המוגדרת עבור ה-iPhone ב"הגדרות" > "בינלאומי" > "שפה". ניתן להשתמש בהגדרות שפת ה-VoiceOver להגדרת שפות שונות עבור מסכי ה-VoiceOver והברייל.

הגדרת השפה עבור VoiceOver: עבור/י אל "הגדרות" > "כללי" > "בינלאומי" > "שליטה קולית".

אם שינית את השפה עבור ה-iPhone, יתכן שתידרש/י להגדיר מחדש את השפה עבור VoiceOver ועבור צג הברייל.

ניתן להגדיר את התא השמאלי ביותר או הימני ביותר בצג הברייל כך שיספק פרטים אודות מצב המערכת ופרטים נוספים. למשל:

- ״היסטוריית הודעות״ מכילה הודעה שלא נקראה
- הודעת "היסטוריית ההודעות" הנוכחית לא נקראה
  - השמע של VoiceOver מושתק

- עוצמת הסוללה של ה-iPhone נמוכה (פחות מ-20% טעינה)
  - iPhone נמצא במצב תצוגה לרוחב
    - תצוגת המסך כבויה
  - השורה הנוכחית מכילה מלל נוסף בצד שמאל
    - השורה הנוכחית מכילה מלל נוסף בצד ימין

הגדרת התא הימני ביותר לתצוגת פרטים אודות המצב: עבור/י אל "הגדרות" > "כללי" > "נגישות" > VoiceOver > "ברייל" > "תא מצב" והקש/י שמאלה או ימינה.

להצגת תיאור מורחב של תא המצב: במסך הברייל, לחץ/י על כפתור הנתב של תא המצב.

#### Siri

בעזרת Siri, ניתן לבצע פעולות כגון פתיחת יישומים פשוט באמצעות בקשה, ו-VoiceOver יכול להקריא באזניך את התגובות של Siri. ראה/י פרק 4, Siri, בעמוד 37.

#### הגדלה

יישומים רבים מאפשרים להגדיל או להקטין פריטים מסוימים. לדוגמה, ניתן להקיש פעמיים או לצבוט כדי להרחיב טורים של עמוד אינטרנט ב-Safari. יש גם מאפיין נגישות של הגדלה המאפשר לך להגדיל את המסך כולו בכל יישום המשמש אותך. ניתן להשתמש בהגדלה בשילוב עם VoiceOver.

**הפעלה או כיבוי של הגדלה:** עבור/י אל "הגדרות" > "כללי" > "נגישות" > "הגדלה". לחלופין, השתמש/י ב"קיצור הדרך לנגישות". ראה/י קיצור דרך לנגישות בעמוד 122.

הגדלה או הקטנה: הקש/י על המסך פעמיים בשלוש אצבעות.

שינוי מידת ההגדלה: בשלוש אצבעות, הקש/י וגרור/י מעלה או מטה. מחוות ההקשה והגרירה דומה להקשה כפולה, למעט זה שאינך מרים/ה את האצבעות בהקשה השניה, אלא גורר/ת את האצבעות על המסך. ברגע שתתחיל/י לגרור, תוכל/י לגרור באצבע אחת. ה-iPhone חוזר להגדלה המותאמת כשהינך מקטין/ה ומגדיל/ה שוב באמצעות ההקשה הכפולה בשלוש אצבעות.

**הצגת מבט פנורמי של המסך:** במצב של הגדלה, גרור/י את המסך בשלוש אצבעות. לאחר תחילת הגרירה, תוכל/י להמשיך באצבע אחת בלבד. לחלופין, החזק/י אצבע אחת סמוך לקצה המסך כדי לעבור במבט פנורמי לצד זה. הזז/י את אצבעך קרוב יותר לקצה כדי לדפדף מהר יותר. בעת פתיחת מסך חדש, ההגדלה עוברת לחלק האמצעי העליון של המסך.

בעת השימוש בהגדלה עם מקלדת אלחוטית של Apple (ראה/י שימוש במקלדת אלחוטית של Apple בעמוד 24), תמונת המסך עוקבת אחר הסמן לשמירתו במרכז המסך.

#### היפוך צבעים

לעתים, היפוך הצבעים על מסך ה-iPhone מקל עליך לקרוא. כאשר היפוך צבעים פועל, המסך נראה כמו תשליל של תמונה.

**הפיכת צבעי המסך:** עבור/י אל "הגדרות" > "כללי" > "נגישות" > "הפוך צבעים".

#### הקראה

גם כאשר VoiceOver כבוי, ניתן להורות ל-iPhone להקריא בקול מלל שהינך בוחר/ת. ה-iPhone מנתח את המלל כדי לקבוע מהי השפה ולאחר מכן מקריא לך אותו בהגייה המתאימה.

**הפעלת המאפיין "הקראה":** עבור/י אל "הגדרות" > "כללי" > "נגישות" > "הקראה". כאן ניתן גם:

- לבחור שפה, ניב ואיכות קול
- לשנות את קצב ההקראה

• לבחור שמילים בודדות יסומנו בעת שהן מוקראות

בחירה שמלל יוקרא בפניך: בחר/י את המלל ולאחר מכן הקש/י על "הקראה".

#### השמעת מלל אוטומטי

האפשרות "השמעת מלל אוטומטי" משמיעה את תיקוני המלל ואת ההצעות שמציע ה-iPhone כשהינך מקליד/ה.

**הפעלה או כיבוי של "השמעת מלל אוטומטי":** עבור/י אל "הגדרות" > "כללי" > "נגישות" > "השמעת מלל אוטומטי".

המאפיין "השמעת מלל אוטומטי" פועל גם עם VoiceOver והגדלה.

#### מלל גדול, עבה ובעל ניגודיות גבוהה

**הצגת מלל מוגדל ביישומים כגון ״לוח שנה״, ״אנשי קשר״, ״Mail״, ״הודעות״ ו״פתקים״:** עבור/י ל״הגדרות״ > ״כללי״ > ״נגישות״ > ״מלל גדול יותר״; כאן תוכל/י להפעיל את האפשרות ״כתב דינמי גדול יותר״ ולהתאים את גודל הגופן.

הצגת מלל עבה יותר ב-iPhone: עבור/י אל "הגדרות" > "כללי" > "נגישות" והפעל/י את "מלל עבה".

**הגדלה של ניגודיות המלל כאשר ניתן:** עבור/י אל "הגדרות" > "כללי" > "נגישות" והפעל/י את "הגדל ניגודיות".

#### תנועת מסך מופחתת

ניתן להפסיק את התנועה של רכיבים מסוימים במסך, כגון תנועה של תמונת הרקע מאחורי צלמיות מסך מסוימות. **הפחתת תזוזות:** עבור/י אל "הגדרות" > "כללי" > "נגישות" והפעל/י את "הפחת תנועה".

#### תוויות מתג הפעלה/כיבוי

על-מנת שניתן יהיה לראות בקלות איזו הגדרה פעילה ואיזו כבויה, ה-iPhone יכול להציג תווית נוספת עבור מתגי "פעיל/כבוי".

הוספת תוויות הגדרת מתג: עבור/י אל "הגדרות" > "כללי" > "נגישות" והפעל/י את "תוויות הפעלה/כיבוי".

#### מכשירי שמיעה

#### iPhone-מכשירי שמיעה המיועדים ל

iPhone אם ברשותך מכשיר שמיעה שתוכנן עבור ה-iPhone (זמין עבור גiPhone 4s ומעלה), ניתן להשתמש ב-iPhone כדי להתאים את ההגדרות שלו לפי צורכי ההאזנה שלך.

**התאמת ההגדרות של מכשירי שמיעה והצגת המצב:** עבור/י אל "הגדרות" > "כללי" > "נגישות" > "מכשירי שמיעה" או הגדר/י את קיצור הנגישות לפתיחת "שליטה במכשיר שמיעה". ראה/י קיצור דרך לנגישות בעמוד 122.

עבור גישה לקיצורים ממסך הנעילה, הפעל/י את "הגדרות" > "נגישות" > "מכשירי שמיעה" > "שליטה ממסך הנעילה". השתמש/י בהגדרות כדי:

- לבדוק את מצב הסוללה של מכשיר השמיעה.
- להתאים את עוצמת הקול והאקולייזר של המיקרופון ההיקפי.
- לבחור אילו מכשירי שמיעה (ימני, שמאלי או שניהם) צריכים לקבל שמע בזרימה.
  - שליטה ב״האזנה חיה״.

**שימוש ב-iPhone כמיקרופון מרוחק:** ניתן להשתמש ב"האזנה חיה" כדי להזרים צלילים מהמיקרופון ב-iPhone אל מכשירי השמיעה שלך. דבר זה יכול לסייע לך לשמוע טוב יותר במצבים מסוימים על-ידי מיקום ה-iPhone קרוב יותר למקור הצליל. לחץ/י שלוש פעמים על הכפתור "בית", בחר/י "מכשירי שמיעה" והקש/י על "התחל האזנה חיה". הזרמת שמע אל מכשירי שמיעה: הזרם/י שמע מהיישומים ״טלפון״, Siri, ״מוסיקה״, ״סרטים״ ועוד, על-ידי בחירת. עזרי השמיעה שלך בתפריט AirPlay ₪.

#### מצב מכשיר שמיעה

iPhone כולל מצב ״מכשיר שמיעה״ אשר בעת הפעלתו מסוגל להפחית הפרעות עם חלק מדגמי מכשירי השמיעה. מצב מכשיר שמיעה מפחית את עוצמת השידור של הרדיו הסלולרי בתדר 1900 מה״צ של GSM ועלול לגרום לכיסוי סלולרי מופחת עבור ה-2G.

."הפעלת מצב מכשיר שמיעה: עבור/י אל "הגדרות" > "כללי" > "נגישות" > "מכשירי שמיעה".

#### תאימות למכשירי שמיעה

ה-FCC אימץ כללי תאימות למכשירי שמיעה (hearing aid compatibility- HAC) עבור טלפונים אלחוטיים דיגיטליים. כללים אלו מחייבים את בדיקתם של טלפונים מסוימים ודירוגם לפי תקני התאימות למכשירי שמיעה של ה-American National Standard Institute (ANSI) C63.19-2007.

תקן ANSI לתאימות מכשירי שמיעה מכיל שני סוגי דירוגים:

- דירוג "M" לצמצום הפרעות של תדרי רדיו על-מנת לאפשר קישור אקוסטי למכשירי שמיעה שאינם פועלים במצב Telecoil
  - דירוג "T" לקישור השראתי למכשירי שמיעה הפועלים במצב Telecoil

דירוגים אלה ניתנים בסולם שבין אחד לארבע כשארבע פירושו המתאים ביותר. טלפון נחשב לתואם מכשירי שמיעה בהתאם לכללי ה-FCC אם הוא מדורג M3 או M4 עבור צימוד אקוסטי ו-T3 או T4 עבור צימוד השראתי.

לצפייה בדירוגים של התאימות של ה-iPhone למכשירי שמיעה, ראה/י www.apple.com/support/hac.

דירוגי תאימות מכשירי שמיעה אינם מהווים ערובה לכך שמכשיר שמיעה מסוים יפעל עם מכשיר טלפון מסוים. יתכן כי מכשירי שמיעה מסוימים לא יפעלו כראוי עם טלפונים שאינם עומדים בדירוגים מסוימים. כדי להבטיח את יכולת הפעולה של מכשיר שמיעה עם טלפון, נסה/י להשתמש בהם יחד טרם הרכישה.

מכשיר טלפון זה נבדק ודורג לשימוש עם מכשירי שמיעה עם כמה מהטכנולוגיות האלחוטיות הנמצאות בשימוש בו. עם זאת, ייתכן שנעשה במכשיר טלפון זה שימוש במספר טכנולוגיות אלחוטיות חדישות יותר שטרם נבדקו בשימוש עם מכשירי שמיעה. חשוב לנסות את המאפיינים השונים של מכשיר זה ביסודיות ובמקומות שונים, עם מכשיר השמיעה או עם השתל השבלולי שלך, בכדי לבדוק אם נשמעים רעשי רקע מטרידים. היוועץ/י בספק השירות שלך או פנה/י ל-Apple לקבלת מידע בנושא תאימות למכשירי שמיעה. אם יש לך שאלות בנושא מדיניות החזר או החלפה, פנה/י אל ספק השירות או אל המשווק ממנו רכשת את המכשיר.

#### כתוביות

היישום "סרטים" כולל כפתור "החלף רצועה" 🖙 שעליו ניתן להקיש כדי לבחור כתוביות הזמינות עבור הסרט שבו הינך צופה. בדרך כלל מופיעות ברשימה כתוביות רגילות, אך אם הינך מעדיף/ה כתוביות בעלות נגישות מיוחדת, כגון כתוביות לחירשים ולכבדי שמיעה, תוכל/י להגדיר שה-iPhone יציג אותן כאשר הן זמינות.

**העדפת כתוביות המיועדות לכבדי שמיעה ברשימת הכתוביות הזמינות:** הפעל/י את "הגדרות" > "כללי" >"נגישות" > "כתוביות "SDH - "כתוביות" > "כללי" >"נגישות" > "כתוביות "כללי" - "נגישות" - "כתוביות הישום "סרטים" - "כללי" - "נגישות" - "כתוביות - "כתוביות - "כתוביות - "כתוביות - "כללי" - "נגישות - "כתוביות - "כתוביות - "כתוביות - "כתוביות - "כתוביות - "כללי" - "נגישות - "כתוביות - "כתוביות - "כתוביות - "כתוביות - "כתוביות - "כתוביות - "כתוביות - "כתוביות - "כתוביות - "כללי" - "נגישות - "כתוביות - "כתוביות - "כתוביות - "כתוביות - "כתוביות - "כתוביות - "כתוביות - "כללי" - "נגישות - "כתוביות - "כתוביות - "כתוביות - "כתוביות - "כתוביות - "כתוביות - "כללי" - "נגישות - "כתוביות - "כתוביות - "כתוביות - "כללי" - "נגישות - "כתוביות - "כתובית - "כתובית - "כתובית - "כתובית - "כתובית - "כתובית

בחירה מהכתוביות הזמינות: הקש/י על 📟 בעת צפייה בסרט וידאו ב"סרטים".

**התאמה אישית של כתוביות:** עבור/י אל "הגדרות" > "כללי" > "נגישות" > "כתוביות" > "סגנון", שם תוכל/י לבחור סגנון כתוביות קיים או ליצור סגנון חדש בהתאם לבחירה שלך ב:

- גופן, גודל וצבע
- הצבע והאטימות של הרקע
- האטימות, סגנון הקצוות וההדגשה של המלל

לא כל סרטי הווידאו כוללים כתוביות מקודדות.

#### הבהוב בעת התראה

אם אינך שומע/ת את הצלילים המודיעים על שיחות נכנסות והתראות אחרות, באפשרותך להגדיר את ה-iPhone להבהב בנורית ה-LED (הממוקמת בסמוך לעדשת המצלמה בצד האחורי של ה-iPhone). יכולת זו פועלת רק כאשר ה-iPhone נעול או נמצא במצב שינה.

**הפעלת הבהוב בעת התראה:** עבור/י אל "הגדרות" > "כללי" > "נגישות" > "הבהוב בעת התראה".

#### שמע מונו ואיזון ערוצים

האפשרות "שמע מונו" משלבת את הערוץ השמאלי ואת הערוץ הימני של הסטריאו לאות חד-ערוצי המושמע דרך שני הערוצים. ניתן לכוונן את איזון אות המונו לקבלת עוצמת שמע גבוהה יותר בערוץ הימני או השמאלי.

. **הפעלה או ביטול של "שמע מונו" וכוונון האיזון:** עבור/י אל "הגדרות" > "כללי" > "נגישות" > "אודיו חד-ערוצי".

#### ניתוב שמע של שיחות

ניתן לנתב אוטומטית את השמע של שיחות נכנסות לאזניות או לרמקול במקום למקלט של ה-iPhone.

**ניתוב מחדש של שמע עבור שיחות נכנסות:** עבור/י אל "הגדרות" > "כללי" > "נגישות" > "שיחות נכנסות" ובחר/י כיצד ברצונך לשמוע את השיחות.

ניתן גם לנתב שמע של שיחות אל מכשירי שמיעה; ראה/י מכשירי שמיעה בעמוד 133.

#### צלצולים ורטטים הניתנים להקצאה

ניתן להקצות צלצולים ייחודיים לאנשים שונים ברשימת אנשי הקשר ליצירת מזהה מתקשר הניתן לשמיעה. ניתן גם להקצות סוגים שונים של רטט עבור הודעות מיישומים מסוימים, שיחות טלפון, שיחות או הודעות FaceTime מאנשי קשר מסוימים וכן כדי להציג לך התראה לגבי מגוון אירועים אחרים, לרבות הודעה קולית חדשה, הודעת דוא״ל חדשה, דוא״ל שנשלח, ציוץ ב-Twitter, פרסום ב-Facebook ותזכורות. בחר/י מתוך סוגים קיימים או צור/י סוגים חדשים משלך. ראה/י צלילים ושקט בעמוד 29.

ניתן לרכוש צלצולים מה-iTunes Store ב-iPhone. ראה/י פרק 22, ה-iTunes, בעמוד 97.

#### ביטול רעשי הטלפון

iPhone משתמש בביטול רעש היקפי כדי להפחית את רעשי הרקע.

. **הפעלה או כיבוי של ביטול רעש:** עבור/י אל "הגדרות" > "כללי" > "נגישות" > "ביטול רעשי הטלפון".

#### **Guided Access**

iPhone מסייע למשתמש Guided Access להישאר מרוכז במשימה. Guided Access מייעד את ה-Guided Access ליישום אחד ומאפשר לך לשלוט במאפייני היישום. שימוש ב-Guided Access על-מנת:

- להגביל את ה-iPhone זמנית ליישום מסוים
- לבטל אזורים במסך שאינם רלוונטיים למשימה או אזורים שמחווה מקרית בתחומם עלולה להסיח את הדעת
  - ביטול כפתורי "שינה/התעוררות" או עוצמת הקול של ה-iPhone

הפעלת Guided Access: עבור/י אל "הגדרות" > "כללי" > "נגישות" - Guided Access, שם תוכל/י:

- Guided Access להפעיל או לבטל את
- להגדיר קוד גישה המפקח על השימוש ב-Guided Access ומונע ממשתמש לעזוב הפעלה
  - להגדיר אם קיצורי דרך אחרים לזמינות זמינים במהלך הפעלה

פתיחת הפעלה של Guided Access: פתח/י את היישום שברצונך להפעיל ולאחר מכן לחץ/י שלוש פעמים על הכפתור "בית". התאם/י את ההגדרות עבור ההפעלה ולאחר מכן לחץ/י על "התחל".

- ביטול פקדי אפליקציה ואזורים של מסך האפליקציה: הקף/י בעיגול כל אזור במסך שברצונך לבטל. השתמש/י בנקודות האחיזה להתאמת גודל האזור.
  - הפעלת כפתורי "שינה/התעוררות" או "עוצמת קול": הקש/י על "אפשרויות" והפעל/י את הכפתורים.
    - התעלמות מכל הנגיעות במסך: בטל/י את "מגע".
- מניעת מעבר של ה-iPhone ממצב לאורך למצב לרוחב או מניעת תגובה לתנועות אחרות: בטל/י את "תנועה".

סיום הפעלה של Guided Access: לחץ/י שלוש פעמים על הכפתור "בית", הקש/י את קוד הגישה עבור Guided Access Access והקש/י על "סיים".

#### מתגים

״מתגים״ מאפשר לך לשלוט ב-iPhone בעזרת מתג אחד או מספר מתגים. השתמש/י בכל אחת ממספר שיטות כדי לבצע פעולות כגון בחירה, הקשה, גרירה, הקלדה ואף ציור בסגנון חופשי. השיטה הבסיסית היא להשתמש במתג כדי לבחור פריט או מיקום במסך, ולאחר מכן להשתמש באותו המתג (או במתג שונה) כדי לבחור את הפעולה שברצונך לבצע בפריט או במיקום הזה. שלוש השיטות הבסיסיות הן:

- סריקת פריט (ברירת המחדל), שמדגישה פריטים שונים במסך עד שתבחר/י אחד מהם.
  - סריקת נקודה, שמאפשרת להשתמש בסריקה מוצלבת או לבחור מיקום במסך.
  - בחירה ידנית, שמאפשרת לעבור מפריט לפריט לפי דרישה (דורשת מספר מתגים).

בכל שיטה שבה תשתמש/י, כאשר תבחר/י פריט בודד (ולא קבוצה), יופיע תפריט שיאפשר לך לבחור כיצד להפעיל את הפריט שנבחר (למשל, באמצעות הקשה, גרירה או צביטה).

אם תשתמש/י במספר מתגים, תוכל/י להגדיר כל מתג לביצוע פעולה ספציפית ולהתאים אישית את שיטת בחירת הפריטים שלך. למשל, במקום לסרוק פריטי מסך באופן אוטומטי, תוכל/י להגדיר שמתגים יעברו לפריט הקודם או הבא לפי דרישה.

ניתן להתאים את אופן הפעולה של "מתגים"במגוון דרכים, כדי להתאים אותה לצרכים ולסגנון הספציפיים שלך.

#### הוספת מתג והפעלת "מתגים"

ניתן להשתמש בכל אחת מהאפשרויות הבאות כמתג:

- מתג חיצוני ניתן להתאמה. בחר/י ממגוון מתגי USB או Bluetooth נפוצים.
  - מסך ה-iPhone. הקש/י על המסך כדי להפעיל את המתג.
- מצלמת FaceTime של ה-iPhone. הזז/י את הראש כדי להפעיל את המתג. ניתן להשתמש במצלמה כשני מתגים. הראשון כאשר מזיזים את הראש שמאלה, והשני כאשר מזיזים את הראש ימינה.

הוספת מתג ובחירת הפעולה שלו: עבור/י אל "הגדרות" > "כללי" > "נגישות" > "מתגים" > "מתגים".

"הפעלת "מתגים": עבור/י אל "הגדרות" > "כללי" > "נגישות" > "מתגים"

כיבוי "מתגים": השתמש/י בכל אחת משיטות הסריקה כדי לבחור ב"הגדרות" > "כללי" > "נגישות" > "מתגים".

**חילוץ!** לחץ/י לחיצה משולשת על כפתור ה״בית״ בכל שלב כדי לצאת מ״מתגים״.

#### טכניקות בסיסיות

הטכניקות הבאות יפעלו גם בסריקה לפי פריט וגם בסריקה לפי נקודה.

בחירת פריט: כאשר הפריט מודגש, הפעל/י את המתג שהגדרת כמתג "בחירת פריט" שלך. אם הינך משתמש/ת במתג יחיד, הוא יהיה מתג "בחירת פריט" שלך כברירת-מחדל.

הצגת הפעולות הזמינות: בחר/י פריט באמצעות המתג "בחירת פריט". הפעולות הזמינות יוצגו בתפריט הבקרה שיופיע.

**הקשה על פריט:** השתמש/י בשיטת הבחירה כדי לבחור באפשרות "הקשה" בתפריט הבקרה שיופיע בעת בחירת הפריט. לחלופין, הפעל/י את "הגדרות" > "כללי" > "נגישות" > "מתגים" > "הקשה אוטומטית", ולאחר מכן בחר/י פריט ואל תעשה/י כלום במשך מרווח הזמן של "הקשה אוטומטית" (0.75 שניות אם לא שינית זאת). לחלופין, הגדר/י מתג ספציפי שיבצע את מחוות ההקשה תחת "הגדרות" > "כללי" > "נגישות" > "מתגים" > "מתגים". **ביצוע מחוות או פעולות נוספות:** בחר/י את המחווה או הפעולה בתפריט הבקרה שמופיע בעת בחירת הפריט. אם הפעלת את "הקשה אוטומטית", הפעל/י את המתג במסגרת מרווח הזמן של "הקשה אוטומטית" ובחר/י את המחווה. אם ישנו יותר מעמוד פעולות אחד זמין, הקש/י על הנקודות שבתחתית התפריט למעבר לעמודים נוספים.

ביטול תפריט הבקרה: הקש/י כאשר כל צלמיות התפריט מעומעמות.

גלול/י במסך כדי לראות פריטים נוספים. בחר/י פריט כלשהו במסך, ולאחר מכן בחר/י "גלילה" בתפריט הבקרה.

**ביצוע פעולת חומרה:** בחר/י כל פריט ולאחר מכן בחר/י "התקן" בתפריט שמופיע. ניתן להשתמש בתפריט לחיקוי הפעולות הבאות:

- לחיצה על הכפתור "בית"
- לחיצה פעמיים על הכפתור "בית" עבור ביצוע משימות מרובות
  - פתיחת "מרכז העדכונים" או "מרכז הבקרה"
- לחיצה על הכפתור "שינה/התעוררות" כדי לנעול את ה-iPhone
  - iPhone סיבוב
  - הפיכת בורר "השתקה"
  - הקשה על כפתורי עוצמת הקול
  - לחיצה והחזקה של כפתור הבית לפתיחת Siri
    - לחיצה שלוש פעמים על הכפתור "בית"
      - iPhone ניעור
- הקשה על הכפתורים "בית" ו"שינה/התעוררות" בו-זמנית כדי לצלם צילום מסך

#### סריקת פריטים

סריקת פריטים תדגיש לסירוגין כל פריט או קבוצת פריטים במסך עד שתפעיל/י את מתג ״בחירת פריט״ שלך כדי לבחור את הפריט שמודגש באותו הרגע. בעת בחירת קבוצה, ההדגשה תימשך עבור הפריטים בקבוצה. לאחר בחירת פריט בודד, הסריקה תיפסק ויופיע תפריט פעולות. סריקת פריטים היא ברירת המחדל בעת הפעלת ״מתגים״.

**בחירת פריט או כניסה לקבוצה:** צפה/י (או האזין/י) בזמן שהפריטים מודגשים. כשהפריט שברצונך לשלוט עליו (או הקבוצה המכילה את הפריט) מודגש, הפעל/י את מתג ״בחירת פריט״. התקדם/י כלפי מטה בהירארכיה של הפריטים עד שתבחר/י את הפריט שברצונך לשלוט עליו.

פרישה מקבוצה: הפעל/י את המתג כשההדגשה במקפים מסביב לקבוצה או לפריט מופיעה.

**הקשה על הפריט שנבחר:** בחר/י "הקשה" בתפריט שמופיע בעת בחירת הפריט. לחלופין, אם "הקשה אוטומטית" פעילה, אל תעשה/י כלום במשך שלושת רבעי שניה.

**ביצוע פעולה נוספת:** בחר/י פריט כלשהו ולאחר מכן בחר/י את הפעולה בתפריט שמופיע. אם "הקשה אוטומטית" פעילה, הפעל/י את הבורר תוך שלושת רבעי שניה מרגע בחירת פריט כדי להציג תפריט של מחוות זמינות.

#### סריקת נקודות

סריקת נקודות מאפשרת לך לבחור פריט במסך על-ידי הצבעה עליו באמצעות סריקה מוצלבת.

**הפעלת סריקת נקודות:** השתמש/י בסריקת פריטים כדי לבחור ״הגדרות״ בתפריט, ולאחר מכן בחר/י ״מצב פריט״ כדי להעביר אותו ל״מצב הצבעה״. הצלב האנכי יופיע לאחר סגירת התפריט.

חזרה לסריקת פריטים: בחר/י "הגדרות" מתפריט הבקרה ובחר/י "מצב הצבעה" כדי להעביר אותו ל"מצב פריט".

#### הגדרות והתאמות

התאמת הגדרות בסיסיות: עבור/י אל "הגדרות" > "כללי" > "נגישות" > Switch Control, שם תוכלי:

- להוסיף בוררים
- לכבות סריקה אוטומטית (אם הוספת בורר "עבור לפריט הבא")
  - לשנות את מרווח הזמן לסריקה
  - להגדיר השהיית סריקה בפריט הראשון בקבוצה

- לבחור כמה פעמים יש לחזור על המסך לפני הסתרת Switch Control
- להפעיל או לכבות "הקשה אוטומטית" ולהגדיר את מרווח הזמן לביצוע פעולת בורר שניה כדי להציג את תפריט הבקרה
- להגדיר אם מתבצעת חזרה על פעולה בעת החזקת בורר לחוץ ואת זמן ההמתנה לפני החזרה על הפעולה
- להגדיר אם צריך להחזיק בורר לחוץ לפני שהוא מתקבל כפעולת בורר, ולהגדיר את משך הזמן שיש לעשות זאת
  - להגדיר התעלמות של Switch Control מפעולות בורר שחוזרות על עצמן בטעות
    - להתאים את מהירות הסריקה של נקודה
      - להפעיל אפקטי קול או דיבור
    - לבחור את הפריטים שברצונך לראות בתפריט
      - להגדיל את סמן הבחירה או לשנות את צבעו
    - להגדיר האם פריטים יקובצו במהלך סריקת פריטים
  - לשמור מחוות מותאמות אישית שניתן לבחור מהחלק "פעולה" של תפריט הבקרה.

כוונון "מתגים" בחר/י "הגדרות" מתפריט הבקרה כדי:

- להתאים את מהירות הסריקה
- לשנות את מיקום תפריט הבקרה
- לעבור בין מצב סריקת פריט למצב סריקת נקודה
- לבחור אם מצב סריקת נקודה מציג צלב או רשת
  - להפוך את כיוון הסריקה
  - להפעיל או לכבות ליווי צליל או דיבור
- לכבות קבוצות כדי לסרוק פריטים אחד בכל פעם

#### AssistiveTouch

AssistiveTouch מסייע לך להשתמש ב-iPhone אם הינך מתקשה לגעת במסך או להקיש על הכפתורים. ניתן להשתמש במכשיר עזר (כגון ג'ויסטיק) בשילוב עם AssistiveTouch על-מנת לשלוט ב-iPhone. ניתן להשתמש ב-AssistiveTouch גם ללא מכשיר עזר, לביצוע מחוות שקשה לך לבצע.

הפעלת AssistiveTouch: עבור/י אל ״הגדרות״ > ״כללי״ > ״נגישות״ > AssistiveTouch, או השתמש/י ב״קיצור דרך לנגישות״. ראה/י קיצור דרך לנגישות בעמוד 122.

> התאמת מהירות המעקב (כשמחובר מכשיר עזר): עבור/י אל ״הגדרות״ > ״כללי״ > ״נגישות״ > AssistiveTouch > ״מהירות מגע״.

הצגה או הסתרה של תפריט AssistiveTouch (כשמחובר מכשיר עזר): לחץ/י על הכפתור המשני במכשיר העזר.

הזזת כפתור התפריט: גרור/י אותו לקצה כלשהו של המסך.

**הסתרת כפתור התפריט (כשמחובר מכשיר עזר):** עבור/י אל ״הגדרות״ > ״כללי״ > ״נגישות״ > AssistiveTouch > ״הצג תמיד את התפריט״.

**ביצוע החלקה או גרירה שבהן נעשה שימוש ב-2, 3, 4 או 5 אצבעות:** הקש/י על כפתור התפריט, הקש/י על "התקן" > "עוד" > "מחוות" ואז הקש/י על מספר האצבעות הנדרשות לביצוע המחווה. כאשר העיגולים המתאימים יופיעו על המסך, החלק/י או גרור/י בכיוון הנדרש עבור המחווה. עם סיום, הקש/י על כפתור התפריט.

**ביצוע מחוות צביטה:** הקש/י על כפתור התפריט, הקש/י על ״מועדפים״ ואז הקש/י על ״צבוט״. עם הופעת עיגולי הצביטה, גע/י בכל נקודה על המסך על-מנת להזיז את עיגולי הצביטה ולאחר מכן גרור/י את העיגולים פנימה או החוצה לביצוע מחוות צביטה. עם סיום, הקש/י על כפתור התפריט.

יצירת מחווה משלך: ניתן להוסיף מחוות מועדפות משלך לתפריט הבקרה (לדוגמא, הקשה ממושכת או סיבוב בשתי אצבעות). הקש/י על כפתור התפריט, הקש/י על "מועדפים" ולאחר מכן הקש/י על מציין מיקום ריק של מחווה. לחלופין, עבור/י אל "הגדרות" > "כללי" > "נגישות" > AssistiveTouch = "צור מחווה חדשה". *דוגמא 1:* על-מנת ליצור מחוות סיבוב, עבור/י אל "הגדרות" > "נגישות" > Assistive Touch > "צור מחווה חדשה". במסך הקלטת המחווה שמבקש ממך לגעת על-מנת ליצור מחווה, סובב/י שתי אצבעות על מסך ה-iPhone מסביב לנקודה שנמצאת בין האצבעות. אם הפעולה לא הצליחה, הקש/י על "ביטול" ונסה/י שוב. אם הפעולה הצליחה לדעתך, הקש/י על "שמור" והענק שם למחווה - כגון "סיבוב 90". לאחר מכן, על-מנת לסובב את התצוגה ב"מפות", לדוגמא, פתח/י את "מפות", הקש/י על כפתור התפריט של Assistive Touch ובחר/י "סיבוב 90" ב"מועדפים". כאשר העיגולים הכחולים המייצגים את מיקומי ההתחלה של האצבע מופיעים, גרור/י אותם אל נקודה שמסביבה ברצונך לסובב את המפה, ולאחר מכן שחרר/י. יתכן שתרצה ליצור כמה מחוות עבור מידות שונות של סיבוב.

דוגמא 2: כעת ניצור מחוות נגיעה ממושכת המשמשת לארגון מחדש של צלמיות במסך הבית. הפעם, במסך הקלטת המחווה, החזק/י את האצבע לחוצה בנקודה אחת עד שפס ההתקדמות של ההקלטה מגיע לאמצע הדרך, ולאחר מכן הרם/י את האצבע. הקפד/י לא להזיז את האצבע בזמן ההקלטה, אחרת התנועה תוקלט כצליל גרירה. הקש/י על "שמור" ותן/י שם למחווה. כדי להשתמש במחווה, הקש/י על תפריט AssistiveTouch ובחר/י את המחווה שלך מה"מועדפים". כאשר העיגול הכחול המייצג את המגע מופיע, גרור/י אותו מעל לצלמית של מסך הבית ושחרר/י.

נעילה או סיבוב של המסך, שינוי עוצמת השמע של ה-iPhone או ביצוע הדמיה של ניעור של ה-iPhone: הקש/י על כפתור התפריט ולאחר מכן הקש/י על "התקן".

ביצוע הדמיה של הקשה על כפתור ה"בית": הקש/י על כפתור התפריט ולאחר מכן הקש/י על "בית".

יציאה מתפריט ללא ביצוע מחווה: הקש/י בכל נקודה מחוץ לתפריט.

#### תמיכת TTY

על-מנת לחבר את ה-iPhone להתקן TTY, ניתן להשתמש בכבל של מתאם TTY עבור ה-iPhone (נמכר בנפרד באזורים רבים). עבור/י אל www.apple.com/store (ייתכן שלא יהיה זמין בכל האזורים) או ברר/י אצל משווק Apple המקומי.

iPhone- **חיבור ה-iPhone למכשיר T**TY **למכשיר iPhone למכשיר T**TY ולאחר מכן חבר/י את ה-iPhone למכשיר ה-TTY ולאחר מכן חבר/י את ה-iPhone למכשיר ה-TTY באמצעות מתאם ה-TTY עבור ה-iPhone

כאשר TTY מופעל ב-iPhone, הצלמית של TTY 🖬 מוצגת בשורת המצב בראש המסך. למידע בנוגע לשימוש במכשיר TTY מסוים, עיין/י במסמכים שהגיעו עמו.

#### תא קולי ויזואלי

בקרי ההפעלה וההשהיה בתא קולי חזותי מאפשרים לשלוט בהפעלה של הודעות. גרור/י את הסמן לאורך ציר הזמן כדי להשמיע שוב חלק מתוך ההודעה שהתקשית להבין. ראה/י תא קולי ויזואלי בעמוד 43.

#### מקלדות מסך רחב

יישומים רבים, כולל Safari ,Mail, "הודעות", "פתקים" ו"אנשי קשר", מאפשרים לסובב את iPhone בעת ההקלדה על-מנת שניתן יהיה להשתמש במקלדת גדולה יותר.

#### מקלדת טלפון גדולה

בצע/י שיחות טלפון פשוט על-ידי הקשה על ערכים ברשימות אנשי הקשר והמועדפים שלך. המקלדת הנומרית הגדולה של iPhone מאפשרת לחייג מספרי טלפון בקלות. ראה/י ביצוע שיחה בעמוד 40.

### שליטה קולית

מאפיין השליטה הקולית מאפשר לך לבצע שיחות טלפון ולשלוט בהשמעת מוסיקה באמצעות פקודות קול. ראה/י ביצוע שיחה בעמוד 40 וSiril ושליטה קולית בעמוד 60.

### OS X-נגישות ב-

השתמש/י במאפייני הנגישות ב-OS X בעת השימוש ב-iTunes לסנכרון ה-iPhone. ב-Finder, בחר/י "עזרה" > "מרכז העזרה" ולאחר מכן חפש/י את "נגישות".

למידע נוסף בנושא מאפייני הנגישות של ה-iPhone וה-OS X, ראה/י www.apple.com/accessibility.

## מקלדות בינלאומיות

#### שימוש במקלדות בינלאומיות

מקלדות בינלאומיות מאפשרות להקליד מלל בשפות שונות רבות, כולל שפות אסייתיות ושפות הנכתבות מימין www.apple.com/il/iphone/specs.html לשמאל. לרשימת המקלדות הנתמכות, עבור/י אל

נהל/י מקלדות. עבור/י אל ״הגדרות״ > ״כללי״ > ״בינלאומי״ > ״מקלדות״.

- הוספת מקלדת: הקש/י על "הוסף/י מקלדת חדשה" ולאחר מכן בחר/י מקלדת מהרשימה. חזור/י על פעולה זו להוספת מקלדות נוספות.
- 🔹 הסרת מקלדת: הקש/י על ״ערוך״, הקש/י על 😑 בסמוך למקלדת שברצונך להסיר ולאחר מכן הקש/י על ״מחק״.
- עריכת רשימת המקלדות: הקש/י על ״ערוך״ ולאחר מכן גרור/י את 💳 בסמוך למקלדת למקום חדש ברשימה.

כדי להקליד מלל בשפה אחרת, החלף/י מקלדות.

**החלף/י בין מקלדות תוך כדי הקלדה.** גע/י והחזק/י את המקש של כדור הארץ (#) להצגת כל המקלדות הפעילות שלך. לבחירת מקלדת, החלק/י את אצבעך אל שם המקלדת ואז שחרר/י. המקש של כדור הארץ (#) מופיע רק אם מפעילים יותר ממקלדת אחת.

ניתן גם פשוט להקיש על ⊕. בעת ההקשה על ⊕, שמה של המקלדת שהופעלה כעת מופיע לזמן קצר. המשך/י להקיש על-מנת לגשת למקלדות זמינות אחרות.

במקלדות רבות ניתן למצוא אותיות, מספרים וסמלים שאינם נראים על המקלדת.

**הקלד/י אותיות עם סימנים דיאקריטיים או תווים אחרים.** גע/י והחזק/י את האות, המספר או הסמל ואז החלק/י על-מנת לבחור חלופה. למשל:

- במקלדת תאית: בחר/י במספרים המקוריים של השפה על-ידי לחיצה והחזקה של המספר המתאים בערבית.
- במקלדת סינית, יפנית או ערבית: התווים המוצעים או המועמדים מופיעים בחלק העליון של המקלדת. הקש/י על מועמד על-מנת להזין אותו, או החלק/י שמאלה להצגת מועמדים נוספים.

**השתמש/י ברשימת המועמדים המוצעים המורחבת.** הקש/י על החץ למעלה שמימין על-מנת להציג את רשימת המועמדים המלאה.

- גלילה ברשימה: החלק/י מעלה או מטה.
- חזרה אל הרשימה הקצרה: הקש/י על החץ למטה.

בעת השימוש במקלדות סיניות או יפניות מסוימות, ניתן ליצור קיצור עבור מילים וצמדי הקלדה. הקיצור נוסף למילון האישי שלך. בעת הקלדת קיצור במקלדת נתמכת, הוא מוחלף במילה או בקלט שהוצמדו לו.

הפעל/י או בטל/י קיצורים. עבור/י אל "הגדרות" > "כללי" > "מקלדת" > "קיצורים". קיימים קיצורים זמינים עבור:

- סינית מפושטת: פיניין
- סינית מסורתית: פיניין וג'ו-יין
- *יפנית:* רומאג'י ו-50 מקשים

#### שיטות קלט מיוחדות

ניתן להשתמש במקלדת על-מנת להזין שפות מסוימות בדרכים שונות. בין הדוגמאות ניתן לכלול את ווביחואה וצאנג ג'יה בסינית, את קאנה ביפנית ופרצופים. תוכל/י גם להשתמש באצבע או בעט אלקטרוני כדי לכתוב תווים סיניים על-גבי המסך.

**בנה/י תווים בסינית ממקשי הרכיבים של צאנג ג'יה.** בעת ההקלדה, יופיעו תווים מוצעים. הקש/י על תו על-מנת לבחור בו, או המשך/י להקליד עד 5 רכיבים כדי לראות אפשרויות נוספות.

**בנה/י תווי ווביחואה (משיחה) בסינית.** השתמש/י בלוח המקשים לבניית תווים סיניים תוך שימוש במספר כולל של עד 5 קווים ברצף הכתיבה הנכון: אופקי, אנכי, נופל משמאל, נופל מימין ו-וו. לדוגמה, התו הסיני 圈 (עיגול) אמור להתחיל במשיחה אנכית. ┃.

- בעת ההקלדה, יופיעו תווים סיניים מוצעים (התווים הנפוצים ביותר יופיעו ראשונים). הקש/י על התו לבחירתו.
- אם אינך בטוח/ה מהו הקו הנכון, הזן/י כוכבית (\*). להצגת אפשרויות תווים נוספות, הקלד/י קו נוסף או גלול/י ברשימת התווים.
  - הקש/י על מקש ההתאמה (匹配) על-מנת שיוצגו אך ורק תווים התואמים את מה שהקלדת.

כתוב/י תווים סיניים. כתוב/י תווים סיניים ישירות על המסך באצבעך כאשר כתב יד בסינית מפושטת או מסורתית פעיל. בעת כתיבת קווי התווים, ה-iPhone מזהה אותם ומציג תווים מתאימים ברשימה, כשההתאמה הקרובה ביותר מופיעה בראש הרשימה. כשתבחר/י תו, התווים שסביר שיופיעו אחריו יופיעו ברשימה כאפשרויות נוספות.

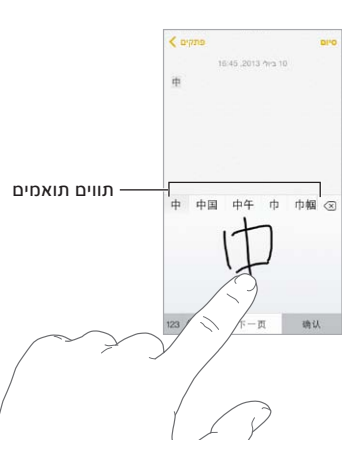

ניתן להקליד תווים מורכבים, כגון: 鯔 (חלק מהשם של שדה התעופה הבינלאומי של הונג קונג), על-ידי כתיבה של שני תווים מורכבים או יותר ברצף. הקש/י על התו להחלפת התווים שהקלדת. גם תווים רומיים ניתן לזהות.

**הקלד/י תווי קאנה ביפנית.** השתמש/י במקלדת ה"קאנה" לבחירת הברות. לקבלת אפשרויות נוספות של הברות, גרור/י את הרשימה שמאלה או הקש/י על מקש החץ.

**הקלד/י רומאג'י ביפנית.** השתמש/י במקלדת רומאג'י להקלדת הברות. לאורך חלקה העליון של המקלדת מופיעות אפשרויות חלופיות. הקש/י על אחת מהן על-מנת להקליד אותה. לקבלת אפשרויות הברות נוספות, הקש/י על מקש החץ ובחר/י הברה או מילה נוספת מהחלון.

הקלד/י פרצופים או סמלי הבעה. השתמש/י במקלדת הקאנה ביפנית, והקש/י על המקש ^^. לחלופין, ניתן:

- להשתמש/י במקלדת הרומאג'י היפנית (פריסת QWERTY יפנית): הקש/י על 123, ולאחר מכן הקש/י על מקש ^^.
- להשתמש/י במקלדת פיניין עבור סינית (מפושטת או מסורתית) או במקלדת ג'ו-יין עבור סינית (מסורתית): הקש/י על =+#, ולאחר מכן הקש/י על מקש ^^.

## iPhone בעסקים

iPhone מוכן לעבודה, עם תמיכה בגישה מאובטחת לרשתות, למדריכי כתובות, ליישומים מותאמים אישית ול-Microsoft Exchange בארגונים. למידע מפורט בנושא השימוש ב-iPhone בעסקים, עבור/י אל www.apple.com/iphone/business.

#### דוא״ל, אנשי קשר ולוח שנה

כדי להשתמש ב-iPhone עם החשבונות שלך בעבודה, עליך לדעת מהן ההגדרות שהארגון שלך דורש. אם קיבלת את ה-iPhone מהארגון, יתכן שההגדרות והיישומים הדרושים לך כבר מותקנים בו. אם זהו ה-iPhone האישי שלך, מנהל המערכת שלך עשוי לספק לך הגדרות שיהיה עליך להזין בעצמך, או שהוא עשוי לבקש ממך להתחבר אל שרת *ניהול התקנים ניידים* המתקין את ההגדרות והיישומים הדרושים לך.

הגדרות וחשבונות ארגוניים נמצאים לרוב תחת *פרופילי הגדרות*. יתכן שתתבקש/י להתקין פרופיל הגדרות שנשלח אליך בדוא״ל, או שיש להוריד מעמוד אינטרנט. בעת פתיחת הקובץ, iPhone יבקש את אישורך להתקנת הפרופיל, ויציג מידע על מה הוא מכיל.

במרבית המקרים, בעת התקנת פרופיל הגדרות שמגדיר עבורך חשבון, לא ניתן לשנות הגדרות iPhone מסוימות. למשל, הארגון שלך עשוי להפעיל "נעילה אוטומטית" ולדרוש שתגדיר/י קוד גישה כדי להגן על המידע שבחשבונות שאליהם תיגש/י.

תוכל/י להציג את הפרופילים שלך תחת ״הגדרות״ > ״כללי״ > ״פרופילים״. בעת מחיקת פרופיל, כל ההגדרות והחשבונות המקושרים לפרופיל גם יוסרו, כולל כל היישומים המותאמים אישית שהארגון שלך סיפק לך או ביקש שתוריד/י. אם דרוש לך קוד גישה למחיקת פרופיל, פנה/י אל מנהל המערכת שלך.

#### גישה לרשת

רשתות VPN (רשת וירטואלית פרטיית) מספקות גישה מאובטחת דרך האינטרנט למשאבים פרטיים, כגון רשת הארגון שלך. יתכן שתידרש/י להתקין יישום VPN מה-App Store המגדיר שה-iPhone שלך ייגש לרשת מסוימת. פנה/י אל מנהל המערכת שלך לקבלת מידע בנושא היישומים וההגדרות הדרושים לך.

#### יישומים

בנוסף ליישומים המובנים, וליישומים שמשיגים מה-App Store, יתכן שהארגון שלך ירצה שיהיו לך יישומים נוספים. הארגון עשוי לספק לך *מספר שובר* ששולם מראש עבור ה-App Store. לאחר הורדת יישום באמצעות מספר שובר, הוא יהיה בבעלותך, למרות שהארגון שלך רכש אותו עבורך.

הארגון שלך יכול גם לרכוש רישיונות של יישומים ב-App Store, שהארגון יקצה לך לתקופה מסוימת, אך יישארו בבעלותו. על-מנת לגשת אל יישומים אלה, תוזמן/י להשתתף בתוכנית של הארגון שלך. לאחר שתירשם/י באמצעות חשבון ה-iTunes שלך, תתבקש/י להתקין את היישומים האלה כפי שהם מוקצים לך. תוכל/י גם למצוא אותם ברשימה "תוכן שנרכש" ב-App Store. יישום שקיבלת באופן הזה יוסר אם הארגון יקצה אותו למישהו אחר.

הארגון שלך עשוי גם לפתח יישומים מותאמים שאינם נמצאים ב-App Store. יהיה עליך להתקינם מעמוד אינטרנט, או, במידה שהארגון שלך משתמש בניהול התקנים ניידים, תקבל/י הודעה שמבקשת ממך להתקין אותם בצורה אלחוטית. היישומים האלה שייכים לארגון שלך, ויתכן שהם יוסרו או יפסיקו לפעול אם תמחק/י פרופיל הגדרות או תנתק/י את ה-iPhone מהשרת של ניהול ההתקנים הניידים.

## אבטחה, טיפול ותמיכה

#### מידע חשוב בנושא בטיחות

אזהרה: אי-פעולה בהתאם להנחיות בטיחות אלה עלול לגרום לשריפה, הלם חשמלי, פציעות אחרות או נזק diPhone- אי מידע בנושא בטיחות שלהלן בטרם השימוש ב-iPhone.

**טיפול** טפל/י ב-iPhone בזהירות. הוא עשוי ממתכת, זכוכית ופלסטיק וכולל רכיבים אלקטרוניים רגישים. ה-iPhone עלול להינזק אם הוא נופל, נשרף, מנוקב או מרוסק או אם הוא בא במגע עם נוזלים. אין להשתמש ב-iPhone פגום, למשל כזה שהמסך שלו נסדק, שכן הדבר עלול לגרום לפציעה. אם הינך מודאג/ת שה-iPhone עלול להישרט, יתכן שכדאי לך להשתמש בנרתיק או בכיסוי.

**תיקון** אין לפתוח את ה-iPhone או לנסות לתקן אותו בעצמך. פירוק ה-iPhone עשוי לגרום לו נזק או לפצוע אותך. אם ה-iPhone ניזוק, אינו מתפקד או בא במגע עם נוזלים, פנה/י אל Apple או לספק שירות מורשה מטעמה. מידע נוסף בנושא קבלת שירות ניתן למצוא בכתובת www.apple.com/support/iphone/service/faq.

סוללה אין לנסות להחליף את הסוללה של ה-iPhone בעצמך שכן הינך עלול/ה לגרום נזק לסוללה, דבר העלול להביא להתחממות יתר ולפציעה. את סוללת הליתיום-יון של ה-iPhone יש להחליף רק אצל Apple או אצל ספק שירות מורשה מטעמה. יש להשמיד אותה או להביא אותה למיחזור בנפרד מפסולת משק הבית. אין לשרוף את הסוללה. למידע בנושא מחזור והחלפה של הסוללה, ראה/י www.apple.com/il/batteries.

הסחות דעת ישנם מצבים שהשימוש ב-iPhone בהם עלול להסיח את דעתך ולסכן אותך. פעל/י על-פי החוקים האוסרים או מגבילים שימוש בטלפונים ניידים או באזניות (למשל, הימנע מכתיבת הודעות SMS תוך כדי נהיגה או משימוש באזניות במהלך רכיבה על אופניים).

ניווט מפות, הנחיות הגעה, Flyover ויישומים מבוססי מיקום תלויים בשירותי נתונים.

טעינה טען/י את ה-iPhone באמצעות כבל ה-USB הכלול וספק הכח, או באמצעות כבלים וספקי כח של ספקים חיצוניים הנושאים את הכיתוב "Made for iPhone" התואמים ל-USB 2.0, או ספקי כח העומדים באחד או יותר מהתקנים הבאים: ITU L.1000 ,CNS 15285 ,YD/T 1591-2009 ,IEC 62684 ,EN 301489-34 או כל תקן רלוונטי אחר עבור ספקי כח של טלפונים ניידים. ייתכן שיידרש מתאם iPhone Micro USB (זמין בנפרד באזורים מסוימים) או מתאם אחר לחיבור ה-iPhone לחלק ממתאמי החשמל התואמים. שימוש בכבלים או במטענים פגומים או טעינה כאשר יש רטיבות עלולים לגרום להלם חשמלי. בעת שימוש במתאם החשמל BApple של Apple לצורך טעינת ה-iPhone ,ודא/י ששקע ה-AC או כבל החשמל And מחוברים לחלוטין למתאם בטרם תחבר/י אותם לשקע חשמל.

*הערה:* רק מתאמי חשמל מסוג Micro USB באזורים מסוימים הכפופים לתקני יכולת הפעולה ההדדית הישימים של מתאמי חשמל לטלפונים ניידים הינם תואמים. נא לפנות אל יצרן מתאם החשמל על-מנת לברר אם מתאם החשמל שלך מסוג Micro USB תואם לתקנים אלה.

**חשיפה ממושכת לחום** ה-iPhone וספק הכח שלו עומדים בתקנות ומגבלות רלוונטיות של טמפרטורת פני שטח. עם זאת, במסגרת מגבלות אלה, מגע ממושך עם משטחים חמים עלול לגרום לאי נוחות או פציעה. השתמש/י בשיקול דעת למניעת מצבים שבהם עורך יבוא במגע עם מכשיר או ספק הכח שלו כאשר הוא פועל או מחובר למקור חשמל למשך פרקי זמן ארוכים. לדוגמא, אל תירדם/י או תמקם/י מכשיר או ספק כח מתחת לשמיכה, כרית או מתחת לגופך כאשר המכשיר או הספק מחוברים למקור חשמל. חשוב לשמור על ה-iPhone ועל ספק הכח שלו באזור מאוורר היטב בעת הטעינה. שים/י לב במיוחד אם הינך סובל/ת ממצב פיזיוליוגי המשפיע על יכולתך לזהות חום כנגד גופך.
**נזק לשמיעה** האזנה בעוצמות גבוהה עלולה לפגוע בשמיעה שלך. רעשי רקע, כמו גם חשיפה ממושכת לעוצמות קול גבוהות, עלולים לגרום לצלילים להישמע שקטים יותר משהם באמת. השתמש/י בשפופרות, אזניות, רמקולים ואפרכסות תואמים בלבד עם המכשיר. הפעל/י את השמע ובדוק/י את עוצמת הקול לפני הכנסת אזניות לתוך האוזן. למידע נוסף בנושא נזק לשמיעה, ראה/י www.apple.com/sound. למידע בנושא הגדרת עוצמת קול מרבית ב-iPhone, ראה/י הגדרות מוסיקה בעמוד 62.

 $\mathbb{A}$ 

אזהרה: למניעת נזק אפשרי לשמיעה, אין להאזין בעוצמות גבוהות לפרקי זמן ממושכים.

אזניות Apple האזניות הנמכרות עם ה-iPhone 4s ומעלה בסין (ניתן לזהותן לפי טבעות בידוד כהות על התקע) תוכננו בהתאם לתקנים בסין והן תואמות ל-iPhone 4s ומעלה, iPad 2 ומעלה ו-iPod touch דור 5. יש להשתמש באזניות תואמות בלבד.

אותות רדיו ה-iPhone משתמש באותות רדיו לחיבור לרשתות אלחוטיות. למידע בנושא כמות האנרגיה המשמשת לשידור אותות אלה ובנוגע לפעולות שניתן לנקוט בכדי למזער את החשיפה, ראה/י "הגדרות" > "כללי" > "אודות" > "מידע משפטי" > "חשיפת RF".

הפרעת תדרי רדיו שים/י לב להודעות ושלטים האוסרים או מגבילים שימוש בטלפונים ניידים (למשל במוסדות בריאות או באזורי פיצוץ). למרות שה-Phone תוכנן, נבדק ויוצר בהתאם לתקנות המפקחות על פליטת תדרי רדיו, פליטות שכאלה מה-iPhone עלולות להשפיע לרעה על יכולת התפקוד של ציוד אלקטרוני אחר. כבה/י את ה-iPhone או השתמש/י במצב טיסה על-מנת לכבות את המשדרים האלחוטיים של ה-iPhone כאשר השימוש אסור, כגון במהלך טיסה או כאשר התבקשת על-ידי הרשויות לעשות זאת.

מכשירים רפואיים ה-iPhone מכיל משדרי רדיו שפולטים שדות אלקטרומגנטיים, וכן מגנטים בסמוך לתחתית. גם האזניות המצורפות כוללות מגנטים באפרכסות. השדות האלקטרומגנטיים והמגנטים הללו עלולים להפריע לפעולתם של קוצבי לב, דפיברילטורים או מכשירים רפואיים אחרים. שמור/י על מרחק של 15 ס"מ לפחות בין הקוצב או הדפיברילטור לבין ה-iPhone או האזניות. אם הינך חושדת שה-iPhone מפריע לפעולה של קוצב הלב או של מכשיר רפואי אחר שלך, הפסק/י להשתמש ב-iPhone והתייעץ/י עם הרופא שלך לקבלת מידע ספציפי למכשיר הרפואי שלך.

מצב רפואי אם יש לך מצב רפואי אחר שהינך סבור/ה שעלול להיות מושפע משימוש ב-iPhone (למשל התקפים, אובדן הכרה, עייפות העיניים או כאבי ראש), היוועץ/י ברופא שלך בטרם שימוש ב-iPhone.

סביבות נפיצות אין לטעון את ה-iPhone או להשתמש בו בסביבה בעלת סיכוי לפיצוצים, כגון תחנות דלק, או באזורים שבהם האוויר מכיל כימיקלים או חלקיקים (כגון גרגרים, אבק או אבקות מתכת). יש לציית לכל השלטים וההוראות.

**תנועות חזרתיות** בעת ביצוע פעולות חזרתיות, כגון הקלדה או משחק ב-iPhone, ייתכן שתחוש/י מדי פעם אי-נוחות בידיים, בזרועות, בפרק היד, בכתפיים, בצוואר או בחלקים אחרים בגוף. אם הינך חש/ה אי-נוחות, הפסק/י להשתמש ב-iPhone והיוועץ/י ברופא.

פעילויות הרות סיכון מכשיר זה אינו מיועד לשימוש במקומות שבהם כשל שלו עלול להביא למוות, לפציעה או לנזק סביבתי חמור.

סכנת חנק חלק מאביזרי ה-iPhone עלולים לסכן ילדים קטנים בחנק. יש לשמור אביזרים אלה הרחק מהישג ידם.

#### מידע חשוב בנושא טיפול

**ניקוי** נקה/י את ה-iPhone מיידית אם הוא בא במגע עם כל דבר שעלול לגרום לכתמים - כגון אבק, דיו, איפור או קרמים. לשם ניקוי:

- נתק/י את כל הכבלים וכבה/י את iPhone (לחץ/י והחזק/י את הכפתור "שינה/התעוררות", ולאחר מכן החלק/י את המחוון שעל המסך).
  - השתמש/י בבד רך, נטול מוך.

- הימנע/י מהרטבת הפתחים.
- אין להשתמש במוצרי ניקוי או באוויר דחוס.

הכיסוי הקדמי או האחורי של ה-iPhone עשוי להיות מזכוכית עם ציפוי דוחה שומן נגד סימנים של טביעות אצבעות. ציפוי זה נשחק עם הזמן, כחלק טבעי מהשימוש. מוצרי ניקוי וחומרים מחוספסים ישחקו את הציפוי, ועלולים לשרוט את הזכוכית.

**השימוש במחברים, שקעים וכפתורים** לעולם אין להכניס מחבר בכוח לתוך שקע או להפעיל כוח מוגזם על כפתור שכן הדבר עלול לגרום נזק שאינו מכוסה במסגרת האחריות. אם המחבר והשקע אינם מתחברים בקלות יחסית, כנראה שהם אינם מתאימים. ודא/י שאין גורם חוסם, שהמחבר מתאים לשקע ושמיקמת אותו בזווית נכונה ביחס לשקע.

כבל Lightning שינוי הצבע של תקע כבל ה-Lightning לאחר שימוש תקין הינו תופעה נורמלית. לכלוך וחשיפה לנוזלים עלולים לגרום לו לשנות את צבעו. לניקוי הצבע, או אם הכבל מתחמם במהלך השימוש או אינו מסנכרן את ה-iPhone, נתק/י את כבל הברק מהמחשב או ממתאם החשמל ונקה/י אותו עם מטלית רכה, יבשה ונטולת מוך. אין להשתמש בנוזלים או בתכשירי ניקוי לניקוי מחבר הברק.

טמפרטורת הפעלה ה-iPhone מיועד לפעול בטמפרטורה בטווח של 0° עד 35° צלזיוס ויש לאחסן אותו בטמפרטורה בטווח של 20°- עד 45° צלזיוס. אם תפעיל/י אותו או תאחסן/י אותו בטמפרטורה שאינה בטווח זה, הוא עלול להינזק וחיי הסוללה עלולים להתקצר. הימנע/י מלחשוף את ה-iPhone לשינויי טמפרטורה או לחות קיצוניים. בעת שימוש ב-iPhone או טעינת הסוללה שלו, התחממות שלו הינה תופעה נורמלית.

אם הטמפרטורה הפנימית של ה-iPhone חורגת מטמפרטורת הפעלה נורמלית (למשל, אם משאירים אותו ברכב חם או באור שמש ישיר לפרקי זמן ארוכים), ייתכן שתרגיש/י בתופעות הבאות כשהמכשיר ינסה לווסת את הטמפרטורה שלו:

- ה-iPhone מפסיק להיטען.
  - המסך מתעמעם.
- מוצג מסך המתריע על הטמפרטורה.
  - · יישומים מסוימים עשויים להיסגר.

*חשוב:* ייתכן שלא תוכל/י להשתמש ב-iPhone כשמסך האזהרה מוצג. אם ה-iPhone אינו מצליח לווסת את הטמפרטורה שלו, הוא עובר למצב שינה עמוקה עד שהוא מתקרר. הזז/י את ה-iPhone למקום קריר יותר הרחק מאור שמש ישיר והמתן/י מספר דקות לפני שתנסה/י להשתמש בו שוב.

.support.apple.com/kb/HT2101?viewlocale=he\_IL למידע נוסף, ראה/י

## iPhone-אתר התמיכה של ה

באינטרנט ניתן למצוא מידע תמיכה מקיף בכתובת www.apple.com/il/support/iphone. על-מנת ליצור קשר expresslane.apple.com. לקבלת תמיכה אישית (שירות זה לא זמין בכל האזורים), ראה/י Apple.com.

## iPhone-הפעלה מחדש או איפוס של ה

אם דבר מה אינו פועל כשורה, נסה/י להפעיל מחדש את ה-iPhone, לסיים מיידית יישום או לאפס את ה-iPhone.

**הפעלה של ה-iPhone מחדש:** החזק/י את הכפתור ״שינה/התעוררות״ לחוץ עד להופעת המחוון האדום. החלק/י אצבע על-פני המחוון על-מנת לכבות את ה-iPhone. על-מנת להפעיל שוב את ה-iPhone, החזק/י את הכפתור ״שינה/התעוררות״ עד להופעת הסמל של Apple.

סיום מיידי של יישום: ממסך הבית, הקש/י פעמיים על הכפתור "בית" והחלק/י כלפי מעלה במסך היישומים.

אם אינך מצליח/ה לכבות את ה-iPhone או אם הבעיה נמשכת, יתכן שיהיה עליך לאפס את ה-iPhone. בצע/י פעולה זו רק כאשר לא ניתן להפעיל מחדש את ה-iPhone. **איפוס ה-iPhone:** החזק/י את כפתור "שינה/התעוררות" ואת כפתור ה"בית" לחוצים בו-זמנית למשך 10 שניות לפחות עד להופעת הסמל של Apple.

ניתן לאפס את המילון, את הגדרות הרשת, את פריסת מסך ה״בית״ וכן אזהרות מיקום. ניתן גם למחוק את כל התוכן וההגדרות.

## iPhone-איפוס הגדרות ה

איפוס הגדרות ה-iPhone: עבור/י אל "הגדרות" > "כללי" > "איפוס" ובחר/י אפשרות:

- אפס את כל ההגדרות: כל ההעדפות וההגדרות יתאפסו.
- מחק את כל התוכן וההגדרות: המידע וההגדרות שלך יוסרו. לא יהיה ניתן להשתמש ב-iPhone עד שהוא יוגדר מחדש.
- אפס הגדרות רשת: איפוס הגדרות רשת מסיר רשתות שהיו בשימוש בעבר והגדרות VPN שלא הותקנו על-ידי פרופיל תצורה. (להסרת הגדרות VPN שהותקנו על-ידי פרופיל תצורה, עבור/י אל "הגדרות" > "כללי" > "פרופיל" ולאחר מכן בחר/י את הפרופיל והקש/י "הסר". פעולה זו מסירה גם הגדרות או חשבונות אחרים שהפרופיל סיפק). Wi-Fi מבוטל ולאחר מכן מופעל מחדש, פעולה המנתקת אותך מהרשת שאליה הינך מחובר/ת כעת. הגדרות האינטרנט האלחוטי ו"הצע להצטרף לרשתות" נותרות פעילות.
  - אפס את המילון של המקלדת: הוסף/י מילים למילון המקלדת על-ידי דחיית מילים שה-iPhone מציע לך תוך כדי הקלדה. איפוס מילון המקלדת גורם למחיקת כל המילים שהוספת.
    - אפס פריסת צלמיות במסך הבית: החזרת היישומים המובנים לפריסה המקורית שלהם במסך הבית.
      - אפס מיקום ופרטיות: איפוס שירותי המיקום והגדרות הפרטיות לברירות-המחדל של היצרן.

# קבלת מידע לגבי ה-iPhone שלך

הצגת מידע לגבי ה-iPhone: עבור/י אל "הגדרות" > "כללי" > "אודות". בין הפריטים שניתן להציג:

- כתובות רשת
- מספר השירים, קטעי הווידאו, התמונות והיישומים
  - קיבולת ומקום אחסון זמין
    - גירסת ה-iOS
      - ספק
      - מספר דגם
    - מספר סידורי
  - Bluetooth-ו כתובות אינטרנט אלחוטי
- (International Mobile Equipment Identity) IMEI
  - GSM (מזהה כרטיס חכם) עבור רשתות ICCID •
- CDMA עבור רשתות (Mobile Equipment Identifier) MEID
  - קושחת מודם
- אבחון ושימוש ומידע משפטי (כולל הודעות משפטיות, רשיונות, אחריות, סימני תקנים ומידע לגבי חשיפה לתדרי רדיו)

להעתקת המספר הסידורי ומזהים אחרים, גע/י והחזק/י את המזהה עד להופעת הפקודה "העתק".

על-מנת לסייע ל-Apple לשפר את המוצרים והשירותים שלה, ה-iPhone שולח נתוני אבחון ושימוש. מידע זה אינו מזהה אותך באופן אישי, אך עשוי לכלול פרטים אודות המיקום שלך.

הצגה או ביטול של פרטי אבחון: עבור/י אל "הגדרות" > "כללי" > "אודות" > "אבחון ושימוש".

## מידע לגבי שימוש

הצגת שימוש בנתונים סלולריים: עבור/י אל "הגדרות" > "סלולרי". ראה/י הגדרות סלולר בעמוד 150.

**הצגת פרטי שימוש נוספים:** עבור/י אל "הגדרות" > "כללי" > "שימוש" כדי:

- להציג את שטח האחסון של כל יישום
- להציג ולנהל את האחסון ב-iCloud
  - להציג את עוצמת הסוללה באחוזים
- נטען iPhone לראות את הזמן שחלף מאז שה

## לא פעיל iPhone

אם ה-iPhone לא פעיל מכיוון ששכחת את הסיסמה או הקלדת קוד גישה שגוי פעמים רבות מדי, תוכל/י לשחזר את ה-iPhone מגיבוי של iTunes או iCloud ולאפס את קוד הגישה. למידע נוסף, ראה/י שחזור ה-iPhone בעמוד 149.

אם תקבל/י הודעה ב-iTunes שלך נעול ועלייך להזין קוד גישה, ראה/י support.apple.com/kb/HT1212?viewlocale=he\_IL

## iPhone-גיבוי ה

ניתן להשתמש ב-iCloud או ב-iTunes לגיבוי אוטומטי של ה-iPhone. אם תבחר/י לגבות באמצעות iCloud, ניתן להשתמש ב-iTunes לגיבוי ידני אל לא תוכל/י להשתמש גם ב-iTunes לגיבוי אוטומטי אל המחשב, אך תוכל/י להשתמש ב-iTunes לגיבוי ידני אל המחשב. הגיבוי של iCloud ל-iPhone מתבצע מדי יום באמצעות אינטרנט אלחוטי, כאשר ה-iPhone מחובר למקור חשמל ונעול. התאריך והשעה של הגיבוי האחרון מוצגים בחלקו התחתון של המסך "אחסון וגיבוי".

iCloud מגבה:

- תוכן שרכשת, לרבות מוסיקה, סרטים, תכניות טלוויזיה, יישומים וספרים
  - התמונות והסרטונים בסרט הצילום
    - iPhone הגדרות
      - נתוני יישומים
  - מסך ה״בית״, תיקיות ופריסה של יישומים
    - הודעות (MMS-I SMS, iMessage ו-
      - צלצולים

הערה: תוכן שנרכש אינו מגובה בכל האזורים.

**הפעל/י גיבויי i**Cloud. עבור/י אל "הגדרות" > iCloud והיכנס/י עם ה-Apple ID והסיסמה שלך, אם הדבר נדרש. עבור/י אל "אחסון וגיבוי" ולאחר מכן הפעל/י את "גיבוי iCloud". על-מנת להפעיל גיבויים ב-iTunes, עבור/י אל "קובץ" > "מכשירים" > "גיבוי".

. "אחסון וגיבוי" ולאחר מכן הקש/י על "גבה כעת" < iCloud < אחסון וגיבוי" ולאחר מכן הקש/י על "גבה כעת".

**הצפנת גיבויים:** הגיבויים של iCloud מוצפנים באופן אוטומטי כדי שהנתונים שלך יהיו מוגנים מפני גישה בלתי מורשית, הן במהלך העברת הנתונים למכשירים שלך והן כאשר הנתונים מאוחסנים ב-iCloud. אם הינך משתמש/ת ב-iTunes לצורך גיבויים, בחר/י "הצפן את גיבוי ה-iPhone" בחלונית "סיכום" של iTunes.

**נהל/י את הגיבויים שלך.** עבור/י אל "הגדרות" > iCloud > "אחסון וגיבוי" ולאחר מכן הקש/י על "נהל שטח אחסון". הקש/י את שמו של ה-iPhone שלך. ניתן לנהל אילו יישומים יגובו ב-iCloud ולהסיר גיבויים קיימים. ב-iTunes הסר/י גיבויים ב"העדפות iTunes".

הפעל/י או בטל/י את גיבוי "סרט צילום". עבור/י אל "הגדרות" > iCloud > "אחסון וגיבוי" ולאחר מכן הקש/י על "הנעל/י או בטל/י את גיבוי "סרט צילום". "נהל שטח אחסון". הקש/י את שמו של ה-iPhone שלך ולאחר מכן הפעל/י או בטל/י את הגיבוי של "סרט צילום".

. הצג/י את המכשירים המגובים. עבור/י אל "הגדרות" > iCloud > אחסון וגיבוי" > "נהל שטח אחסון".

."iCloud א הפסקת גיבויי ולאחר מכן בטל/י את "גיבוי iCloud - "אחסון וגיבוי" ולאחר מכן בטל/י את גיבוי iCloud.

מוסיקה שלא נרכשה ב-iTunes אינה מגובה ב-iCloud. השתמש/י ב-iTunes לגיבוי ושחזור של תוכן זה. ראה/י סנכרון עם iTunes בעמוד 17.

*חשוב:* גיבויים עבור מוסיקה, סרטים או תכניות טלוויזיה שנרכשו אינם זמינים בכל המדינות. ייתכן שתוכן שנרכש IBooks Store-גיבויים בעבר לא יהיה זמין אם הוא כבר אינו קיים ב-iTunes Store, ב

תוכן שרכשת, כמו גם תוכן של "שיתוף תמונות", אינו נלקח בחשבון כחלק משטח האחסון הפנוי שלך ב-iCloud בגודל 5 ג'"ב.

.support.apple.com/kb/HT5262?viewlocale=he\_IL למידע נוסף בנושא גיבוי ה-iPhone, ראה/י

# iPhone-עדכון ושחזור של תוכנת ה

#### בנושא עדכון ושחזור

ניתן לעדכן את תוכנת ה-iPhone ב״הגדרות״, או דרך iTunes. ניתן גם למחוק או לשחזר את ה-iPhone, ולאחר מכן להשתמש ב-iCloud או iTunes לשחזור מגיבוי.

#### iPhone-עדכון ה

.iTunes ניתן לעדכן את התוכנה בהגדרות ה-iPhone או באמצעות

עדכון באופן אלחוטי ב-iPhone: עבור/י אל "הגדרות" > "כללי" > עדכון תוכנה". ה-iPhone יבדוק אם ישנם עדכוני תוכנה זמינים.

iPhone- עדכון תוכנה ב-iTunes: iTunes בודק אם ישנם עדכוני תוכנה זמינים בכל פעם שמתבצע סנכרון של ה-iPhone עדכון תוכנה גמינים בכל פעם שמתבצע סנכרון של ה-iTunes דרך iTunes. ראה/י סנכרון עם iTunes בעמוד 17.

לקבלת מידע נוסף בנושא עדכון תוכנת ה-iPhone, ראה/י support.apple.com/kb/HT4623?viewlocale=he\_IL.

#### iPhone-שחזור ה

ניתן להשתמש ב-iCloud או ב-iTunes לשחזור ה-iPhone מגיבוי.

שחזור מגיבוי של iCloud: שחזר/י את ה-iPhone כדי למחוק את כל ההגדרות והמידע, ולאחר מכן התחבר/י ל-iCloud ובחר/י "שחזר מגיבוי" ב"מדריך ההגדרות". ראה/י הפעלה מחדש או איפוס של ה-iPhone בעמוד 146.

שחזור מגיבוי iTunes: חבר/י את ה-iPhone למחשב שאיתו הינך מסנכרן/ת בדרך-כלל, בחר/י ב-iPhone בחלון שחזור מגיבוי iTunes ולחץ/י על "שחזר" בחלונית "סיכום".

לאחר שחזור התוכנה של ה-iPhone, ניתן להגדיר אותו כ-iPhone חדש, או לשחזר את המוסיקה, סרטי הווידאו, נתוני היישומים ושאר התוכן שלך מגיבוי.

> לקבלת מידע נוסף בנושא שחזור תוכנת ה-iPhone, ראה/י support.apple.com/kb/HT1414?viewlocale=he\_IL.

## הגדרות סלולר

השתמש/י בהגדרות של ״סלולרי״ להפעלה או ביטול של נתונים סלולריים ונדידה, כדי להגדיר אילו יישומים ושירותים ישתמשו בנתונים סלולריים, על-מנת להציג זמני שיחות ושימוש בנתונים סלולריים, ולהגדרת אפשרויות סלולריות נוספות.

אם ה-iPhone מחובר לאינטרנט דרך רשת נתונים סלולריים, תוצג בשורת המצב הצלמית G ,LTE, BG, 4G ,LTE, אם ה-iPhone מחובר לאינטרנט דרך רשת נתונים סלולריים, תוצג בשורת המצב הצלמית E

שירות GSM אם ה-3G ברשתות סלולריות מסוג GSM תומך בתקשורת קולית ובתקשורת נתונים בו-זמנית. בכל iPhone החיבורים הסלולריים האחרים, לא ניתן להשתמש בשירותי אינטרנט בזמן שיחה בטלפון, אלא אם ה-iPhone נחיבורים הסלולריים האחרים, לא ניתן להשתמש בשירותי אינטרנט בזמן שיחה בטלפון, אלא אם ה-iPhone מכול גם חיבור אלחוטי לאינטרנט. בהתאם לחיבור שלך לרשת, ייתכן שלא תוכל/י לקבל שיחות בזמן שה-iPhone מעביר נתונים ברשת הסלולרית, למשל בעת הורדת עמוד אינטרנט.

- *רשתות GSM:* בחיבור EDGE או GPRS, שיחות נכנסות עשויות לעבור ישירות לתא הקולי בעת העברות נתונים. עבור שיחות נכנסות שלהם ענית, העברות הנתונים מושהות.
- רשתות CDMA: בחיבורי EV-DO, העברות נתונים מושהות בעת מענה לשיחות נכנסות. בחיבורי 1xRTT, שיחות נכנסות עשויות לעבור ישירות לתא הקולי בעת העברת נתונים. עבור שיחות נכנסות שלהם ענית, העברות הנתונים מושהות.

העברת הנתונים מתחדשת בעת סיום השיחה.

אם האפשרות "נתונים סלולריים" מבוטלת, כל שירותי הנתונים משתמשים באינטרנט אלחוטי בלבד, לרבות דוא"ל, גלישה באינטרנט, דחיפת הודעות ושירותים אחרים. אם האפשרות "נתונים סלולריים" מופעלת, עשויים לחול חיובים נוספים של המפעיל. לדוגמא, השימוש בתכונות ושירותים מסוימים המעבירים נתונים, כגון Siri ו"הודעות", עשויים להוביל לחיובים בתוכנית הנתונים שלך.

**הפעלה או ביטול של "נתונים סלולריים":** עבור/י אל "הגדרות" > "סלולרי". ייתכן שגם האפשרויות הבאות יהיו זמינות:

- הפעלה או ביטול של שיחות בעת נדידה (CDMA): בטל/י שיחות בעת נדידה על-מנת להימנע מעלויות עקב
  iPhone שימוש ברשתות של מפעילים אחרים. כאשר רשת המפעיל שלך אינה זמינה, השירותים הסלולריים ב-iPhone (נתונים או קול) לא יהיו זמינים.
- *הפעלה או ביטול של גלישה בעת נדידה:* המאפיין "גלישה בעת נדידה" מאפשר גישה לאינטרנט דרך רשת נתונים סלולרית כאשר הינך באזור שאינו מכוסה על-ידי הרשת של המפעיל שלך. במהלך טיולים, מומלץ לבטל "גלישה בעת נדידה" על-מנת להימנע מעלויות נדידה. ראה/י הגדרות ה-iPhone בעמוד 45.
- הפעלה או ביטול של שירותי דור שלישי: השימוש בשירותי הדור השלישי מגביר את קצב העברת נתוני האינטרנט במקרים מסוימים, אך עשוי לפגוע בביצועי הסוללה. אם הינך מבצע/ת שיחות טלפון רבות, מומלץ לבטל את שירות הדור השלישי כדי להאריך את חיי הסוללה. אפשרות זו אינה זמינה בכל האזורים.

**הגדרה אם יש להשתמש בנתונים סלולריים עבור יישומים ושירותים:** עבור/י אל "הגדרות" > "סלולרי" והפעל/י או בטל/י נתונים סלולריים עבור כל יישום שעשוי להשתמש בנתונים סלולריים. כאשר ההגדרה מבוטלת, ה-iPhone משתמש רק באינטרנט אלחוטי עבור שירות זה. הגדרה של iTunes כוללות הן את iTunes Match והן הורדות אוטומטיות מה-iTunes Store ומה-App Store.

# מוכר/ת או מוסר/ת את ה-iPhone שלך?

לפני מכירה או מסירה של ה-iPhone שלך, זכור/י למחוק את כל התוכן והמידע האישי שלך ממנו. אם הפעלת את ״מצא את ה-iPhone שלי״, (ראה/י מצא את ה-iPhone שלי בעמוד 35), נעילת ההפעלה תהיה פעילה. עליך לבטל את נעילת ההפעלה לפני שהבעלים החדשים יוכלו להפעיל את ה-iPhone תחת החשבון שלו או שלה.

**מחיקת ה-iPhone והסרת נעילת ההפעלה:** עבור/י אל "הגדרות" > "כללי" > "איפוס" > "מחק את כל התוכן וההגדרות".

.support.apple.com/kb/HT5661?viewlocale=he\_IL ראה/י

## מידע נוסף, שירות ותמיכה

עיין/י במשאבים הבאים לקבלת מידע נוסף בנושאי בטיחות, תוכנות ושירות עבור ה-iPhone שלך.

| על-מנת ללמוד על                                                      | בצע/י את הפעולה הבאה                                                                                                    |
|----------------------------------------------------------------------|----------------------------------------------------------------------------------------------------|
| ייסוש ב-iPhone בביטחה                                                | ראה/י מידע חשוב בנושא בטיחות בעמוד 144.                                                                                                    |
| שירות ותמיכה עבור ה-iPhone, המלצות, פורומים והורדות<br>תוכנה מ-Apple | .www.apple.com/il/support/iphone עבור/י אל                                                                                                    |
| שירות ותמיכה מהספק שלך                                               | צור/י קשר עם הספק שלך או עבור/י לאתר האינטרנט<br>של הספק.                                                                                                    |
| iPhone-המידע העדכני ביותר בנושא ה                                    | .www.apple.com/il/iphone עבור/י אל                                                                                                    |
| ניהול חשבון ה-Apple ID ניהול חשבון                                   | .appleid.apple.com עבור/י אל                                                                                                    |
| iCloud-השימוש ב-                                                     | .help.apple.com/icloud עבור/י אל                                                                                                    |
| iTunes-שימוש ב                                                       | פתח/י את iTunes ובחר/י "עזרה" > "עזרה בנושא<br>iTunes". לקבלת ערכת לימוד מקוונת בנושא iTunes<br>(ייתכן שלא תהיה זמינה בכל האזורים), עבור/י אל<br>www.apple.com/emea/support/itunes.                                                                                                    |
| שימוש במכשירי Apple iOS אחרים                                        | .www.apple.com/emea/support/ios עבור/י אל                                                                                                    |
| איתור המספר הסידורי, מספר ה-IMEI, ה-ICCID או<br>ה-MEID של ה-iPhone   | ניתן למצוא את המספר הסידורי של ה-iPhone, את ה-<br>ניתן למצוא את המספר הסידורי של ה-iMeI) International Mobile Equipment Identity<br>ה-ICCD, או ה- iPhone Equipment Identifier, או ה-<br>על-גבי אריזת ה-iPhone. לחלופין, ב-iPhone עצמו,<br>בחר/י "הגדרות" > "כללי" > "אודות". למידע נוסף, עבור/י אל<br>support.apple.com/kb/ht4061?viewlocale-he_IL |
| קבלת שירות אחריות                                                    | תחילה, יש לפעול בהתאם לעצות הניתנות במדריך זה. לאחר<br>מכן, עבור/י אל www.apple.com/il/support/iphone.                                                                                                    |
| iPhone-הצגת מידע אודות תקנים ב-                                      | ב-iPhone, עבור/י אל "הגדרות" > "כללי" > "אודות" > "מידע<br>משפטי" > "תקנים".                                                                                                    |
| שירות החלפת סוללות                                                   | .www.apple.com/il/batteries עבור/י אל                                                                                                    |
| שימוש ב-iPhone בסביבה ארגונית                                        | עבור/י אל www.apple.com/iphone/business עבור/י אל<br>ללמוד עוד לגבי המאפיינים הארגוניים של ה-iPhone, כולל<br>VPN ,CardDAV ,CalDAV ,IMAP ,Microsoft Exchange<br>ועוד.                                                                                                    |

## הצהרת תאימות ל-FCC

מכשיר זה עומד בתנאי חלק 15 של תקנות ה-FCC. הפעלתו כפופה למילוי שני התנאים הבאים: (1) מכשיר זה לא יגרום להפרעות מזיקות, ו-(2) מכשיר זה יקבל כל הפרעה שתתקבל, כולל הפרעות שעלולות להוביל להפעלה בלתי רצויה.

**הערה:** מכשיר זה נבדק ונמצא כי הוא תואם למגבלות עבור מכשירים דיגיטליים מסוג Class B, בכפוף לחלק 15 של תקנות ה-FCC. מגבלות אלה נועדו לקבוע הגנה סבירה מפני הפרעות מזיקות בהתקנות שבאזורי מגורים. מכשיר זה מייצר אנרגיית תדרי רדיו, משתמש באנרגיה זו ועשוי גם להקרין אותה. בנוסף, אם מכשיר זה לא יותקן וישמש בהתאם להוראות, הוא עלול לגרום להפרעה מזיקה לתקשורת רדיו. עם זאת, אין כל ערובה לכך שהפרעות כגון אלה לא יתרחשו בתנאי התקנה מסוימים. אם מכשיר זה יגרום להפרעות לקליטת רדיו או טלוויזיה, מצב שניתן לקבוע על-ידי הפעלה וכיבוי של המכשיר, המשתמש יכול לנסות לתקן את ההפרעה על-ידי ביצוע אחת מהפעולות הבאות:

- סובב/י או מקם/י מחדש את אנטנת הקליטה.
  - הגדל/י את המרחק שבין המכשיר למקלט.
- חבר/י את המכשיר לשקע חשמלי הנמצא במעגל חשמלי נפרד מזה שאליו מחובר המקלט.
  - פנה/י אל משווק מורשה או אל טכנאי רדיו/טלוויזיה מוסמך לעזרה.

*חשוב:* כל שינוי במוצר זה שלא אושר על-ידי Apple עלול להפר את תוקפה של התמיכה האלקטרומגנטית (EMC) ואת התאימות האלחוטית ולשלול את זכותך להפעיל את המוצר. מוצר זה נמצא תומך ב-EMC תחת תנאים הכוללים שימוש במכשירים היקפיים תואמים וכבלים מוגנים המחברים בין רכיבי המערכת. חשוב מאד להשתמש במכשירים היקפיים תומכים ובכבלים מוגנים המחברים בין רכיבי המערכת להפחתת סיכוי לגרימת הפרעה למכשירי רדיו, טלוויזיה ומכשירים אלקטרוניים אחרים.

## הצהרה רגולטורית עבור קנדה

מכשיר זה תואם לתקנות RSS של Industry Canada licence-exempt. הפעלתו כפופה למילוי שני התנאים הבאים: (1) מכשיר זה לא יגרום להפרעות, ו-(2) מכשיר זה יקבל כל הפרעה, כולל הפרעות שעלולות להוביל להפעלה בלתי רצויה.

Le présent appareil est conforme aux CNR d'Industrie Canada applicables aux appareils radio exempts de licence. L'exploitation est autorisée aux deux conditions suivantes : (1) l'appareil ne doit pas produire de brouillage, et (2) l'utilisateur de l'appareil doit accepter tout brouillage radioélectrique subi, même si le brouillage est susceptible d'en compromettre le fonctionnement.

CAN ICES-3 (B)/NMB-3(B)

## מידע לגבי סילוק ומחזור

*תכנית המחזור של Apple (זמינה באזורים מסוימים):* למחזור בחינם של הטלפון הנייד הישן, תווית משלוח משולמת מראש והנחיות, ראה/י www.apple.com/recycling.

*גריטה ומחזור של ה-iPhone:* יש להשליך את ה-iPhone כהלכה ובהתאם לתקנים ולחוקים המקומיים. מאחר iPhone מכיל רכיבים אלקטרוניים וסוללה, יש להשליך אותו בנפרד מפסולת רגילה. כשחיי ה-iPhone מסת-ימים, פנה/י אל הרשויות המקומיות שלך על-מנת לברר כיצד להשליך או למחזר אותו בצורה אחראית, או מסתיימים, פנה/י אל הרשויות המקומיות שלך על-מנת לברר כיצד להשליך או למחזר אותו בצורה אחראית, או פשוט מסור/י אותו לחנות המשווק המקומית של על-מנת לברר כיצד השליך אותו להשליך אותו בצורה אחראית, או מסתיימים, פנה/י אל הרשויות המקומיות שלך על-מנת לברר כיצד להשליך או למחזר אותו בצורה אחראית, או פשוט מסור/י אותו לחנות המשווק המקומית של על-מנת לברר כיצד להשליך או למחזר אותו בצורה אחראית, או בצורה אחראית, או בצורה ימחזר אותו לחנות המשווק המקומית של בצורף באזורך או החזר/י אותו ל-mww.apple.com/recycling.

*החלפת הסוללה:* את סוללת הליתיום-יון של ה-iPhone יש להחליף רק אצל Apple או אצל ספק שירות מורשה מטעמה. יש להשמיד אותה או להביא אותה למיחזור בנפרד מפסולת משק הבית. למידע נוסף בנושא שירותי החלפת סוללה, עבור/י אל http://www.apple.com/il/batteries.

יעילות מטען הסוללה

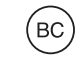

*בטורקיה* Türkiye Cumhuriyeti: EEE Yönetmeliğine Uygundur.

台灣

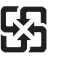

廢電池請回收

תקנות הסוללה בטיוואן

警告:請勿戳刺或焚燒。此電池不含汞。

#### תקנות הסוללה בסין

警告: 不要刺破或焚烧。该电池不含水银。

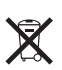

משמעותו של הסמל לעיל היא כי בהתאם לתקנות ולחוקים המקומיים, יש להשליך את המוצר ו/או את הסוללה שלו בנפרד מפסולת משק הבית הרגילה. כאשר מוצר זה מתקלקל ויש להשליכו, השאר/י אותו בנקודת איסוף שהוקצתה על-ידי הרשויות המקומיות. האיסוף והמחזור של המוצר והסוללה בנפרד יסייעו לשמר את משאבי הטבע ולהבטיח כי הוא ימוחזר באופן שלא יפגע בבריאות בני האדם ובסביבה.

Union Européenne—informations sur l'élimination: Le symbole ci-dessus signifie que, conformément aux lois et réglementations locales, vous devez jeter votre produit et/ou sa batterie séparément des ordures ménagères. Lorsque ce produit arrive en fin de vie, apportez-le à un point de collecte désigné par les autorités locales. La collecte séparée et le recyclage de votre produit et/ou de sa batterie lors de sa mise au rebut aideront à préserver les ressources naturelles et à s'assurer qu'il est recyclé de manière à protéger la santé humaine et l'environnement.

*Europäische Union—Informationen zur Entsorgung:* Das oben aufgeführte Symbol weist darauf hin, dass dieses Produkt und/oder die damit verwendete Batterie den geltenden gesetzlichen Vorschriften entsprechend und vom Hausmüll getrennt entsorgt werden muss. Geben Sie dieses Produkt zur Entsorgung bei einer offiziellen Sammelstelle ab. Durch getrenntes Sammeln und Recycling werden die Rohstoffreserven geschont und es ist sichergestellt, dass beim Recycling des Produkts und/oder der Batterie alle Bestimmungen zum Schutz von Gesundheit und Umwelt eingehalten werden.

Unione Europea—informazioni per lo smaltimento: Il simbolo qui sopra significa che, in base alle leggi e alle normative locali, il prodotto e/o la sua batteria dovrebbero essere riciclati separatamente dai rifiuti domestici. Quando il prodotto diventa inutilizzabile, portalo nel punto di raccolta stabilito dalle autorità locali. La raccolta separata e il riciclaggio del prodotto e/o della sua batteria al momento dello smaltimento aiutano a conservare le risorse naturali e assicurano che il riciclaggio avvenga nel rispetto della salute umana e dell'ambiente.

*Europeiska unionen — information om kassering:* Symbolen ovan betyder att produkten och/eller dess batteri enligt lokala lagar och bestämmelser inte får kastas tillsammans med hushållsavfallet. När produkten har tjänat ut måste den tas till en återvinningsstation som utsetts av lokala myndigheter. Genom att låta den uttjänta produkten och/eller dess batteri tas om hand för återvinning hjälper du till att spara naturresurser och skydda hälsa och miljö.

#### Informações sobre descarte e reciclagem

# X

O símbolo indica que este produto e/ou sua bateria não devem ser descartadas no lixo doméstico. Quando decidir descartar este produto e/ou sua bateria, faça-o de acordo com as leis e diretrizes ambientais locais. Para informações sobre substâncias de uso restrito, o programa de reciclagem da Apple, pontos de coleta e telefone de informações, visite www.apple.com/br/environment.

Información sobre eliminación de residuos y reciclaje

X

El símbolo indica que este producto y/o su batería no debe desecharse con los residuos domésticos. Cuando decida desechar este producto y/o su batería, hágalo de conformidad con las leyes y directrices ambientales locales. Para obtener información sobre el programa de reciclaje de Apple, puntos de recolección para reciclaje, sustancias restringidas y otras iniciativas ambientales, visite www.apple.com/la/environment.

# Apple והסביבה

אנו ב-Apple, מכירים באחריות המוטלת עלינו למזער את ההשפעה של פעולותינו ומוצרינו על הסביבה. למידע נוסף, עבור/י אל www.apple.com/environment.

ג Apple Inc. 2014 Apple © 2014 Apple © 2014 Apple

,Aperture ,AirPort ,AirPlay ,AirDrop ,Apple הסמל של Apple, iMovie ,iMessage ,iCal ,iBooks ,Finder ,FaceTime ,Apple TV, "צרור iTunes ,iSight ,iPod touch ,iPod ,iPhoto ,iPhone ,iPad Time ,Spotlight ,Siri ,Safari ,Passbook ,OS X ,Mac ,"תחמר", Apple Apple והסמל "פועל עם ה-iPhone" הם סמלים מסחריים של Apple בע"מ, הרשומים בארה"ב ובמדינות אחרות.

Lightning ,Guided Access ,Flyover ,EarPods ,AirPrint, הסמל ייוצר עבור ה-Multi-Touch ,"iPhone הם סמלים מסחריים של Apple בע״מ.

iTunes Plus ,iTunes Extras ,iCloud ,iAd ,Genius ,Apple Store Apple וסמל הפודקאסט הם סימני שירות של iTunes U ,iTunes Store בע"מ, הרשומים בארה"ב ובמדינות אחרות.

iTunes Match ,iBooks Store ,App Store ו-iTunes Match ,iBooks בע״ח. שירות של Apple בע״ח.

IOS הוא סמל מסחרי או סמל מסחרי רשום של Cisco בארה״ב ובמדינות אחרות ומשמש ברישיון.

NIKE וה-Nike Nike הם סמלים מסחריים של NIKE בע״מ ושל סניפיה, והשימוש בהם נעשה ברישיון.

סמל המילה Bluetooth\* וסמליה הם סמלים מסחריים רשומים ונמצאים בבעלות Bluetooth SIG וכל שימוש שנעשה על-ידי Apple Inc. בסמלים אלה הוא ברישיון.

Photoshop ו-Photoshop הם סמלים מסחריים או סמלים מסחריים רשומים של Adobe Systems Incorporated בארה״ב ו/או במדינות אחרות.

שמות חברות ומוצרים אחרים המצוין להלן עשויים להיות סמלים מסחריים של החברות שלהם.

ציון מוצרי גורם שלישי נעשים לצורכי מידע בלבד ואינם מהווים אישור או המלצה. Apple אינה מחזיקה באחריות הקשורה בביצועים של מוצרים אלה. כל ההבנות, הסכמים או כתבי אחריות, אם קיימים, מתקיימים ישירות בין המוכרים למשתמשים. נעשו מרב המאמצים כדי לוודא שהפרטים במדריך זה מדויקים. Apple אינה אחראית לשגיאות הדפסה או שגיאות מנהלתיות.

HB019-2617/03-2014